## LAPORAN KERJA PRAKTIK PT VADHANA INTERNATIONAL DEPARTEMENT OF HUMAN RESOURCE DEVELOPMENT

## <u>TIFFANY AULIA</u> 5103211553

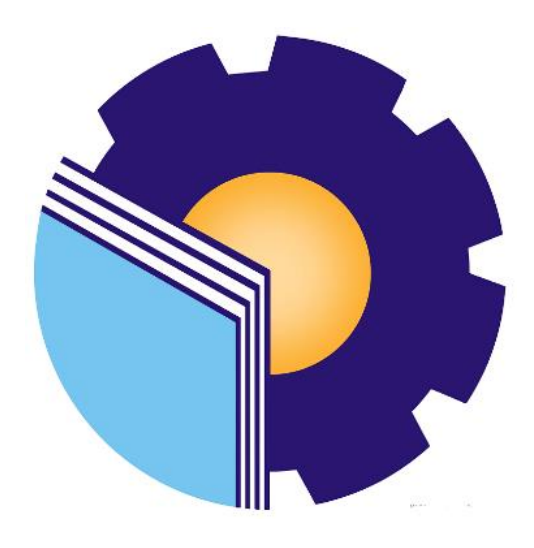

# PROGRAM STUDI SARJANA TERAPAN BISNIS DIGITAL JURUSAN ADMINISTRASI NIAGA POLITEKNIK NEGERI BENGKALIS BENGKALIS - RIAU

2025

## LEMBAR PENGESAHAN PT. VADHANA INTERNATIONAL DEPARTEMENT OF HUMAN RESOURCE DEVELOPMENT (HRD)

Ditulis sebagai salah satu syarat untuk menyelesaikan Kerja Praktik

TIFFANY AULIA 5103211553

Bengkalis, 3 Januari 2025

PT. Vadhana International

Duri

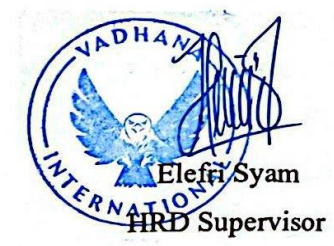

Dosen Pembimbing Program Studi Sarjana Terapan Bisnis Digital

Nazrantika Sunarto, S.E., M.M. NIP. 198411082015042002

Disetujui/Disyahkan di Sarjana Terapan Bisnis Digital Ketua TERAPAN andayani, SE., M.Si ь

NIP. 198505082014042001

#### **KATA PENGANTAR**

Penulis mengucapkan syukur kepada Tuhan Yang Maha Esa atas rahmat dan karunia-Nya, sehingga penulis diberikan kesehatan serta kesempatan untuk menyelesaikan kegiatan Kerja Praktik beserta laporan Kerja Praktik tepat waktu. Kegiatan ini dilaksanakan di PT Vadhana International pada periode 8 Juli 2024 hingga 3 Januari 2025.

Rasa terima kasih yang mendalam juga penulis sampaikan kepada seluruh karyawan PT Vadhana International atas keramahtamahan, kebaikan hati, dan kesempatan yang diberikan untuk bergabung sebagai bagian dari keluarga besar perusahaan selama masa kerja praktik.

Penulis menyadari bahwa penyelesaian laporan kerja magang ini tidak mungkin tercapai tanpa adanya bantuan, arahan, dan dukungan dari berbagai pihak. Oleh karena itu, penulis ingin menyampaikan rasa terima kasih kepada semua pihak yang telah berkontribusi dalam proses penyusunan laporan ini, antara lain:

- 1. Bapak Johny Custer, S.T., M.T selaku Direktur Politeknik Negeri Bengkalis.
- Ibu Supriati, S.ST., M.Si selaku Ketua Jurusan Administrasi Niaga Politeknik Negeri Bengkalis.
- Ibu Tri Handayani, SE., M.Si selaku Ketua Program Studi Sarjana Terapan Bisnis Digital
- Ibu Endang Sri Wahyuni, SE., M.AK., CGAA selaku Sekretaris Jurusan Administrasi Niaga Politeknik Negeri Bengkalis
- Bapak Larbiel Hadi, S.Sos, M.Si selaku Koordinator Kerja Praktik Program Studi Sarjana Terapan Bisnis Digital
- Ibu Nazrantika Sunarto, S.E., M.M selaku Dosen Pembimbing Kerja Praktik Program Studi Sarjana Terapan Bisnis Digital
- Bapak Muhammad Arif, S.Tr, M.Si selaku Dosen Wali Program Studi Sarjana Terapan Bisnis Digital
- 8. Bapak Santun Sihombing selaku Direktur Utama PT Vadhana International

- 9. Ibu Elefri Syam selaku Supervisor Dept. HRD dan selaku mentor utama selama Kerja Praktek.
- Bapak M.Ikhsan Ramadhan, Bapak Reskhi Alpriandi dan Ibu Khairin Nisak Selaku Mentor Pendamping Dept. HRD
- 11. Seluruh karyawan PT Vadhana International yang telah memberikan bimbingan dan banyak pengalaman kepada penulis selama melaksanakan kerja pratik.
- 12. Ucapan terima kasih yang istimewa saya tujukan kepada Mama saya, Zensri Murni, Papa tercinta, Alm. M. Arifin, serta ayah sambung saya, yang telah memberikan begitu banyak motivasi, dukungan doa, waktu, tenaga, dan materi demi membantu serta memudahkan penulis selama menjalani proses perkuliahan.
- 13. Penulis sampaikan rasa terima kasih yang tulus kepada keluarga besar saya atas segala bentuk dukungan yang telah diberikan, baik berupa motivasi, doa, maupun bantuan finansial selama perjalanan perkuliahan saya. Kehadiran kalian menjadi kekuatan dan inspirasi yang luar biasa bagi saya.
- Teman-teman Seperjuangan Politeknik Negeri Bengkalis khususnya Program Studi Bisnis Digital 7B, terima kasih atas dukungan dan kerjasamanya selama menyelesaikan laporan Kerja Praktik (KP) ini.

Penulis menyadari bahwa laporan kerja praktik ini masih memiliki banyak kekurangan, baik dalam hal penyusunan, penggunaan bahasa, maupun teknik penulisan. Oleh karena itu, penulis sangat mengharapkan kritik dan saran yang membangun sebagai masukan untuk perbaikan di masa mendatang. Semoga laporan kerja praktik ini dapat memberikan manfaat bagi penulis maupun pembaca.

Bengkalis, 3 Januari 2025 Penulis

Tiffany Aulia 5103211553

### **DAFTAR ISI**

|         | Halaman                                                    |
|---------|------------------------------------------------------------|
| HALAM   | AN JUDUL i                                                 |
| LEMBA   | R PENGESAHANii                                             |
| KATA PI | ENGANTARiii                                                |
| DAFTAF  | <b>R ISI</b>                                               |
| DAFTAF  | R GAMBARvii                                                |
| DAFTAF  | R TABELx                                                   |
| DAFTAF  | <b>R LAMPIRAN</b> xii                                      |
| BAB I   | PENDAHULUAN1                                               |
|         | <b>1.1 Latar Belakang Kerja Praktik</b> 1                  |
|         | 1.2 Tujuan dan Manfaat Kerja Praktik3                      |
|         | 1.2.1 Tujuan Kerja Praktik3                                |
|         | 1.2.2 Manfaat Kerja Praktik4                               |
| BAB II  | GAMBARAN UMUM PERUSAHAAN6                                  |
|         | 2.1 Sejarah Singkat Perusahaan6                            |
|         | <b>2.2 Visi dan Misi</b> 7                                 |
|         | 2.2.1 Visi                                                 |
|         | 2.2.2 Misi                                                 |
|         | 2.3 Struktur Organisasi7                                   |
|         | <b>2.4 Ruang Lingkup Perusahaan</b> 9                      |
| BAB III | DESKRIPSI KEGIATAN SELAMA KERJA PRAKTIK10                  |
|         | <b>3.1 Spesifikasi Tugas yang dilaksanakan</b> 10          |
|         | 3.1.1 Laporan Agenda Kegiatan Harian Kerja Praktik11       |
|         | 3.1.2 Uraian Pekerjaan Selama Melaksanakan Kerja Praktik26 |
|         | <b>3.2 Target yang Diharapkan</b> 37                       |
|         | <b>3.3 Perangkat Keras dan Lunak yang digunakan</b> 39     |
|         | 3.3.1 Perangkat Keras yang Digunakan                       |
|         | 3.3.2 Perangkat Lunak yang Digunakan40                     |

|        | 3.4 Peralatan dan Perlengkapan                      |    |
|--------|-----------------------------------------------------|----|
|        | 3.4.1 Peralatan                                     |    |
|        | 3.4.2 Perlengkapan                                  | 44 |
|        | 3.5 Data - Data yang Diperlukan                     |    |
|        | 3.6 Dokumen - Dokumen File - File yang Dihasilkan   |    |
|        | 3.7 Kendala - Kendala dan Solusi yang Dihadapi      |    |
|        | 3.7.1 Kendala-Kendala yang Dihadapi                 |    |
|        | 3.7.2 Solusi Terhadap Kendala-Kendala yang Dihadapi |    |
| BAB IV | PROSES DALAM MEMPLOTTING BIAYA COMDAY               |    |
|        | KARYAWAN MELALUI SISTEM HR INFORMATION              |    |
|        | SYSTEM                                              | 60 |
| BAB V  | KESIMPULAN DAN SARAN                                | 65 |
|        | 5.1 Kesimpulan                                      |    |
|        | 5.2 Saran                                           | 67 |
| DAFTAR | LAMPIRAN                                            |    |

## **DAFTAR GAMBAR**

|             | Hala                                                    | ıman |
|-------------|---------------------------------------------------------|------|
| Gambar 1.1  | Tempat Pelaksanaan Kerja Praktik                        | 3    |
| Gambar 2.1  | Logo PT Vadhana International                           | 6    |
| Gambar 2.2  | Struktur Organisasi PT Vadhana International            | 8    |
| Gambar 3.1  | Tampilan Sistem Data Absensi Karyawan SO Duri           | 26   |
| Gambar 3.2  | Kertas Timesheet dan Absensi Karyawan CS RUR            | 27   |
| Gambar 3.3  | Memasukkan Data Comday dan Menghitung Biaya Comday ke   | ;    |
|             | Excel                                                   | 28   |
| Gambar 3.4  | Tampilan Sistem Comday Sebelum di Plotting              | 28   |
| Gambar 3.5  | Tampilan Sistem Lumpsum Sebelum di Plotting             | 29   |
| Gambar 3.6  | Memasukkan OT Request ke Sistem                         | 29   |
| Gambar 3.7  | Mencetak Dokumen Perjanjian Kerja Waktu Tertentu (PKWT) | 30   |
| Gambar 3.8  | Memindai Dokumen Hasil MCU Karyawan                     | 30   |
| Gambar 3.9  | Memindai Dokumen Surat Keterangan dan Sertifikat        |      |
|             | Kompetensi Karyawan                                     | 31   |
| Gambar 3.10 | Memindai Surat Sakit, Izin dan Cuti Karyawan            | 32   |
| Gambar 3.11 | Memindai Dokumen PKWT Karyawan                          | 32   |
| Gambar 3.12 | Chat Pelamar yang Masuk ke WA Kantor                    | 33   |
| Gambar 3.13 | Dokumen Pelamar                                         | 34   |
| Gambar 3.14 | Mencetak CV Karyawan                                    | 34   |
| Gambar 3.15 | Pertemuan Dengan Calon Karyawan Untuk Meminta Dokumer   | ı    |
|             | yang Belum Lengkap                                      | 35   |
| Gambar 3.16 | File Gambar Sebelum Diganti Namanya                     | 35   |
| Gambar 3.17 | SOP yang Dibutuhkan Karyawan                            | 36   |
| Gambar 3.18 | Surat Pernyataan Material Request Karyawan              | 36   |
| Gambar 3.19 | Laptop                                                  | 39   |
| Gambar 3.20 | HR Information System                                   | 40   |
| Gambar 3.21 | Presence Management System                              | 41   |
| Gambar 3.22 | CCPM (Critical Chain Project Management)                | 42   |

| Gambar 3.23 | Printer                                                 | 3  |
|-------------|---------------------------------------------------------|----|
| Gambar 3.24 | Scanner4                                                | 3  |
| Gambar 3.25 | Mesin Laminating4                                       | 4  |
| Gambar 3.26 | Stapler4                                                | 4  |
| Gambar 3.27 | Trigonal4                                               | 5  |
| Gambar 3.28 | Penjepit Binder (Binder Clips)4                         | 5  |
| Gambar 3.29 | ATK (Alat Tulis Kantor)4                                | 6  |
| Gambar 3.30 | Stempel4                                                | 6  |
| Gambar 3.31 | Map Gantung4                                            | 17 |
| Gambar 3.32 | Map Padi4                                               | ₽  |
| Gambar 3.33 | Absensi Karyawan SO Duri Setelah diperiksa5             | 50 |
| Gambar 3.34 | Absensi Karyawan CS RUR Setelah diperiksa5              | 50 |
| Gambar 3.35 | Memasukkan Data dan Menghitung Biaya Comday Karyawan    |    |
|             | ke Excel                                                | 51 |
| Gambar 3.36 | Tampilan Sistem Comday Setelah di Plotting5             | 51 |
| Gambar 3.37 | Tampilan Sistem Lumpsum Setelah di Plotting5            | 52 |
| Gambar 3.38 | Tampilan Sistem Setelah Berhasil Memasukkan OT Request  |    |
|             | Karyawan                                                | 52 |
| Gambar 3.39 | Dokumen Perjanjian Kerja Waktu Tertentu (PKWT)5         | ;3 |
| Gambar 3.40 | Hasil MCU Karyawan5                                     | ;3 |
| Gambar 3.41 | Surat Keteranagn dan Sertifikat Kompetensi Karyawan5    | ;4 |
| Gambar 3.42 | Surat Sakit, Izin dan Cuti Karyawan5                    | ;4 |
| Gambar 3.43 | PKWT Karyawan                                           | ;5 |
| Gambar 3.44 | Chat Pelamar yang Masuk ke WA Kantor5                   | ;5 |
| Gambar 3.45 | Data Pelamar di Excel                                   | 55 |
| Gambar 3.46 | CV Karyawan yang Sudah dicetak5                         | 56 |
| Gambar 3.47 | Dokumen Calon Karyawan yang Kurang5                     | 56 |
| Gambar 3.48 | Nama File Gambar yang Sudah diganti Sesuai Nomor WO dan |    |
|             | Deskripsinya5                                           | 57 |
| Gambar 3.49 | SOP yang Sudah disusun                                  | 57 |
| Gambar 3.50 | Data Material Request di Excel                          | 58 |

| Gambar 4.1 | ar 4.1 Bagan Alir Dalam Proses <i>Plotting</i> Biaya <i>Comday</i> Karyawan |     |
|------------|-----------------------------------------------------------------------------|-----|
|            | Melalui Sistem HR Information System                                        | .60 |
| Gambar 4.2 | Absensi Karyawan                                                            | .61 |
| Gambar 4.3 | Memasukkan Tanggal Comday Karyawan ke Excel                                 | .61 |
| Gambar 4.4 | Memasukkan Waktu Check In dan Check Out Karyawan                            |     |
|            | ke Excel                                                                    | .62 |
| Gambar 4.5 | Menghitung Biaya Comday Karyawan di Excel                                   | .63 |
| Gambar 4.6 | Memasukkan Biaya Comday ke Sistem HR Information System                     | .63 |
| Gambar 4.7 | Plotting Biaya Comday                                                       | .64 |

## DAFTAR TABEL

|            | Halaman                                                         |
|------------|-----------------------------------------------------------------|
| Tabel 1.1  | Jadwal Jam Kerja Karyawan PT Vadhana International              |
| Tabel 3.1  | Agenda Kegiatan Harian Minggu Ke 1 (Satu) Terhitung Mulai       |
|            | Tanggal 08 s/d 12 Juli 2024 11                                  |
| Tabel 3.2  | Agenda Kegiatan Harian Minggu Ke 2 (Dua) Terhitung Mulai        |
|            | Tanggal 15 s/d 19 Juli 202411                                   |
| Tabel 3.3  | Agenda Kegiatan Harian Minggu Ke 3 (Tiga) Terhitung Mulai       |
|            | Tanggal 22 s/d 27 Juli 2024 12                                  |
| Tabel 3.4  | Agenda Kegiatan Harian Minggu Ke 4 (Empat) Terhitung Mulai      |
|            | Tanggal 29 Juli s/d 03 Agustus 202413                           |
| Tabel 3.5  | Agenda Kegiatan Harian Minggu Ke 5 (Lima) Terhitung Mulai       |
|            | Tanggal 05 s/d 09 Agustus 202413                                |
| Tabel 3.6  | Agenda Kegiatan Harian Minggu Ke 6 (Enam) Terhitung Mulai       |
|            | Tanggal 12 s/d 16 Agustus 202414                                |
| Tabel 3.7  | Agenda Kegiatan Harian Minggu Ke 7 (Tujuh) Terhitung Mulai      |
|            | Tanggal 19 s/d 23 Agustus 202415                                |
| Tabel 3.8  | Agenda Kegiatan Harian Minggu Ke 8 (Delapan) Terhitung Mulai    |
|            | Tanggal 26 s/d 30 Agustus 202415                                |
| Tabel 3.9  | Agenda Kegiatan Harian Minggu Ke 9 (Sembilan) Terhitung Mulai   |
|            | Tanggal 02 s/d 07 September 202416                              |
| Tabel 3.10 | ) Agenda Kegiatan Harian Minggu Ke 10 (Sepuluh) Terhitung Mulai |
|            | Tanggal 09 s/d 13 September 202416                              |
| Tabel 3.11 | Agenda Kegiatan Harian Minggu Ke 11 (Sebelas) Terhitung Mulai   |
|            | Tanggal 16 s/d 21 September 202417                              |
| Tabel 3.12 | 2 Agenda Kegiatan Harian Minggu Ke 12 (Dua Belas) Terhitung     |
|            | Mulai Tanggal 23 s/d 27 September 202418                        |
| Tabel 3.13 | B Agenda Kegiatan Harian Minggu Ke 13 (Tiga Belas) Terhitung    |
|            | Mulai Tanggal 30 September s/d 05 Oktober 202418                |
| Tabel 3.14 | Agenda Kegiatan Harian Minggu Ke 14 (Empat Belas) Terhitung     |

| Mulai Tanggal 07 s/d 11 Oktober 202419                                   |
|--------------------------------------------------------------------------|
| Tabel 3.15 Agenda Kegiatan Harian Minggu Ke 15 (Lima Belas) Terhitung    |
| Mulai Tanggal 14 s/d 19 Oktober 202419                                   |
| Tabel 3.16 Agenda Kegiatan Harian Minggu Ke 16 (Enam Belas) Terhitung    |
| Mulai Tanggal 21 s/d 25 Oktober 202420                                   |
| Tabel 3.17 Agenda Kegiatan Harian Minggu Ke 17 (Tujuh Belas) Terhitung   |
| Mulai Tanggal 28 Oktober s/d 01 November 202420                          |
| Tabel 3.18 Agenda Kegiatan Harian Minggu Ke 18 (Delapan Belas) Terhitung |
| Mulai Tanggal 04 s/d 08 November 202421                                  |
| Tabel 3.19 Agenda Kegiatan Harian Minggu Ke 19 (Sembilan Belas)          |
| Terhitung Mulai Tanggal 11 s/d 15 November 202422                        |
| Tabel 3.20 Agenda Kegiatan Harian Minggu Ke 20 (Dua Puluh) Terhitung     |
| Mulai Tanggal 18 s/d 23 November 202422                                  |
| Tabel 3.21 Agenda Kegiatan Harian Minggu Ke 21 (Dua Puluh Satu)          |
| Terhitung Mulai Tanggal 25 November s/d 1 Desember 202423                |
| Tabel 3.22 Agenda Kegiatan Harian Minggu Ke 22 (Dua Puluh Dua)           |
| Terhitung Mulai Tanggal 02 s/d 07 Desember 202423                        |
| Tabel 3.23 Agenda Kegiatan Harian Minggu Ke 23 (Dua Puluh Tiga)          |
| Terhitung Mulai Tanggal 09 s/d 13 Desember 202424                        |
| Tabel 3.24 Agenda Kegiatan Harian Minggu Ke 24 (Dua Puluh Empat)         |
| Terhitung Mulai Tanggal 16 s/d 21 Desember 202424                        |
| Tabel 3.25 Agenda Kegiatan Harian Minggu Ke 25 (Dua Puluh Lima)          |
| Terhitung Mulai Tanggal 23 s/d 27 Desember 202425                        |
| Tabel 3.26 Agenda Kegiatan Harian Minggu Ke 26 (Dua Puluh Enam)          |
| Terhitung Mulai Tanggal 30 Desember 2024 s/d 3 Januari 202525            |

## DAFTAR LAMPIRAN

#### Halaman

| Lampiran 1.  | Surat Permohonan Kerja Praktik                      | . 69 |
|--------------|-----------------------------------------------------|------|
| Lampiran 2.  | Surat Balasan Kerja Praktik                         | .70  |
| Lampiran 3.  | Surat Pengantar Kerja Praktik                       | .71  |
| Lampiran 4.  | Daftar Absensi Kerja Praktik                        | .72  |
| Lampiran 5.  | Surat Pernyataan Selesai Melaksanakan Kerja Praktik | . 84 |
| Lampiran 6.  | Lembar Penilaian Kerja Praktik                      | .85  |
| Lampiran 7.  | Lembar Sertifikat Kerja Praktik                     | .86  |
| Lampiran 8.  | Laporan Kegiatan Harian Kerja Praktik               | .87  |
| Lampiran 9.  | Laporan Kegiatan Siakad Polbeng                     | .99  |
| Lampiran 10. | Foto Bersama                                        | 112  |
| Lampiran 11. | Kartu Bimbingan Kerja Praktik                       | 114  |

#### BAB I

#### PENDAHULUAN

#### 1.1 Latar Belakang Kerja Praktik (KP)

Menghadapi era globalisasi yang sedang berlangsung membuat sebagian orang terpaksa berpikir dan bekerja keras untuk memenuhi kebutuhan mereka. Persaingan dalam mendapatkan pekerjaan saat ini sangat ketat karena banyaknya pelamar dan sedikitnya lowongan pekerjaan yang tersedia, terutama bagi mahasiswa yang setiap tahunnya lulus dalam jumlah ribuan dari perguruan tinggi.

Melihat fenomena ini, setiap mahasiswa harus mempersiapkan diri baik sebelum maupun setelah lulus untuk mencari pekerjaan yang lebih baik. *Hard skill* adalah kunci utama untuk mendapatkan pekerjaan tersebut. Namun, memiliki *hard skill* saja tidak cukup. *Soft skill* juga perlu dikembangkan untuk menghadapi berbagai tantangan dalam pekerjaan. Mengembangkan *hard skill* dan *soft skill* selama kuliah di Politeknik Negeri Bengkalis adalah cara terbaik untuk meraih kesuksesan dan menghadapi persaingan di dunia kerja.

Politeknik Negeri Bengkalis adalah salah satu perguruan tinggi yang berbentuk vokasi. Politeknik Negeri Bengkalis didirikan pada tahun 2001 oleh Pemerintah Kabupaten Bengkalis dibawah naungan Yayasan Bangun Instansi (YBI). Terhitung tanggal 29 Juli 2011, Politeknik Negeri Bengkalis berubah statusnya menjadi Perguruan Tinggi Negeri (PTN), melalui Peraturan Menteri Pendidikan Nasional No. 28 Tahun 2011 tentang Pendirian, Organisasi dan Tata Negeri Bengkalis.. Saat ini Politeknik Negeri Bengkalis memiliki 8 (Delapan) Jurusan diantaranya Jurusan Teknik Perkapalan, Teknik Mesin, Teknik Informatika, Teknik Sipil, Bahasa Inggris, Administrasi Niaga dan Maritim.

Jurusan Administrasi Niaga adalah salah satu jurusan yang ada di Politeknik Negeri Bengkalis. Jurusan Administrasi Niaga memiliki 3 (Tiga) Program Studi yaitu D-IV Akuntansi Keuangan Publik, D-IV Administasi Bisnis Internasional, dan D-IV Bisnis Digital yang baru saja di*upgrade* pada tahun 2022 yang mana sebelumnya merupakan Program Studi D-III Administrasi Bisnis.

Program Studi Bisnis Digital merupakan salah satu program studi yang ada di Politeknik Negeri Bengkalis yang berfokus pada bidang strategi pemasaran digital dan pengoperasian bisnis secara *online*. Sesuai dengan kurikulum Program Studi Bisnis Diital di Politeknik Negeri Bengkalis, bahwa setiap mahasiswa yang akan menyelesaikan studi harus melakukan Kerja Praktek yang telah diterapkan dalam Keputusan Direktur Politeknik Negeri Bengkalis dalam suatau peraturan khusus dengan berdasarkan pada 7 Mata Kuliah yang harus dipelajari yaitu Tatakelola Perusahaan, Perilaku Konsumen, Kepemimpinan dan Supervisi, Perilaku Organisasi, *Public Relation*, Manajemen Risiko, dan *Self Development*.

KP ini dilaksanakan setelah mahasiswa menyelesaikan minimal 6 (Enam) semester dan lulus penuh. KP merupakan salah satu kegiatan pendukung yang dilaksanakan ketika telah mencapai minimal semester yang telah ditentukan dan wajib diikuti oleh setiap mahasiswa Politeknik Negeri Bengkalis, yang mana kegiatan tersebut bertujuan untuk mengimplementasikan teori-teori yang diperoleh di bangku kuliah kedunia kerja dan dapat merasakan sesuatu di lingkungan kerja.

Sehubung dengan hal diatas maka penulis melaksanakan KP di PT Vadhana International. PT Vadhana International adalah perusahaan yang bergerak dibidang jasa konstruksi, konsultansi, sewa kendaraan, sewa alat berat dan angkutan batu bara. Seiring berjalannya waktu dan berkembangnya kebutuhan dunia industri, PT Vadhana International membuat langkah-langkah kreatif dan inovatif serta menawarkan jasa-jasa terkait lainnya. Penulis melaksanakan KP di PT. Vadhana International selama lebih kurang 6 (enam) bulan terhitung sejak tanggal 08 Juli 2024 sampai dengan tanggal 03 Januari 2025. Penulis melaksanakan KP di bagian *Project* SLN selama lebih kurang 1 bulan terhitung dari tanggal 08 – 26 Juli 2024 dan dibagian HRD (*Human Resources Development*) selama lebih kurang 5 bulan terhitung dari tanggal 27 Juli 2024 – 03 Januari 2025. Adapun jadwal kerja di PT Vadhana International adalah sebagai berikut:

| No | Hari             | Jam Kerja           | Istirahat     |
|----|------------------|---------------------|---------------|
| 1. | Senin s/d Kamis  | 07.30 s/d 16.30 WIB | 12.00 - 13.00 |
| 2. | Jum'at           | 07.30 s/d 17.00 WIB | 11.50 - 13.30 |
| 3. | Sabtu s/d Minggu | Libur               | Libur         |

Tabel 1.1 Jadwal Jam Kerja Karyawan PT Vadhana International

PT Vadhana International yang beralamat di Jalan Lintas Duri – Dumai KM 8, Kel. Balai Makam Kec. Bathin Solapan, Duri – 28785, Riau – Indonesia. Berikut adalah tempat pelaksanaan Kerja Praktik:

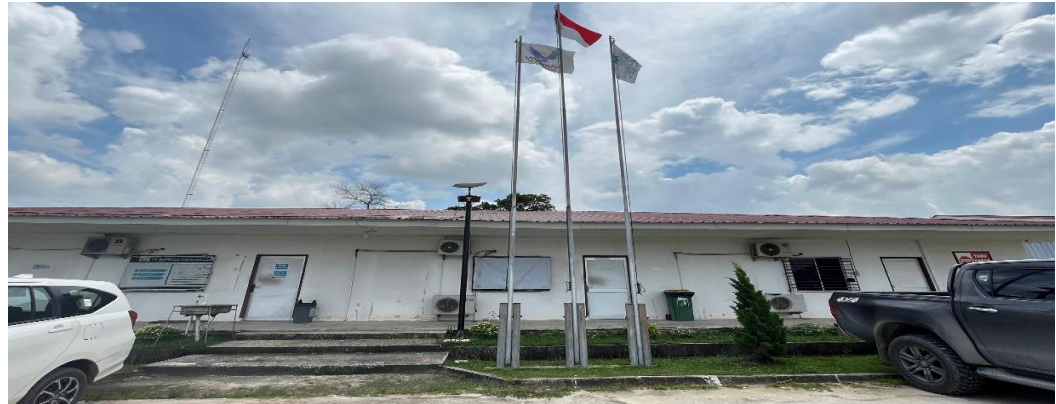

**Gambar 1.1 Tempat Pelaksanaan Kerja Praktik** Sumber: Data Olahan 2024

#### 1.2 Tujuan dan Manfaat Kerja Praktik

1.2.1 Tujuan Kerja Praktik

Tujuan dari pelaksanaan Kerja Praktik oleh Mahasiswa Politeknik Negeri Bengkalis adalah sebagai berikut:

- Mengetahui spesifikasi pekerjaan yang dilaksanakan selama menjalani Kerja Praktik di bagian HRD dan *Project* SLN pada PT Vadhana International.
- 2. Mengetahui target yang diharapkan selama menjalani Kerja Praktik di bagian HRD dan *Project* SLN pada PT Vadhana International.
- Mengetahui perangkat keras dan perangkat lunak yang dibutuhkan selama menjalani Kerja Praktik di bagian HRD dan *Project* SLN pada PT Vadhana International.

- 4. Mengetahui peralatan dan perlengkapan yang diperlukan selama menjalani Kerja Praktik di bagian HRD dan *Project* SLN pada PT Vadhana International.
- 5. Mengetahui data-data yang diperlukan selama menjalani Kerja Praktik di bagian HRD dan *Project* SLN pada PT Vadhana International.
- Mengetahui dokumen-dokumen yang dihasilkan selama menjalani Kerja Praktik di bagian HRD dan *Project* SLN pada PT Vadhana International.
- 7. Mengetahui kendala dan mencari solusi selama menjalani Kerja Praktik di bagian HRD dan *Project* SLN pada PT Vadhana International.
- 1.2.2 Manfaat Kerja Praktek

Manfaat dari pelaksanaan Kerja Praktik oleh Mahasiswa Politeknik Negeri Bengkalis adalah sebagai berikut:

- 1. Bagi Mahasiswa
  - a. Memperoleh pengetahuan, wawasan, dan pengalaman bekerja di perusahaan sebelum terjun ke dunia kerja.
  - b. Meningkatkan dan memperluas keterampilan yang akan menjadi bekal saat memasuki dunia kerja, khususnya di bidang administrasi.
- 2. Bagi Perusahaan
  - Mahasiswa memberikan kontribusi positif melalui pengetahuan dan keterampilan administrasi yang mereka pelajari di perguruan tinggi, yang dapat meningkatkan kualitas sumber daya manusia di perusahaan.
  - Mahasiswa membawa berbagai ide kreatif, inovatif, dan solusi baru dalam penerapan teknologi serta strategi ilmu administrasi yang relevan.
- 3. Bagi Politeknik Negeri Bengkalis
  - a. Terjalinnya kerjasama dan hubungan yang baik antara kampus dan perusahaan tempat mahasiswa menjalani Kerja Praktik.
  - b. Meningkatkan kualitas lulusan melalui pengalaman Kerja Praktik mahasiswa.

- c. Mendapatkan umpan balik dari organisasi atau perusahaan mengenai kemampuan mahasiswa yang mengikuti Kerja Praktik.
- d. Program Kerja Praktik membantu memastikan bahwa kurikulum di perguruan tinggi sesuai dengan kebutuhan dan tuntutan dunia kerja.

#### BAB II

#### GAMBARAN UMUM PERUSAHAAN

#### 2.1 Sejarah Singkat Perusahaan

PT Vadhana International adalah perusahaan yang bergerak di bidang konstruksi, konsultansi, penyewaan kendaraan dan alat berat, serta pengangkutan batu bara. Seiring dengan berkembangnya kebutuhan industri, PT Vadhana International terus berinovasi dengan menawarkan berbagai jasa terkait lainnya.

PT Vadhana International Didirikan pada 5 Januari 2007 berdasarkan Akta Notaris Fery Bakti, SH Nomor 09, PT Vadhana International telah berkembang pesat berkat pengalaman lebih dari satu dekade. Perusahaan ini kini memperluas usahanya di bidang kelistrikan & instrumentasi, jasa pengujian sumur, jasa pembersihan tangki, jasa pelapisan & pelindung, jasa perbaikan katup, jasa perancah dan insulasi, pengangkutan limbah padat, konstruksi *wellpad* serta pengangkutan batu bara. Berikut adalah Logo PT Vadhana International:

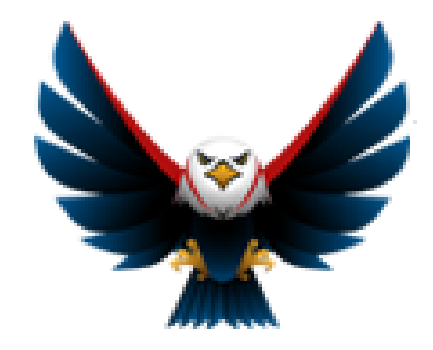

Gambar 2.1 Logo PT Vadhana International Sumber: PT Vadhana International

PT Vadhana International berkomitmen untuk selalu memberikan layanan dan produk secara profesional dengan menjunjung tinggi kepercayaan pelanggan. Perusahaan ini memiliki sumber daya manusia yang handal untuk menyelesaikan berbagai proyek pelanggan dengan baik. Kepuasan klien menjadi tolok ukur utama kinerja pelayanan. Oleh karena itu, PT Vadhana International bertekad untuk menjadi yang terbaik dalam bidang ini. Layanan dan produk PT Vadhana International berkembang pesat di semua aspek pendukung bisnis, seperti karyawan yang ahli dan berpengalaman, nilai laba usaha, pengadaan material berkualitas, HES *Index* dengan *grade* "A", dan tanggung jawab sosial lingkungan. PT Vadhana International juga memastikan bahwa seluruh karyawan, pengurus, dan pemegang saham ikut merasakan keberhasilan usaha perusahaan.

#### 2.2 Visi dan Misi

Setiap perusahaan memiliki visi dan misi sebagai panduan untuk mencapai tujuannya dan sebagai penggerak dalam menjalankan program-programnya, termasuk PT Vadhana International. Berikut adalah visi dan misi dari PT Vadhana International.

2.2.1 Visi

Menjadi perusahaan nasional yang diakui dalam hal keselamatan, profesional, handal, berkelanjutan dan kompetitif

2.2.2 Misi

Misi adalah pernyataan yang menjelaskan apa yang perlu dilakukan oleh perusahaan untuk mewujudkan visi yang telah ditetapkan. Pernyataan ini juga mencakup tujuan dan alasan utama pendirian perusahaan. Berikut adalah misi dari PT Vadhana International :

- Selalu memberikan jasa & barang secara profesional dan memegang teguh komitmen dan kepercayaan dari pelanggan.
- 2. Selalu menghandalkan sumber daya manusia dalam keberhasilan perusahaan.
- 3. Selalu meningkatkan kinerja Perusahaan
- 4. Selalu konsisten menerapkan standar mutu dan HES (QHES) pada semua kegiatan operasional perusahaan.
- 5. Selalu berusaha untuk tetap berkelanjutan dan menguntungkan

#### 2.3 Struktur Organisasi

Struktur organisasi adalah kerangka resmi yang dirancang untuk menjelaskan pengaturan tugas, tanggung jawab, wewenang, serta alur komunikasi

di dalam suatu organisasi, sehingga setiap devisi dapat berfungsi secara optimal demi mencapai tujuan yang telah ditetapkan. Kerangka ini juga berperan dalam menentukan hubungan dan koordinasi antara berbagai posisi atau jabatan.

Adapun struktur organisasi pada PT Vadhana International dapat dilihat pada gambar 2.2 dibawah ini:

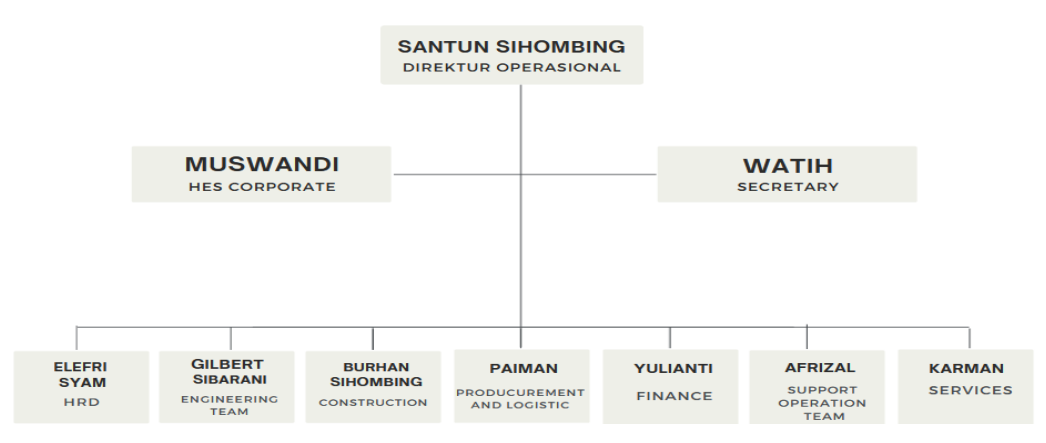

Gambar 2.2 Struktur Organisasi PT Vadhana International Sumber: PT Vadhana International

Gambar 2.2 menggambarkan struktur organisasi PT Vadhana International di mana setiap bagian memiliki tugas dan tanggung jawab masing-masing.

- 1. Direktur Operasional bertanggung jawab atas semua kegiatan operasional perusahaan, termasuk perencanaan dan pelaksanaan.
- 2. HES *Corporate* bertugas membuat dan memelihara dokumen serta memetakan potensi Bahasa.
- Secretary memastikan bahwa perusahaan mematuhi peraturan terkait keterbukaan informasi dan menyediakan informasi yang diperlukan oleh direksi.
- 4. HRD bertanggung jawab atas perencanaan sumber daya manusia, perekrutan, dan manajemen kinerja.
- 5. *Engineering Team* bertugas melaksanakan pengawasan teknik dan melakukan pemeriksaan mesin secara berkala.
- 6. Bagian *Construction* memantau dan mengkoordinasi kegiatan di lokasi yang dilakukan oleh kontraktor dan sub-kontraktor.

- 7. Bagian *Procurement* dan *Logistic* menyusun daftar vendor, melakukan pembelian, serta pengecekan dan dokumentasi.
- 8. Bagian *Finance* mengatur keuangan perusahaan dan menginput semua transaksi keuangan ke dalam program.
- 9. *Support Operation Team* membantu manajer dalam pelaksanaan kerja operasional dan pelayanan.
- 10. *Services* memberikan dukungan, pemeliharaan, dan pelayanan kepada pelanggan atau operasional perusahaan untuk memastikan kepuasan, kelancaran, dan kualitas kerja sesuai standar yang ditetapkan.

#### 2.4 Ruang Lingkup Perusahaan

PT Vadhana International adalah cabang dari PT Vadhana International yang berlokasi di Pekanbaru, dengan alamat di Jl. Soekarno-Hatta No. 88, Tobekang Godang, Kec. Tampan, Kota Pekanbaru. Perusahaan ini menyediakan berbagai produk dan layanan, seperti Konstruksi, Sewa Kendaraan dan Alat Berat, Perawatan Gedung, serta Instrumentasi Lapangan. Sementara itu, kantor pusat Vadhana International terletak di km 8, Jalan Lintas Sumatra No. 16, Balai Makan, Kec. Mandau, Kabupaten Bengkalis. Perusahaan ini selalu berkomitmen untuk memberikan barang dan jasa secara profesional serta menjaga kepercayaan dan komitmen terhadap pelanggan. Selain itu, PT Vadhana International juga memiliki sumber daya manusia yang handal dalam menyelesaikan tugas-tugas dari pelanggan. Beberapa layanan utama yang ditawarkan oleh Vadhana International meliputi Penyediaan dan Pengoperasian Kendaraan Ringan (Sewa Kendaraan dan Alat Berat), Konstruksi Tangki (*Tank Construction*), dan *Instalasi Genset* (Instrumentasi Lapangan).

#### **BAB III**

#### DESKRIPSI KEGIATAN SELAMA KERJA PRAKTIK

#### 3.1 Spesifikasi Tugas yang dilaksanakan

Di PT Vadhana International, yang terletak di Jalan Lintas Duri - Dumai KM 8, Kel. Kulim Kec. Bathin Solapan, penulis ditempatkan pada bagian HRD *(Human Resources Development)* dengan waktu kurang lebih 5 bulan (27 Juli 2024 – 03 Januari 2025) dan pada bagian *Project* SLN dengan waktu kurang dari 1 bulan (08 – 26 Juli 2024). Pada bagian HRD ini, penulis diberikan beberapa peran dan tanggung jawab untuk melaksanakan tugas-tugas berikut:

- 1. Memeriksa absensi karyawan SO Duri dan CS RUR
- 2. Memasukkan data *comday* dan menghitung biaya *comday* karyawan melalui excel
- 3. *Plotting* biaya *comday* dan *lumpsum* karyawan melalui sistem
- 4. Memasukkan OT (*Over Time*) *Request* CS RUR ke sistem HR
- 5. Mencetak dokumen Perusahaan
- 6. Memindai dokumen perusahaan
- 7. Menanggapi *chat* pelamar yang melamar di PT Vadhana International melalui Whatsapp kantor
- 8. Memasukkan data pelamar di PT. Vadhana International ke dalam excel
- 9. Melengkapi kekurangan dokumen dari calon karyawan

Sedangkan pada bagian *Project* SLN, penulis diberikan beberapa peran dan tanggung jawab untuk melaksanakan tugas-tugas berikut:

- 1. Mengganti nama file gambar sesuai Nomor WO (*Work Order*) dan deskripsinya
- 2. Mengubah dan menyusun SOP (*Standard Operating Procedure*)
- 3. Memasukkan data *material request* ke excel

#### 3.1.1 Laporan Agenda Kegiatan Harian Kerja Praktik (KP)

Laporan mengenai kegiatan yang telah dilakukan oleh penulis selama Kerja Praktik di PT Vadhana International dari tanggal 08 Juli 2024 hingga 3 Januari 2025. Untuk melengkapi dan mempermudah dalam penulisan maka kegiatan tersebut diuraikan dalam bentuk tabel. Adapun uraian tersebut dapat dilihat pada Tabel 3.1 Laporan Agenda Minggu Ke 1 (Satu) dibawah ini:

| No | Hari / Tanggal       | Uraian                                                                                                    | Bagian      |
|----|----------------------|----------------------------------------------------------------------------------------------------|-------------|
| 1. | Senin, 08 Juli 2024  | <ol> <li>Mengumpulkan berkas yang diminta</li> <li>Cek <i>Urine</i></li> <li>Pemberian Arahan</li> <li>Pengenalan Pekerjaan</li> </ol>                                                                                                    | Kantor HRD  |
| 2. | Selasa, 09 Juli 2024 | <ol> <li>Membuat BPJS Ketenagakerjaan</li> <li>Mengelompokkan Data <i>Resources &amp; Daily Planning</i> Bulan Januari – Juli 2024</li> </ol>                                                                                                    | Project SLN |
| 3. | Rabu, 10 Juli 2024   | <ol> <li>Mengubah nama file gambar sesuai<br/>Nomor WO (<i>Work Order</i>) dan<br/>Deskripsinya.</li> <li>Mengelempokkan file gambar tersebut<br/>berdasarkan bulan Januari – Juli 2024</li> </ol>                                                              | Project SLN |
| 4. | Kamis, 11 Juli 2024  | <ol> <li>Membuat SOP (Standar Operasional<br/>Prosedur)</li> <li>Mencetak SOP (Standar Operasional<br/>Prosedur)</li> <li>Melengkapi dokumen yang diminta oleh<br/>pekerja lapangan.</li> <li>Menyusun dokumen tersebut</li> </ol>                              | Project SLN |
| 5. | Jum'at, 12 Juli 2024 | <ol> <li>Mendokumentasikan kegiatan<br/>Perusahaan yaitu wawancara<br/>penerimaan karyawan baru.</li> <li>Membuat daftar absensi untuk karyawan<br/>baru.</li> <li>Membuat Risalah Rapat / Minutes<br/>Meeting dari kegiatan wawancara<br/>tersebut.</li> </ol> | Project SLN |

Tabel 3.1 Agenda Kegiatan Harian Minggu Ke 1 (Satu) Terhitung Mulai Tanggal 08 s/d 12 Juli 2024

Sumber: Data Olahan 2024

Adapun tampilan laporan pekerjaan pada minggu ke 2 (dua) yaitu sebagai berikut:

Tabel 3.2 Agenda Kegiatan Harian Minggu Ke 2 (Dua) Terhitung Mulai Tanggal 15 s/d 19 Juli2024

| No | Hari / Tanggal      | Uraian                                                                                                    | Bagian      |
|----|---------------------|----------------------------------------------------------------------------------------------------|-------------|
| 1. | Senin, 15 Juli 2024 | <ol> <li>Membuat SOP (Standar Operasional<br/>Prosedur)</li> <li>Mencetak SOP (Standar Operasional<br/>Prosedur)</li> </ol> | Project SLN |

| No | Hari / Tanggal       | Uraian                                                                                                    | Bagian      |
|----|----------------------|----------------------------------------------------------------------------------------------------|-------------|
|    |                      | <ol> <li>Melengkapi dokumen yang diminta oleh<br/>pekerja.</li> <li>Menyusun dokumen tersebut</li> <li>Membuat table peminjaman alat</li> </ol>                                                                                                    |             |
| 2. | Selasa, 16 Juli 2024 | <ol> <li>Ikut Meeting dilapangan bersama<br/>seluruh karyawan SLN</li> <li>Menemani Koordinator lapangan<br/>menemui salah satu karyawan dari PHR<br/>(Pertamina Hulu Rokan)</li> <li>Mengelompokkan file gambar<br/>berdasarkan bulan Januari – Juli 2024</li> </ol> | Project SLN |
| 3. | Rabu, 17 Juli 2024   | <ol> <li>Mencatat penilaian karyawan (BEST<br/>DRIVER &amp; EMPLOYEES OF THE<br/>MONTH)</li> <li>Mencetak catatan tersebut</li> </ol>                                                                                                    | Project SLN |
| 4. | Kamis, 18 Juli 2024  | Mengelompokkan file gambar berdasarkan<br>bulan Januari – Juli 2024                                                                                                    | Project SLN |
| 5. | Jum'at, 19 Juli 2024 | <ol> <li>Membuat SOP (Standar Operasional<br/>Prosedur)</li> <li>Mencetak SOP (Standar Operasional<br/>Prosedur)</li> <li>Melengkapi dokumen yang diminta oleh<br/>pekerja.</li> <li>Menyusun dokumen tersebut.</li> </ol>                                            | Project SLN |

Adapun tampilan laporan pekerjaan pada minggu ke 3 (tiga) yaitu sebagai berikut:

| Tabel 3.3 | Agenda    | Kegiatan | Harian | Minggu | Ke 3 | (Tiga) | Terhitung | Mulai | Tanggal | 22 | s/d 2 | 7 |
|-----------|-----------|----------|--------|--------|------|--------|-----------|-------|---------|----|-------|---|
|           | Juli 2024 | 1        |        |        |      |        |           |       |         |    |       |   |

| No | Hari / Tanggal       | Uraian                                                                                                    | Bagian      |
|----|----------------------|----------------------------------------------------------------------------------------------------|-------------|
| 1. | Senin, 22 Juli 2024  | Membuat Inventory Sheet                                                                                                    | Project SLN |
| 2. | Selasa, 23 Juli 2024 | <ol> <li>Ikut <i>meeting</i> bersama seluruh karyawan<br/>SLN.</li> <li>Membuat <i>inventory sheet</i>.</li> <li>Mengirim tugas <i>inventory sheet</i> melalui<br/>email.</li> <li>Memindahkan data material <i>request</i> ke<br/>excel.</li> </ol> | Project SLN |
| 3. | Rabu, 24 Juli 2024   | <ol> <li>Menduplikatkan dokumen safety<br/>inspection</li> <li>Membuat inventory sheet dan<br/>mengirimkannya melalui email</li> <li>Memindahkan material request ke excel.</li> </ol>                                                               | Project SLN |
| 4. | Kamis, 25 Juli 2024  | <ol> <li>Mencetak dan menduplikatkan<br/>dokumen surat pernyataan</li> <li>Memindahkan <i>material request</i> ke <i>excel</i>.</li> </ol>                                                                                                    | Project SLN |
| 5. | Jum'at, 26 Juli 2024 | <ol> <li>Mendokumentasikan dan mencatat hasil<br/>meeting.</li> <li>Membuat denah lokasi kejadian<br/>kehilangan ban serap karyawan.</li> <li>Membuat <i>inventory sheet</i>.</li> </ol>                                                             | Project SLN |

| No | Hari / Tanggal      | Uraian                                  | Bagian |
|----|---------------------|-----------------------------------------|--------|
| 6. | Sabtu, 27 Juli 2024 | Memeriksa dan melengkapi data karyawan. | HRD    |

Adapun tampilan laporan pekerjaan pada minggu ke 4 (empat) yaitu sebagai

### berikut:

| Tabel 3.4 Agenda Kegiatan Harian | Minggu Ke 4 (Empat) | <b>Terhitung Mulai</b> | Tanggal 29 Juli s/d |
|----------------------------------|---------------------|------------------------|---------------------|
| 03 Agustus 2024                  |                     |                        |                     |

| No | Hari / Tanggal             | Uraian                                                                                                    | Bagian |
|----|----------------------------|----------------------------------------------------------------------------------------------------|--------|
| 1. | Senin, 29 Juli 2024        | Memeriksa absensi karyawan SO Duri                                                                                                    | HRD    |
| 2. | Selasa, 30 Juli 2024       | <ol> <li>Memeriksa absensi karyawan SO Duri</li> <li>Mencatat jam <i>check in</i> dan <i>check out</i><br/>karyawan untuk permohonan<br/>pembayaran perjalanan dinas</li> </ol>                                                                                                    | HRD    |
| 3. | Rabu, 31 Juli 2024         | <ol> <li>Menambahkan Absensi Karyawan<br/>tanggal 31 Juli 2024</li> <li>Mencatat waktu <i>check in</i> dan <i>check out</i><br/>karyawan untuk permohonan<br/>pembayaran perjalanan dinas.</li> <li>Memeriksa semua absensi karyawan SO<br/>Duri di bulan Juli</li> <li>Menyusun Dokumen Lamaran<br/>Pekerjaan Calon Karyawan</li> <li>Memasukkan dokumen ke map masing -<br/>masing pelamar.</li> </ol> | HRD    |
| 4. | Kamis, 01 Agustus<br>2024  | <ol> <li>Memindai PKWT karyawan.</li> <li>Mengunggah PKWT karyawan ke<br/>sistem.</li> </ol>                                                                                                    | HRD    |
| 5. | Jum'at, 02 Agustus<br>2024 | <ol> <li>Memindai formulir evaluasi kinerja<br/>karyawan.</li> <li>Mengunggah hasil pindai tersebut ke<br/>sistem.</li> <li>Memasukkan formulir tersebut ke<br/>masing-masing map karyawan.</li> </ol>                                                                                                    | HRD    |
| 6. | Sabtu, 03 Agustus<br>2024  | <ol> <li>Mencetak PKWT karyawan.</li> <li>Memeriksa data <i>finger</i> di bulan Juli.</li> </ol>                                                                                                    | HRD    |

Sumber: Data Olahan 2024

Adapun tampilan laporan pekerjaan pada minggu ke 5 (lima) yaitu sebagai

#### berikut:

| Tabel 3.5 Agenda Ke | egiatan Harian | Minggu K | Le 5 (Lima) | Terhitung | Mulai Tangg | gal 05 s | s/d 09 |
|---------------------|----------------|----------|-------------|-----------|-------------|----------|--------|
| Agustus 20          | )24            |          |             |           |             |          |        |

| No | Hari / Tanggal             | Uraian                                                                                                    | Bagian |
|----|----------------------------|----------------------------------------------------------------------------------------------------|--------|
| 1. | Senin, 05 Agustus<br>2024  | <ol> <li>Mencetak PKWT karyawan.</li> <li>Memeriksa data <i>finger</i> di bulan Juii</li> </ol>                             | HRD    |
| 2. | Selasa, 06 Agustus<br>2024 | SAKIT                                                                                                    |        |
| 3. | Rabu, 07 Agustus<br>2024   | Pergi mendampingi HRD ke Bangko<br>kilometer 14, mendatangi karyawan yang<br>bekerja dilokasi untuk menandatangani<br>PKWT. | HRD    |

| No | Hari / Tanggal             | Uraian                                                                                                    | Bagian |
|----|----------------------------|----------------------------------------------------------------------------------------------------|--------|
| 4. | Kamis, 08 Agustus<br>2024  | <ol> <li>Mencari dan menyusun PKWT<br/>karyawan CS RUR sesuai lokasi<br/>karyawan bekerja.</li> <li>Memisahkan PKWT dengan nama -<br/>nama yang terdaftar di listting untuk<br/>dibawak ke Pekanbaru.</li> </ol> | HRD    |
| 5. | Jum'at, 09 Agustus<br>2024 | <ol> <li>Mencari dan menyusun PKWT<br/>karyawan CS RUR sesuai lokasi<br/>karyawan bekerja.</li> <li>Memisahkan PKWT dengan nama -<br/>nama yang terdaftar di listting untuk<br/>dibawak ke Pekanbaru</li> </ol>  | HRD    |

Adapun tampilan laporan pekerjaan pada minggu ke 6 (enam) yaitu sebagai

berikut:

| Tabel 3.6 Agenda Kegiatan Harian Minggu | Ke 6 (Enam) Terhitung | Mulai Tanggal 12 | 2 s/d 16 |
|-----------------------------------------|-----------------------|------------------|----------|
| Agustus 2024                            |                       |                  |          |

| No | Hari / Tanggal             | Uraian                                                                                                    | Bagian |
|----|----------------------------|----------------------------------------------------------------------------------------------------|--------|
| 1. | Senin, 12 Agustus<br>2024  | <ol> <li>Mencari dan menyusun PKWT<br/>karyawan CS RUR sesuai lokasi<br/>karyawan bekerja.</li> <li>Memisahkan PKWT dengan nama -<br/>nama yang terdaftar di <i>listting</i> untuk<br/>dibawak ke Pekanbaru.</li> <li>Melapisi <i>badge</i> karyawan</li> </ol> | HRD    |
| 2. | Selasa, 13 Agustus<br>2024 | <ol> <li>Memindai dokumen data karyawan baru<br/>seperti ktp,kk, ijazah, dll.</li> <li>Memasukkan dokumen data karyawan<br/>baru ke sistem.</li> </ol>                                                                                                    | HRD    |
| 3. | Rabu, 14 Agustus<br>2024   | <ol> <li>Memindai dokumen data karyawan baru<br/>seperti ktp, kk, ijazah, dll.</li> <li>Memasukkan dokumen data karyawan<br/>baru ke sistem.</li> </ol>                                                                                                    | HRD    |
| 4. | Kamis, 15 Agustus<br>2024  | <ol> <li>Pergi ke Minas menemani HRD<br/>mendatangi karyawan yang diminas<br/>untuk tanda tangan kontrak kerja.</li> <li>Memasukkan OT (<i>Over Time</i>) request<br/>karyawan ke sistem</li> </ol>                                                             | HRD    |
| 5. | Jum'at, 16 Agustus<br>2024 | <ol> <li>Memasukkan OT <i>request</i> karyawan ke<br/>sistem</li> <li>Menyusun PKWT yang di <i>listing</i> untuk<br/>dibawa ke Pekanbaru.</li> </ol>                                                                                                    | HRD    |

Sumber: Data Olahan 2024

Adapun tampilan laporan pekerjaan pada minggu ke 7 (tujuh) yaitu sebagai berikut:

| No | Hari / Tanggal             | Uraian                                                                                                    | Bagian |
|----|----------------------------|----------------------------------------------------------------------------------------------------|--------|
| 1. | Senin, 19 Agustus<br>2024  | Memasukkan OT <i>request</i> karyawan ke sistem                                                                                                    | HRD    |
| 2. | Selasa, 20 Agustus<br>2024 | Memasukkan OT <i>request</i> karyawan ke sistem                                                                                                    | HRD    |
| 3. | Rabu, 21 Agustus<br>2024   | <ol> <li>Memasukkan OT <i>request</i> karyawan ke<br/>sistem</li> <li>Memasukkan <i>permit request</i> sakit dan<br/>cuti karyawan ke sistem</li> </ol>                                                                                     | HRD    |
| 4. | Kamis, 22 Agustus<br>2024  | <ol> <li>Mengecek dan menandai karyawan yang<br/>datang terlambat.</li> <li>Memasukkan data cuti karyawan ke<br/>sistem.</li> </ol>                                                                                                    | HRD    |
| 5. | Jum'at, 23 Agustus<br>2024 | <ol> <li>Menambahkan Absensi Karyawan SO<br/>DURI dibulan Agustus</li> <li>Mencatat jam <i>check in</i> dan jam <i>check</i><br/><i>out</i> karyawan untuk permohonan<br/>pembayaran</li> <li>Memeriksa absensi karyawan SO Duri</li> </ol> | HRD    |

 Tabel 3.7Agenda Kegiatan Harian Minggu Ke 7 (Tujuh) Terhitung Mulai Tanggal 19

 s/d 23 Agustus 2024

Adapun tampilan laporan pekerjaan pada minggu ke 8 (delapan) yaitu sebagai berikut:

| Tabel 3.8 Agenda Kegiatan Harian | Minggu Ke 8 (Delapan) | Terhitung Mulai | Tanggal 26 s/d 30 |
|----------------------------------|-----------------------|-----------------|-------------------|
| Agustus 2024                     |                       |                 |                   |

| No | Hari / Tanggal             | Uraian                                                                                                    | Bagian |
|----|----------------------------|----------------------------------------------------------------------------------------------------|--------|
| 1. | Senin, 26 Agustus<br>2024  | <ol> <li>Memeriksa absensi karyawan SO Duri</li> <li>Memindai hasil MCU karyawan.</li> </ol>                                                                                                    | HRD    |
| 2. | Selasa, 27 Agustus<br>2024 | <ol> <li>Memberi cap dan menyusun PKWT<br/>karyawan.</li> <li>Memindai PKWT karyawan.</li> </ol>                                                                                                    | HRD    |
| 3. | Rabu, 28 Agustus<br>2024   | Memeriksa absensi karyawan SO Duri                                                                                                    | HRD    |
| 4. | Kamis, 29 Agustus<br>2024  | <ol> <li>Mengemas PKWT karyawan untuk<br/>dikirim ke Kantor Pekanbaru.</li> <li>Memindai formulir evaluasi kinerja<br/>karyawan.</li> </ol>                                                                              | HRD    |
| 5. | Jum'at, 30 Agustus<br>2024 | <ol> <li>Memindai data Anak KP / Magang /<br/>PKL</li> <li>Memasukkan PKWT karyawan ke Map<br/>Gantung masing – masing karyawan</li> <li>Memasukkan semua data – data anak KP<br/>/ Magang / PKL ke map owner</li> </ol> | HRD    |

Sumber: Data Olahan 2024

Adapun tampilan laporan pekerjaan pada minggu ke 9 (sembilan) yaitu sebagai berikut:

| No | Hari / Tanggal               | Uraian                                                                                                    | Bagian |
|----|------------------------------|----------------------------------------------------------------------------------------------------|--------|
| 1. | Senin, 02<br>September 2024  | <ol> <li>Memeriksa absensi karyawan SO Duri<br/>sampai akhir bulan Agustus.</li> <li>Memasukkan data <i>comday</i> karyawan di<br/>bulan Agustus ke Excel.</li> <li>Memindai <i>Timesheet</i> anak magang.</li> </ol>           | HRD    |
| 2. | Selasa, 03<br>September 2024 | <ol> <li>Memasukkan data <i>comday</i> dan<br/>Menghitung biaya <i>comday</i> karyawan di<br/>bulan Agustus di Excel.</li> <li>Memindai surat keterangan pengalaman<br/>kerja karyawan.</li> </ol>                              | HRD    |
| 3. | Rabu, 04 September<br>2024   | <ol> <li>Memasukkan data <i>comday</i> karyawan<br/>bulan Agustus yang dari excel ke sistem.</li> <li>Mencatat tanggal <i>lumpsum</i> karyawan<br/>bulan Agustus.</li> </ol>                                                    | HRD    |
| 4. | Kamis, 05<br>September 2024  | <ol> <li>Memeriksa kebenaran Lumpsum<br/>karyawan yang diajukan.</li> <li>Plotting lumpsum karyawan.</li> <li>Memasukkan OT request karyawan ke<br/>sistem</li> <li>Memindai PKWT dan Surat peringatan<br/>karyawan.</li> </ol> | HRD    |
| 5. | Jum'at, 06<br>September 2024 | <ol> <li>Membuka hekter PKWT untuk dipindai</li> <li>Memindai PKWT</li> <li>Menyusun dan menghekter PKWT<br/>Kembali</li> </ol>                                                                                                 | HRD    |
| 6. | Sabtu, 07<br>September 2024  | <ol> <li>Membuka hekter PKWT untuk dipindai</li> <li>Memindai PKWT</li> </ol>                                                                                                    | HRD    |

 Tabel 3.9 Agenda Kegiatan Harian Minggu Ke 9 (Sembilan) Terhitung Mulai Tanggal 02 s/d

 07 September 2024

Adapun tampilan laporan pekerjaan pada minggu ke 10 (sepuluh) yaitu sebagai berikut:

 Tabel 3.10 Agenda Kegiatan Harian Minggu Ke 10 (Sepuluh) Terhitung Mulai Tanggal 09 s/d

 13 September 2024

| No | Hari / Tanggal               | Uraian                                                                                                    | Bagian |
|----|------------------------------|----------------------------------------------------------------------------------------------------|--------|
| 1. | Senin, 09<br>September 2024  | <ol> <li>Membuka hekter PKWT untuk dipindai</li> <li>Memindai PKWT</li> <li>Menyusun PKWT karyawan sesuai<br/>abjad.</li> </ol>                                                                                                    | HRD    |
| 2. | Selasa, 10<br>September 2024 | <ol> <li>Memindai PKWT karyawan</li> <li>Mencatat waktu <i>check in</i> dan <i>check out</i><br/>karyawan untuk permohonan<br/>pembayaran perjalanan dinas.</li> </ol>                                                                                   | HRD    |
| 3. | Rabu, 11 September<br>2024   | <ol> <li>Mencetak PKWT karyawan.</li> <li>Memindai <i>Timesheet</i> anak magang.</li> <li>Mencatat jam <i>check in</i> dan <i>check out</i> karyawan untuk permohonan pembayaran .</li> <li>Mencari PKWT karyawan yang namanya sudah terlist.</li> </ol> | HRD    |

| No | Hari / Tanggal               | Uraian                                                                                                    | Bagian |
|----|------------------------------|----------------------------------------------------------------------------------------------------|--------|
| 4. | Kamis, 12<br>September 2024  | 1. Memindai daftar nama dan <i>timesheet</i>                                                                                     | НЪр    |
|    | September 2024               | <ol> <li>Memasukkan OT <i>request</i> ke sistem.</li> </ol>                                                                      | IIKD   |
| 5. | Jum'at, 13<br>September 2024 | <ol> <li>Memasukkan OT <i>request</i> ke sistem.</li> <li>Mem<i>plotting</i> gaji Karyawan dan<br/>mengisi remaksnya.</li> </ol> | HRD    |

Adapun tampilan laporan pekerjaan pada minggu ke 11 (sebelas) yaitu sebagai berikut:

| Tabel 3.11 Agenda Kegiatan | Harian Minggu Ke 1 | 1 (Sebelas) Te | erhitung Mula | i Tanggal 16 s/d |
|----------------------------|--------------------|----------------|---------------|------------------|
| 21 September 20            | 24                 |                |               |                  |
|                            |                    |                |               |                  |

| No | Hari / Tanggal               | Uraian                                                                                                    | Bagian |
|----|------------------------------|----------------------------------------------------------------------------------------------------|--------|
| 1. | Senin, 16<br>September 2024  | TANGGAL MERAH                                                                                                    |        |
| 2. | Selasa, 17<br>September 2024 | <ol> <li>Mencatat waktu <i>check in</i> dan <i>check out</i><br/>karyawan untuk permohonan<br/>pembayaran perjalanan dinas.</li> <li>Memasukkan OT <i>request</i> karyawan ke<br/>sistem.</li> </ol>                                                                                                    | HRD    |
| 3. | Rabu, 18 September<br>2024   | <ol> <li>Memindai hasil MCU karyawan.</li> <li>Memasukkan surat sakit dan cuti<br/>karyawan ke sistem.</li> <li>Mencatat jam <i>check in</i> dan <i>check out</i><br/>karyawan untuk permohonan<br/>pembayaran perjalanan dinas.</li> <li>Memasukkan OT <i>request</i> karyawan ke<br/>sistem.</li> </ol> | HRD    |
| 4. | Kamis, 19<br>September 2024  | <ol> <li>Memasukkan OT <i>request</i> karyawan ke<br/>sistem.</li> <li>Mencatat jam <i>check in</i> dan <i>check out</i><br/>karyawan untuk permohonan<br/>pembayaran perjalanan dinas.</li> <li>Memasukkan dan melengkapi data<br/>karyawan di sistem</li> </ol>                                         | HRD    |
| 5. | Jum'at, 20<br>September 2024 | <ol> <li>Mencatat jam <i>check in</i> dan <i>check out</i><br/>karyawan untuk permohonan<br/>pembayaran perjalanan dinas.</li> <li>Memasukkan OT <i>request</i> karyawan ke<br/>sistem.</li> <li>Memindai MCU dan PKWT karyawan<br/>baru.</li> </ol>                                                      | HRD    |
| 6. | Sabtu, 21<br>September 2024  | Memasukkan OT <i>request</i> karyawan ke sistem.                                                                                                    | HRD    |

Sumber: Data Olahan 2024

Adapun tampilan laporan pekerjaan pada minggu ke 12 (dua belas) yaitu sebagai berikut:

| No | Hari / Tanggal               | Uraian                                                                                                    | Bagian |
|----|------------------------------|----------------------------------------------------------------------------------------------------|--------|
| 1. | Senin, 23<br>September 2024  | <ol> <li>Memberikan lapisan pelindung untuk<br/>Informasi lowongan pekerjaan.</li> <li>Memasukkan OT <i>request</i> karyawan ke<br/>sistem.</li> <li>Mencatat waktu check in dan check out<br/>karyawan untuk permohonan<br/>pembayaran perjalanan dinas karyawan.</li> <li>Memasukkan surat cuti karyawan ke<br/>sistem.</li> </ol> | HRD    |
| 2. | Selasa, 24<br>September 2024 | <ol> <li>Memindai hasil labor MCU Karyawan</li> <li>Memindai formulir penilaian karyawan</li> <li>Mendupliktkan formulir penilaian karyawan</li> <li>Memeriksa Absensi karyawan SO Duri Bulan September</li> </ol>                                                                                                    | HRD    |
| 3. | Rabu, 25 September<br>2024   | <ol> <li>Mencetak <i>badge</i> karyawan.</li> <li>Melapisi <i>badge</i> karyawan.</li> <li>Memindai MCU karyawan.</li> <li>Memeriksa absensi karyawan SO Duri</li> </ol>                                                                                                    | HRD    |
| 4. | Kamis, 26<br>September 2024  | <ol> <li>Memindai Dokumen</li> <li>Memeriksa dan merapikan map<br/>dokumen karyawan</li> <li>Memeriksa Absensi karyawan SO Duri<br/>bulan September</li> </ol>                                                                                                    | HRD    |
| 5. | Jum'at, 27<br>September 2024 | Memasukkan data pelamar di PT Vadhana<br>International pada acara <i>job fair</i> ke excel                                                                                                    | HRD    |

Tabel 3.12 Agenda Kegiatan Harian Minggu Ke 12 (Dua Belas) Terhitung Mulai Tanggal 23s/d 27 September 2024

Adapun tampilan laporan pekerjaan pada minggu ke 13 (tiga belas) yaitu ai berikut:

sebagai berikut:

 Tabel 3.13 Agenda Kegiatan Harian Minggu Ke 13 (Tiga Belas) Terhitung Mulai Tanggal 30

 September s/d 05
 Oktober 2024

| No | Hari / Tanggal              | Uraian                                                                                                    | Bagian |
|----|-----------------------------|----------------------------------------------------------------------------------------------------|--------|
| 1. | Senin, 30<br>September 2024 | <ol> <li>Memasukkan data pelamar di PT<br/>Vadhana International ke excel</li> <li>Memasukkan sertifikat karyawan ke<br/>sistem CCPM PHR</li> </ol>                                                                                                    | HRD    |
| 2. | Selasa, 01 Oktober<br>2024  | SAKIT                                                                                                    | HRD    |
| 3. | Rabu, 02 Oktober<br>2024    | <ol> <li>Memasukkan data pelamat PT Vadhana<br/>International di acara <i>job fair</i> 2024 ke<br/>excel.</li> <li>Memeriksa absensi karyawan SO Duri<br/>sampai akhir bulan September</li> <li>Memasukkan data <i>comday</i> karyawan ke<br/>excel</li> </ol> | HRD    |
| 4. | Kamis, 03 Oktober<br>2024   | <ol> <li>Memasukkan data <i>comday</i> karyawan ke<br/>excel</li> <li>Memindai PKWT dan sertifikat<br/>karyawan</li> </ol>                                                                                                    | HRD    |

| No | Hari / Tanggal             | Uraian                                                                                                    | Bagian |
|----|----------------------------|----------------------------------------------------------------------------------------------------|--------|
| 5. | Jum'at, 04 Oktober<br>2024 | <ol> <li>Memasukkan data <i>comday</i> karyawan ke<br/>excel</li> <li>Mencetak rekapan excel tersebut</li> <li><i>Plotting</i> dan memasukkan biaya <i>comday</i><br/>karyawan ke sistem</li> <li>Memasukkan data karyawan baru ke<br/>sistem</li> </ol> | HRD    |
| 6. | Sabtu, 05 Oktober<br>2024  | <ol> <li>Memindai hasil MCU karyawan</li> <li>Memeriksa <i>lumpsum</i> Karyawan</li> <li><i>Plotting</i> dan memasukkan <i>lumpsum</i> karyawan ke sistem</li> </ol>                                                                                     | HRD    |

Adapun tampilan laporan pekerjaan pada minggu ke 14 (empat belas) yaitu

sebagai berikut:

| Tabel 3.14 | Agenda I  | Kegiatan | Harian | Minggu | Ke 14 | (Empat H | Belas) Te | rhitung N | Iulai 🛛 | Fanggal |
|------------|-----------|----------|--------|--------|-------|----------|-----------|-----------|---------|---------|
|            | 07 s/d 11 | Oktober  | r 2024 |        |       |          |           |           |         |         |
|            |           |          |        |        |       |          |           |           |         |         |

| No | Hari / Tanggal             | Uraian                                                                                                    | Bagian |
|----|----------------------------|----------------------------------------------------------------------------------------------------|--------|
| 1. | Senin, 07 Oktober<br>2024  | <ol> <li>Memindai surat cuti karyawan</li> <li>Memasukkan OT <i>request</i> karyawan ke<br/>sistem.</li> <li>Mencatat data pelamar ke excel pada<br/>acara <i>job fire</i></li> <li>Mengkosongkan jam masuk karyawan<br/>dan menonaktifkan status kehadiran di<br/>tanggal merah 16 September kemaren.</li> </ol> | HRD    |
| 2. | Selasa, 08 Oktober<br>2024 | <ol> <li>Memeriksa absensi karyawan CS RUR</li> <li>Memasukkan OT <i>request</i> karyawan ke<br/>sistem.</li> </ol>                                                                                                    | HRD    |
| 3. | Rabu, 09 Oktober<br>2024   | IZIN                                                                                                    | HRD    |
| 4. | Kamis, 10 Oktober<br>2024  | IZIN                                                                                                    | HRD    |
| 5. | Jum'at, 11 Oktober<br>2024 | IZIN                                                                                                    | HRD    |

Sumber: Data Olahan 2024

Adapun tampilan laporan pekerjaan pada minggu ke 15 (lima belas) yaitu

sebagai berikut:

| Tabel 3.15 | Agenda | Kegiatan  | Harian | Minggu | Ke 15 | (Lima | Belas) | Terhitung | Mulai | Tanggal 14 |
|------------|--------|-----------|--------|--------|-------|-------|--------|-----------|-------|------------|
|            | s/d 19 | Oktober 2 | 2024   |        |       |       |        |           |       |            |

| No | Hari / Tanggal             | Uraian                                                                                                    | Bagian |
|----|----------------------------|----------------------------------------------------------------------------------------------------|--------|
| 1. | Senin, 14 Oktober<br>2024  | Memeriksa absensi karyawan CS RUR                                                                                                    | HRD    |
| 2. | Selasa, 15 Oktober<br>2024 | <ol> <li>Mencetak dan melapisi <i>badge</i> karyawan</li> <li>Memeriksa absensi karyawan CS RUR</li> <li>Memindai hasil MCU karyawan</li> </ol> | HRD    |
| 3. | Rabu, 16 Oktober<br>2024   | Memeriksa absensi karyawan CS RUR                                                                                                    | HRD    |

| No | Hari / Tanggal             | Uraian                                                                                                    | Bagian |
|----|----------------------------|----------------------------------------------------------------------------------------------------|--------|
| 4. | Kamis, 17 Oktober<br>2024  | <ol> <li>Memeriksa absensi karyawan CS RUR</li> <li>Memindai formulir perubahan status<br/>karyawan dan <i>timesheet</i> anak magang</li> </ol> | HRD    |
| 5. | Jum'at, 18 Oktober<br>2024 | <ol> <li>Memeriksa absensi karyawan CS RUR</li> <li>Memindai surat peringatan karyawan</li> </ol>                                               | HRD    |
| 6. | Sabtu, 19 Oktober<br>2024  | Memasukkan OT <i>request</i> karyawan ke sistem.                                                                                                | HRD    |

Adapun tampilan laporan pekerjaan pada minggu ke 16 (enam belas) yaitu sebagai berikut:

Tabel 3.16 Agenda Kegiatan Harian Minggu Ke 16 (Enam Belas) Terhitung Mulai Tanggal 21 s/d 25 Oktober 2024

| No | Hari / Tanggal             | Uraian                                                                                                    | Bagian |
|----|----------------------------|----------------------------------------------------------------------------------------------------|--------|
| 1. | Senin, 21 Oktober<br>2024  | Memeriksa absensi karyawan CS RUR                                                                                                    | HRD    |
| 2. | Selasa, 22 Oktober<br>2024 | <ol> <li>Memeriksa absensi karyawan CS RUR</li> <li>Memindai PKWT karyawan</li> </ol>                                                                                           | HRD    |
| 3. | Rabu, 23 Oktober<br>2024   | <ol> <li>Memeriksa absensi karyawan CS RUR</li> <li>Memindai PKWT karyawan</li> </ol>                                                                                           | HRD    |
| 4. | Kamis, 24 Oktober<br>2024  | Memeriksa absensi kaaryawan CS RUR                                                                                                    | HRD    |
| 5. | Jum'at, 25 Oktober<br>2024 | <ol> <li>Memeriksa absensi karyawan CS RUR</li> <li>Mencatat jam <i>check in</i> dan <i>check out</i><br/>karyawan untuk permohonan<br/>pembayaran perjalanan dinas.</li> </ol> | HRD    |

Sumber: Data Olahan 2024

Adapun tampilan laporan pekerjaan pada minggu ke 17 (tujuh belas) yaitu ai berikut:

sebagai berikut:

Tabel 3.17 Agenda Kegiatan Harian Minggu Ke 17 (Tujuh Belas) Terhitung Mulai Tanggal 28Oktober s/d 01 November 2024

| No | Hari / Tanggal             | Uraian                                                                                                    | Bagian |
|----|----------------------------|----------------------------------------------------------------------------------------------------|--------|
| 1. | Senin, 28 Oktober<br>2024  | <ol> <li>Memindai surat pernyataan</li> <li>Mencatat jam <i>check in</i> dan <i>check out</i><br/>karyawan untuk permohonan<br/>pembayaran perjalanan dinas</li> <li>Memeriksa absensi karyawan SO Duri<br/>di bulan oktober</li> </ol> | HRD    |
| 2. | Selasa, 29 Oktober<br>2024 | <ol> <li>Memeriksa absensi karyawan SO Duri<br/>bulan Oktober</li> <li>Memindai PKWT karyawan</li> <li>Mencetak PKWT , KTP , dan SIM<br/>karyawan</li> </ol>                                                                            | HRD    |
| 3. | Rabu, 30 Oktober<br>2024   | <ol> <li>Memeriksa absensi karyawan SO Duri<br/>bulan Oktober</li> <li>Memasukkan jam <i>comday</i> karyawan ke<br/>excel</li> <li>Memindai dokumen</li> </ol>                                                                          | HRD    |

| No | Hari / Tanggal              | Uraian                                                                                                    | Bagian |
|----|-----------------------------|----------------------------------------------------------------------------------------------------|--------|
|    |                             | 4. Menambahkan karyawan baru ke sistem HR                                                                                                    |        |
| 4. | Kamis, 31 Oktober<br>2024   | <ol> <li>Memasukkan jam <i>comday</i> ke excel</li> <li>Memindai sertifikat kompetensi<br/>karyawan</li> <li>Mencatat jam <i>check in</i> dan <i>check out</i><br/>karyawan untuk permohonan<br/>pembayaran perjalanan dinas karyawan</li> <li>Memasukkan data karyawan baru ke<br/>sistem.</li> </ol> | HRD    |
| 5. | Jum'at, 01<br>November 2024 | <ol> <li>Memasukkan data karyawan baru ke<br/>sistem</li> <li>Memeriksa absensi karyawan SO Duri<br/>sampai akhir bulan Oktober</li> <li>Memasukkan jam <i>comday</i> karyawan ke<br/>excel</li> </ol>                                                                                                 | HRD    |

Adapun tampilan laporan pekerjaan pada minggu ke 18 (delapan belas)

yaitu sebagai berikut:

| Tabel 3.18 | Agenda Ke | giatan Harian | Minggu Ke | 18 (Delapan | Belas) Ter | rhitung Mulai | Tanggal |
|------------|-----------|---------------|-----------|-------------|------------|---------------|---------|
|            | 04 s/d 08 | November 202  | 4         |             |            |               |         |

| No | Hari / Tanggal              | Uraian                                                                                                    | Bagian |
|----|-----------------------------|----------------------------------------------------------------------------------------------------|--------|
| 1. | Senin, 04<br>November 2024  | <ol> <li>Memeriksa kebenaran <i>lumpsum</i> yang<br/>diajukan karyawan</li> <li><i>Plotting lumpsum</i> karyawan</li> <li>Memindai surat sakit karyawan</li> <li>Memasukkan surat sakit karyawan ke<br/>sistem</li> <li>Memeriksa absensi karyawan CS RUR.</li> </ol> | HRD    |
| 2. | Selasa, 05<br>November 2024 | <ol> <li>Mencatat jam <i>check in</i> dan log out<br/>karyawan untuk permohonan<br/>pembayaran perjalanan dinas karyawan</li> <li>Memeriksa absensi karyawan CS RUR</li> </ol>                                                                                        | HRD    |
| 3. | Rabu, 06 November<br>2024   | <ol> <li>Memeriksa absensi karyawan CS RUR</li> <li>Memindai <i>Timesheet</i> anak magang</li> </ol>                                                                                                    | HRD    |
| 4. | Kamis, 07<br>November 2024  | <ol> <li>Memindai <i>timesheet</i> anak magang</li> <li>Memeriksa absensi karyawan CS RUR</li> <li>Melengkapi dokumen data karyawan<br/>yang kurang di sistem</li> <li>Memasukkan data karyawan baru</li> </ol>                                                       | HRD    |
| 5. | Jum'at, 08<br>November 2024 | Memeriksa absensi karyawan CS RUR                                                                                                    | HRD    |

Sumber: Data Olahan 2024

Adapun tampilan laporan pekerjaan pada minggu ke 19 (sembilan belas) yaitu sebagai berikut:

| No | Hari / Tanggal              | Uraian                                                                                                    | Bagian |
|----|-----------------------------|----------------------------------------------------------------------------------------------------|--------|
| 1. | Senin, 11 November<br>2024  | <ol> <li>Memeriksa absensi karyawan CS RUR</li> <li>Memindai PKWT karyawan</li> </ol>                                                                                                    | HRD    |
| 2. | Selasa, 12<br>November 2024 | <ol> <li>Memeriksa absensi karyawan CS RUR</li> <li>Memindai nama <i>manpower</i> yang mandah</li> </ol>                                                                                                    | HRD    |
| 3. | Rabu, 13 November<br>2024   | <ol> <li>Memasukkan OT <i>request</i> karyawan ke<br/>sistem.</li> <li>Memeriksa absensi karyawan CS RUR</li> <li>Memeriksa dan mencatat jam <i>check in</i><br/>dan <i>check out</i> karyawan untuk<br/>permohonan pembayaran perjalanan<br/>dinas</li> </ol> | HRD    |
| 4. | Kamis, 14<br>November 2024  | <ol> <li>Memindai Sertifikat karyawan</li> <li>Mencetak PKWT karyawan</li> <li>Memperpanjang kontrak karyawan di<br/>sistem HR</li> </ol>                                                                                                    | HRD    |
| 5. | Jum'at, 15<br>November 2024 | <ol> <li>Merangkap 2 kan PKWT karyawan.</li> <li>Memeriksa absensi karyawan CS RUR</li> </ol>                                                                                                    | HRD    |

 Tabel 3.19 Agenda Kegiatan Harian Minggu Ke 19 (Sembilan Belas) Terhitung Mulai Tanggal

 11 s/d 15 November 2024

Adapun tampilan laporan pekerjaan pada minggu ke 20 (dua puluh) yaitu sebagai berikut:

| Tabel 3.20 | Agenda | Kegiatan | Harian | Minggu | Ke 20 | (Dua | Puluh) | Terhitung | Mulai | Tanggal | 18 |
|------------|--------|----------|--------|--------|-------|------|--------|-----------|-------|---------|----|
|            | s/d 23 | November | 2024   |        |       |      |        |           |       |         |    |

| No | Hari / Tanggal              | Uraian                                                                                                    | Bagian |
|----|-----------------------------|----------------------------------------------------------------------------------------------------|--------|
| 1. | Senin, 18<br>November 2024  | Memeriksa absensi karyawan CS RUR                                                                                                    | HRD    |
| 2. | Selasa, 19<br>November 2024 | Memeriksa absensi karyawan CS RUR                                                                                                    | HRD    |
| 3. | Rabu, 20 November<br>2024   | <ol> <li>Mencatat jam <i>check in</i> dan <i>check out</i><br/>karyawan untuk permohonan<br/>pembayaran perjalanan dinas karyawan</li> <li>Memindai MCU karyawan</li> <li>Memeriksa absensi karyawan CS RUR</li> </ol> | HRD    |
| 4. | Kamis, 21<br>November 2024  | Memeriksa absensi karyawan CS RUR                                                                                                    | HRD    |
| 5. | Jum'at, 22<br>November 2024 | SAKIT                                                                                                    | HRD    |
| 6. | Sabtu, 23<br>November 2024  | <ol> <li>Mengganti nama file PKWT yang sudah<br/>dipindai sesuai nama karyawan</li> <li>Memasukkan PKWT ke sistem CCPM</li> <li>Memasukkan PKWT ke personal<br/>karyawan</li> </ol>                                    | HRD    |

Sumber: Data Olahan 2024

Adapun tampilan laporan pekerjaan pada minggu ke 21 (dua puluh satu) yaitu sebagai berikut:

 Tabel 3.21 Agenda Kegiatan Harian Minggu Ke 21 (Dua Puluh Satu) Terhitung Mulai Tanggal

 25 November s/d 1 Desember 2024

| No | Hari / Tanggal              | Uraian                                                                                                    | Bagian |
|----|-----------------------------|----------------------------------------------------------------------------------------------------|--------|
| 1. | Senin, 25<br>November 2024  | <ol> <li>Memasukkan PKWT ke personal<br/>karyawan di CCPM</li> <li>Memasukkan MCU karyawam di<br/>CCPM</li> </ol> | HRD    |
| 2. | Selasa, 26<br>November 2024 | Memasukkan PKWT ke personal karyawan di CCPM                                                                      | HRD    |
| 3. | Rabu, 27 November<br>2024   | TANGGAL MERAH                                                                                                    | HRD    |
| 4. | Kamis, 28<br>November 2024  | Memasukkan PKWT ke personal karyawan di CCPM                                                                      | HRD    |
| 5. | Jum'at, 29<br>November 2024 | Memasukkan PKWT ke personal karyawan di CCPM                                                                      | HRD    |
| 6. | Sabtu, 30<br>November 2024  | Memasukkan PKWT ke personal karyawan di CCPM                                                                      | HRD    |
| 7. | Minggu, 1<br>Desember 2024  | Memasukkan PKWT ke personal karyawan di CCPM                                                                      | HRD    |

Adapun tampilan laporan pekerjaan pada minggu ke 22 (dua puluh dua) yaitu sebagai berikut:

Tabel 3.22 Agenda Kegiatan Harian Minggu Ke 22 (Dua Puluh Dua) Terhitung Mulai Tanggal 02 s/d 07 Desember 2024

| No | Hari / Tanggal              | Uraian                                                                                                    | Bagian |
|----|-----------------------------|----------------------------------------------------------------------------------------------------|--------|
| 1. | Senin, 02 Desember<br>2024  | <ol> <li>Memasukkan PKWT ke personal<br/>karyawan di CCPM</li> <li>Memeriksa absensi karyawan SO Duri<br/>di bulan November</li> </ol>                                                                                                    | HRD    |
| 2. | Selasa, 03<br>Desember 2024 | <ol> <li>Mencetak CV karyawan</li> <li>Mencatat jam <i>check in</i> dan <i>check out</i><br/>karyawan untuk permohonan<br/>pembayaran perjalanan dinas</li> <li>Memeriksa absensi karyawan SO Duri<br/>di bulan November</li> </ol>                                                                                              | HRD    |
| 3. | Rabu, 04 Desember<br>2024   | <ol> <li>Memasukkan jam <i>check in</i> dan <i>check out</i><br/>karyawan ke excel</li> <li>Menghitung biaya <i>comday</i> karyawan di<br/>excel</li> </ol>                                                                                                    | HRD    |
| 4. | Kamis, 05<br>Desember 2024  | <ol> <li>Menghitung biaya <i>comday</i> karyawan di<br/>excel</li> <li>Mencetak hasil yang sudah dimasukkan<br/>ke excel</li> <li><i>Plotting comday</i> karyawan di sistem</li> </ol>                                                                                                    | HRD    |
| 5. | Jum'at, 06<br>Desember 2024 | <ol> <li>Memasukkan jam <i>check in</i> dan <i>check out</i><br/>karyawan ke excel</li> <li>Menghitung biaya <i>comday</i> karyawan di<br/>excel</li> <li><i>Plotting comday</i> karyawan di system</li> <li>Memeriksa <i>Reject</i> karyawan di CCPM<br/>dan memperbaikinya</li> <li>Mengunduh <i>badge</i> karyawan</li> </ol> | HRD    |

| No | Hari / Tanggal            | Uraian                                                                                                    | Bagian |
|----|---------------------------|----------------------------------------------------------------------------------------------------|--------|
| 6  | Sabtu, 07 Desemer<br>2024 | <ol> <li>Mengunduh <i>badge</i> karyawan</li> <li>Menonaktifkan absesni karyawan di<br/>tanggal 27 November karena tanggal<br/>merah</li> </ol> | HRD    |

Adapun tampilan laporan pekerjaan pada minggu ke 23 (dua puluh tiga)

yaitu sebagai berikut:

| <b>Tabel 3.23</b> | Agenda Kegiatan Ha | rian Minggu Ke 23 (D | ua Puluh Tiga) | ) Terhitung Mulai | Tanggal |
|-------------------|--------------------|----------------------|----------------|-------------------|---------|
|                   | 09 s/d 13 Desember | 2024                 |                |                   |         |

| No | Hari / Tanggal              | Uraian                                                                                                    | Bagian |
|----|-----------------------------|----------------------------------------------------------------------------------------------------|--------|
| 1. | Senin, 09 Desember<br>2024  | <ol> <li>Memindai <i>timesheet</i> anak magang</li> <li>Memeriksa absensi karyawan CS RUR</li> <li>Memeriksa foto karyawan di ccpm yang<br/>kenak <i>reject</i></li> </ol>              | HRD    |
| 2. | Selasa, 10<br>Desember 2024 | <ol> <li>Mencatat jam <i>check in</i> dan <i>check out</i><br/>karyawan untuk permohonan<br/>pembayaran perjalanan dinas karyawan</li> <li>Memeriksa absensi karyawan CS RUR</li> </ol> | HRD    |
| 3. | Rabu, 11 Desember<br>2024   | <ol> <li>Menyusun surat pernyataan berdasarkan<br/>abjad</li> <li>Memeriksa absensi karyawan CS RUR</li> </ol>                                                                          | HRD    |
| 4. | Kamis, 12<br>Desember 2024  | <ol> <li>Mencari MCU karyawan yang namanya<br/>di list</li> <li>Memindai MCU karyawan</li> <li>Memeriksa absensi karyawan CS RUR</li> </ol>                                             | HRD    |
| 5. | Jum'at, 13<br>Desember 2024 | Memeriksa absensi karyawan CS RUR                                                                                                    | HRD    |

Sumber: Data Olahan 2024

Adapun tampilan laporan pekerjaan pada minggu ke 24 (dua puluh empat)

yaitu sebagai berikut:

Tabel 3.24 Agenda Kegiatan Harian Minggu Ke 24 (Dua Puluh Empat) Terhitung MulaiTanggal 16 s/d 21 Desember 2024

| No | Hari / Tanggal              | Uraian                                                                                                    | Bagian |
|----|-----------------------------|----------------------------------------------------------------------------------------------------|--------|
| 1. | Senin, 16 Desember<br>2024  | Memeriksa absensi karyawan CS RUR                                                                                                    | HRD    |
| 2. | Selasa, 17<br>Desember 2024 | <ol> <li>Memasukkan data <i>summary</i> ke excel</li> <li>Memindai Dokumen CV karyawan</li> </ol>                                                   | HRD    |
| 3. | Rabu, 18 Desember<br>2024   | <ol> <li>Menanggapi <i>chat</i> pengirim lamaran dari<br/>WA kantor</li> <li>Memasukkan lamaran yang dikirim dari<br/>WA kantor ke excel</li> </ol> | HRD    |
| 4. | Kamis, 19<br>Desember 2024  | <ol> <li>Menanggapi <i>chat</i> pengirim lamaran dari<br/>WA kantor</li> <li>Memasukkan lamaran yang dikirim dari<br/>WA kantor ke excel</li> </ol> | HRD    |
| 5. | Jum'at, 20<br>Desember 2024 | <ol> <li>Menanggapi <i>chat</i> pengirim lamaran dari<br/>WA kantor</li> </ol>                                                                      | HRD    |
| No | Hari / Tanggal             | Uraian                                                                                                    | Bagian |
|----|----------------------------|----------------------------------------------------------------------------------------------------|--------|
|    |                            | <ol> <li>Memasukkan lamaran yang dikirim dari<br/>WA kantor ke excel</li> <li>Memeriksa dan mencatat <i>shift schedule</i><br/>karyawan</li> </ol> |        |
| 6. | Sabtu, 21 Desember<br>2024 | Memasukkan OT <i>request</i> karyawan ke sistem.                                                                                                   | HRD    |

Sumber: Data Olahan 2024

Adapun tampilan laporan pekerjaan pada minggu ke 25 (dua puluh lima) yaitu sebagai berikut:

Tabel 3.25 Agenda Kegiatan Harian Minggu Ke 25 (Dua Puluh Lima) Terhitung MulaiTanggal 23 s/d 27 Desember 2024

| No | Hari / Tanggal              | Uraian                                                                                                    | Bagian |
|----|-----------------------------|----------------------------------------------------------------------------------------------------|--------|
| 1. | Senin, 23 Desember<br>2024  | Memeriksa absensi karyawan CS RUR                                                                                                    | HRD    |
| 2. | Selasa, 24<br>Desember 2024 | Memeriksa absensi karyawan CS RUR                                                                                                    | HRD    |
| 3. | Rabu, 25 Desember<br>2024   | TANGGAL MERAH                                                                                                    | HRD    |
| 4. | Kamis, 26<br>Desember 2024  | <ol> <li>Memeriksa absensi karyawan CS RUR</li> <li>Memeriksa absensi karyawan SO Duri</li> <li>Memasukkan dan menghitung <i>comday</i><br/>karyawan ke excel</li> </ol> | HRD    |
| 5. | Jum'at, 27<br>Desember 2024 | <ol> <li>Memeriksa absensi karyawan SO Duri</li> <li>Memasukkan dan menghitung <i>comday</i><br/>karyawan ke excel</li> </ol>                                            | HRD    |

Sumber: Data Olahan 2024

Adapun tampilan laporan pekerjaan pada minggu ke 26 (dua puluh enam)

yaitu sebagai berikut:

| Tabel 3.26 Age | nda Ke    | giatan Haria  | n Minggu    | Ke 26 (D    | ua Puluh | Enam) | Terhitung |
|----------------|-----------|---------------|-------------|-------------|----------|-------|-----------|
| M              | ılai Tang | ggal 30 Desei | nber 2024 s | s/d 3 Janua | ari 2025 |       |           |

| No | Hari / Tanggal              | Uraian                                                                                                    | Bagian |
|----|-----------------------------|----------------------------------------------------------------------------------------------------|--------|
| 1. | Senin, 30 Desember<br>2024  | <ol> <li>Memeriksa absensi karyawan SO Duri</li> <li>Memasukkan dan menghitung <i>comday</i><br/>karyawan ke excel</li> <li><i>Plotting</i> biaya <i>comday</i> karyawan</li> </ol> | HRD    |
| 2. | Selasa, 31<br>Desember 2024 | <ol> <li>Plotting comday karyawan</li> <li>Menonaktifkan karyawan CS RUR<br/>karena Kontrak Selesai.</li> </ol>                                                                     | HRD    |
| 3. | Rabu, 1 Januari<br>2025     | TANGGAL MERAH                                                                                                    | HRD    |
| 4. | Kamis, 2 Januari<br>2025    | Memplotting <i>Comday</i> dan <i>Lumpsum</i><br>Karyawan                                                                                                    | HRD    |
| 5. | Jum'at, 3 Januari<br>2025   | Memplotting <i>Comday</i> dan <i>Lumpsum</i><br>Karyawan                                                                                                    | HRD    |

Sumber: Data Olahan 2024

#### 3.1.2 Uraian Pekerjaan Selama Melaksanakan Kerja Praktik

Berikut adalah uraian pekerjaan selama melaksanakan Kerja Praktik di bagian HRD (*Human Resource Development*) dan *Project* SLN:

1. Memeriksa Absensi Karyawan.

Melakukan pemeriksaan absensi karyawan merupakan tugas penting dalam pengelolaan sumber daya manusia untuk memastikan kehadiran karyawan sesuai dengan jadwal kerja yang telah ditentukan. Kegiatan ini meliputi pengecekan data kehadiran, absensi, serta laporan terkait izin, cuti, atau sakit. Pada kegiatan ini, penulis ditugaskan untuk memeriksa absensi pada dua proyek, yaitu:

a. SO Duri

Dalam kegiatan ini, penulis diberi tugas untuk melakukan pengecekan data kehadiran karyawan di kantor SO Duri setiap bulan untuk memastikan keakuratan laporan absensi sebagai dasar perhitungan gaji atau kompensasi. Seluruh karyawan SO diwajibkan melakukan absensi saat datang dan pulang kerja melalui aplikasi Monic. Untuk keperluan pengecekan absensi, data diambil oleh penulis dari laman <u>https://presensi.vadhana.co.id/lawang</u>. Berikut ini adalah tampilan sistem untuk melihat data absensi karyawan:

| ← → ♂      | c presensi.vadhana.co.id/admin                   | n/manage_att_log       | 9             |                                    |                 |      |          |                      |                              | ☆ 🚯       |
|------------|--------------------------------------------------|------------------------|---------------|------------------------------------|-----------------|------|----------|----------------------|------------------------------|-----------|
| BB D YouTu | ube 💡 Maps 📩 News 峰 Trans                        | late 🏾 🚡 Web Stor      | re M Gmail 💆  | Fingerprint Absence                |                 |      |          |                      |                              | All Bookn |
| =          |                                                  |                        |               |                                    |                 |      |          |                      | <b>.</b> .                   |           |
| ⊡          | ,○ elefri syam                                   | Karyawan               |               | <ul> <li>✓ St</li> </ul>           | atus Verifikasi | ~    | Tipe Log |                      | ~                            |           |
| ē.         | Status Validasi?                                 | ~                      | Pilih Tanggal |                                    | Pilih           | Job  | ~        | Pilih Team           |                              | ~         |
|            | Pilih Team Payroll                               | ~                      |               |                                    |                 |      |          |                      |                              |           |
| \$         | No Nama Karyawan                                 | Waktu                  | Tipe Log      | Device                             | Koordinat       | Foto | Valid?   | Status<br>Verifikasi | Notes                        |           |
|            | 01240421118<br>Elefri Syom<br>VD08-HRD<br>HRM    | 2024-12-13<br>07:17:32 | Check In      | samsung SM-<br>A558E<br>Android 14 | Lihat Posisi    |      | Wolding  | Belum                | meeting ke ka<br>Gabus - PHR | ntor      |
|            | 01240421118<br>22 Elefri Syam<br>VDK9-HRD<br>HRM | 2024-12-12<br>2016:36  | Check Out     | samsung SM-<br>A558E<br>Android 14 | Lihot Posisi    |      | Valid    | Sudoh 📝              |                              |           |

Gambar 3.1 Tampilan Sistem Data Absensi Karyawan SO Duri Sumber: Data Olahan 2024

#### b. CS RUR

Berbeda dengan absensi SO Duri, yang dapat dilihat melalui laman <u>https://presensi.vadhana.co.id/lawang</u>, absensi CS RUR dilakukan melalui kertas *timesheet/daily*. Penulis yang diberi tugas untuk memeriksa absensi karyawan CS RUR harus memeriksa satu per satu kertas *timesheet* yang dikirimkan oleh salah satu anggota tim. Data tersebut kemudian dimasukkan ke dalam sistem, dan kehadiran ditandai pada kertas absensi. Berikut adalah kertas *timesheet* dan absensi karyawan:

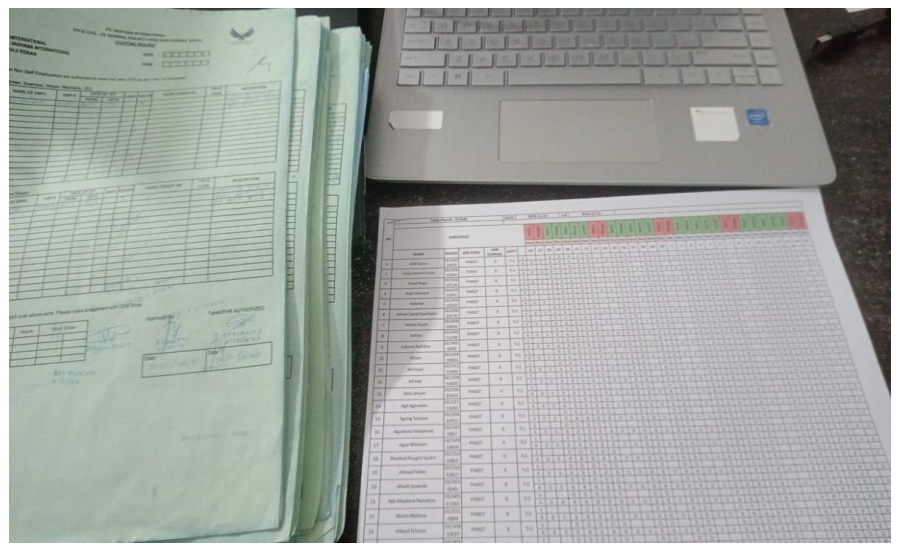

Gambar 3.2 Kertas Timesheet dan Absensi Karyawan Sumber: Data Olahan 2024

2. Memasukkan Data *Comday* dan Menghitung Biaya *Comday* Karyawan melalui Excel

*Comday* adalah pekerjaan yang dilakukan oleh karyawan yang dilaksanakan pada hari istirahat ataupun hari libur nasional. Cara memasukkan dan menghitung *comday* adalah dengan menghitung jumlah jam kerja karyawan. Perusahaan kemudian membayar berdasarkan tarif per jam. Data tersebut dimasukkan dan dihitung menggunakan Excel. Berikut ini adalah tampilan excel yang digunakan untuk menghitung biaya *comday* karyawan:

|                                                                                                    |                   |                                                                                                    |                                                                                                    |                                                                                                    | Comda                                                                                                    |                                                                                                    | Excel                                                                                                    |                                                                                                    |                                                                                                    |                                                                                                    |                                                                                                    | Sign in                                                                                                    |                                                                                                    |                                                                                                    |
|----------------------------------------------------------------------------------------------------|-------------------|----------------------------------------------------------------------------------------------------|----------------------------------------------------------------------------------------------------|----------------------------------------------------------------------------------------------------|----------------------------------------------------------------------------------------------------|----------------------------------------------------------------------------------------------------|----------------------------------------------------------------------------------------------------|----------------------------------------------------------------------------------------------------|----------------------------------------------------------------------------------------------------|----------------------------------------------------------------------------------------------------|----------------------------------------------------------------------------------------------------|----------------------------------------------------------------------------------------------------|----------------------------------------------------------------------------------------------------|----------------------------------------------------------------------------------------------------|
| Home WPS PDF Insert F                                                                                                    |                   |                                                                                                    |                                                                                                    |                                                                                                    |                                                                                                    |                                                                                                    | what you wa                                                                                                    |                                                                                                    |                                                                                                    |                                                                                                    |                                                                                                    |                                                                                                    |                                                                                                    |                                                                                                    |
| →         →         ∧         ∧         ∧         ∧         ∧         ∧         ∧         ∧         ∧         ∧         ∧         ∧         ∧         ∧         ∧         ∧         ∧         ∧         ∧         ∧         ∧         ∧         ∧         ∧         ∧         ∧         ∧         ∧         ∧         ∧         ∧         ∧         ∧         ∧         ∧         ∧         ∧         ∧         ∧         ∧         ∧         ∧         ∧         ∧         ∧         ∧         ∧         ∧         ∧         ∧         ∧         ∧         ∧         ∧         ∧         ∧         ∧         ∧         ∧         ∧         ∧         ∧         ∧         ∧         ∧         ∧         ∧         ∧         ∧         ∧         ∧         ∧         ∧         ∧         ∧         ∧         ∧         ∧         ∧         ∧         ∧         ∧         ∧         ∧         ∧         ∧         ∧         ∧         ∧         ∧         ∧         ∧         ∧         ∧         ∧         ∧         ∧         ∧         ∧         ∧         ∧         ∧         ∧         ∧         ∧ |                   | =   ≫ -<br>=   + = +=<br>Alignm                                                                                                    | 한 Wrap Text<br>때 Merge & C<br>nent                                                                                                    | enter *                                                                                                    | Date<br>P - 96 +<br>Numbe                                                                                                    | r<br>  %8 -28<br>  %                                                                                                    | Condition<br>Formattin                                                                                                    | al Format ar<br>g * Table *<br>Styles                                                                                                    | s Cell<br>Styles *                                                                                                    | insert Del                                                                                                    | × ⊨<br>te Format<br>ste Format                                                                                                    | Sort & Find &<br>Filter - Select<br>Editing                                                                                                    | Create Sign<br>PDF<br>WPS PDF                                                                                                    |                                                                                                    |
| ▼ : × ✓ fx =                                                                                                    | G6*L2             |                                                                                                    |                                                                                                    |                                                                                                    |                                                                                                    |                                                                                                    |                                                                                                    |                                                                                                    |                                                                                                    |                                                                                                    |                                                                                                    |                                                                                                    |                                                                                                    |                                                                                                    |
| В                                                                                                    | С                 | D                                                                                                    | E                                                                                                    | F                                                                                                    | G                                                                                                    | н                                                                                                    | 1.1                                                                                                    | 1                                                                                                    | к                                                                                                    | L                                                                                                    | M                                                                                                    | N                                                                                                    | 0                                                                                                    | Р                                                                                                    |
|                                                                                                    |                   |                                                                                                    | 1                                                                                                    | 2                                                                                                    | 3                                                                                                    | 4                                                                                                    | 5                                                                                                    | 6                                                                                                    | 7                                                                                                    | 8                                                                                                    |                                                                                                    |                                                                                                    |                                                                                                    |                                                                                                    |
|                                                                                                    |                   | staff                                                                                                    | 10.000                                                                                                    | 10.000                                                                                                    | 12.500                                                                                                    | 12.500                                                                                                    | 15.500                                                                                                    | 15.500                                                                                                    | 17.500                                                                                                    | 17.500                                                                                                    |                                                                                                    |                                                                                                    |                                                                                                    |                                                                                                    |
|                                                                                                    |                   | spv                                                                                                    | 12.500                                                                                                    | 12.500                                                                                                    | 15.500                                                                                                    | 15.500                                                                                                    | 17.500                                                                                                    | 17.500                                                                                                    | 22.500                                                                                                    | 22.500                                                                                                    |                                                                                                    |                                                                                                    |                                                                                                    |                                                                                                    |
|                                                                                                    |                   |                                                                                                    |                                                                                                    |                                                                                                    |                                                                                                    |                                                                                                    |                                                                                                    |                                                                                                    |                                                                                                    |                                                                                                    |                                                                                                    |                                                                                                    |                                                                                                    |                                                                                                    |
|                                                                                                    | Igl               | Masuk                                                                                                    | Pulang                                                                                                    | Durasi                                                                                                    |                                                                                                    |                                                                                                    |                                                                                                    |                                                                                                    |                                                                                                    |                                                                                                    | Comday                                                                                                    | Uang Makan                                                                                                    | Total Comday                                                                                                    |                                                                                                    |
| Aditya Petrus Tobing                                                                                                    | 07/12/2024        | 07:22:09                                                                                                    | 16:30:08                                                                                                    | 09:07                                                                                                    | 8                                                                                                    |                                                                                                    |                                                                                                    |                                                                                                    |                                                                                                    |                                                                                                    | =G6*L2                                                                                                    |                                                                                                    | 140.000                                                                                                    |                                                                                                    |
|                                                                                                    | 14/12/2024        | 07:16:09                                                                                                    | 16:30.20                                                                                                    | 09:05                                                                                                    | 8                                                                                                    |                                                                                                    |                                                                                                    |                                                                                                    |                                                                                                    |                                                                                                    | 140.000                                                                                                    |                                                                                                    | 140.000                                                                                                    |                                                                                                    |
|                                                                                                    | 14/12/2024        | 07.10.08                                                                                                    | 10.30.14                                                                                                    | 05/14                                                                                                    | 0                                                                                                    |                                                                                                    |                                                                                                    |                                                                                                    |                                                                                                    |                                                                                                    | 140.000                                                                                                    |                                                                                                    | 140.000                                                                                                    |                                                                                                    |
| hmad Fadilah                                                                                                    | 07/12/2024        | 07:17:09                                                                                                    | 17:52:40                                                                                                    | 10:35                                                                                                    | 9                                                                                                    |                                                                                                    |                                                                                                    |                                                                                                    |                                                                                                    |                                                                                                    | 140.000                                                                                                    | 15000                                                                                                    | 155.000                                                                                                    |                                                                                                    |
|                                                                                                    | 14/12/2024        | 07:55:40                                                                                                    | 17:41:43                                                                                                    | 09:46                                                                                                    | 9                                                                                                    |                                                                                                    |                                                                                                    |                                                                                                    |                                                                                                    |                                                                                                    | 140.000                                                                                                    | 15000                                                                                                    | 155.000                                                                                                    |                                                                                                    |
|                                                                                                    | 15/12/2024        | 08:28:15                                                                                                    | 18:03:07                                                                                                    | 09:34                                                                                                    | 8                                                                                                    |                                                                                                    |                                                                                                    |                                                                                                    |                                                                                                    |                                                                                                    | 140.000                                                                                                    |                                                                                                    | 140.000                                                                                                    |                                                                                                    |
|                                                                                                    | 21/12/2024        | 07:07:55                                                                                                    | 20:05:34                                                                                                    | 12:57                                                                                                    | 12                                                                                                    |                                                                                                    |                                                                                                    |                                                                                                    |                                                                                                    |                                                                                                    | 140.000                                                                                                    | 15000                                                                                                    | 155.000                                                                                                    |                                                                                                    |
|                                                                                                    | 22/12/2024        | 08:01:49                                                                                                    | 17:03:06                                                                                                    | 09:01                                                                                                    | 8                                                                                                    |                                                                                                    |                                                                                                    |                                                                                                    |                                                                                                    |                                                                                                    | 140.000                                                                                                    |                                                                                                    | 140.000                                                                                                    |                                                                                                    |
|                                                                                                    |                   |                                                                                                    |                                                                                                    |                                                                                                    |                                                                                                    |                                                                                                    |                                                                                                    |                                                                                                    |                                                                                                    |                                                                                                    |                                                                                                    |                                                                                                    |                                                                                                    |                                                                                                    |
| Nex                                                                                                    | 07/12/2024        | 07:25:41                                                                                                    | 16:30:26                                                                                                    | 09:04                                                                                                    | 8                                                                                                    |                                                                                                    |                                                                                                    |                                                                                                    |                                                                                                    |                                                                                                    | 140.000                                                                                                    |                                                                                                    | 140.000                                                                                                    |                                                                                                    |
|                                                                                                    | 21/12/2024        | 07:33:48                                                                                                    | 14:55:13                                                                                                    | 07:21                                                                                                    | 6                                                                                                    |                                                                                                    |                                                                                                    |                                                                                                    |                                                                                                    |                                                                                                    | 93.000                                                                                                    |                                                                                                    | 93.000                                                                                                    |                                                                                                    |
|                                                                                                    | 25/12/2024        | 07:29:49                                                                                                    | 16:17:28                                                                                                    | 08:47                                                                                                    | 8                                                                                                    |                                                                                                    |                                                                                                    |                                                                                                    |                                                                                                    |                                                                                                    | 140.000                                                                                                    |                                                                                                    | 140.000                                                                                                    |                                                                                                    |
|                                                                                                    |                   |                                                                                                    |                                                                                                    |                                                                                                    |                                                                                                    |                                                                                                    |                                                                                                    |                                                                                                    |                                                                                                    |                                                                                                    |                                                                                                    |                                                                                                    |                                                                                                    |                                                                                                    |
| Andiman                                                                                                    | 08/12/2024        | 06:42:32                                                                                                    | 16:33:18                                                                                                    | 09:50                                                                                                    | 9                                                                                                    |                                                                                                    |                                                                                                    |                                                                                                    |                                                                                                    |                                                                                                    | 140.000                                                                                                    | 15000                                                                                                    | 155.000                                                                                                    |                                                                                                    |
|                                                                                                    |                   |                                                                                                    |                                                                                                    |                                                                                                    |                                                                                                    |                                                                                                    |                                                                                                    |                                                                                                    |                                                                                                    |                                                                                                    |                                                                                                    |                                                                                                    |                                                                                                    |                                                                                                    |
| MAR 24   APRIL 24   1                                                                                                    | AGUSTUS 24        | SEPTEMBER                                                                                                    | 24   OKTOB                                                                                                    | ER 24   N                                                                                                    | IOVEMBER 2                                                                                                    | DESE                                                                                                    | MBE (                                                                                                    | •                                                                                                    |                                                                                                    |                                                                                                    |                                                                                                    |                                                                                                    |                                                                                                    | •                                                                                                    |
|                                                                                                    | Ham WPS PDF Novel | Hum         WDS FD2         Isold         Pope Lyood         F           Image: Second second secon | Hum         WPS FDF         Insert         Page Layout         Tormula         0           Image: Section of the section of the section o | Here         WDS FDF         Instr         Rege Layou         Tormula         Data         Reverse           Image: Second Second | Here         WPS DD         Invert         Perge Layout         Formula         Dat         Rower         Vert           Image         Image | Here         WP3 PDI         Inset         Paget Ayout         Formula         Data         Rows         Vare         Here           W         #         #         #         #         #         #         #         #         #         #         #         #         #         #         #         #         #         #         #         #         #         #         #         #         #         #         #         #         #         #         #         #         #         #         #         #         #         #         #         #         #         #         #         #         #         #         #         #         #         #         #         #         #         #         #         #         #         #         #         #         #         #         #         #         #         #         #         #         #         #         #         #         #         #         #         #         #         #         #         #         #         #         #         #         #         #         #         #         #         #         #         #         #         # <td>Here         WDS FDF         Instr         Rega Layou         Tormula         Data         Rector         View         Help         Q         Tailance           Image: Image: Im</td> <td>Here         WPS FD7         Intent         Pergu Layor         Tormula         Out         Roving         Normal         Here         Image America         Tell me what you we           Image America         Image America&lt;</td> <td>Here         WPS PDF         Inset         Page Layout         Formula:         Out         Name         Ver         Ver         Ver         Ver         Control of the page and the page and the</td> <td>Here         WDS PDF         Intent         Poget agend         Formula         Data         Rence         View         Halp         C         Table model         C           Image:         Image:</td> <td>Here         WPS 107         North         Perge Layout         Tomula         Data         Review         Here         Total membra layou wont to do           Image: Image in the image in the ima</td> <td>Here         WPS PDF         Instruction         Population         Data         Data         Name         View         View</td> <td>Here         WESTOF         Intel         Population         Out &amp; Roving the Center         Tell me what you send to do           Image: State         Image: State</td> <td>Here         WDS D0         Next         D01         Nov         Vot         Vot         V</td> | Here         WDS FDF         Instr         Rega Layou         Tormula         Data         Rector         View         Help         Q         Tailance           Image: Image: Im | Here         WPS FD7         Intent         Pergu Layor         Tormula         Out         Roving         Normal         Here         Image America         Tell me what you we           Image America         Image America< | Here         WPS PDF         Inset         Page Layout         Formula:         Out         Name         Ver         Ver         Ver         Ver         Control of the page and the page and the | Here         WDS PDF         Intent         Poget agend         Formula         Data         Rence         View         Halp         C         Table model         C           Image:         Image: | Here         WPS 107         North         Perge Layout         Tomula         Data         Review         Here         Total membra layou wont to do           Image: Image in the image in the ima | Here         WPS PDF         Instruction         Population         Data         Data         Name         View         View | Here         WESTOF         Intel         Population         Out & Roving the Center         Tell me what you send to do           Image: State         Image: State | Here         WDS D0         Next         D01         Nov         Vot         Vot         V |

Gambar 3.3 Memasukkan Data Comday dan Menghitung Biaya Comday di Excel Sumber: Data Olahan 2024

## 3. *Plotting* Biaya Kompensasi Karyawan Melalui Sistem

Biaya kompensasi karyawan merujuk pada berbagai jenis pembayaran atau tunjangan yang diberikan sebagai bentuk penghargaan atas pekerjaan yang dilakukan. Kompensasi ini diberikan untuk mengapresiasi kontribusi karyawan kepada perusahaan. Pada kegiatan ini penulis melakukan *plotting* 2 biaya kompensasi yaitu:

a. *Comday* 

Penulis diberi tugas untuk *plotting* biaya *comday* karyawan melalui sistem HR, dengan jumlah yang telah dihitung dan disusun sebelumnya menggunakan Excel. Dalam proses ini, penulis harus memastikan bahwa semua data yang dimasukkan akurat, sesuai dengan perhitungan dari ketentuan perusahaan. Berikut ini adalah tampilan sistem *comday* sebelum di plotting:

| 🙁 (103) W | hatsApp    | × ⊻ HR Info               | mation System   PT Vad 🛛 🗙 | Y Presence Management S | System ×   + |            |         | - 0                 |
|-----------|------------|---------------------------|----------------------------|-------------------------|--------------|------------|---------|---------------------|
| ⇒ œ       | S\$ hr.var | dhana.co.id/admin/permit_ | comday/plot#               |                         |              |            |         | \$                  |
| YouTe     | ube ♀ Maj  | ps 😁 News 🎥 Translate     | 😹 Web Store 🛛 M Gmail      | Y Fingerprint Absence   |              |            |         | 🗅 All Bo            |
| Ģ         | Reports    |                           |                            |                         |              |            | III 🦉   | ۵ (2)               |
|           |            |                           |                            |                         |              |            |         |                     |
|           | 5.0124     | 0811302 - Annisa Qomai    | rah                        |                         |              |            |         |                     |
|           |            | Nomor                     | Tanggal Comday             | dot                     | Team         | Jam Comday | Nominal | Status              |
|           |            | 26043/VCH/STg/12/2024     | 2024-12-07                 | VDIII3-HES              | HES          |            |         | Belum<br>Diplotting |
|           |            | 29493/VDI/STg/12/2024     | 2024-12-14                 | VDII3-HES               | HES          |            |         | Belum<br>Diplotting |
|           |            | 20192/VDI/STG/12/2024     | 2024-12-21                 | VDIT3-HES               | HES          |            |         | Belum<br>Diplotting |
|           |            |                           |                            |                         |              |            |         |                     |
|           | 6.0123     | 121047 - Apri Yunus Man   | allang                     |                         |              |            |         |                     |
| 2         |            | Nomor                     | Tanggal Comday             | doL                     | Team         | Jam Comday | Nominal | Status              |
|           |            |                           |                            |                         |              |            |         | _                   |

Gambar 3.4 Tampilan Sistem Comday Sebelum di Plotting Sumber: Data Olahan 2024

b. Lumpsum

*Plotting* biaya *lumpsum* karyawan adalah proses menghitung dan memasukkan kompensasi lembur berdasarkan data kerja yang melebihi jam normal sesuai kebijakan perusahaan. Jika karyawan *staff* bekerja lebih dari 2 jam kerja normal, hal itu disebut *lumpsum*, dengan pembayaran Rp. 50.000 untuk *staff*, Rp. 75.000 untuk *supervisor*, dan Rp. 100.000 untuk *driver*. Berikut adalah tampilan sistem *lumpsum* sebelum di *plotting*:

| ⇒ œ    | 15 hr.va      | dhana.co.id/admin/permit_ | Jumpsum/plot          |                       |           |             | <b>\$</b>                             |
|--------|---------------|---------------------------|-----------------------|-----------------------|-----------|-------------|---------------------------------------|
| 💶 You  | iTube ♀ Ma    | ps 💼 News 峰 Translate     | 😹 Web Store 🛛 M Gmail | Y Fingerprint Absence |           |             | C All Book                            |
| ≡      | 🧟 Reports     | 1 ~                       |                       |                       |           |             | 🤗 o 😩                                 |
|        | 6. 0124       | 0811304 - Eko Candra      |                       |                       |           |             |                                       |
|        |               | Nomor                     | Tanggal Lumpsum       | Job                   | Team      | Nominal     | Status                                |
| 9<br>9 |               | 28984/v04/61g/t2/2024     | 2024-12-04            | VDIII-TR              | TRANSPORT |             | Beium Dipidting                       |
| а<br>С |               | 8018/5/V5/51g/12/2024     | 2024-12-19            | VDIII-TR              | TRANSPORT |             | Beium Dipiotiting                     |
|        |               | 50879/v0/51g/t2/2024      | 2024-12-27            | VDIII-TR              | TRANSPORT |             | Belum Diplotting                      |
| 2<br>2 |               | 8811/v0i/stg/i2/2024      | 2024-12-30            | VDIII-TR              | TRANSPORT |             | Belum Diplotting                      |
|        |               |                           |                       |                       |           |             |                                       |
| 5      | 7.0124        | 0421118 - Elefri Syam     |                       |                       |           |             |                                       |
| 5      |               | Nomor                     | Tanggal Lumpsum       | dot                   | Team      | Nominal     | Status 🔿                              |
| 1      |               | 20198/VDI/61g/8/2023      | 2023-09-01            | VDI08-HRD             | HRM       | Rp75.000    | Belum Diplotting                      |
| PTy    | pe here to se | arch 🔶 🔶 🔤                | =t 🐂 🖂 🦈              | 0 9                   |           | LQ45 +0.18% | · · · · · · · · · · · · · · · · · · · |

Gambar 3.5 Tampilan Sistem Lumpsum Sebelum di Plotting Sumber: Data Olahan 2024

4. Memasukkan OT (Over Time) Reques CS RUR ke sistem HR

Penulis diberi tugas untuk memasukkan OT *Request* CS RUR ke sistem HR, yang meliputi pencatatan jam lembur dan tanggal lembur yang diajukan. Selain itu, penulis juga harus memastikan bahwa semua data yang dimasukkan sudah akurat dan lengkap sebelum diproses lebih lanjut. Berikut adalah tampilan sistem untuk memasukkan OT *Request* dan kertas OT *Request* karyawan:

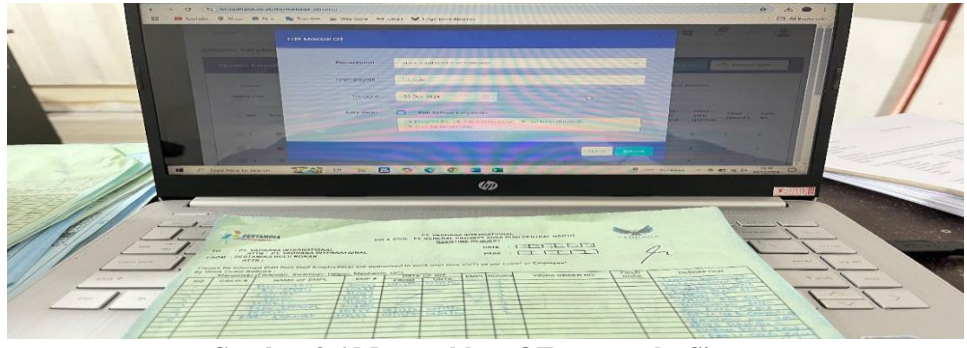

Gambar 3.6 Memasukkan OT Request ke Sistem Sumber: Data Olahan 2024

5. Mencetak Dokumen Perusahaan

Penulis membantu mencetak dokumen perusahaan yang diperlukan untuk keperluan administrasi dan operasional. Dokumen yang dicetak oleh penulis yaitu:

a. PKWT Kaaryawan

Dalam kegiatan ini, penulis membantu mencetak PKWT (Perjanjian Kerja Waktu Tertentu) untuk ditandatangani oleh karyawan sebagai bagian dari proses perpanjangan kontrak karja. Berikut adalah proses pencetakan PKWT karyawan:

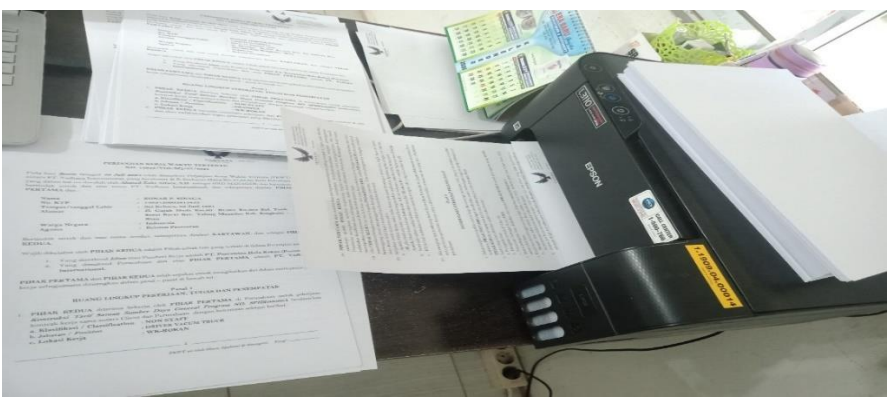

Gambar 3.7 Mencetak Dokumen Perjanjian Kerja Waktu Tertentu (PKWT) Sumber: Data Olahan 2024

 b. CV Karyawan yang Dianggap Sesuai Kriteria untuk Dilanjutkan ke Tahap Seleksi Berikutnya.

Penulis diberi tugas untuk mencetak CV karyawan yang telah di *list* dalam Excel dan dianggap memenuhi kriteria untuk seleksi tahap selanjutnya. Berikut adalah gambar mencetak CV karyawan:

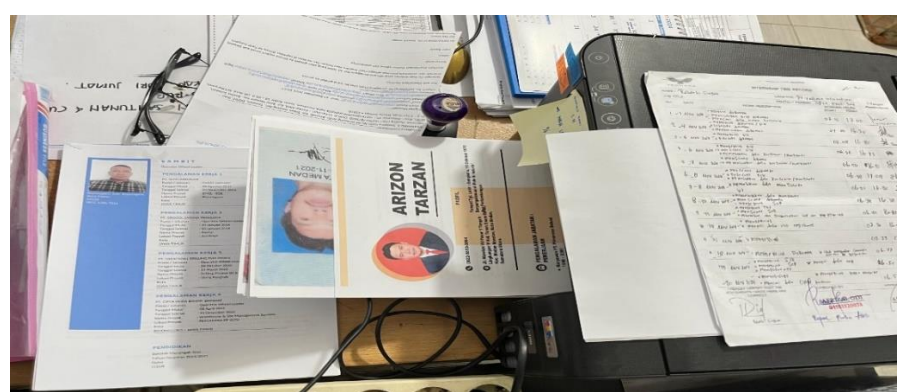

Gambar 3.8 Mencetak CV Karyawan Sumber: Data Olahan 2024

6. Memindai Dokumen Perusahaan

Memindai dokumen perusahaan merupakan langkah penting dalam transformasi digital untuk mengelola arsip secara lebih efektif. Dengan memindahkan dokumen fisik ke format digital, perusahaan dapat menyimpan informasi dengan lebih aman, mengurangi risiko kehilangan atau kerusakan, serta mempermudah akses bagi pihak yang berwenang. Dokumen-dokumen yang penulis pindai yaitu:

a. Hasil MCU (Medical Check Up) Karyawan

Penulis ditugaskan untuk memindai dokumen hasil MCU karyawan sebagai langkah dalam digitalisasi arsip perusahaan. Dokumen yang telah dipindai tersebut kemudian diunggah ke dalam sistem perusahaan untuk memastikan informasi kesehatan karyawan terdokumentasi dengan rapi dan aman. Berikut adalah hasil MCU karyawan yang akan dipindai:

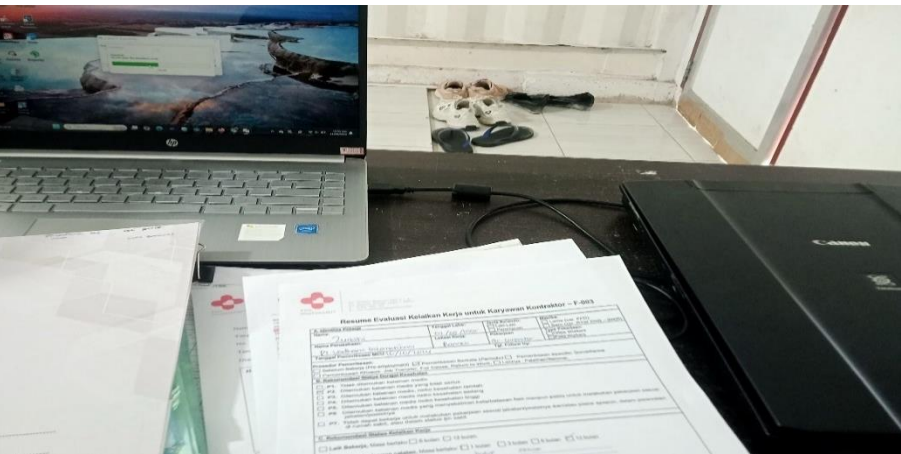

Gambar 3.9 Memindai Dokumen Hasil MCU Karyawan Sumber: Data Olahan 2024

b. Surat Keterangan dan Sertifikat Kompetensi Karyawan Penulis diberikan tugas untuk memindai dokumen Surat Keterangan dan sertifikat kompetensi karyawan, yang kemudian hasil pemindaian tersebut diunggah ke dalam sistem perusahaan. Proses ini bertujuan untuk melengkapi data tambahan karyawan di sistem. Berikut adalah surat keterangan dan sertifikat kompetensi karyawan yang akan dipindai:

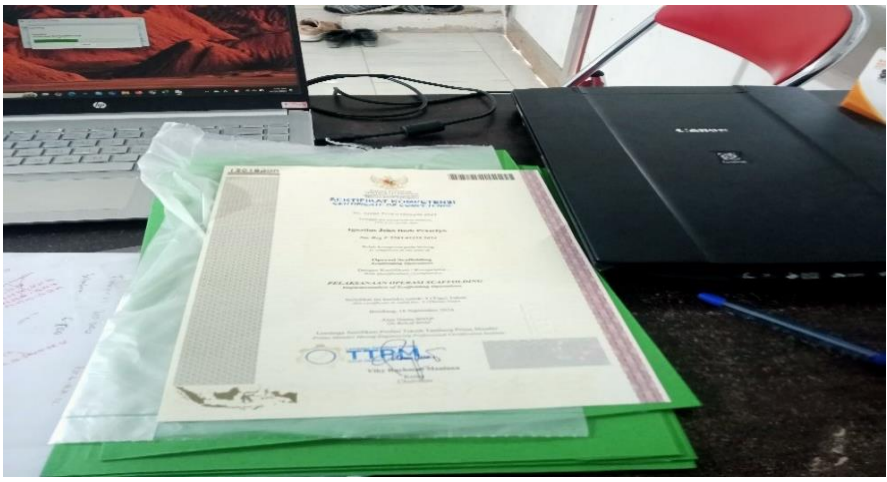

Gambar 3.10 Memindai Dokumen Surat Keterangan dan Sertifikat Kompetensi Karyawan Sumber: Data Olahan 2024

c.

Surat Sakit, Izin, dan Cuti Karyawan Memindai dokumen surat sakit, izin dan cuti karyawan adalah proses digitalisasi dokumen fisik yang digunakan karyawan untuk memberitahukan ketidakhadiran mereka dari pekerjaan karena alasan kesehatan atau kebutuhan pribadi lainnya. Setelah dipindai, dokumen tersebut akan diunggah ke dalam sistem perusahaan untuk memperbarui data kehadiran karyawan secara otomatis. Dengan cara ini, perusahaan dapat memantau dan mencatat absensi karyawan dengan lebih efisien, memastikan data yang tercatat akurat. Berikut adalah surat sakit, izin, dan cuti karyawan yang akan dipindai:

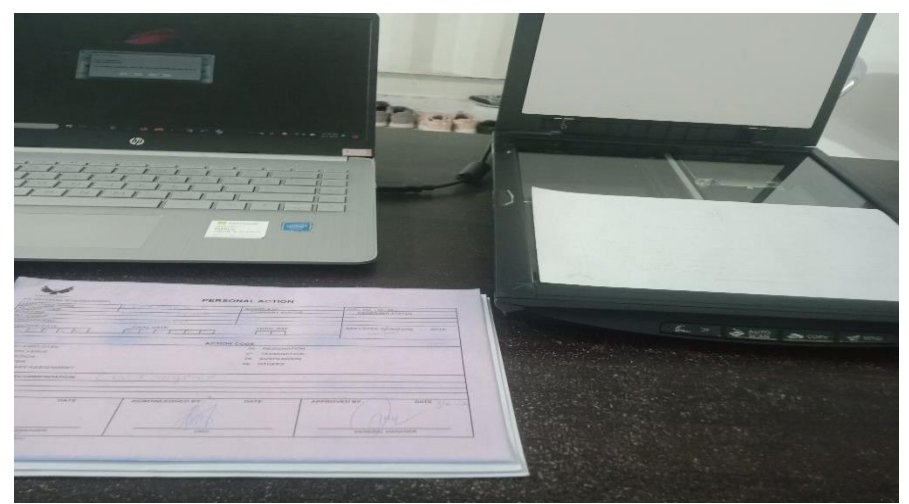

Gambar 3.11 Memindai Surat Sakit dan Surat Cuti Karyawan Sumber: Data Olahan 2024

#### d. PKWT Karyawan

Memindai PKWT (Perjanjian Kerja Waktu Tertentu) karyawan merupakan langkah digitalisasi terhadap dokumen yang mengatur hubungan kerja antara perusahaan dan karyawan untuk periode tertentu. Setelah dipindai, dokumen PKWT diunggah ke dalam sistem perusahaan untuk memudahkan penyimpanan, pencarian, dan pengelolaan data. Proses ini bertujuan untuk memastikan perjanjian kerja disimpan dengan aman dan dapat diakses dengan mudah ketika diperlukan. Berikut adalah PKWT Karyawan yang akan dipindai:

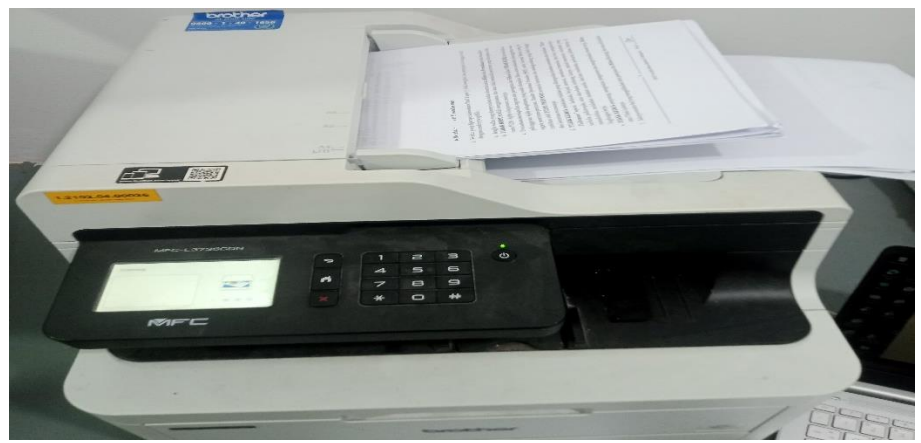

Gambar 3.12 Memindai Dokumen PKWT Karyawan Sumber: Data Olahan 2024

 Menanggapi Chat Pelamar yang Melamar di PT Vadhana International Melalui WhatsApp Kantor.

Penulis diberikan tugas untuk menanggapi *chat* pelamar yang melamar di PT Vadhana International lewat WhatsApp kantor. Tugas ini melibatkan komunikasi langsung dengan pelamar untuk memberikan informasi tentang proses rekrutmen, menjawab pertanyaan, dan memastikan pelamar mendapatkan respon yang cepat dan jelas. Selain itu, penulis juga membantu pelamar dengan memberi arahan jika diperlukan, seperti meminta dokumen tambahan dan lainnya. Berikut ini adalah *chat* dari pelamar yang masuk ke WhatsApp kantor:

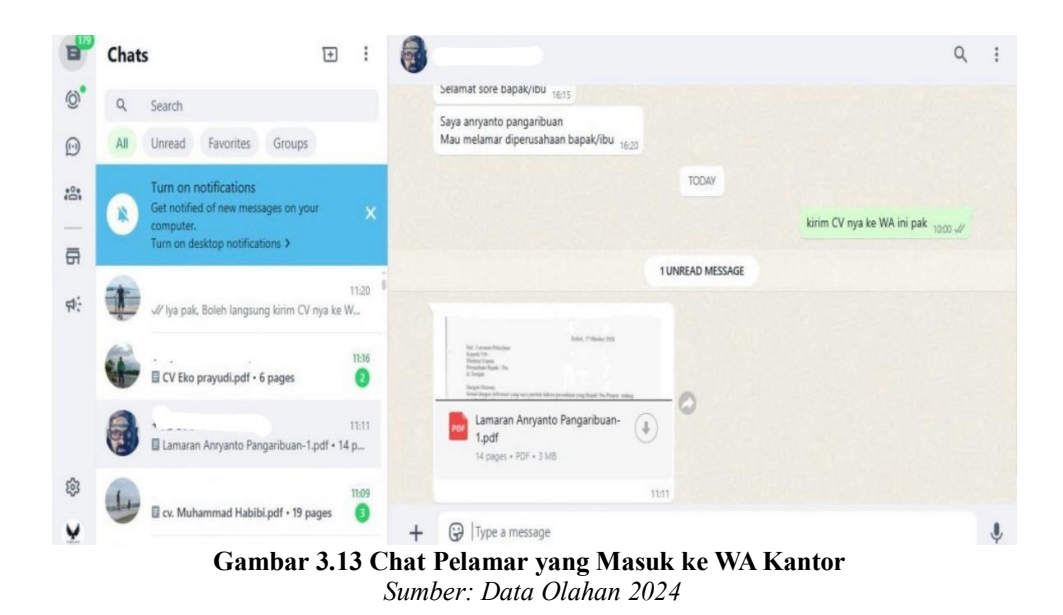

8. Memasukkan Data Pelamar di PT Vadhana International ke Dalam Excel. Memasukkan data pelamar ke dalam Excel adalah bagian dari proses rekrutmen yang penting. Dalam kegiatan ini, penulis bertugas mencatat informasi pelamar, seperti nama,latar belakang pendidikan, pengalaman kerja, dan dokumen pendukung lainnya. Data ini dimasukkan ke Excel supaya lebih mudah diolah dan dianalisis. Hasilnya akan digunakan untuk membantu memilih kandidat terbaik yang sesuai dengan kebutuhan posisi yang sedang dibuka. Berikut adalah gambar memasukkan data pelamar ke excel:

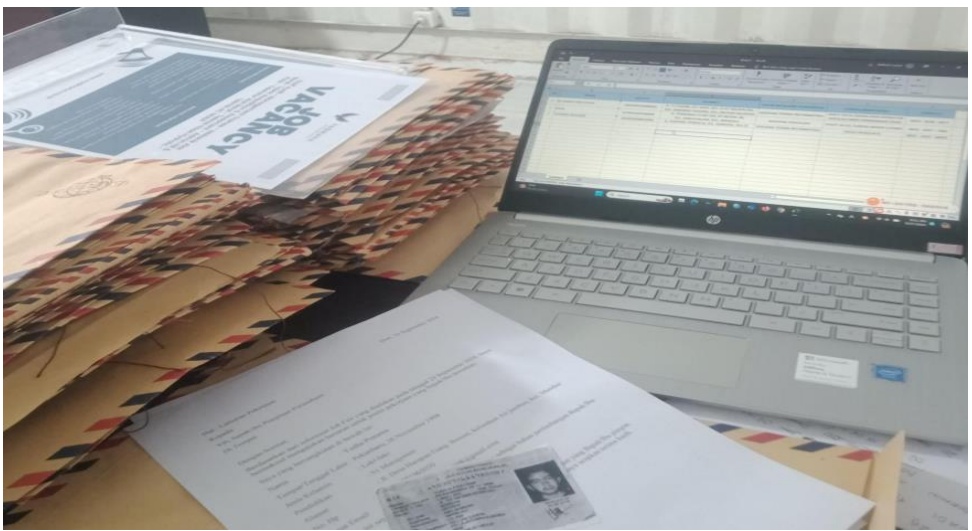

Gambar 3.14 Dokumen Pelamar Sumber: Data Olahan 2024

#### 9. Melengkapi Kekurangan Dokumen Dari Calon Karyawan

Penulis ditugaskan untuk melengkapi dokumen yang kurang dari calon karyawan yang telah dipanggil datang ke kantor. Selain memastikan kelengkapan dokumen, penulis juga harus mencatat detail dokumen yang diterima, memberikan arahan jika ada dokumen yang masih perlu dilengkapi, dan melaporkan hasilnya kepada tim HRD untuk proses selanjutnya. Berikut adalah gambar pertemuan bersama calon karyawan untuk melengkapi kekurangan dokumen:

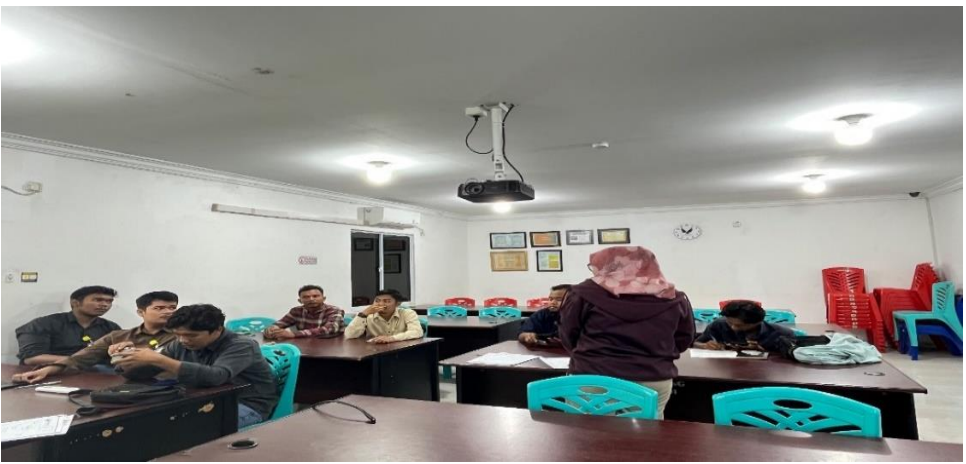

Gambar 3.15 Pertemuan Dengan Calon Karyawan Untuk Meminta Dokumen yang Belum Lengkap Sumber: Data Olahan 2024

 Mengganti Nama File Gambar Sesuai Nomor WO (Work Order) dan Deskripsinya.

Penulis diberikan tugas untuk mengubah nama file gambar sesuai dengan Nomor WO dan deskripsi pekerjaan yang telah atau sedang dijalankan, yang bertujuan untuk memudahkan identifikasi dan pengelolaan file. Berikut adalah file gambar yang belum di ganti nama filenya sesuai Nomor WO dan deskripsinya:

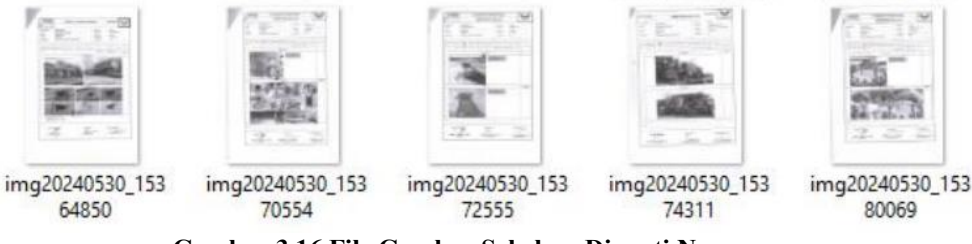

Gambar 3.16 File Gambar Sebelum Diganti Namanya Sumber: Data Olahan 2024

#### 11. Mengubah dan Menyusun SOP (Standard Operating Procedure)

Penulis ditugaskan untuk mengubah dan menyusun SOP yang diperlukan oleh karyawan untuk keperluan pekerjaan mereka. SOP ini penting karena setiap karyawan yang akan bekerja di lapangan diwajibkan membawa dokumen tersebut sebagai acuan. Berikut adalah gambar permintaan SOP karyawan yang akan melakukan pekerjaan dilapangan:

0 TRAMSPORT gas main cooler (peran 6p.) permit : Gptw. HW, LIFTINES, bas MAPPINES. - pender dismatte sprol qui Bant Karin.r . 15/7/24 1/ Repair Line Suction pompa & Bedinc shop -. 2 Repair persone Tandan 65 copro, the, Garai, Goo Mep, Bunary C popular. 9. FARS shelter proteiria. puncale ES Epit, Hue, Gosnep, Eoster, 9/2 monoor (Anesia) 4. Repair pipe support flow line qu & raha # 36 Cprv, a/n aris (mussion).

Gambar 3.17 SOP yang Dibutuhkan Karyawan Sumber: Data Olahan 2024

12. Memasukkan Data Material *Request* ke Excel.

Memasukkan data material *request* ke excel merupakan proses untuk mencatat informasi mengenai permintaan material yang diperlukan ke dalam file Excel. Tujuan dari proses ini adalah untuk mempermudah pengelolaan dan pemantauan kebutuhan material, serta memudahkan pembuatan laporan dan analisis terkait permintaan material. Berikut adalah gambar surat pernyataan yang dibuat oleh karyawan untuk mengajukan material *request*:

|                        |                                                                                                    |                                                                                                   |                                               | Contraction of the second second                                                          | - |
|------------------------|----------------------------------------------------------------------------------------------------|---------------------------------------------------------------------------------------------------|-----------------------------------------------|-------------------------------------------------------------------------------------------|---|
|                        | ~ ARMADIA                                                                                                    |                                                                                                   | SURAT PERNYAT                                 | TAAN                                                                                      |   |
|                        | Saya Yang Bertandat                                                                                                    | anganDi Bawah                                                                                     | 1                                             |                                                                                           |   |
|                        | Nama : A.                                                                                                    | angunor Bawan                                                                                     | ini,                                          |                                                                                           |   |
| Contract of the second | Badge : Ou                                                                                                    | 670H                                                                                              |                                               |                                                                                           |   |
|                        | Jabatan : Pup                                                                                                    | v Reduce                                                                                          |                                               |                                                                                           |   |
| The second second      | Team : i                                                                                                    | mpa sen                                                                                           |                                               |                                                                                           |   |
| P                      | MenyatakanBahwa<br>kelancaran Operatii<br>1. Safety Si<br>Safety H<br>3. Safety H<br>4. Ear Plug<br>5. Rabber<br>6. Babber<br>6. Babar FR | Alat PelindungD<br>onal dilapangan<br>noes :<br>lass :<br>at :<br>Bot :<br>c :<br>pystaanini Saya | Hrl( APD ) Yang sayaGu<br>Kami Mohondilakukan | nakanSudahRusak, Dan Dami<br>PengatianDangan Yang Bagus:<br>Nya, Atas Perhatian Bapak Dan |   |
|                        | IbuksayaUcapkanT                                                                                                    | orima Kasih.                                                                                      |                                               |                                                                                           |   |
|                        | Pemohon                                                                                                    |                                                                                                   | Di Ketahui                                    | Di Ketahul                                                                                |   |
|                        | 0.1                                                                                                    |                                                                                                   | the                                           | CY-                                                                                       |   |
|                        | Karyawan                                                                                                    |                                                                                                   | Hes Inspector                                 | Spv Alanner                                                                               |   |

Gambar 3.18 Surat Pernyataan Material Request Karyawan Sumber: Data Olahan 2024

#### 3.2 Target yang diharapkan

Dalam setiap pekerjaan banyak sekali hal yang diharapkan untuk mengetahui sistem pekerjaan yang ada di PT Vadhana International. Adapun target pekerjaan yang diharapkan selama Kerja Praktik di bagian HRD dan *Project* SLN adalah sebagai berikut:

1. Memeriksa Absensi Karyawan

Target dari memeriksa absensi karyawan SO Duri dan CS RUR adalah agar penulis dapat memperoleh pemahaman yang lebih mendalam mengenai proses pengelolaan data kehadiran secara sistematis dan terperinci.

 Memasukkan Data Comday dan Menghitung Biaya Comday Karyawan ke Excel.

Target dari memasukkan data *comday* dan menghitung biaya *comday* karyawan ke Excel adalah agar penulis dapat memahami lebih dalam tentang proses pengelolaan data *comday*, meningkatkan keterampilan penggunaan Excel untuk keperluan perhitungan, serta melatih dan mengembangkan ketelitian dalam menyelesaikan setiap pekerjaan secara maksimal.

3. Plotting Biaya Kompensasi Karyawan Melalui Sistem

Target dari *plotting* biaya Kompensasi Karyawan yaitu *Comday* dan *Lumpsum* melalui sistem adalah agar penulis dapat memperoleh pemahaman yang lebih baik mengenai pengelolaan data kompensasi secara digital, meningkatkan keahlian dalam mengoperasikan sistem HR, dan mendukung pengembangan ketelitian dan keakuratan penulis dalam memasukkan data pada sistem tersebut.

4. Memasukkan OT (*Over Time*) *Reques* CS RUR ke sistem HR.

Target dari memasukkan OT (*Over Time*) *Request* CS RUR ke sistem HR adalah agar penulis dapat mempelajari cara pengelolaan data lembur karyawan secara terstruktur melalui sistem HR.

5. Mencetak Dokumen Perusahaan

Target dari mencetak Dokumen Perusahaan adalah agar penulis dapat terbiasa menggunakan *printer* secara efisien.

6. Memindai Dokumen Perusahaan

Target dari memindai dokumen perusahaan, seperti hasil MCU, sertifikat kompetensi, surat sakit, cuti, dan izin, serta PKWT karyawan adalah agar penulis dapat mempelajari betapa pentingnya pengelolaan arsip digital serta meningkatkan keterampilan dalam menggunakan perangkat pemindai.

 Menanggapi Chat Pelamar yang Melamar di PT Vadhana International Melalui WhatsApp Kantor.

Target dari Menanggapi *Chat* Pelamar yang Melamar di PT Vadhana International Melalui WhatsApp Kantor yaitu adalah penulis mampu memahami proses rekrutmen awal, melatih komunikasi profesional melalui WhatsApp, dan memastikan *respons* yang cepat serta informatif kepada pelamar.

- 8. Memasukkan Data Pelamar di PT Vadhana International ke Dalam Excel. Target dari Memasukkan Data Pelamar di PT Vadhana International ke Dalam Excel adalah penulis mampu mengelola data pelamar dengan rapi, meningkatkan keterampilan pengolahan data menggunakan Excel, dan memastikan akurasi serta efisiensi dalam proses memasukkan data.
- 9. Melengkapi Kekurangan Dokumen Dari Calon Karyawan Target dari Melengkapi Kekurangan Dokumen Dari Calon Karyawan adalah penulis mampu memastikan kelengkapan dokumen calon karyawan, meningkatkan keterampilan komunikasi untuk meminta dokumen dengan sopan, dan memahami pentingnya akurasi dalam pengumpulan data administrasi untuk keperluan pengimputan di sistem.
- Mengganti Nama File Gambar Sesuai Nomor WO (Work Order) dan Deskripsinya

Target dari mengganti nama file gambar sesuai dengan Nomor WO (*Work Order*) dan deskripsinya adalah agar penulis dapat mempelajari pentingnya pengelolaan file yang terstruktur, serta meningkatkan kemampuan dalam mengatur dan memberi nama file secara konsisten.

- Mengubah dan Menyusun SOP (*Standard Operating Procedure*) Target dari mengubah dan menyusun SOP adalah agar penulis dapat mempelajari betapa pentingnya dokumentasi prosedur operasional yang terstruktur serta mengasah keterampilan dalam menyusun prosedur yang jelas dan mudah dipahami,
- 12. Memasukkan Data Material *Request* ke excel Target dari Memasukkan Data Material *Reques* ke excel adalah agar penulis dapat mempelajari proses pengelolaan permintaan material, serta mengasah keterampilan dalam menggunakan Excel untuk mengelola data.

## 3.3 Perangkat Keras dan Lunak yang digunakan

3.3.1 Perangkat Keras yang Digunakan

Perangkat keras adalah semua komponen fisik dalam komputer yang bisa dirasakan oleh pancaindra. Perangkat keras yang digunakan selama pelaksanaan Kerja Praktik yaitu Laptop, yang digunakan penulis untuk memasukkan data-data selama pelaksanaan Kerja Praktik ke sistem maupun mendata calon karyawan baru ke excel. Adapun gambar laptop dapat dilihat dibawah ini:

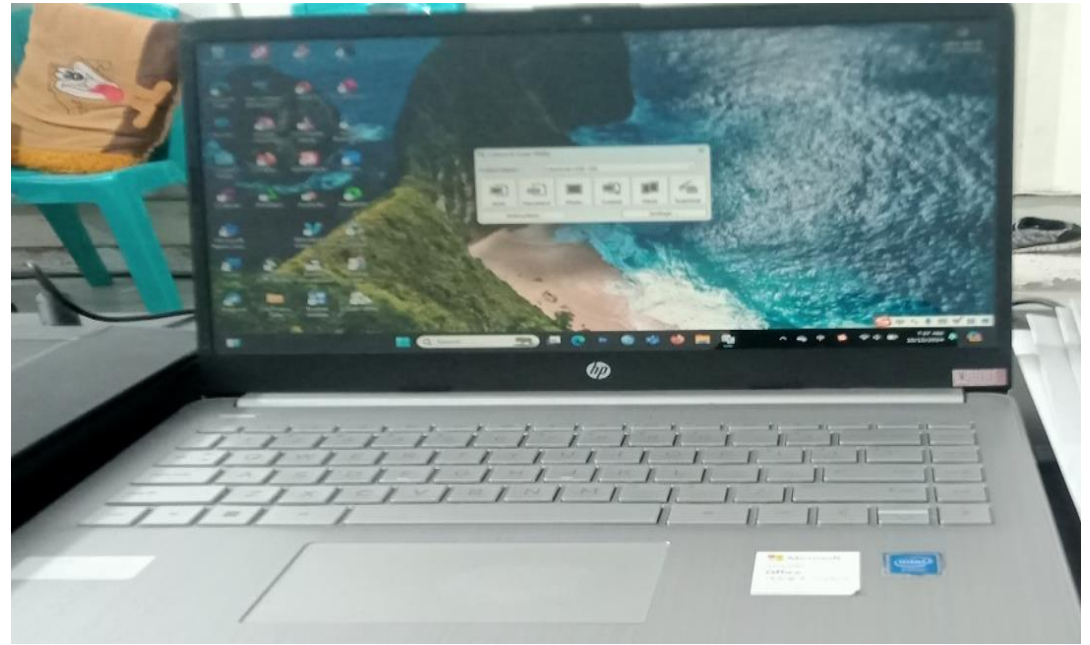

**Gambar 3.19 Laptop** Sumber: Data Olahan 2024

#### 3.3.2 Perangkat Lunak yang Digunakan

Perangkat lunak (*software*) adalah komponen digital dalam komputer yang digunakan untuk mengolah dan menyimpan data. Adapun perangkat lunak yang digunakan selama pelaksanaan Kerja Praktik adalah sebagai berikut:

1. Microsoft Excel

Microsoft Excel adalah perangkat lunak yang digunakan untuk mengelola data secara otomatis, termasuk perhitungan dasar, pembuatan grafik, dan pengelolaan data. Dalam pekerjaan ini, Excel digunakan untuk memasukkan data *comday* serta menghitung biaya *comday* dan *lumpsum* karyawan, memasukkan data pelamar, dll.

2. Microsoft Word

Microsoft Word adalah program yang termasuk dalam paket Microsoft Office dan berfungsi sebagai perangkat lunak pengolah kata, memungkinkan pengguna untuk membuat, mengubah, dan memformat dokumen. Dalam pekerjaan ini, Word digunakan untuk Mengubah SOP (*Standar Operasional Procedur*), mengubah PKWT karyawan, dll.

3. HR Information System

HR Information System adalah sistem berbasis teknologi yang digunakan oleh PT Vadhana International untuk mengelola data karyawan, proses rekrutmen, penggajian dan hal-hal administrasi lainnya secara otomatis dan terintegrasi. Sistem ini membantu meningkatkan efisiensi, akurasi, dan kepatuhan dalam manajemen SDM di PT Vadhana International. Adapun gambar tampilan *login* sistem HR Information System adalah sebagai berikut:

| ← → Ø 🔯 hr.vadhana.co.id/lawang         |                                           | @u \$t                    | ≕r 3E 40 1       |
|-----------------------------------------|-------------------------------------------|---------------------------|------------------|
| 🔡 🛛 🚥 YouTube ♀ Maps 🏫 News 🔩 Translate | 😹 Web Store M Gmail 👱 Fingerprint Absence |                           | All Bookmarks    |
| VADHANA                                 |                                           | HR Information System     |                  |
|                                         |                                           | NIK or Email              |                  |
|                                         |                                           | Password                  |                  |
| HR Information System                   |                                           | Forgot Password 9 Bign In |                  |
|                                         | Official Website                          |                           | ~                |
|                                         |                                           |                           | Prost - December |
|                                         | Gambar 3.20 HR I                          | nformation System         |                  |

Gambar 3.20 HR Information System Sumber: Data Olahan 2024

#### 4. Presence Management System

Presence Management System adalah sistem yang dirancang dan digunakan oleh PT. Vaadhana International untuk memantau dan mengatur kehadiran karyawan, termasuk jam kedatangan, jam pulang, dan absensi. Sistem ini mendukung perusahaan dalam memantau durasi kerja karyawan, menghitung gaji sesuai dengan jam kerja, serta memastikan kepatuhan terhadap jadwal dan kebijakan kerja yang ditetapkan. Adapun gambar tampilan *login* sistem Presence Management System adalah sebagai berikut:

|                            | All Bookmanks                                                                                                    |
|----------------------------|----------------------------------------------------------------------------------------------------|
| Presence Management System |                                                                                                    |
| NIK or Email               |                                                                                                    |
| Password                   |                                                                                                    |
| Forgot Password ? Bign in  |                                                                                                    |
|                            | <u></u>                                                                                                    |
|                            | Presence Management System<br>Pr Vadhona International<br>MK or Email<br>Password<br>Prorgot Password 9: Bign In |

Gambar 3.21 Presence Management System Sumber: Data Olahan 2024

## 5. CCPM (Critical Chain Project Management)

CCPM (Critical Chain Project Management) di Pertamina berfokus pada manajemen proyek dan pengelolaan sumber daya untuk memastikan proyek berjalan tepat waktu, sesuai anggaran, dan dengan efisiensi maksimal. Di PT Vadhana International, proses memasukkan data karyawan ke dalam sistem PHR (Pertamina Hulu Rokan) merupakan salah satu bagian dari prosedur administratif yang terintegrasi dengan CCPM. Selain memasukkan data karyawan, PT Vadhana International juga bertanggung jawab untuk memonitor performa karyawan yang terlibat dalam proyek Pertamina, serta memastikan semua informasi terkait kepatuhan dan kinerja sesuai dengan standar yang telah ditetapkan oleh Pertamina. Adapun gambar tampilan *login* sistem CCPM adalah sebagai berikut:

| · → C (       | apps.phr.pertamina.com/CCPM/Login?ReturnUrl=%2FCCPM%2F                                                                                                    | ∞ ☆ 🌒 :      |
|---------------|----------------------------------------------------------------------------------------------------|--------------|
| 🗄 📔 🕨 YouTubi | e ♀ Maps  🎂 News 🎭 Translate 🏾 😹 Web Store 🛛 M Gmail 🔛 Fingerprint Absence                                                                                                    | All Bookmark |
|               | CCPPM<br>Contractor Compliance and Performance Management                                                                                                    |              |
|               |                                                                                                    |              |
|               | Login                                                                                                    |              |
|               | This website is for PHR employees and PHR contractors only. Pacswords may not be shared with, or transferred to, another party.                                                                                                    |              |
|               | Information provided in this website is confidential information and the property of PHR Corporation and/or its subsidiaries (PHR'). Contractors are required to manage the information and<br>materials in the website as confidential contract information. Contractors are subject to the confidentiality obligations set forth in any and all of their contract(s) with PHR. |              |
|               | Without limitation of such confidentiality obligations, materials from the website may not be shared with any party that is not an employee of your company, an employee of a subcontractor to your company or other person engaged to perform work with your company under contract with PHR.                                                                                   |              |
|               | Contact your Compliance Assurance Team if you have reason to believe your access code may have been compromised or if you have any difficulty accessing the website or need further assistance.                                                                                                    |              |
|               | * Fields marked with an asterisk are required fields.                                                                                                    |              |
|               | * Username :                                                                                                    |              |
|               | * Password :                                                                                                    |              |
|               | TSAM                                                                                                    |              |

Gambar 3.22 CCPM (CRITICAL CHAIN PROJECT MANAGEMENT) Sumber: Data Olahan 2024

#### 6. WhatsApp

WhatsApp adalah aplikasi pesan yang memungkinkan komunikasi cepat dan praktis melalui teks, panggilan suara, atau video. Penulis menggunakan WhatsApp untuk berkomunikasi dengan calon karyawan atau karyawan, seperti menyampaikan informasi terkait rekrutmen, pengingat jadwal, atau pengumuman penting.

## 3.4 Peralatan dan Perlengkapan

Peralatan dan perlengkapan yang sering digunakan selama Kerja Praktik di PT Vadhana International adalah sebagai berikut:

3.4.1 Peralatan

Peralatan yang sering digunakan oleh HRD adalah sebagai berikut:

1. Mesin Cetak (*Printer*)

Mesin Cetak (*printer*) adalah alat elektronik yang digunakan untuk mencetak dokumen atau file. Kehadiran mesin cetak memudahkan pencetakan surat dan dokumen perusahaan. *Printer* ini digunakan untuk mencetak PKWT karyawan atau dokumen lainnya. Adapun gambar *printer* dapat dilihat dibawah ini:

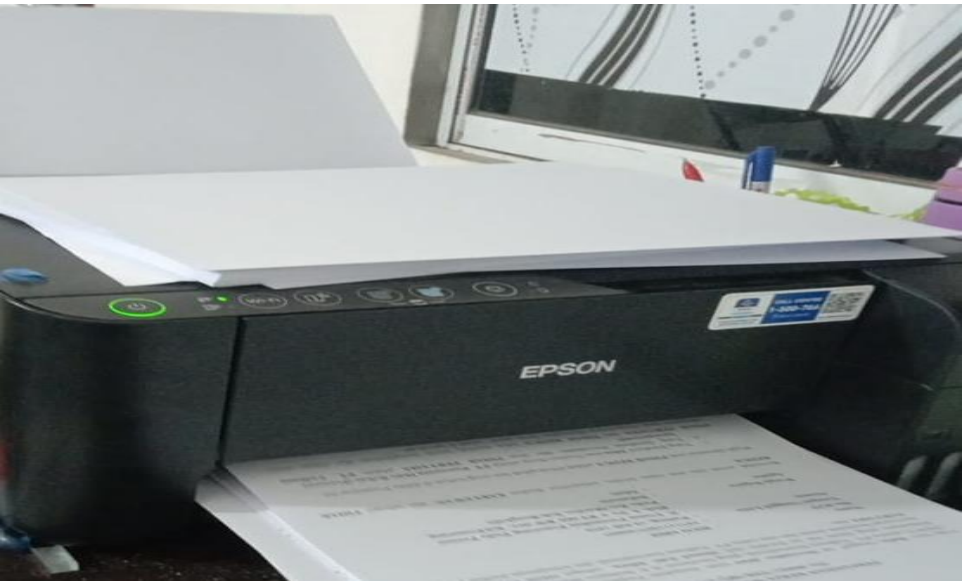

Gambar 3.23 Printer Sumber: Aset Bagian HRD

#### 2. Scanner

*Scanner* adalah alat yang dapat digunakan untuk memindai data, dan menyimpan hasilnya berupa digital untuk keperluan arsip dokumen digital jangka panjang. *Scanner* ini digunakan untuk memindai dokumen perusahaan seperti hasil MCU karyawan, PKWT karyawan, surat sakit, cuti dan izin karyawan, Surat keterangan atau sertifikat kompetensi karyawan serta dokumen lainnya. Adapun gambar *scanner* dapat dilihat dibawah ini:

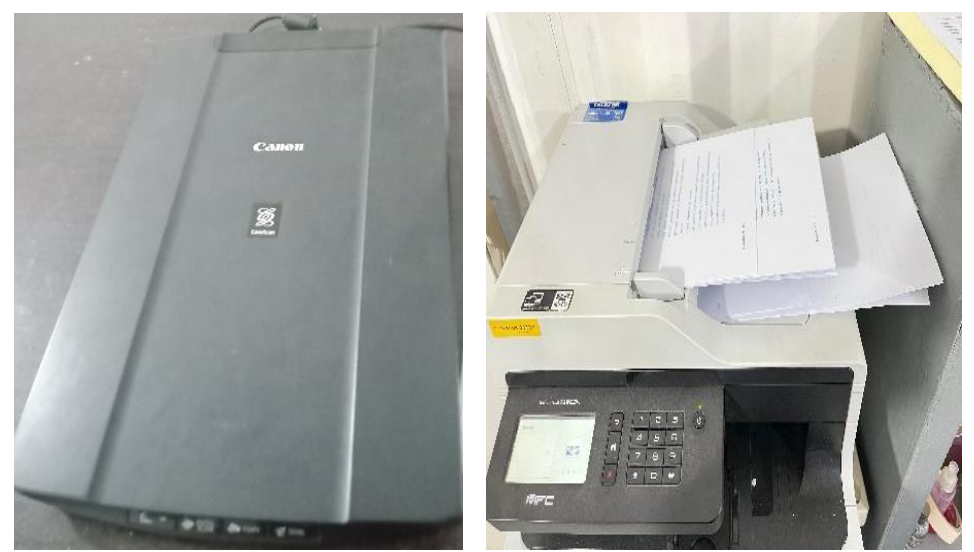

**Gambar 3.24 Scanner** Sumber: Aset Bagian HRD

## 3. Mesin Laminating

Mesin laminating adalah alat yang digunakan untuk melapisi produk dengan plastik (*film*). Pelapisan ini bertujuan agar produk menjadi lebih aman, bersih, dan tahan lama. Alat ini digunakan saat melaminating *badge* karyawan atau dokumen penting lainnya. Adapun gambar mesin laminating dapat dilihat dibawah ini:

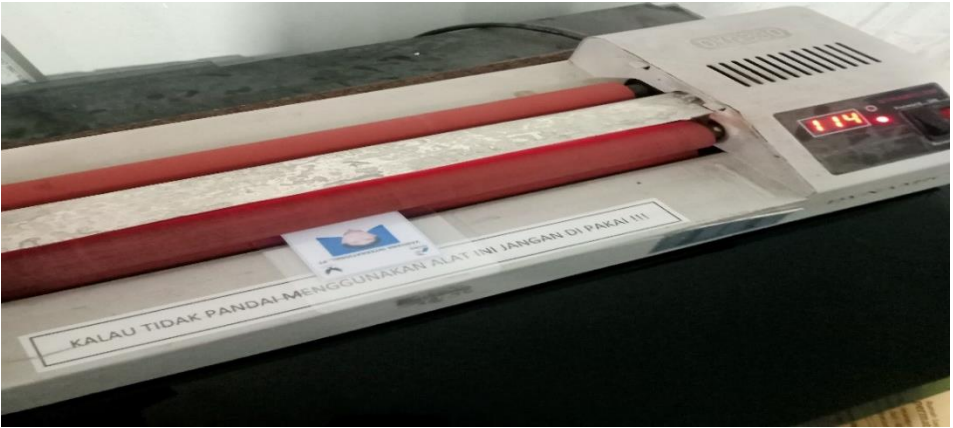

Gambar 3.25 Mesin Laminating Sumber: Aset Bagian HRD

3.4.2 Perlengkapan

Perlengkapan yang sering digunakan oleh HRD adalah sebagai berikut:

1. Stapler

Selama pelaksanaan kerja praktik, *stapler* digunakan untuk menggabungkan rekapan PKWT karyawan, surat, dan dokumen lainnya. Adapun gambar *stapler* dapat dilihat dibawah ini:

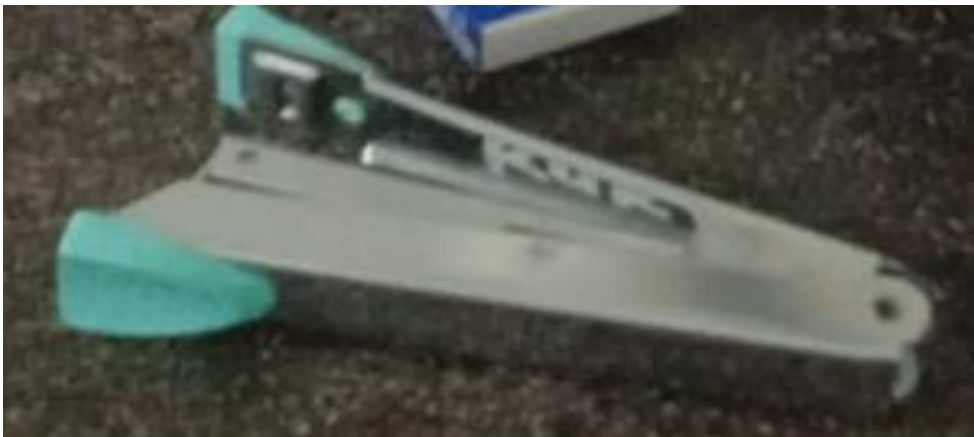

**Gambar 3.26 Stapler** Sumber: Aset Bagian HRD

## 2. Trigonal

Selama pelaksanaan kerja praktik, *Trigonal* juga digunakan untuk menjepit rekapan PKWT karyawan yang rangkap 2, menjepit dokumen2 karyawan, dll. Adapun gambar *Trigonal* dapat dilihat dibawah ini:

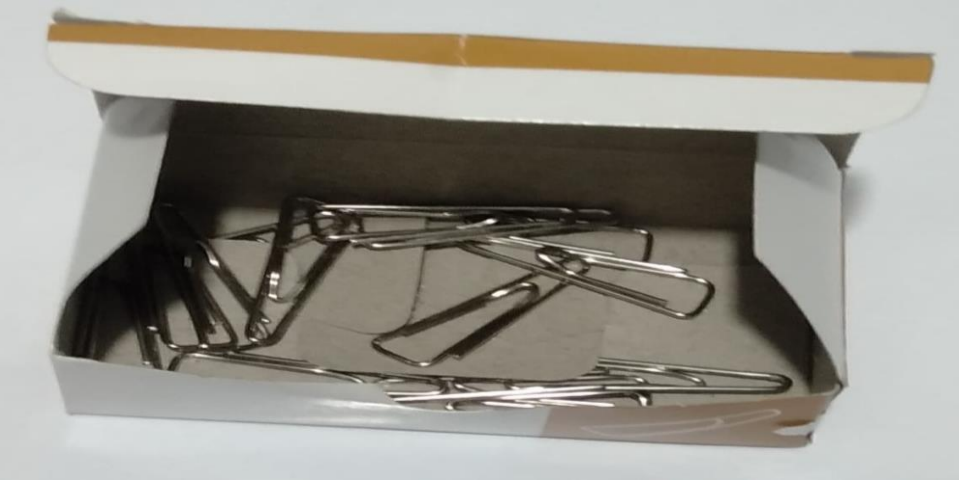

**Gambar 3.27** *Trigonal Sumber: Aset Bagian HRD* 

3. Penjepit Binder (*Binder clips*)

Penjepit binder digunakan untuk menggabungkan berkas-berkas dokumen HRD sehingga lebih teratur dan mudah disusun. Adapun gambar penjepit binder dapat dilihat dibawah ini:

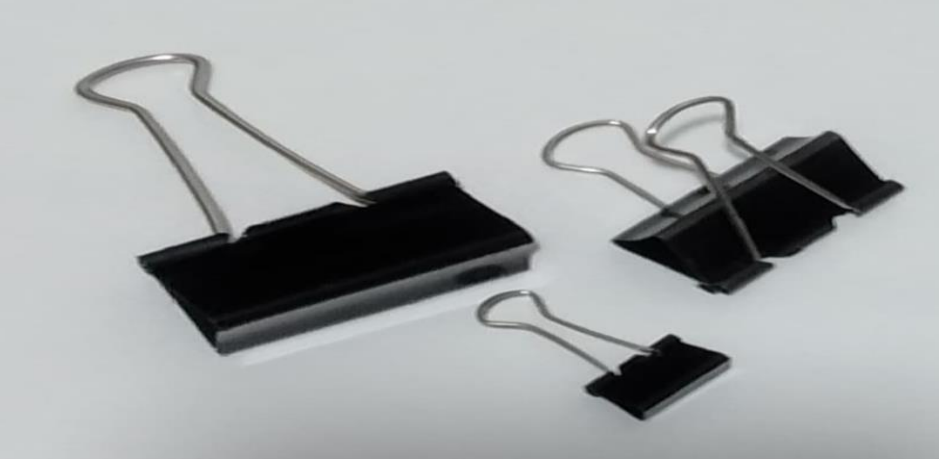

Gambar 3.28 Penjepit Binder (Binder Clips) Sumber: Aset Bagian HRD

4. ATK (Alat Tulis Kantor)

ATK merupakan singkatan dari Alat Tulis Kantor, yang mencakup berbagai perlengkapan yang berfungsi untuk menunjang aktivitas kerja di lingkungan

perkantoran. ATK digunakan untuk mendukung berbagai tugas administratif dan operasional. Adapun gambar ATK dapat dilihat dibawah ini:

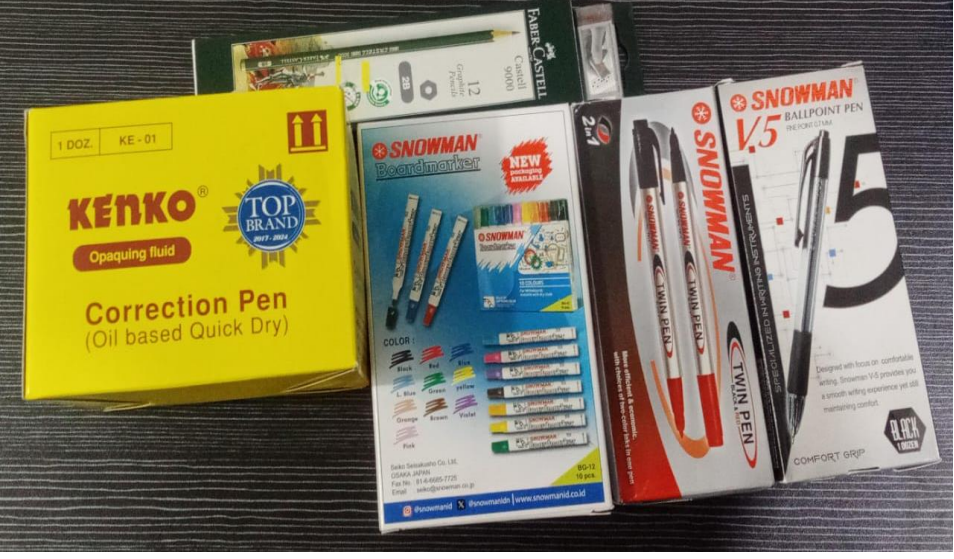

Gambar 3.29 ATK (Alat Tulis Kantor) Sumber: Aset Bagian HRD

5. *Stempel* 

Stempel di bagian HRD digunakan untuk memberikan cap pada Surat, dokumen, dan PKWT yang telah ditandatangani oleh pihak karyawan. Adapun gambar Stempel dapat dilihat dibawah ini:

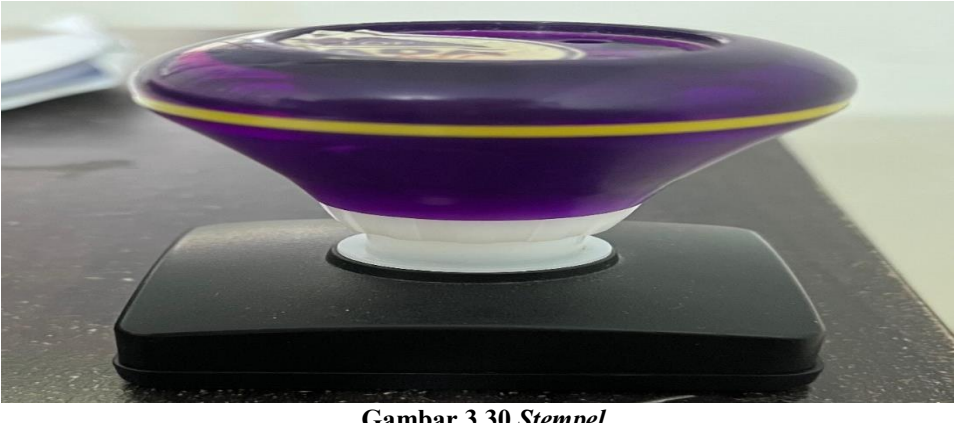

Gambar 3.30 *Stempel* Sumber: Aset Bagian HRD

## 6. Map Gantung (*Hanging Map*)

Map gantung, atau *hanging map*, adalah jenis folder atau map yang dilengkapi dengan besi penyangga untuk menggantung map tersebut, dipasang secara horizontal pada lemari arsip. Map Gantung digunakan

untuk menyimpan dan mengatur dokumen penting dengan rapi, map gantung memudahkan akses dan pengambilan dokumen sambil menghemat ruang di lemari arsip. Adapun gambar map gantung dapat dilihat dibawah ini:

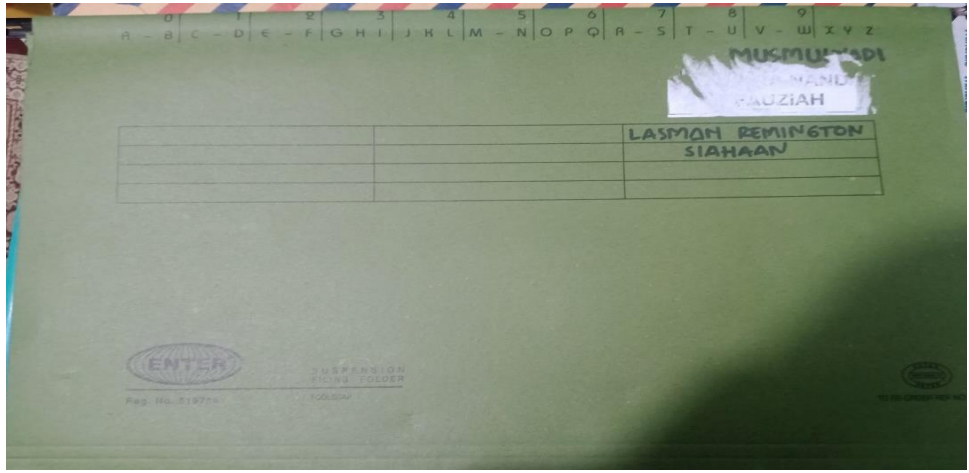

Gambar 3.31 Map Gantung Sumber: Aset Bagian HRD

## 7. Map Padi

Map Padi digunakan untuk menyusun dan mengelompokkan data karyawan atau dokumen administrasi secara rapi dan terorganisir, memudahkan penyimpanan, pencarian, dan pengelompokan data di bagian HRD. Adapun gambar map padi dapat dilihat dibawah ini:

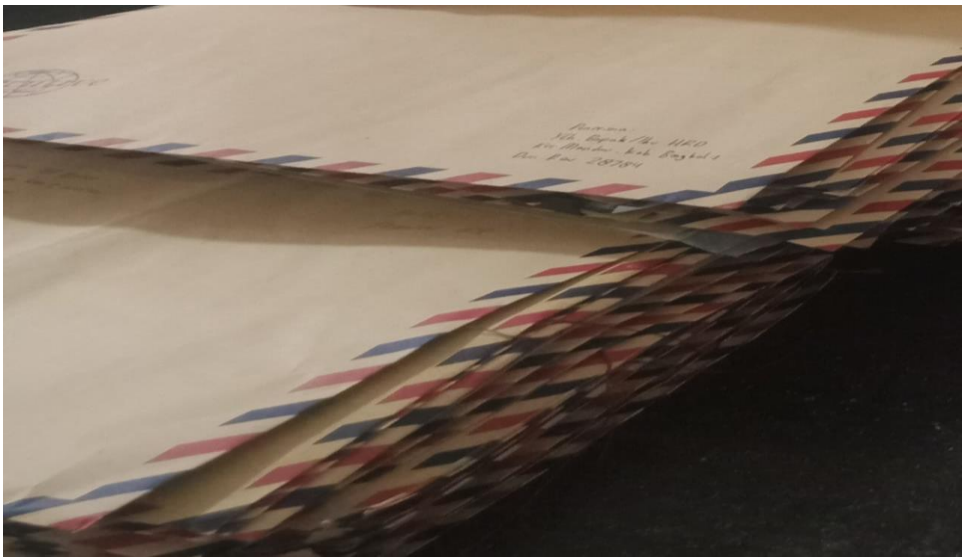

Gambar 3.32 Map Padi Sumber: Aset Bagian HRD

#### 3.5 Data - Data yang Diperlukan

Data yang dibutuhkan untuk menyelesaikan tugas selama pelaksanaan Kerja Praktek di bagian HRD dan *Project* SLN adalah sebagai berikut:

1. Memeriksa Absensi Karyawan

Data yang dibutuhkan untuk memeriksa absensi karyawan SO Duri mencakup waktu kedatangan, waktu kepulangan, jumlah jam kerja, catatan keterlambatan, dan ketidakhadiran, yang diperoleh melalui laman <u>https://presensi.vadhana.co.id/lawang</u>, sedangkan data yang dibutuhkan untuk memeriksa absensi karyawan CS RUR adalah kertas *daily* atau OT yang meliputi nama karyawan, tanggal absensi, durasi kerja, durasi lembur (jika ada), serta tanda tangan atau verifikasi dari atasan yang bersangkutan.

- Memasukkan Data *Comday* dan Menghitung Biaya *Comday* Karyawan Melalui Excel
   Data yang dibutuhkan mencakup jumlah hari kerja saat hari libur (*comday*), waktu kerja, tarif kompensasi per jam atau per hari, serta informasi karyawan seperti nama dan *No. Badge*
- 3. Plotting Biaya Kompensasi Karyawan Melalui Sistem Data yang dibutuhkan untuk kompensasi Comday adalah jumlah total pembayaran yang telah dihitung sebelumnya di Excel, sedangkan data yang dibutuhkan untuk kompensasi Lumpsum adalah ketentuan pembayaran yang sudah ditetapkan oleh perusahaan.
- Memasukkan OT (*Over Time*) *Request* CS RUR ke sistem HR
   Data yang diperlukan diliat dari kertas OT yang meliputi nama karyawan,

no badge, tanggal lembur, durasi lembur, serta persetujuan atau verifikasi dari atasan yang bersangkutan.

- Mencetak Dokumen Perusahaan
   Data yang diperlukan adalah file dokumen yang akan dicetak seperti file
   PKWT karyawan dan CV karyawan.
- 6. Memindai Dokumen Perusahaan

Data yang diperlukan yaitu hasil MCU karyawan, PKWT yang telah ditandatangani, surat sakit, surat izin, surat cuti yang sudah disetujui, dan sertifikat kompetensi karyawan.

- Menanggapi Chat Pelamar yang Melamar di PT Vadhana International Melalui WhatsApp Kantor.
   Data yang diperlukan mencakup identitas yang mengirim chat ke Whatsapp kantor.
- Memasukkan Data Pelamar di PT Vadhana International ke Dalam Excel. Data yang diperlukan meliputi nama pelamar, posisi yang dilamar, alamat, nomor telepon, pendidikan terakhir, pengalaman kerja, dan mempunyai sertifikat atau SIO.
- 9. Melengkapi Kekurangan Dokumen Dari Calon Karyawan Data yang diperlukan adalah dokumen calon karyawan yang kurang saat pengajuan lamaran, atau dokumen yang dikirim dalam bentuk hitam putih, sehingga perlu difoto ulang.
- Mengganti Nama File Gambar Sesuai Nomor WO (*Work Order*) dan Deskripsinya Data yang diperlukan adalah file gambar yang akan diubah namanya, yang diharikan alah kemunuan yang talah atau sadang melakangkan

diberikan oleh karyawan yang telah atau sedang melaksanakan pekerjaannya.

- Mengubah dan Menyusun SOP (*Standard Opening Procedure*)
   Data yang diperlukan yaitu dokumen yang diminta dan dibutuhkan karyawan untuk kepentingan pelaksanaan pekerjaan.
- 12. Memasukkan Data Material *Request* ke Excel Data yang diperlukan yaitu surat pernyataan yang telah dibuat karyawan yang berisi nama karyawan, no badge karyawan, jabatan karyawan, nama material, jumlah, alasan mengajukan dan tanggal pengajuan surat pernyataan.

## 3.6 Dokumen – Dokumen File – File yang Dihasilkan

Dokumen – dokumen yang dihasilkan ketika melaksanakan Kerja Praktik di PT Vadhana International Bagian HRD dan *Project* SLN adalah sebagai berikut:

1. Memeriksa Absensi Karyawan.

Berikut adalah dokumen yang dihasilkan dari Memeriksa Absensi Karyawan:

a. SO Duri

Adapun dokumen yang dihasilkan dari memeriksa absensi karyawan SO Duri adalah sebagai berikut:

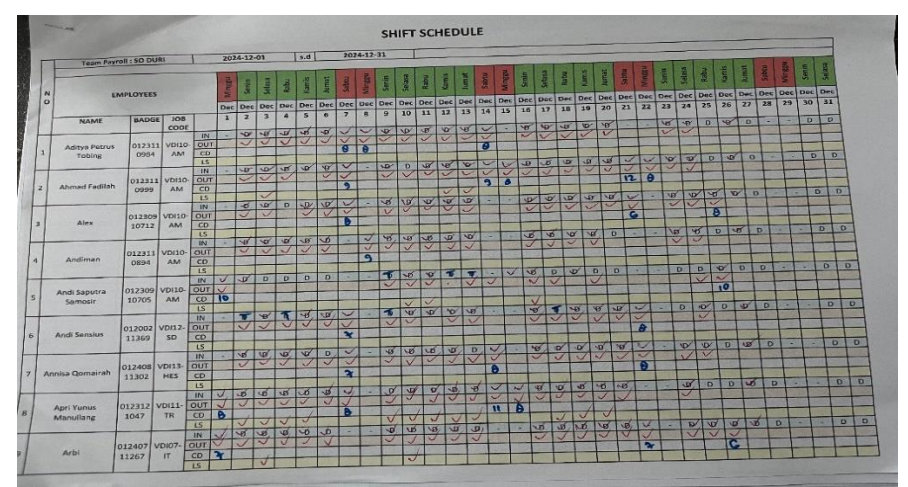

Gambar 3.33 Absensi Karyawan SO Duri Setelah di Periksa Sumber: Data Olahan 2024

b. CS RUR

Adapun dokumen yang dihasilkan dari memeriksa absensi karyawan CS RUR adalah sebagai berikut:

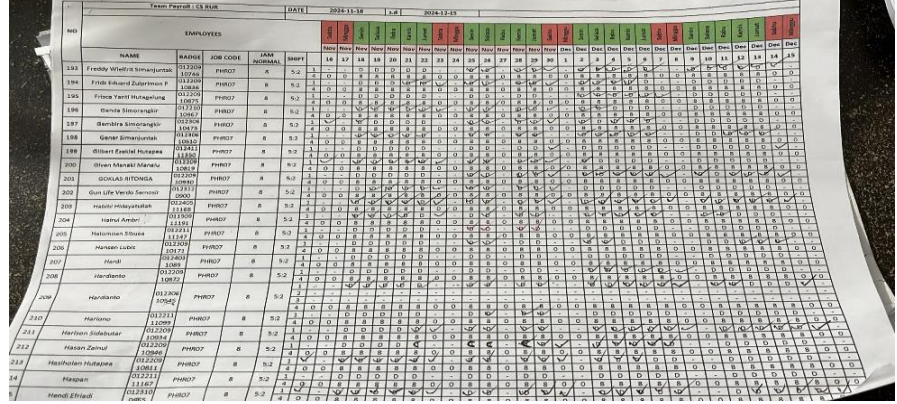

Gambar 3.34 Absensi Karyawan CS RUR Setelah di Periksa Sumber: Data Olahan 2024

 Memasukkan Data Comday dan Menghitung Biaya Comday Karyawan Melalui Excel

Adapun dokumen yang dihasilkan dari memasukkan data *comday* dan menghitung biaya *comday* karyawan melalui excel adalah sebagai berikut:

| Home WPS PDF        | insert Page   | Lavout   | Formulas   | Data     | Review    | View        | Help   |         | Tell me wł | at vou wa | nt to do     |              |               |         |              |              |           |            | 2 51 |
|---------------------|---------------|----------|------------|----------|-----------|-------------|--------|---------|------------|-----------|--------------|--------------|---------------|---------|--------------|--------------|-----------|------------|------|
| TION IN TOTAL       | insert ruge   | cayout   | Torritolas | Data     | iterier.  | There       | пор    | v       |            | st you no | in to do     |              |               | - M     | <b>T</b>     |              | -         | ~+<br>     |      |
| db Calibri          | √ 11 · √ A* A | = =      | - 10/      | ab v     | Vrap Text |             | Genera | 1       | $\sim$     |           |              | U 🔛          | - 💌           |         | <u>2 · A</u> | 🔻 🔎          |           | >          |      |
|                     | 171 L /b      |          |            |          |           |             | 100    |         | 0 00       | Condition | al Format as | Cell Ins     | ert Delete Fo | rmat    | Sort         | & Find &     | Create Si | an         |      |
| 🔸 <u>вт</u> й.,     |               | ·   = =  |            |          | terge & C | enter 👻     |        | 70 7 1  | 60 - 50    | Formattin | g - Table -  | Styles -     |               | *       | 📌 🐐 Filte    | r - Select - | PDF       |            |      |
| ard 🕤 Fo            | int           | rs.      | AI         | ignment  |           | يرًا<br>برآ | . I    | lumber  | 5          |           | Styles       |              | Cells         |         | Edit         | ting         | WPS PDI   | -          |      |
| * I × 4             | / fx          |          |            |          |           |             |        |         |            |           |              |              |               |         |              |              |           |            |      |
| в                   | L c           | D        |            |          | G         | н           | 1.1    |         | к          | L         | м            | N            | 0             | р       | 0            | R            | s         | т          |      |
| -                   |               | -        | 1          | 2        | 3         | 4           | 5      | 6       | 7          | 8         |              |              | -             |         | _            |              | -         |            |      |
|                     |               | staff    | 10.000     | 10.000   | 12.500    | 12,500      | 15,500 | 15,500  | 17.500     | 17.500    |              |              |               |         |              |              |           |            |      |
|                     |               | SOV      | 12,500     | 12,500   | 15.500    | 15,500      | 17,500 | 17.500  | 22,500     | 22,500    |              |              |               |         |              |              |           |            |      |
|                     |               |          |            |          |           |             |        |         |            |           |              |              |               |         |              | Uang Makan   | > 8 iam = | 15.000     |      |
|                     | Tel           | Masuk    | Pulang     | Durasi   |           |             |        |         |            |           | Comday       | Uang Makan 1 | Total Comday  |         |              |              |           |            |      |
| ditya Petrus Tobing | 07/12/2024    | 07:22:09 | 16:30:08   | 09:07    | 8         |             |        |         |            |           | 140.000      |              | 140.000       |         |              |              |           |            |      |
|                     | 08/12/2024    | 07:25:00 | 16:30:20   | 09:05    | 8         |             |        |         |            |           | 140.000      |              | 140.000       |         |              |              |           |            |      |
|                     | 14/12/2024    | 07:16:08 | 16:30:14   | 09:14    | 8         |             |        |         |            |           | 140.000      |              | 140.000       |         |              |              |           |            |      |
|                     |               |          |            |          |           |             |        |         |            |           |              |              | -             |         |              |              |           |            |      |
| hmad Fadilah        | 07/12/2024    | 07:17:09 | 17:52:40   | 10:35    | 9         |             |        |         |            |           | 140.000      | 15000        | 155.000       |         |              |              |           |            |      |
|                     | 14/12/2024    | 07:55:40 | 17:41:43   | 09:46    | 9         |             |        |         |            |           | 140.000      | 15000        | 155.000       |         |              |              |           |            |      |
|                     | 15/12/2024    | 08:28:15 | 18:03:07   | 09:34    | 8         |             |        |         |            |           | 140.000      |              | 140.000       |         |              |              |           |            |      |
|                     | 21/12/2024    | 07:07:55 | 20:05:34   | 12:57    | 12        |             |        |         |            |           | 140.000      | 15000        | 155.000       |         |              |              |           |            |      |
|                     | 22/12/2024    | 08:01:49 | 17:03:06   | 09:01    | 8         |             |        |         |            |           | 140.000      |              | 140.000       |         |              |              |           |            |      |
|                     |               |          |            |          |           |             |        |         |            |           |              |              |               |         |              |              |           |            |      |
| lex                 | 07/12/2024    | 07:25:41 | 16:30:26   | 09:04    | 8         |             |        |         |            |           | 140.000      |              | 140.000       |         |              |              |           |            |      |
|                     | 21/12/2024    | 07:33:48 | 14:55:13   | 07:21    | 6         |             |        |         |            |           | 93.000       |              | 93.000        |         |              |              |           |            |      |
|                     | 25/12/2024    | 07:29:49 | 16:17:28   | 08:47    | 8         |             |        |         |            |           | 140.000      |              | 140.000       |         |              |              |           |            |      |
|                     |               |          |            |          |           |             |        |         |            |           |              |              |               |         |              |              |           |            |      |
| indiman             | 08/12/2024    | 06:42:32 | 16:33:18   | 09:50    | 9         |             |        |         |            |           | 140.000      | 15000        | 155.000       |         |              |              |           |            |      |
|                     |               |          |            |          |           |             |        |         |            |           |              |              |               |         |              |              |           |            |      |
| ndi Saputra Samosir | 01/12/2024    | 09:00:45 | 20:19:19   | 11:18    | 10        |             |        |         |            |           | 140.000      | 15000        | 155.000       |         |              |              |           |            |      |
|                     | 14/12/2024    | 2        | 19:26:14   |          |           |             |        |         |            |           |              |              |               |         |              |              |           |            |      |
|                     | 15/12/2024    | 06:31:25 | ?          |          |           |             |        |         |            |           |              |              | -             |         |              |              |           |            |      |
|                     | 25/12/2024    | 07:35:46 | 18:54:23   | 11:18    | 10        |             |        |         |            |           | 140.000      | 15000        | 155.000       |         |              |              |           |            |      |
|                     |               |          |            |          |           |             | _      |         |            |           |              |              |               |         |              |              |           |            |      |
| APRIL 24            | AGUSTUS 24    | SEPTEMBE | R 24   OI  | KTOBER 2 | 4   NC    | VEMBER      | 24 D   | ESEMBER | 1 24       | ÷         | - 4          |              |               |         |              |              |           |            |      |
|                     |               |          |            |          |           |             |        |         |            |           |              |              |               |         |              | 9 E -        |           |            |      |
| 0                   |               |          |            | -        | -         | -           | -      | L and L | -          |           |              |              |               |         |              |              |           | 16:26      |      |
| D Type here to sea  | arch 🚬 🔫      | P +      |            | Eò       |           |             |        | ×       | W          |           |              |              | 32°C S        | ebacian | cerah        | ∧ □ ■        | @ Q×      | 113 1303 4 | 28   |

Gambar 3.35 Memasukkam dan Menghitung Biaya Comday Karyawan ke Excel Sumber: Data Olahan 2024

3. Plotting Biaya Kompensasi Karyawan Melalui Sistem

Berikut adalah dokumen yang dihasilkan dari *plotting* biaya kompensasi karyawan melalui sistem:

a. *Comday* 

Adapun dokumen yang dihasilkan dari *plotting* biaya *comday* karyawan adalah sebagai berikut:

| 0 | Reports  |                       |                |          |      |            | III <i>@</i> | ۵ (۵                 |
|---|----------|-----------------------|----------------|----------|------|------------|--------------|----------------------|
|   | 5. 01241 | 0811302 - Annisa Oama | rah            |          |      |            |              |                      |
|   |          | Nomor                 | Tanggal Comday | Job      | Team | Jam Comday | Nominal      | Status               |
|   |          | 29043/VCI/STg/0/2024  | 2024-12-07     | VDR3-HES | HES  |            | Rp 122.500   | Sudiah<br>Diplotting |
|   |          | 29493/VO/STg/O/2024   | 2024-12-14     | VDR3-HES | HES  |            | Rp 140.000   | Budiah<br>Diplotting |
|   |          | 3083/VD/STg/12/2024   | 2024-12-21     | VD83-HES | HES  |            | Rp140.000    | Suciah<br>Diplotting |
|   |          |                       |                |          |      |            |              |                      |

Gambar 3.36 Tampilan Sistem Comday Setelah di Plotting Sumber: Data Olahan 2024

#### b. Lumpsum

Adapun dokumen yang dihasilkan dari *plotting* biaya *lumpsum* karyawan adalah sebagai berikut:

| Ø | Reports |                       |                 |          |           |          | II 🖉 Q Q         |
|---|---------|-----------------------|-----------------|----------|-----------|----------|------------------|
|   | 6. 0124 | 0811304 - Eko Candra  |                 |          |           |          |                  |
|   |         | Nomor                 | Tanggal Lumpsum | Job      | Team      | Nominal  | Status           |
|   |         | 28984/VDI/STg/12/2024 | 2024-12-04      | VDIII-TR | TRANSPORT | Rp50.000 | Sudah Diplotting |
|   |         | 30185/VDI/STg/12/2024 | 2024-12-19      | VDIII-TR | TRANSPORT | Rp50.000 | Sudah Diplotting |
|   |         | 30879/VDI/STg/I2/2024 | 2024-12-27      | VDIII-TR | TRANSPORT | Rp50.000 | Sudah Diplotting |
|   |         | 31211/VDI/STG/12/2024 | 2024-12-30      | VDIII-TR | TRANSPORT | Rp50.000 | Sudah Diplotting |
|   |         |                       |                 |          |           |          |                  |
|   | 7. 0124 | 0421118 - Elefri Syam |                 |          |           |          |                  |
|   | _       |                       | Tananallumanum  | leb.     | Tauna     | Naminal  | Cherkus          |

Sumber: Data Olahan 2024

4. Memasukkan OT (*Over Time*) *Request* CS RUR ke Sistem HR

Adapun dokumen yang dihasilkan dari memasukkan OT (*Over Time*) *request* CS RUR ke Sistem HR adalah sebagai berikut:

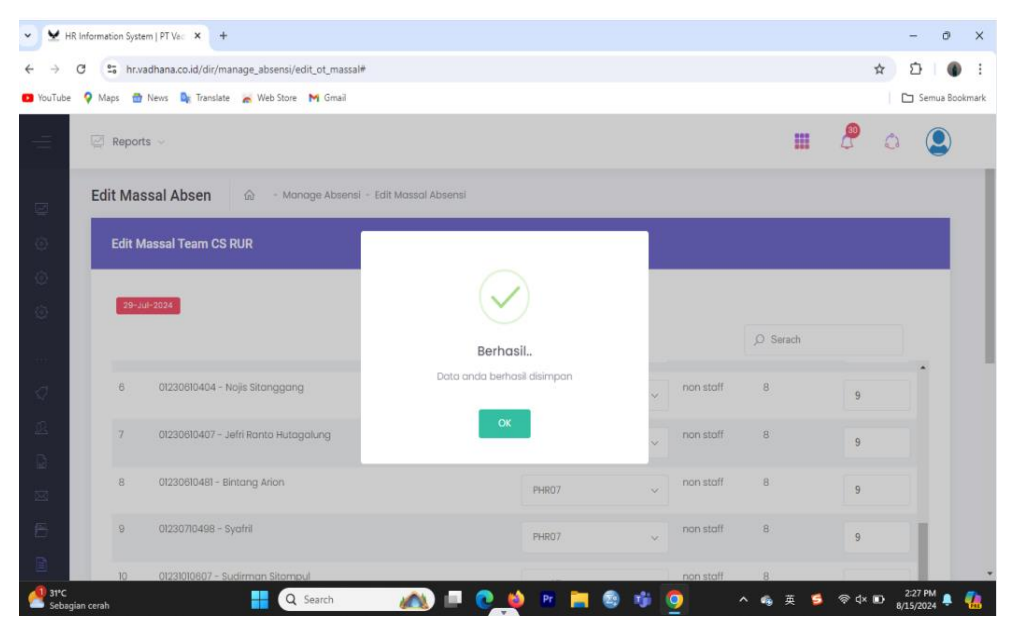

Gambar 3.38 Tampilan Sistem Setelah Berhasil Memasukkan OT *Request* karyawan Sumber: Data Olahan 2024

5. Mencetak Dokumen Perusahaan

Berikut adalah dokumen yang dihasilkan dari mencetak dokumen perusahaan:

a. PKWT Karyawan

Adapun dokumen yang dihasilkan dari mencetak dokumen perjanjian kerja waktu tertentu (PKWT) adalah sebagai berikut:

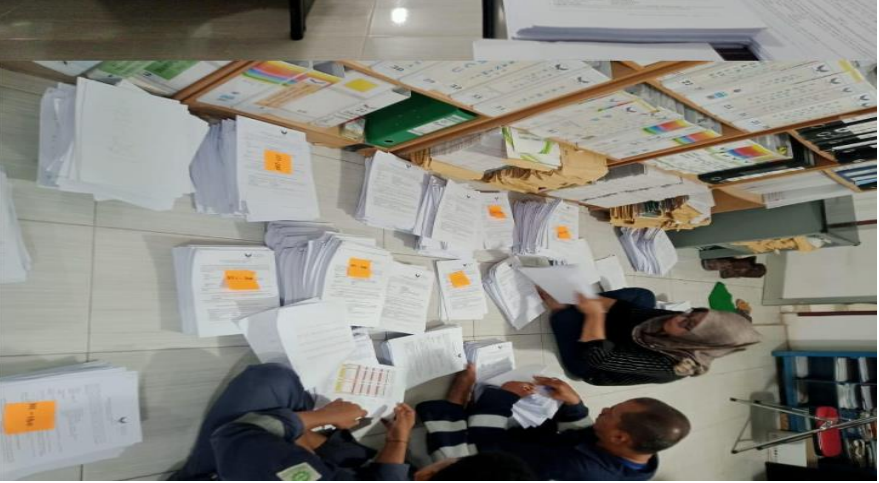

Gambar 3.39 Dokumen Perjanjian Kerja Waktu Tertentu (PKWT)` Sumber: Data Olahan 2024

 Mencetak CV Calon Karyawan yang Dianggap Sesuai Kriteria Untuk Dilanjutkan ke Tahap Seleksi Berikutnya.

Adapun dokumen yang dihasilkan dari mencetak CV calon karyawan yang dianggap sesuai kriteria untuk dilanjutkan ke tahap seleksi berikutnya adalah sebagai berikut:

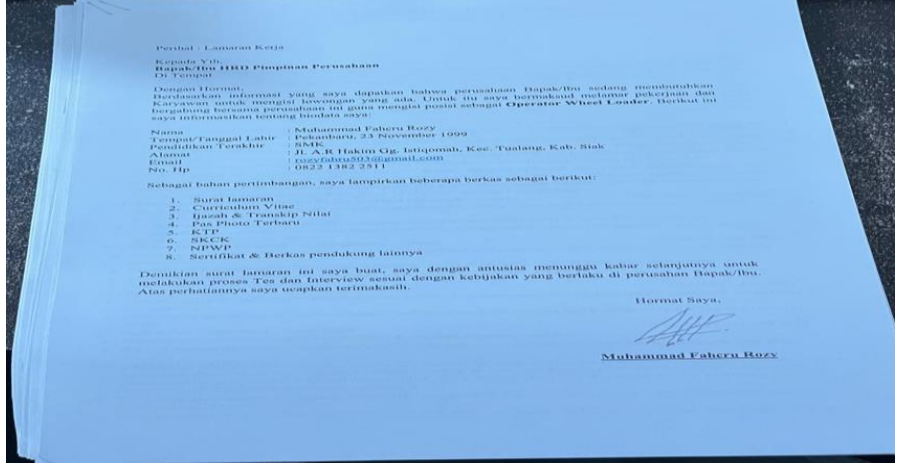

Gambar 3.40 CV Calon Karyawan yang sudah dicetak Sumber: Data Olahan 2024

#### 6. Memindai Dokumen Perusahaan

Berikut adalah dokumen yang dihasilkan setelah memindai dokumen perusahaan:

a. Hasil MCU Karyawan

Adapun dokumen yang dihasilkan dari Memindai Dokumen Hasil MCU Karyawan adalah sebagai berikut:

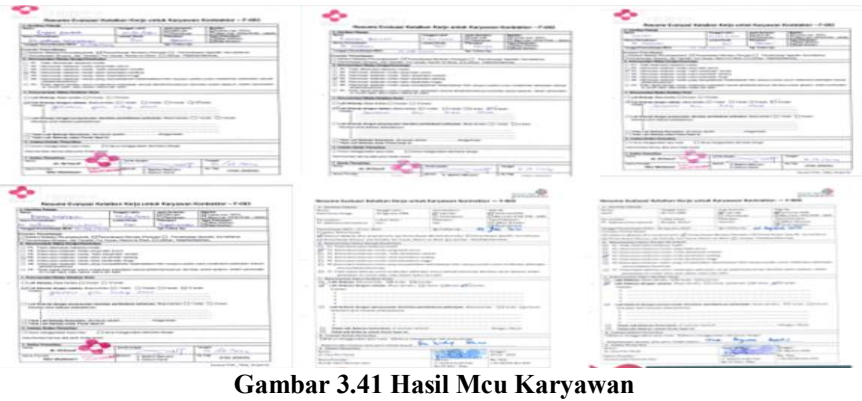

Sumber: Data Olahan 2024

b. Surat Keterangan dan Sertifikat Kompetensi Karyawan

Adapun dokumen yang dihasilkan dari memindai dokumen surat keterangan dan sertifikat kompetensi karyawan adalah sebagai berikut:

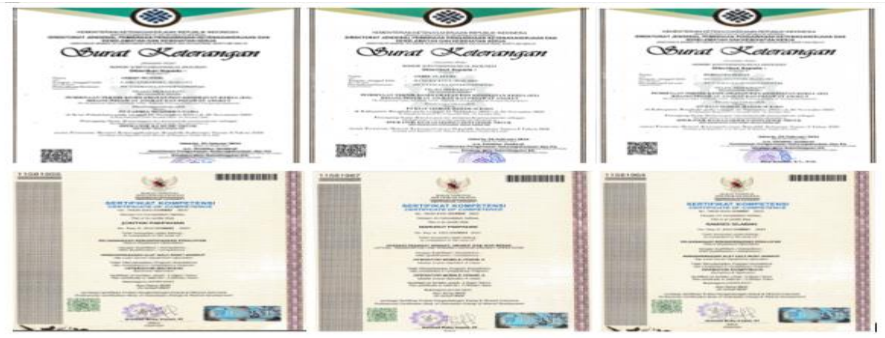

Gambar 3.42 Surat Keterangan dan Sertifikat Kompetensi Karyawan Sumber: Data Olahan 2024

c. Surat Sakit, Izin dan Cuti Karyawan

Adapun dokumen yang dihasilkan dari memindai dokumen surat sakit, cuti, dan izin karyawan adalah sebagai berikut:

| 1 | Разна начала вала аласа нарана балона (1) така<br>панталана нанадал 19 Гов (1-100)<br>Натар начарали на пантата |  |
|---|----------------------------------------------------------------------------------------------------|--|

Gambar 3.43 Surat Sakit, Izin, dan Cuti Karyawan Sumber: Data Olahan 2024

d. PKWT Karyawan

Adapun dokumen yang dihasilkan dari memindai PKWT karyawan adalah sebagai berikut:

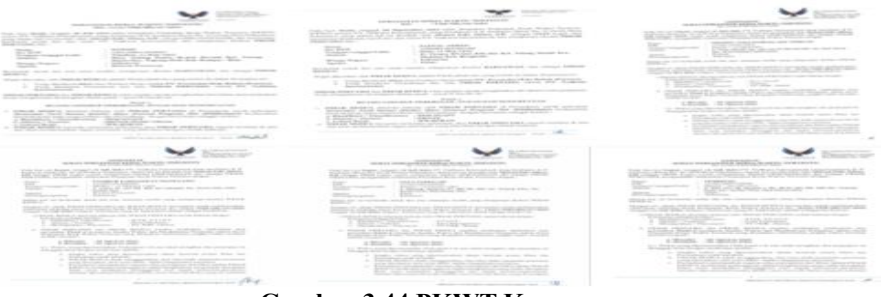

Gambar 3.44 PKWT Karyawan Sumber: Data Olahan 2024

7. Menanggapi *Chat* Pelamar yang Melamar di PT Vadhana International Melalui WhatsApp Kantor.

Adapun dokumen yang dihasilkan dari menanggapi *chat* pelamar yang melamar di PT Vadhana International melalui whatsapp kantor adalah sebagai berikut:

| Chats              |                                                                                                   | ÷                  | 8 |                                                                                                    | Q                  | ; |
|--------------------|---------------------------------------------------------------------------------------------------|--------------------|---|----------------------------------------------------------------------------------------------------|--------------------|---|
| Q Sea              | rch<br>read Favorites Groups                                                                      |                    |   | Selamat sore bapak/ibu 16:15<br>Saya anryanto pangaribuan<br>Mau melamar diperusahaan bapak/ibu 16:20                                                                                                    |                    |   |
| Cet<br>Com<br>Turi | m on notifications<br>notified of new messages on your<br>nputer.<br>n on desktop notifications > | ×                  |   | TODAY<br>kirim CV nya ke                                                                                                    | WA ini pak 10:00 🛷 |   |
| 1                  | lya pak, Boleh langsung kirim CV n                                                                | 11:20 I<br>ya ke W |   | 1 UNREAD MESSAGE                                                                                                    |                    |   |
| 🤹 i.c              | V Eko prayudi.pdf • 6 pages                                                                       | 11:16              |   | MAL Place 10<br>Test the<br>Test the<br>Te |                    |   |
| 🔞 🔐                | amaran Anryanto Pangaribuan-1.p                                                                   | 11:11<br>df • 14 p |   | Lamaran Annyanto Pangaribuan-<br>1.pdf<br>14 pages + 90F + 3 M8                                                                                                    |                    |   |
| 1. I.              | v. Muhammad Habibi.pdf • 19 pa                                                                    | 11:09              |   | 1641                                                                                                    |                    |   |
| -                  |                                                                                                   | ,                  | + | ₽  Type a message                                                                                                    |                    |   |

Gambar 3.45 Chat Pelamar yang Masuk ke WA Kantor Sumber: Data Olahan 2024

Memasukkan Data Pelamar di PT Vadhana International ke Dalam Excel.
 Adapun dokumen yang dihasilkan dari memasukkan data pelamar di PT
 Vadhana International ke dalam excel adalah sebagai berikut:

|          | <b>9</b> • ⊘ - ⊽                                                                                                    |                     | DATA PELAMAR JOB FAIR 2024 & D                                                                   | ATA PELAMAR TERBARU (1) - Excel                             |                                                                                                    | Sign in 💷 —                                       | a ×      |
|----------|----------------------------------------------------------------------------------------------------|---------------------|--------------------------------------------------------------------------------------------------|-------------------------------------------------------------|----------------------------------------------------------------------------------------------------|---------------------------------------------------|----------|
| File     | Home WPS PDF Insert Pa                                                                                                    | age Layout Formulas | Data Review View Help 😡                                                                          | Tell me what you want to do                                 |                                                                                                    |                                                   | A Share  |
| Paste    | Monto     Calibri     11     A       Monto     B     I     U     II     A       B     I     U     II     II     II       A     B     II     II     II     II |                     | gnment © Number                                                                                  | Conditional Format as Cell<br>Formatting * Table * Styles * | Insert Delete Format<br>Cells                                                                                | a Find & Create Sign<br>r Select v<br>ing WPS PDF | _        |
| 12       | * : × ~ & si                                                                                                    | O / SERTIFIKAT      |                                                                                                  |                                                             |                                                                                                    |                                                   | ×        |
|          | В                                                                                                    | с                   | D                                                                                                | E                                                           | F                                                                                                    | G                                                 |          |
| 1<br>2 N | o NAMA                                                                                                    | DATA PI             | ELAMAR DI PT. VADHAN                                                                             | A INTERNATIONAL P<br>Latar belakang pendidikan              | ADA JOB FAIR 2024<br>Pengalaman keria                                                                        | POSISI YANG<br>DILAMAR                            | сог      |
| 3        | M. RIDHO DWI PUTRA                                                                                                    | 1403090706000001    | JL. S.S KASIM, GG. NURI, NO. 33 RT 002/RW<br>001,<br>KEL. SIMPANG PADANG, KEC. BATHIN<br>SOLAPAN | SARJANA TEKNIK INFORMATIKA                                  | STAFF TATA USAHA DAN OPERATOR<br>SEKOLAH SMKS PERBANKAN YARIS                                                | MANAGEMENT TRAINE                                 | 0822 - 8 |
| 4 2      | ISRAL                                                                                                    | 1376031203980001    | JL. PURNAMA VI NO 103, RT.06/RW. 06,<br>KEL, BABUSSALAM, KEC, MANDAU                             | SARJANA PSIKOLOGI                                           | STAFF CV. EUREKA MEDIA UTAMA                                                                                 | MANAGEMENT TRAINE                                 | 0822 - 8 |
| 5 3      | SYAHRUL MULYADI                                                                                                    | 1403090408010006    | JL. ASRAMA TRIBRATA, GG. ARWANA,                                                                 | SARJANA TEKNIK INFORMATIKA                                  | FRESH GRADUATE                                                                                               | MANAGEMENT TRAINE                                 | 0895 - 3 |
| 6 4      | YUDHA PRATAMA                                                                                                    | 1403092611980007    | JL. DESA HARAPAN, GG. BONSAI                                                                     | SARJANA MANAJEMEN                                           | FRESH GRADUATE                                                                                               | MANAGEMENT TRAINE                                 | 0852 - 8 |
| 7 5      | LOLA YORIVA                                                                                                    | 2171027005960001    | JL. JERUK, RT.005/RW.015, KEL. AIR JAMBAN                                                        | SARJANA KOMPUTER                                            | ADMIN PT. RIAU KHATULISTIWA<br>(2018 - 2019)<br>MARKETING KREDIT EKSEKUTIV PT.<br>FIFGROUP (2020 - SEKARANG) | ADMIN HR & KASIR                                  | 0812 - 6 |
| 8 6      | MIFTAHUL HAMDI                                                                                                    | 1403090610000010    | JL. TEGAL SARI                                                                                   | SARJANA SISTEM INFORMASI                                    | FRESH GRADUATE                                                                                               | MANAGEMENT TRAINE                                 | 0895 - 6 |
| 9 7      | RESTU PRATAMA                                                                                                    | 1403092808970002    | JL. SUKA MULIA                                                                                   | SARJANA ADMINISTRASI PUBLIK                                 | FRESH GRADUATE                                                                                               | ADMIN HR & KASIR                                  | 0878 - 9 |
| 10 8     | REZA TANTO WIJAYA                                                                                                    | 1403090111000001    | KEC. MANDAU                                                                                      | SARJANA PERTANIAN                                           | FRESH GRADUATE                                                                                               | MANAGEMENT TRAINE                                 | 0819 - 9 |
| 11 9     | SITI NABILA AYUZA                                                                                                    | 1403094411990003    | JL. GAYA BARU, RT 002/RW. 001                                                                    | SARJANA ILMU ADMINISTRASI PUBLIK                            | FRESH GRADUATE                                                                                               | ADMIN HR & KASIR                                  | 0813 - 7 |
|          | Lembar1                                                                                                    | 107106008000004     | JL. OBOR UTAMA, RT. 001/RW. 003,                                                                 |                                                             | EBECH CRADUATE                                                                                               | ADAAINI LID & MACID                               |          |
| Ready    |                                                                                                    |                     |                                                                                                  |                                                             | III III                                                                                                    | n m                                               | + 93%    |
| -        | P Type here to search                                                                                                    | +'+, 🖽 🐂            | 🖂 🥠 💽 💶                                                                                          | w.                                                          | 2°C Sebagian cerah                                                                                           | ∧ @ ■ // d× 16:2                                  | 2024     |
|          |                                                                                                    | G                   | ambar 3.46 Data<br>Sumber: Data                                                                  | a Pelamar di E<br>A Olahan 2024                             | Excel                                                                                                    | £ 17 167                                          |          |

 Melengkapi Kekurangan Dokumen Dari Calon Karyawan Adapun dokumen yang dihasilkan dari melengkapi kekurangan dokumen dari calon karyawan adalah sebagai berikut:

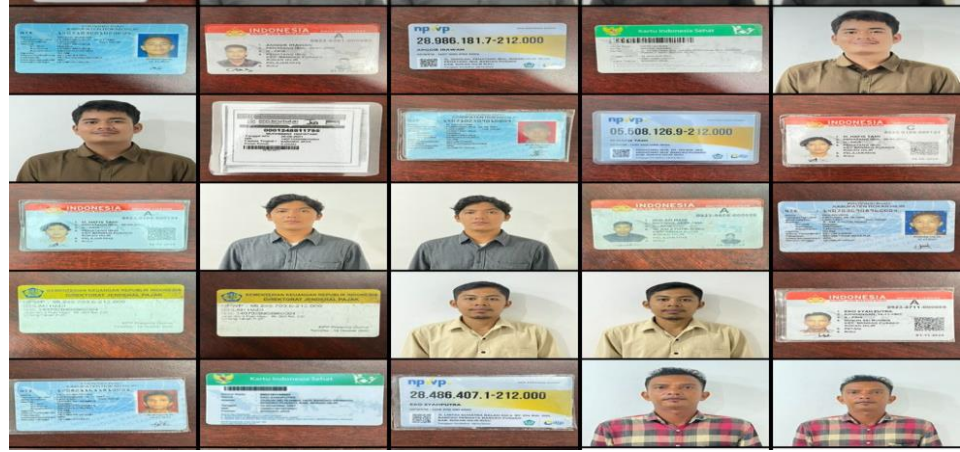

Gambar 3.47 Dokumen Calon Karyawan yang Kurang Sumber: Data Olahan 2024

 Mengganti Nama File Gambar Sesuai Nomor WO (Work Order) dan Deskripsinya

Adapun dokumen yang dihasilkan dari mengganti nama file gambar sesuai Nomor WO (*Work Order*) dan deskripsinya adalah sebagai berikut:

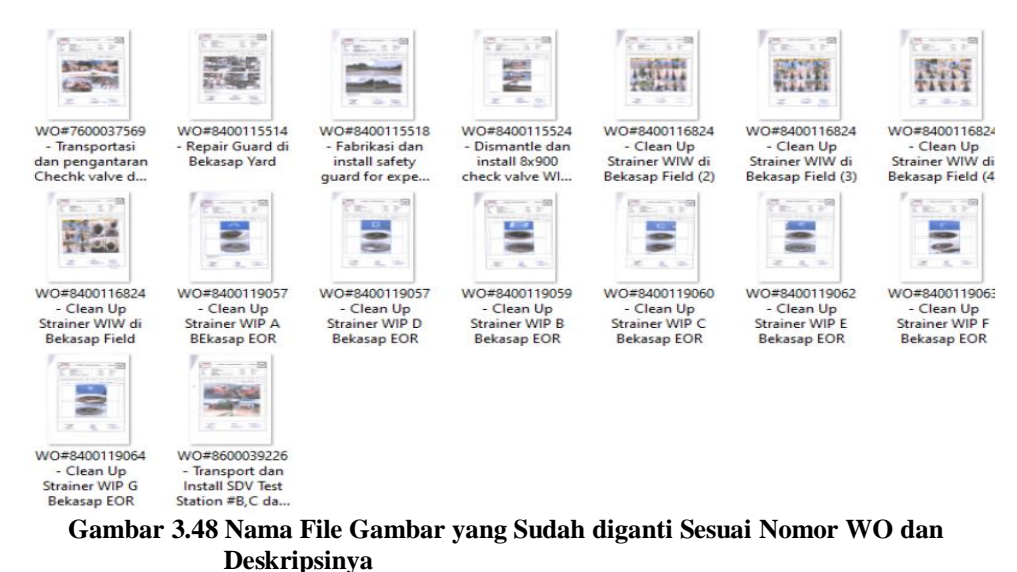

Sumber: Data Olahan 2024

11. Mengubah dan Menyusun SOP (*Standard Opening Procedure*)

Adapun dokumen yang dihasilkan dari Mengubah dan Menyusun SOP (*Standard Opening Procedure*) adalah sebagai berikut:

| <ul> <li>An and the set of a set of a set of</li></ul> | Monitoria de control interno un el Estatoria de control de calaba el servicio de transversiones     Monitoria de las calabases partes el servicio de calabase el servicio de control de control d      | The star is the starting part of the starting part of the starting part     |
|----------------------------------------------------------------------------------------------------|----------------------------------------------------------------------------------------------------|----------------------------------------------------------------------------------------------------|
| Nor with a new or the set of the set of            | Annual Contract                                                                                                    |                                                                                                    |
| Control of the state of the state of th            | A Trans of first party Manager Stream and and hereinstein and here                                                                                                    | Part and sength diverge                                                                                                    |
| W parage on the parage of the second second and the second second       | Sector and and and an and a sector of the sector of the se | O state of state states strates and a rest warding strates and the state state states and the states and the st    |
| O Anno select observations and a select select select select and the select selection of the select selection of the selection of the selec          | O Area the same the rest of the lattice state and all same the same transmission of the same transmission of the same     | And help before there is not the largest solid attachment and attachment on the solid attachment of the solid attachment of the solid attachment          |
|                                                                                                    | (An Interruption units) for dealers (IAAR), parameter and the failure appropriate (compared), their<br>employee struct, A improvement in solver (IAR, guidater (RAIII-201), A server membrane, Annu-<br>ment/out and parameter (an improvement approvement).                                                                                                    |                                                                                                    |
| Design and the second second sec            | dimensional advancement providence of several advancement of interrupt and on empty developments     more comparison of the several advancement of the several advancement of the       | Amount officient percentage and aperage spaced senses until comparison that<br>amount of percentage in the state of the space of the state of the state o            |
| Annual in the second second se       | Netronal Networks (Second Second      | Annue Mart - State of the second second seco    |
| C annual and a second second s       | C Internet on Desting and Desting and Desting and the second second seco |                                                                                                    |
| Control Date (Control of Control Of Control Of Con            | terming starting discrete fairs working starting plang starting terminals. As its starting and the starting of the starting of the starti      | Pre-tra parties described and approximately page base terms. So describes:     Organization of the second state of the second state of the se         |
| High reads a financial from the Bill of States and States and Stat       | 200     200     200     200     200     200     200     200     200     200     200     200     200     200     200     200     200     200     200     200     200     200     200     200     200     200     200     200     200     200     200     200     200     200     200     200     200     200     200     200     200     200     200     200     200     200     200     200     200     200     200     200     200     200     200     200     200     200     200     200     200     200     200     200     200     200     200     200     200     200     200     200     200     200     200     200     200     200     200     200     200     200     200     200     200     200     200     200     200     200     200     200     200     200     200     200     200     200     200     200     200     200     200     200     200     200     200     200     200     200     200     200     200     200     200     200     200     200     200     200     200     200     200     200     200     200     200     200     200     200     200     200     200     200     200     200     200     200     200     200     200     200     200     200     200     200     200     200     200     200     200     200     200     200     200     200     200     200     200     200     200     200     200     200     200     200     200     200     200     200     200     200     200     200     200     200     200     200     200     200     200     200     200     200     200     200     200     200     200     200     200     200     200     200     200     200     200     200     200     200     200     200     200     200     200     200     200     200     200     200     200     200     200     200     200     200     200     200     200     200     200     200     200     200     200     200     200     200     200     200     200     200     200     200     200     200     200     200     200     200     200     200     200     200     200     200     200     200     200     200     200     200     200     200     200     2      | Hor Prove Company of the second second secon    |
| O Dea Har Day Dat Die Cus Di-                                                                                                    | Orientee en antergeper (serviçes antes designée sond destational)     Orientee environtee destation (orientee)     Orientee environtee destatione (orientee)     Orientee environtee environtee envisionee envisionee environtee environtee environtee e      | An Annual of Energy and Stranger Stranger Stranger Stranger Stranger                                                                                                    |
| Che Conjust Damas D English Dentrop C Totale Restrict                                                                                                    | Dedroigned Biscow ((Dreagent Elsena))     Status Paralog     Nervicella and indexting out that second und betraining                                                                                                    | Honoragian States Of Class Dian States and                                                                                                    |
| And the second second                                                                                                    | Versenter Forenaus Termination                                                                                                    | Provide the first state of the second second s         |
|                                                                                                    |                                                                                                    |                                                                                                    |
| Provident Contraction of Contraction of Contractio        | Anne Annie Harris wie spiegt lakkaam providelaat hat Parved Arpensee                                                                                                    | The Arty Large months and the Article Articles in Found Appendix                                                                                                    |
| and Programme                                                                                                    | Perrit Reguester                                                                                                    | Perint Registrate                                                                                                    |
|                                                                                                    | Prent Agerowe                                                                                                    | Porent Approver                                                                                                    |
| er ( 5 - Ingeneter 201                                                                                                    | Version 10 - September 2011                                                                                                    | Venue 10 - Septement 2021                                                                                                    |
|                                                                                                    |                                                                                                    |                                                                                                    |
| Technical, array [] Provide Statistical Bases Tanda San                                                                                                    | Police/Loos Sections, etc. () Polymet Etherafiant Name                                                                                                    |                                                                                                    |
| and the second second sec                                                                                                    | rage Manuping Cantrol of Wark assesse                                                                                                    | Anna Manadana Camana and Anna Tanata Ing Anna Tanata Ing Anna Tanata Ing Anna Tanata Ing Anna Ing Anna Ing An<br>Ing Anna Ing Anna Ing Anna Ing Anna Ing Anna Ing Anna Ing Anna Ing Anna Ing Anna Ing Anna Ing Anna Ing Anna Ing Anna Ing Anna Ing Anna Ing Anna Ing Anna Ing Anna Ing Anna Ing Anna Ing Anna Ing Anna Ing Anna Ing Anna Ing Anna Ing Anna I |
|                                                                                                    | wal Assesse                                                                                                    | En & view from the West Services                                                                                                    |
|                                                                                                    | - 100 Antes                                                                                                    | and and a second second s                                                                                                    |

Gambar 3.49 SOP yang sudah disusun Sumber: Data Olahan 2024

Memasukkan Data Material *Request* ke Excel
 Adapun dokumen yang dihasilkan dari memasukkan data material *request* ke Excel adalah sebagai berikut:

| <b>∃ 5</b> •∂• ₹                                                                                                    | pergular ppe - local                                                                                                    | <u>Syin</u> ⊠ – 3 X ⊟6-թեր                                                                                                    | penjake pr ind                                                                                                    | 5gin 🛛 – 6 X               |
|----------------------------------------------------------------------------------------------------|----------------------------------------------------------------------------------------------------|----------------------------------------------------------------------------------------------------|----------------------------------------------------------------------------------------------------|----------------------------|
| He Hone WSFOF load Agelayaat Famula Oob                                                                                                    | Reven Yav. Háp 🛛 Teimevilutjauvantaida                                                                                                    | Ajiana i Ha i Kara MSECF                                                                                                    | heet Popelapade Formulas John Roslew View Help 🖗 Mahmendharyaswentarda                                                                                                    | A 944                      |
| $ \begin{array}{c c} & & \\ & & \\ & & \\ & \\ & \\ & \\ & \\ & \\ $                                                                                                    | no let level V ling V ling V l | D:         Auge         D:         D:         D | Store         Damable         Q         Q <th< td=""><td>E D<br/>with Hors<br/>wither</td></th<> | E D<br>with Hors<br>wither |
| a track                                                                                                    | o nane o spe car                                                                                                    | v M + 1 X /                                                                                                    | 4                                                                                                    | v v                        |
| 4 3 <u>C</u> 8 C                                                                                                    |                                                                                                    |                                                                                                    | C 0 0 0 7 6 1 0 6 L 0 X 0<br>PM2 INSPECTION FOOM                                                                                                    | 2 4 <u>8</u> 5 7 4 3       |
| 2 Course :PL VOIAGA HIGHA KOAL<br>4 Depension/CO : P Visione<br>5 Priorie : 200000-103 PPER 2014<br>5 Content by :                                                                                                    | VADHANA                                                                                                    | Corput DFL<br>Updates 400 SPFL<br>Fresh States<br>Carbolity<br>DECorputer                                                                                                    | NERVA INTERVIDEI                                                                                                    | ADIIANA                    |
| a <mark>Ballanysser<br/>1 Ta Nave Balge Paillon Donpary</mark>                                                                                                    | Fining Ocea Result                                                                                                    | to ten                                                                                                    | Edge Faster Gran                                                                                                    | Cost Brat                  |
|                                                                                                    | (EXPlane) Declarate 5 20 (# 36)                                                                                                    | s **#U.4                                                                                                    | CERRS 247-00-1 a XXX204-01                                                                                                    | Testim E N 283 MOR         |
| RE REAL REAL REAL VERSION REAL VERSION REA<br>REAL VERSION REAL VERSION REAL VERSION REAL VERSION REAL VERSION REAL VERSION REAL VERSION REAL VERSION REAL VERSION REAL VERSION REAL VERSION REAL VERSION REAL VERSION REAL VERSION REAL VERSION REAL VERSION REAL VERSION REAL VERSION R | SEPTIMENT Destroy 6 30 M 23                                                                                                    | Every Reality R                                                                                                    | ura EFFLER record week                                                                                                    | 6x0x2+45-321 Hz 275        |
| B                                                                                                    | SciPelium 5 Danimate 45-305 (46-203                                                                                                    | NATOR WARD                                                                                                    | eseri yana adaga kinaj                                                                                                    | decora e 311 M 175         |
| 6<br>B                                                                                                    |                                                                                                    |                                                                                                    | SECCE BUESDON RECENT CANAN                                                                                                    | 2000038-0-222 W. EX        |
| <ul> <li>KACA WATK LISTORY HEAM RC SHEETY SH<br/>halp</li> </ul>                                                                                                    | 9 <u>8</u>                                                                                                    | → → KAANKA                                                                                                    | Laporan HELM RC SHETT SHOES 3                                                                                                    | 1 D D                      |

Gambar 3.50 Memasukkan Data Material Request ke Excel Sumber: Data Olahan 2024

## 3.7 Kendala - Kendala dan Solusi yang Dihadapi Selama Kerja Praktik

3.7.1 Kendala-Kendala yang Dihadapi Selama Kerja Praktik

Selama menjalani Kerja Praktik, pasti akan ada kendala yang dihadapi. Beberapa kendala yang ditemui selama pelaksanaan kerja praktik antara lain:

- Keterbatasan jaringan Wi-Fi yang tersedia sering menjadi kendala dalam kelancaran pekerjaan. Selain itu, konektivitas Wi-Fi seringkali lambat dan mengalami gangguan.
- 2. Terbatasnya fasilitas *printer* menjadi kendala yang memperlambat proses pencetakan PKWT.
- 3. *Website* sering mengalami gangguan atau waktu loading yang lama, sehingga sulit diakses dengan baik dan menghambat kelancaran pekerjaan yang memerlukan sistem tersebut secara cepat dan efektif.
- 4. HRD sering kali memiliki jadwal yang padat, sehingga tugas tambahan yang diberikan kepada mahasiswa magang dapat terasa menumpuk dan membutuhkan pengelolaan waktu yang efektif.

## 3.7.2 Solusi Terhadap Kendala-Kendala yang Dihadapi

Adapun solusi terhadap kendala-kendala yang dihadapi dalam menyelesaikan tugas yang diberikan selama melaksanakan Kerja Praktik di PT Vadhana International diantaranya adalah sebagai berikut:

- 1. Penulis menggunakan *hotspot* pribadi sebagai alternatif untuk mengatasi masalah Wi-Fi yang lambat, agar pekerjaan dapat diselesaikan dengan lebih efisien dan tanpa gangguan.
- 2. Meminjam *printer* dari ruangan lain yang sedang tidak digunakan, atau masuk pada hari libur untuk dapat meminjam printer tersebut seharian.
- 3. Memuat ulang halaman *website* secara berkala atau mencoba mengaksesnya di waktu yang berbeda.
- 4. Pulang lebih lama dari jam pulang yang seharusnya, masuk pada hari libur, atau membawa pekerjaan ke rumah agar dapat diselesaikan di rumah.

#### **BAB IV**

# PROSES DALAM MEM*PLOTTING* BIAYA *COMDAY* KARYAWAN MELALUI SISTEM HR INFORMATION SYSTEM

Selama menjalani KP selama kurang lebih enam bulan, terhitung dari 08 Juli 2024 hingga 3 Januari 2025, penulis memperoleh berbagai pengalaman. Fokus utama tugas yang dilaksanakan adalah Mem*plotting* biaya *comday* karyawan melalui sistem HR Information System.

Memplotting biaya comday karyawan melalui sistem HR Information System adalah proses memasukkan data terkait kompensasi hari libur (comday) karyawan ke dalam sistem HR Information System perusahaan. Proses ini biasanya melibatkan penghitungan biaya yang harus dibayarkan kepada karyawan yang bekerja pada hari libur atau cuti, sesuai dengan kebijakan perusahaan. Sebelum Memasukkan ke sistem HR Information System kita harus menghitung jumlah yang akan dibayarkan menggunakan excel dengan memasukkan waktu *checkin* dan *checkout* karyawan, yang nantinya akan terhitung jumlah jam kerja atau tarif lembur. untuk memastikan pembayaran dilakukan dengan tepat dan sesuai aturan perusahaan. Adapun bagan alir dalam proses memplotting biaya *comday* karyawan melalui sistem HR Information System adalah sebagai berikut:

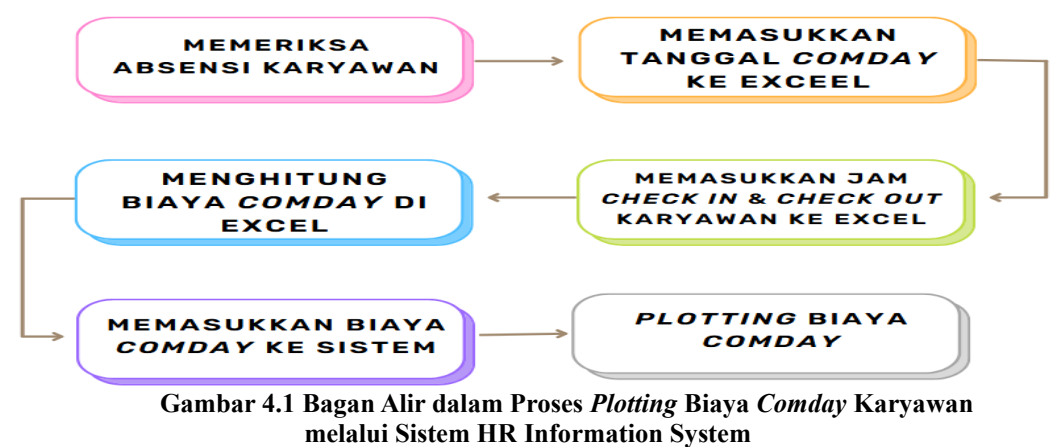

Sumber: Data Olahan 2024
Berikut adalah penjelasan mengenai langkah-langkah dalam bagan alir di atas:

1. Langkah Pertama Yaitu Memeriksa Absensi Karyawan.

Langkah pertama dalam proses pengelolaan *comday* atau kompensasi adalah memeriksa absensi karyawan. Hal ini dilakukan untuk memastikan kehadiran atau ketidakhadiran karyawan sesuai dengan data yang tercatat. Berikut adalah absensi karyawan yang telah diperiksa:

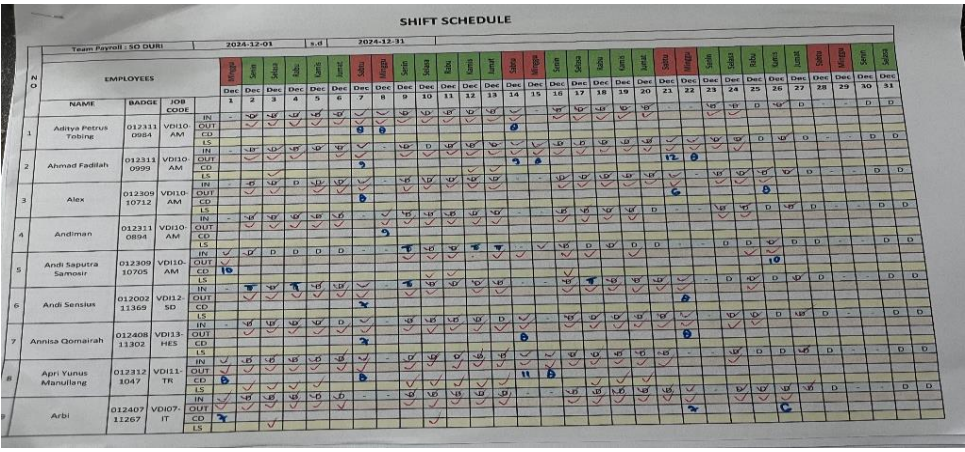

Gambar 4.2 Absensi Karyawan Sumber: Data Olahan 2024

2. Memasukkan Tanggal *Comday* ke Excel

Memasukkan tanggal *comday* ke Excel adalah proses mencatat tanggaltanggal kerja karyawan di hari libur dengan rapi, supaya semua data mudah diperiksa dan siap dipakai untuk kebutuhan perhitungan atau pelaporan kompensasi lebih lanjut. Berikut ini adalah tampilan Excel yang telah berisi tanggal *comday* karyawan:

|                 |                                                                          |                                         |            |                                                   |                         | Comd      |            |                          |                                  |                     |              |             | Sign in                                       |                               |         |
|-----------------|--------------------------------------------------------------------------|-----------------------------------------|------------|---------------------------------------------------|-------------------------|-----------|------------|--------------------------|----------------------------------|---------------------|--------------|-------------|-----------------------------------------------|-------------------------------|---------|
|                 | Home WPS PDF Inser                                                       |                                         |            |                                                   |                         |           |            | vhat you want            |                                  |                     |              |             |                                               |                               |         |
| Paste<br>Clipbo | M     Calibri     11       B     I     U     □       ard     To     Font | → A A = = = = = = = = = = = = = = = = = |            | * 2 <sup>b</sup> Wrap Te<br>= Merge i<br>dignment | ext<br>& Center -<br>rs | General   | * 58 493   | Conditiona<br>Formatting | Format as<br>Table * S<br>Styles | Cell Ins<br>tyles * | ert Delete F | ormat       | Sort & Find &<br>Filter ~ Select ~<br>Editing | Create Sign<br>PDF<br>WPS PDF |         |
|                 | в                                                                        | L C                                     | D          | F                                                 | F                       | G         | н          | 1                        |                                  | к                   | L            | м           | N                                             | 0                             |         |
| 1               | -                                                                        | _                                       | -          | 1                                                 | 2                       | 3         | 4          | 5                        | 6                                | 7                   | 8            |             |                                               |                               |         |
| 2               |                                                                          |                                         | staff      | 10.000                                            | 10.000                  | 12.500    | 12.500     | 15.500                   | 15.500                           | 17.500              | 17.500       |             |                                               |                               |         |
| 3               |                                                                          |                                         | spv        | 12.500                                            | 12.500                  | 15.500    | 15.500     | 17.500                   | 17.500                           | 22.500              | 22.500       |             |                                               |                               |         |
| 4               |                                                                          |                                         |            |                                                   |                         |           |            |                          |                                  |                     |              |             |                                               |                               |         |
| 5               |                                                                          | Tgl                                     | Masuk      | Pulang                                            | Durasi                  |           |            |                          |                                  |                     |              | Comday      | Uang Maka                                     | n Total Com                   | Jay     |
| 6               | Aditya Petrus Tobing                                                     | 07/12/2024                              |            |                                                   |                         |           |            |                          |                                  |                     |              |             |                                               |                               |         |
| 7               |                                                                          | 08/12/2024                              |            |                                                   |                         |           |            |                          |                                  |                     |              |             |                                               |                               |         |
| 8               |                                                                          | 14/12/2024                              |            |                                                   |                         |           |            |                          |                                  |                     |              |             |                                               |                               |         |
| 9               |                                                                          |                                         |            |                                                   |                         |           |            |                          |                                  |                     |              |             |                                               |                               |         |
| lO              | Ahmad Fadilah                                                            | 07/12/2024                              |            |                                                   |                         |           |            |                          |                                  |                     |              |             |                                               |                               |         |
| 11              |                                                                          | 14/12/2024                              |            |                                                   |                         |           |            |                          |                                  |                     |              |             |                                               |                               |         |
| 12              |                                                                          | 15/12/2024                              |            |                                                   |                         |           |            |                          |                                  |                     |              |             |                                               |                               |         |
| 13              |                                                                          | 21/12/2024                              |            |                                                   |                         |           |            |                          |                                  |                     |              |             |                                               |                               |         |
| 14              |                                                                          | 22/12/2024                              |            |                                                   |                         |           |            |                          |                                  |                     |              |             |                                               |                               |         |
| 15              |                                                                          | 28/12/2024                              |            |                                                   |                         |           |            |                          |                                  |                     |              |             |                                               |                               |         |
| 16              |                                                                          | 29/12/2024                              |            |                                                   |                         |           |            |                          |                                  |                     |              |             |                                               |                               |         |
| 17              |                                                                          |                                         |            |                                                   |                         |           |            |                          |                                  |                     |              |             |                                               |                               |         |
| 18              | Alex                                                                     | 07/12/2024                              |            |                                                   |                         |           |            |                          |                                  |                     |              |             |                                               |                               |         |
| 19              |                                                                          | 21/12/2024                              |            |                                                   |                         |           |            |                          |                                  |                     |              |             |                                               |                               |         |
| 4               | <ul> <li> FEB 24 MAR 24</li> </ul>                                       | APRIL 24                                | AGUSTUS 24 | SEPTEMBER                                         | 24 ОКТО                 | BER 24    | NOVEMBER 2 | 4 🕀                      | ) [ 4                            |                     |              |             |                                               |                               | Þ       |
| leady           |                                                                          |                                         |            |                                                   |                         |           |            |                          |                                  |                     |              |             | III                                           |                               | - + 121 |
|                 | P Type here to search                                                    | · • • • • •                             | 🖽 📮        | . 🗔 4                                             | 2                       | <b>()</b> |            |                          |                                  |                     | 1 Mend       | ekati rekor | ∧ @ 🖪 ₩0                                      | (A 4)) 7:29<br>01/01/20       | 5 R     |

Gambar 4.3 Memasukkan Tanggal Comday Karyawan ke Excel Sumber: Data Olahan 2024

3. Memasukkan Jam *Check in* dan *Check out* Karyawan ke Excel

Setelah memasukkan tanggal *comday* karyawan, langkah berikutnya adalah memeriksa dan mencatat jam *check in* serta *check out* karyawan ke dalam Excel. Proses ini bertujuan untuk menghitung total jam kerja pada hari libur dan memastikan jumlah biaya *comday* karyawan dihitung secara akurat sesuai dengan ketentuan yang berlaku di perusahaan. Berikut ini adalah tampilan Excel yang telah diisi dengan jam *check-in* dan *check-out* karyawan:

|       | <b>5.</b> ∂. ⊽        |                   |           |              |          | Comda          | /terbaru - Ex     | cel                         |           |              |              |            | Sign in E     | 1 —         | a x      |
|-------|-----------------------|-------------------|-----------|--------------|----------|----------------|-------------------|-----------------------------|-----------|--------------|--------------|------------|---------------|-------------|----------|
|       | NOS DOS Juscet        |                   |           | Data Paula   |          |                | ) Tell manual     |                             |           |              |              |            |               |             | 0 56     |
| File  | Home WPS PDF Insert   | Page Layout       | Formulas  | Data Keviev  | v view   | нер ү          | ∠ Tell me w       | nat you want i              | to do     |              |              | * 5        |               |             | ≻4 snare |
|       | Calibri ∨ 11          | ✓ A* A* =         | = = **    | 문화 Wrap Text | t        | General        | $\sim$            |                             |           | <b>7</b>   🗄 | • 환 🛛        |            | 27 🔎 📔        | 💾 应         |          |
| Past  | в I Ц + 🖽 + 🛓         | <u>⊳ - A</u> -  ≡ | = =   • • | 🗐 🔛 Merge &  | Center 🔹 | <b>∽</b> • % • | €.0 .00<br>00 ÷.0 | Conditional<br>Formatting 7 | Format as | Cell Inse    | rt Delete Fo | rmat 🌷     | Sort & Find & | Create Sign |          |
| Clipb | oard 🖏 Font           | 15                | Ali       | gnment       | 5        | Numbe          | r 5               | ronnatting                  | Styles    | yies         | Cells        |            | Editing       | WPS PDF     | ,        |
| 01    | * : ×                 |                   |           |              |          |                |                   |                             |           |              |              |            |               |             |          |
|       |                       |                   |           |              |          |                |                   |                             |           |              |              |            |               |             |          |
| -     | а в                   | C                 | D         | E            | F        | G              | н                 | -                           | J         | ĸ            | L            | M          | N             | 0           |          |
| 1     |                       |                   | -1-11     | 10,000       | 2        | 3              | 4                 | 5<br>45 500                 | 15 500    | 17.500       | 8            |            |               |             |          |
| 2     |                       |                   | staff     | 10.000       | 10.000   | 12.500         | 12.500            | 13.500                      | 13.500    | 17.500       | 17.500       |            |               |             |          |
| 3     |                       |                   | spv       | 12.500       | 12.300   | 13.300         | 19.500            | 17.500                      | 17.500    | 22.500       | 22.500       |            |               |             |          |
| 5     |                       | Tel               | Masuk     | Pulang       | Durasi   |                |                   |                             |           |              |              | Comday     | Llang Mak     | an Total Co | mday     |
| 6     | Aditya Petrus Tobing  | 07/12/2024        | 07:22:09  | 16:30:08     | 09.07    |                |                   |                             |           |              |              | comaay     | oung mak      | un roturee  | maay     |
| 7     | Autor Ctrus Tobing    | 08/12/2024        | 07:25:00  | 16:30:20     | 09:05    |                |                   |                             |           |              |              |            |               |             |          |
| 8     |                       | 14/12/2024        | 07:16:08  | 16:30:14     | 09:14    |                |                   |                             |           |              |              |            |               |             |          |
| 9     |                       | ,,                |           |              |          |                |                   |                             |           |              |              |            |               |             |          |
| 10    | Ahmad Fadilah         | 07/12/2024        | 07:17:09  | 17:52:40     | 10:35    |                |                   |                             |           |              |              |            |               |             |          |
| 11    |                       | 14/12/2024        | 07:55:40  | 17:41:43     | 09:46    |                |                   |                             |           |              |              |            |               |             |          |
| 12    |                       | 15/12/2024        | 08:28:15  | 18:03:07     | 09:34    |                |                   |                             |           |              |              |            |               |             |          |
| 13    |                       | 21/12/2024        | 07:07:55  | 20:05:34     | 12:57    |                |                   |                             |           |              |              |            |               |             |          |
| 14    |                       | 22/12/2024        | 08:01:49  | 17:03:06     | 09:01    |                |                   |                             |           |              |              |            |               |             |          |
| 15    |                       | 28/12/2024        | 07:15:03  | 17:08:40     | 09:53    |                |                   |                             |           |              |              |            |               |             |          |
| 16    |                       | 29/12/2024        | 07:24:03  | 18:20:46     | 10:56    |                |                   |                             |           |              |              |            |               |             |          |
| 17    |                       |                   |           |              |          |                |                   |                             |           |              |              |            |               |             | -        |
| 18    | Alex                  | 07/12/2024        | 07:25:41  | 16:30:26     | 09:04    |                |                   |                             |           |              |              |            | -             |             | -        |
| 19    |                       | 21/12/2024        | 07:33:48  | 14:55:13     | 07:21    |                |                   | -                           |           |              |              |            | -             |             | - [][    |
| 4     | FEB 24 MAR 24         | APRIL 24 AG       | GUSTUS 24 | SEPTEMBER 24 |          | IER 24 NO      | OVEMBER 24        |                             | •         |              |              | -          |               |             | Þ        |
| Ready |                       |                   |           |              |          |                |                   |                             |           |              |              | =          | ```` − ·      |             | + 1219   |
| -     | P Type here to search | _ <b>.+</b> '+.   | Hi 📻      | - 🛃 📢        | 0        | 🧿 🛯            | ×                 |                             |           | 5            | 25°C Seba    | gian cerah | ∧ @ ₽ ₩ /     |             | 025      |

Gambar 4.4 Memasukkan Jam Check in dan Check out Karyawan ke Excel Sumber: Data Olahan 2024

### 4. Menghitung Biaya *Comday* di Excel

Menghitung biaya *comday* di Excel menggunakan rumus melibatkan penghitungan total jam kerja karyawan pada hari libur yang dikurangi 1 jam sebagai waktu istirahat, kemudian mengalikan jam kerja yang tersisa dengan tarif kompensasi yang sesuai. Batas waktu *comday* hanya 8 jam, sehingga jika total jam kerja lebih dari 8 jam, tetap dihitung 8 jam, namun karyawan akan mendapatkan tambahan uang makan sebesar 15.000. Rumus ini memastikan perhitungan biaya *comday* sesuai dengan kebijakan perusahaan. Berikut ini adalah tampilan Excel yang digunakan untuk menghitung biaya *comday*.

| ie Home WPS PDF In:                | sert Page Layout                  | Formulas  | Data Review                                                                                                    | v View        | Help (  | C Tell me wh | at you want t               | o do                       |           |              |                           |                                 | Я                                                                  |
|------------------------------------|-----------------------------------|-----------|----------------------------------------------------------------------------------------------------|---------------|---------|--------------|-----------------------------|----------------------------|-----------|--------------|---------------------------|---------------------------------|--------------------------------------------------------------------|
|                                    | → A <sup>*</sup> A <sup>*</sup> = | =   * -   | ter and terms of the second second s | t<br>Center • | General | ×<br>****    | Conditional<br>Formatting ≁ | Format as (<br>Table * Sty | Cell Inse | rt Delete Fo | rmat<br>→ Sort<br>→ Filte | & Find & Creater<br>Select * PD | €<br>1<br>1<br>1<br>1<br>1<br>1<br>1<br>1<br>1<br>1<br>1<br>1<br>1 |
|                                    | £. =0*10                          |           | igninent                                                                                                    |               | Numbe   |              |                             | signes                     |           | Cells        | Edit                      |                                 | P3 PDI                                                             |
|                                    | )× =012                           | D         | F                                                                                                    | E I           | G       | ш            | 1                           | 1                          | ĸ         | 1            | м                         | N                               | 0                                                                  |
| N 0                                | 2                                 | 5         | 1                                                                                                    | 2             | 3       | 4            | 5                           | 6                          | 7         | 8            |                           |                                 |                                                                    |
|                                    |                                   | staff     | 10.000                                                                                                    | 10.000        | 12.500  | 12.500       | 15.500                      | 15.500                     | 17.500    | 17.500       |                           |                                 |                                                                    |
|                                    |                                   | spv       | 12.500                                                                                                    | 12.500        | 15.500  | 15.500       | 17.500                      | 17.500                     | 22.500    | 22.500       |                           |                                 |                                                                    |
|                                    |                                   |           |                                                                                                    |               |         |              |                             |                            |           |              |                           |                                 |                                                                    |
|                                    | Tgl                               | Masuk     | Pulang                                                                                                    | Durasi        |         |              |                             |                            |           |              | Comday                    | Uang Makan                      | Total Com                                                          |
| Aditya Petrus Tobing               | 07/12/2024                        | 07:22:09  | 16:30:08                                                                                                    | 09:07         | 8       |              |                             |                            |           |              | 140.000                   |                                 | 140.00                                                             |
|                                    | 08/12/2024                        | 07:25:00  | 16:30:20                                                                                                    | 09:05         | 8       |              |                             |                            |           |              | 140.000                   |                                 | 140.00                                                             |
|                                    | 14/12/2024                        | 07:16:08  | 16:30:14                                                                                                    | 09:14         | 8       |              |                             |                            |           |              | 140.000                   |                                 | 140.00                                                             |
| Ahmad Fadilah                      | 07/12/2024                        | 07:17:09  | 17:52:40                                                                                                    | 10:35         | 9       |              |                             |                            |           |              | =8*12                     | 15000                           | 155.00                                                             |
|                                    | 14/12/2024                        | 07:55:40  | 17:41:43                                                                                                    | 09:46         | 9       |              |                             |                            |           |              | 140.000                   | 15000                           | 155.00                                                             |
|                                    | 15/12/2024                        | 08:28:15  | 18:03:07                                                                                                    | 09:34         | 8       |              |                             |                            |           |              | 140.000                   |                                 | 140.00                                                             |
|                                    | 21/12/2024                        | 07:07:55  | 20:05:34                                                                                                    | 12:57         | 12      |              |                             |                            |           |              | 140.000                   | 15000                           | 155.00                                                             |
|                                    | 22/12/2024                        | 08:01:49  | 17:03:06                                                                                                    | 09:01         | 8       |              |                             |                            |           |              | 140.000                   |                                 | 140.00                                                             |
|                                    | 28/12/2024                        | 07:15:03  | 17:08:40                                                                                                    | 09:53         | 9       |              |                             |                            |           |              | 140.000                   | 15000                           | 155.00                                                             |
|                                    | 29/12/2024                        | 07:24:03  | 18:20:46                                                                                                    | 10:56         | 10      |              |                             |                            |           |              | 140.000                   | 15000                           | 155.00                                                             |
|                                    |                                   |           |                                                                                                    |               |         |              |                             |                            |           |              |                           |                                 |                                                                    |
| Alex                               | 07/12/2024                        | 07:25:41  | 16:30:26                                                                                                    | 09:04         | 8       |              |                             |                            |           |              | 140.000                   |                                 | 140.00                                                             |
|                                    | 21/12/2024                        | 07:33:48  | 14:55:13                                                                                                    | 07:21         | 6       |              |                             |                            |           |              | 93.000                    |                                 | 93.00                                                              |
| <ul> <li> FEB 24 MAR 24</li> </ul> | APRIL 24 AG                       | SUSTUS 24 | SEPTEMBER 24                                                                                                    | ОКТОВ         | ER 24 N | OVEMBER 24   | 🕀                           | •                          |           |              |                           |                                 |                                                                    |
|                                    |                                   |           |                                                                                                    |               |         |              |                             |                            |           |              | ⊞ 0                       | I II                            |                                                                    |
|                                    | · · · · · ·                       | Ħ .       | 🗖 🗸                                                                                                    | 9             | 0       | ×            |                             |                            |           | AT TPU       | A +2.74% ^                | ê 🖬 🐿 🦽                         | (1) 7:43<br>01/01/2025                                             |
| 8                                  |                                   | _         | _                                                                                                    |               |         |              |                             |                            |           |              |                           |                                 | 01,01/2025                                                         |

Sumber: Data Olahan 2024

5. Memasukkan Biaya Comday ke Sistem HR Information System Sebelum kita memplotting biaya comday karyawan, kita harus terlebih dahulu memasukkan total biaya comday yang sudah dihitung dengan rumus Excel, serta data comday yang sudah diajukan oleh karyawan ke sistem. Ini penting supaya semua informasi yang akan diproses atau ditampilkan sudah lengkap dan akurat, sehingga proses selanjutnya bisa berjalan lancar. Berikut ini adalah tampilan sistem HR Information System yang digunakan oleh penulis untuk memasukkan biaya comday yang telah dihitung sebelumnya di Excel.

| ouTube 💡 Ma | ps 🖶 News 🌉 Transle                                                             | ste 😹 Web Store M Gmail                                               | Y Fingerprint Absence     |                                                |            |                     |            |                                                      |
|-------------|---------------------------------------------------------------------------------|-----------------------------------------------------------------------|---------------------------|------------------------------------------------|------------|---------------------|------------|------------------------------------------------------|
| Report      |                                                                                 |                                                                       |                           |                                                |            |                     | <i>e</i> o | 0                                                    |
| Form 8      | Plotting Comday                                                                 |                                                                       |                           |                                                |            |                     |            |                                                      |
|             | Team Payroll                                                                    | SO DURI                                                               |                           |                                                |            | ~                   |            |                                                      |
|             | Periode                                                                         | Desember                                                              | ~                         | - 3                                            | 2024       | ~                   |            |                                                      |
|             |                                                                                 |                                                                       |                           |                                                |            |                     |            |                                                      |
| 1. 0123     | 110984 - Aditya Petrus                                                          | Tobing                                                                |                           |                                                |            |                     |            |                                                      |
| 1. 0123     | 110984 - Aditya Petrus<br>Nomor                                                 | Tobing<br>Tanggal Comday                                              | doL                       | Team                                           | Jam Comday | Nominal             | 8          | Status                                               |
| L 0123      | 110984 - Aditya Petrus<br>Nomor<br>299677/vol/stg/12/2024                       | Tobing<br>Tanggal Comday<br>2024-12-07                                | Job<br>VDII0-AM           | Team<br>Support Operation                      | Jam Comday | Nominal             | .140.000   | Status<br>Selum<br>Diplotting                        |
| 1. 0123     | 110984 - Aditya Petrus<br>Nomor<br>29837/vol/stg/s/2024<br>29837/vol/stg/s/2024 | Tableg         Tanggal Comday           2024-12-07         2024-12-08 | dot<br>MA-080V<br>MA-080V | Team<br>Support Operation<br>Support Operation | Jam Comday | Nominal<br>Rp<br>Rp | .140.000   | Status<br>Belum<br>Diplotting<br>Belum<br>Diplotting |

Gambar 4.6 Memasukkan Biaya Comday ke Sistem HR Information System Sumber: Data Olahan 2024

## 6. *Plotting* Biaya *Comday*

Setelah memasukkan jumlah biaya *comday* karyawan, langkah selanjutnya adalah *plotting* biaya *comday* karyawan, yang berfungsi sebagai bentuk persetujuan dan penyusunan dari HRD bahwa karyawan tersebut memang telah melakukan *comday*. Proses ini memastikan bahwa biaya *comday* yang diajukan telah diverifikasi dan disetujui, sebelum nantinya diajukan untuk proses pembayaran dan diproses lebih lanjut. Berikut ini adalah tampilan sistem setelah proses *plotting* berhasil dilakukan.

| • • (                           | 103) WhatsA | Арр      | × ⊻ HR In              | formation System   PT Vad 🛛 🗙 | +                     |                   |            |                     | - 0                 |
|---------------------------------|-------------|----------|------------------------|-------------------------------|-----------------------|-------------------|------------|---------------------|---------------------|
| $\leftarrow \  \   \rightarrow$ | C S         | hr.vad   | dhana.co.id/admin/perm | it_comday/plot#               |                       |                   |            |                     | *                   |
|                                 | YouTube     | 💡 Maş    | ps 🎂 News 🧕 Transle    | ite 🛛 🚡 Web Store 🛛 M Gmail   | Y Fingerprint Absence |                   |            |                     | All Bookman         |
|                                 | 넕           | Reports  |                        |                               |                       |                   |            | <b></b>             | ۵ (۵                |
|                                 |             | Form P   | Plotting Comday        |                               |                       |                   |            |                     |                     |
|                                 |             |          | Team Payroll           | SO DURI                       |                       |                   |            | v                   |                     |
|                                 |             |          |                        |                               |                       |                   |            |                     |                     |
|                                 |             |          | Periode                | Desember                      | ~                     | - 20              | 24         | ~                   |                     |
|                                 |             | 1. 0123  | 110984 - Aditya Petrus | Tobing                        |                       |                   |            |                     |                     |
|                                 |             |          | Nomor                  | Tanggal Comday                | Job                   | Team              | Jam Comday | Nominal             | Status              |
|                                 |             |          | 29937/vti/stg/t2/2024  | 2024-12-07                    | VDIID-AM              | Support Operation |            | Rp140.000           | Sudah<br>Diplotting |
|                                 |             |          | 29937/vti/stg/t2/2024  | 2024-12-08                    | VDIIO-AM              | Support Operation |            | Rp:140.000          | Sudah<br>Diplotting |
|                                 |             |          | 29937/vti/stg/t2/2024  | 2024-12-14                    | VDID-AM               | Support Operation |            | Rp:140.000          | Sudah<br>Diplotting |
| ۹ ۲                             | Type he     | re to se | arch 🛛 🌌               | H 🔒 🛃 🧐                       | 0 🔍                   |                   |            | UV tinggi \land 👨 🖬 | /症 中) 13:48 C       |

Gambar 4.7 Plotting Biaya Comday Sumber: Data Olahan 2024

# BAB V

# **KESIMPULAN DAN SARAN**

## 5.1 Kesimpulan

Dalam pelaksanaan kegiatan Kerja Praktik pada PT Vadhana International bagian HRD (*Human Resource Development*) dan *Project* SLN maka dapat ditarik beberapa kesimpulan sebagai berikut:

- 1. Spesifikasi pekerjaan yang dilaksanakan di PT Vadhana International adalah mengecek absensi karyawan SO Duri dan CS RUR, Memindai dokumen-dokumen seperti hasil MCU karyawan, Surat Sakit, Cuti, dan Izin karyawan, Surat keterangan dan Sertifikat kompetensi, serta PKWT karyawan, Memasukkan OT *reques* karyawan ke sistem, Memasukkan data *Comday* serta menghitung biaya *comday* dan *lumpsum* karyawan, mem*plotting comday* dan *lumpsum* karyawan ke sistem, mencetak dokumen karyawan seperti PKWT karyawan dan CV calon karyawan, Memasukkan data pelamar ke excel, Menanggapi *chat* yang dikirim melalui WA kantor, Mengganti nama file gambar sesuai nomor WO (*Work Order*) dan deskripsinya, Mengubah dan menyusun SOP, dan memasukkan data material *request* ke excel.
- 2. Target yang diharapkan selama melakukan pekerjaan di PT Vadhana International adalah penulis dapat memperoleh pemahaman yang lebih mendalam mengenai proses pengelolaan data kehadiran secara sistematis dan terperinci, dapat memahami lebih dalam tentang proses pengelolaan data *comday*, meningkatkan keterampilan penggunaan Excel untuk keperluan perhitungan, serta melatih dan mengembangkan ketelitian dalam menyelesaikan setiap pekerjaan secara maksimal, dapat memperoleh pemahaman yang lebih baik mengenai pengelolaan data kompensasi secara digital, meningkatkan keahlian dalam mengoperasikan sistem HR, membantu penulis untuk terbiasa menggunakan *printer* secara efisien. dapat

mempelajari betapa pentingnya pengelolaan arsip digital serta meningkatkan keterampilan dalam menggunakan perangkat pemindai, mampu memahami proses rekrutmen awal, melatih komunikasi profesional melalui WhatsApp, mampu memastikan kelengkapan dokumen calon karyawan, meningkatkan keterampilan komunikasi untuk meminta dokumen dengan sopan, dan memahami pentingnya akurasi dalam pengumpulan data administrasi untuk keperluan memasukkan data di sistem, dapat mempelajari pentingnya pengelolaan file yang terstruktur, serta meningkatkan kemampuan dalam mengatur dan memberi nama file secara konsisten, dapat mempelajari betapa pentingnya dokumentasi prosedur operasional yang terstruktur serta mengasah keterampilan dalam menyusun prosedur yang jelas dan mudah dipahami, dan yang terakhir yaitu dapat mempelajari proses pengelolaan permintaan material.

- 3. Perangkat keras yang digunakan selama melakukan pekerjaan di PT Vadhana International adalah Laptop, sedangkan perangkat lunak yang digunakan adalah Microsoft Excel, Microsoft Word, HR Information System, Presence Management System, CCPM (Critical Chain Project Management) dan Whatsapp.
- 4. Peralatan yang digunakan selama melakukan pekerjaan di PT Vadhana International adalah Mesin cetak (*Printer*), *Scanner*, Mesin laminating sedangkan perlengkapan yang digunakan adalah *Stapler*, *Trigonal*, Penjepit binder, ATK, *Stempel*, Map gantung, dan Map padi.
- 5. Data-data yang diperlukan dalam melakukan pekerjaan di PT Vadhana International adalah jumlah hari kerja saat hari libur (*comday*), waktu kerja, tarif kompensasi per jam atau per hari, serta informasi karyawan seperti nama dan *No. Badge*. Waktu kedatangan, waktu kepulangan, jumlah jam kerja, catatan keterlambatan, dan ketidakhadiran, yang diperoleh melalui sistem. Jumlah total pembayaran yang telah dihitung sebelumnya di Excel. Rincian pembayaran *lumpsum* yang diberikan, kertas *daily* atau OT yang meliputi nama karyawan, tanggal absensi, durasi kerja, durasi lembur (jika ada), serta tanda tangan atau verifikasi dari atasan yang bersangkutan, file

PKWT yang telah diperbarui dan diedit sesuai kebutuhan sebelum dicetak, file gambar yang akan diubah Namanya sesuai Nomor WO dan deskripsinya, Dokumen yang diminta dan dibutuhkan oleh karyawan untuk kepentingan pelaksanaan pekerjaan dan surat pernyataan yang sudah di ajukan karyawan untuk material *request*.

- 6. Dokumen-dokumen yang dihasilkan selama pekerjaan di PT Vadhana International adalah dokumen-dokumen yang sudah di cetak dan di pindai, data pelamar yang melamar di PT Vadhana International yang sudah disusun dengan rapi di excel, data total biaya *comday* karyawan, absensi SO Duri dan CS RUR yang sudah diperiksa, file gambar yang sudah diganti namanya sesuai Nomor WO dan deskripsinya, SOP yang sudah dirubah dan disusun, dan data material *request* yang sudah dimasukkan ke excel.
- 7. Kendala yang dihadapi saat pelaksanaan Kerja Praktik di PT Vadhana International adalah konektivitas Wi-Fi seringkali lambat dan mengalami gangguan, terbatasnya fasilitas *printer* yang memperlambat proses pencetakan PKWT, *website* sering mengalami gangguan atau waktu *loading* yang lama, HRD sering kali memiliki jadwal yang padat, sehingga tugas tambahan yang diberikan kepada mahasiswa magang dapat terasa menumpuk dan membutuhkan pengelolaan waktu yang efektif. Adapun solusi dari kendala tersebut adalah menggunakan *hotspot* pribadi sebagai alternatif untuk mengatasi masalah Wi-Fi yang lambat, meminjam *printer* dari ruangan lain yang sedang tidak digunakan, Memuat Ulang halaman *website* secara berkala atau mencoba mengaksesnya di waktu yang berbeda, pulang lebih lama dari jam pulang yang seharusnya, masuk pada hari libur, atau membawa pekerjaan ke rumah agar dapat diselesaikan di rumah.

# 5.2 Saran

Setelah melaksanakan kerja praktik pada PT Vadhana International, maka dapat diberikan beberapa saran sebagai berikut:

## 1. Mahasiswa

- Mahasiswa perlu mempersiapkan diri dengan meningkatkan kemampuan hard skill dan soft skill untuk mendukung pelaksanaan kerja praktik. Hal ini penting karena keberhasilan dalam dunia kerja ditentukan oleh keseimbangan antara kemampuan teknis (*hard skill*) dan kemampuan interpersonal (*soft skill*).
- b. Selain itu, mahasiswa juga harus menjalin komunikasi yang efektif dengan dosen pembimbing kerja praktik maupun karyawan di tempat kerja untuk memahami tugas-tugas yang akan dilakukan selama kerja praktik.
- c. Mahasiswa juga bertanggung jawab atas setiap tugas yang diberikan oleh pembimbing maupun karyawan tempat kerja.
- 2. Politeknik Negeri Bengkalis
  - Pihak kampus disarankan untuk meyampaikan informasi mengenai kerja praktik kepada mahasiwa lebih awal, sehingga mereka memiliki waktu yang cukup untuk mempersiapkan diri.
  - Pihak kampus disarankan untuk menyusun jadwal yang terstruktur agar mahasiswa yang berencana melakukan keja praktik dapat mengikuti pembekalan

# 3. PT Vadhana International

Diharapkan hubungan dan kerjasama yang baik dapat terjalin, diharapkan PT Vadhana International dapat berkontribusi dalam pengembangan Program Studi Bisnis Digital di Politeknik Negeri Bengkalis, dengan memberikan masukan langsung untuk menyelaraskan kurikulum agar sesuai dengan kebutuhan industri, khususnya di bidang teknologi digital dan diharapkan PT Vadhana International juga dapat aktif terlibat dalam kegiatan kampus melalui kuliah tamu atau workshop untuk berbagi pengetahuan tentang digitalisasi bisnis dan inovasi teknologi.

## LAMPIRAN

### Lampiran 1. Surat Permohonan Kerja Praktik

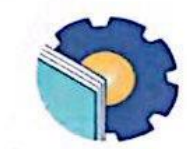

KEMENTERIAN PENDIDIKAN, KEBUDAYAAN, RISET, DAN TEKNOLOGI POLITEKNIK NEGERI BENGKALIS Jalan Bathin Alam, Sungai Alam, Bengkalis, Riau 28711 Telepon: (+62766) 24566, Fax: (+62766) 800 1000 Laman: http://www.polbeng.ac.id, E-mail: polbeng@polbeng.ac.id

Nomor Hal : 1553 /PL31/TU/2024 : Permohonan Kerja Praktek (KP) Bengkalis, 20 Mei 2024

Yth. Pimpinan PT. Vadhana Internasional Jalan Lintas Duri - Dumai KM 8, Kel. Kulim Kec. Bathin Solapan Duri - 28785, Riau -Indonesia

Dengan hormat,

Sehubungan akan dilaksanakannya Kerja Praktek untuk Mahasiswa Jurusan Administrasi Niaga Politeknik Negeri Bengkalis yang bertujuan untuk meningkatkan pengetahuan & keterampilan mahasiswa melalui keterlibatan secara langsung dalam berbagai kegiatan di Perusahaan, maka kami mengharapkan kesediaan dan kerjasamanya untuk dapat menerima mahasiswa kami guna melaksanakan Kerja Praktek di Perusahaan yang Bapak/Ibu pimpin. Pelaksanaan Kerja Praktek mahasiswa kami akan dimulai pada bulan 08 Juli s/d 28 Desember 2024, adapun nama mahasiswa sebagai berikut:

| No | Nama                 | Nim        | Prodi             |
|----|----------------------|------------|-------------------|
| 1  | Indah lestari        | 5103211552 | D4 Bisnis Digital |
| 2  | Dea Triani Lasmarito | 5103211540 | D4 Bisnis Digital |
| 3  | Tiffany Aulia        | 5103211553 | D4 Bisnis Digital |

Kami sangat mengharapkan informasi lebih lanjut dari Bapak/Ibu melalui balasan surat atau menghubungi contact person dalam waktu dekat.

Demikian permohonan ini disampaikan, atas perhatian dan kerjasamanya kami ucapkan terima kasih.

Wakil Direktur I Armada, ST., MT NIP. 197906172014041001

Contact Person: Larbiel Hadi, S.Sos, M.Si (0852 6528 6086)

## Lampiran 2. Surat Balasan Kerja Praktik

|                            |                                                                           |                                                                                  | КССМ<br>ВО 450912978<br>ВО 450912978                   | INTERNATIONAL                                          | INTERNATIONAL                                    |
|----------------------------|---------------------------------------------------------------------------|----------------------------------------------------------------------------------|--------------------------------------------------------|--------------------------------------------------------|--------------------------------------------------|
| VADHANA                    |                                                                           | CER. NUM : 22ACM3199Q                                                            | CER. NUM : 22AC22AC 1990                               | CER. NUM : 170208001514K001                            | CER. NUM : 220726001537K001<br>www.vadhana.co.id |
|                            |                                                                           |                                                                                  |                                                        | Duri,                                                  | 04 Juni 2024                                     |
| Nomor                      | : /VDI/SKL/V                                                              | /2024                                                                            |                                                        |                                                        |                                                  |
| Lamp                       | : -                                                                       |                                                                                  |                                                        |                                                        |                                                  |
| Hal                        | : Balasan Permohoi                                                        | ian Kerja Praktek                                                                |                                                        |                                                        |                                                  |
| Kepada Yth :               | -                                                                         |                                                                                  |                                                        | -                                                      |                                                  |
| Bapak/Ibu Pir              | mpinan Politeknik Neg                                                     | eri Bengkalis                                                                    |                                                        |                                                        |                                                  |
| Di –                       |                                                                           |                                                                                  |                                                        |                                                        |                                                  |
| Temp                       | bat                                                                       |                                                                                  |                                                        |                                                        |                                                  |
| Dengan Horm                | aat                                                                       |                                                                                  |                                                        |                                                        |                                                  |
| Deligan norm               | iat.                                                                      |                                                                                  |                                                        |                                                        |                                                  |
| Sehubungan<br>1533/PL31/T  | dengan adanya pen<br>U/2024 ke <b>PT. Vadh</b>                            | gajuan surat Permoh<br><b>ana International</b> ,                                | onan Kerja Prakt<br>maka kami samp                     | ek (KP) dengan n<br>Daikan untuk pen                   | iomor Surat :<br>gajuan dari 3                   |
| mahasiswa y                | ang dapat kami terim                                                      | a saat ini adalah 2 m                                                            | ahasiswa saja, da                                      | n mahasiswa yang                                       | ; tercantum di                                   |
| 1533/PL31/T<br>mahasiswa y | U/2024 ke <b>PT. Vadh</b><br>ang dapat kami terim<br>pada prinsipnya dapa | <b>ana International</b> ,<br>a saat ini adalah 2 m<br>t kami <b>Setuiui</b> mel | maka kami samp<br>ahasiswa saja, da<br>aksanakan Keria | aikan untuk pen<br>n mahasiswa yang<br>Praktek (KP) di | gajuan dari 3<br>; tercantum d<br>PT. Vadhana    |

Untuk mahasiswa atas nama sebagai berikut:

| NO | NAMA                 | NPM        | Program Studi     | Penempatan  |
|----|----------------------|------------|-------------------|-------------|
| 1  | Dea Triani Lasmarito | 5103211540 | D4 Bisnis Digital | HRD Team    |
| 2  | Tiffany Aulia        | 5103211553 | D4 Bisnis Digital | Project SLN |

agar melengkapi dan menyerahkan dokumen juga melaksanakan ketentuan Sebagai berikut,

1. Menyerahkan Pas Photo ukuran 3x4 sebanyak 1 lembar (berwarna).

2. Foto Copy berwarna KTP dan Kartu Mahasiswa, masing-masing 1 lembar.

3. Terdaftar di Program BPJSKetenagakerjaan (program 3 bulan dan Kartu kepesertaan di Foto Copy warna 1 lembar).

4. Mempunyai/terdaftar pada Asuransi Kesehatan (kartu kepesertaan di Foto Copy warna 1 lembar).

5. Selama pelaksanaan praktek/magang, Wajib berperilaku sopan dan mematuhi seluruh peraturan Perusahaan.

Demikianlah hal ini kami sampaikan, atas perhatiannya kami ucapkan terima kasih.

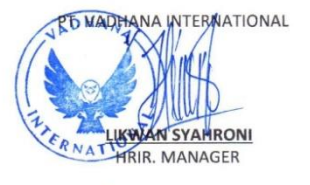

#### PT VADHANA INTERNATIONAL

#### PEKANBARU

5

JI. Soekarno Hatta No 88 (Simpang Arifin Ahmad), Kel. Tobek Godang Kec.Tampan, Pekanbaru - 29297, Riau - Indonesia Hunting line : +62 761 787 5600 DURI Jalan Lintas Duri - Dumai KM 8, Kel. Balai Makam Kec. Bathin Solapan, Duri - 28785, Riau - Indonesia Ph.: +62 765 563 2599

#### JAKARTA

Soho Pancoran, Tower Noble 18-06 Jl. Let Jend. MT.Haryono, Kav 2-3 Pancoran Jakarta Selatan - 12810

### Lampiran 3. Surat Pengantar Kerja Praktik

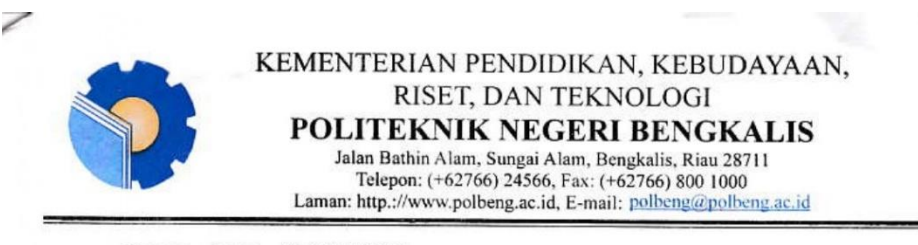

Nomor : 3277 /PL31/TU/2024 Hal : Surat Pengantar Kerja Praktek (KP)

04 Juli 2024

Yth. Pimpinan PT. Vadhana Internasional Jalan Lintas Duri - Dumai KM 8, Kel. Kulim Kee. Bathin Solapan Duri - 28785, Riau – Indonesia

Dengan hormat,

Sehubungan dengan korfirmasi kesediaan dari pihak Bapak/ibu perihal Penerimaan Kerja Praktek

(KP) Mahasiswa Politeknik Negeri Bengkalis, maka dengan ini kami sampaikan nama mahasiswa dibawah ini:

| No | Nama                 | Nim        | Prodi               |
|----|----------------------|------------|---------------------|
| 1  | Dea Triani Lasmarito | 5103211540 | D-IV Bisnis Digital |
| 2  | Tiffany Aulia        | 5103211553 | D-IV Bisnis Digital |

Guna melaksanakan Kerja Praktek (KP) mulai dari tanggal 08 Juli 2024 s.d 28 Desember 2024.

Demikian surat pengantar ini kami sampaikan, atas perhatian dan kerjasamanya kami ucapkan terima kasih.

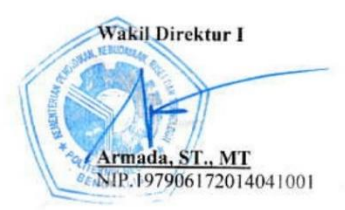

| ,        | ADHANA                                     | 1                                                 | INI                                                                                                    | ERNSHIP TIME RECOR        | D        |                    |             |
|----------|--------------------------------------------|---------------------------------------------------|----------------------------------------------------------------------------------------------------|---------------------------|----------|--------------------|-------------|
| AM       | E: TIFFAN                                  | Y AULIA                                           |                                                                                                    | LOCATION :                |          |                    | T T00030    |
| IOB      | TITLE : MAG                                | ANG PROJECT                                       | SLN                                                                                                    | CONTACT PERSON :          |          |                    | Pembimbing  |
| NO       | DATE                                       |                                                   | WORK DES                                                                                                    | CRIPTION                  | START    | NG HOURS<br>FINISH |             |
| <u> </u> | U8 - 7 - 2024                              | - mengumpulea<br>- cet unne<br>- pensenan aral    | n data hortas<br>han - Pengerak                                                                                              | y diminta<br>n Plikeijaan | 07.30    | 16.30              | + her       |
| 2        | 03.7.2024                                  | - membert Bpj<br>- mengelompotie<br>bulan Januan. | r Unanaga Urga<br>an Quta Kesour<br>- Juli 2024                                                                              | non and aily phonon       | 07.00    | 16.00              | Ha          |
| 3,       | 10-7-2024                                  | - mengubah na<br>- mengelompate<br>bulannya       | mengubah nama nile gambar seveni wo<br>monolompathan pilegambar tesebut berdavarba<br>aulannya                               |                           |          | 16.00              | Han         |
| 4.       | 11-7-2024                                  | - membrat sol<br>- mencetat                       | mensetat SOP<br>mensetat SOP<br>menyusun dotumen sop                                                                         |                           |          |                    | tu          |
| ۶.       | 12 - 7 -7024                               | - mendohume<br>warancara pe<br>- mensuat da       | mendelumentaritan legilitan perusuhaan yaitu<br>waxanara penerimaan lauyuwan saru<br>membuat daftar disensi dan Rualah taput |                           |          |                    | the         |
| 6.       | 15-7-202y                                  | - membrat da<br>- membrat da<br>- membrat tal     | - membersi dan mencetak SOP<br>- membersi dan mencetak SOP                                                                   |                           |          |                    | th          |
| 7        | 16-7-7024                                  | - 1 but meating<br>shu<br>- mengelompo            | i dilapangu<br>ikan pilega                                                                                                   | besama selunt baryanan    | 06.53    | 16.00              | th          |
| B.       | 17-72024                                   | - merelap per<br>- mence tit                      | retapan tese                                                                                                    | wan:<br>but               | 07,00    | 16 00              | to          |
| 9.       | 10-7-2024                                  | - mengelompo                                      | lika fili gam                                                                                                    | bar .                     | 06.59    | /6. m              | the         |
| lo.      | 19-7-2024                                  | - membuoit si<br>- menretat so<br>- memuran dat   | umen sop                                                                                                    | 4                         | 06.55    | 16.30              | tu          |
| h.       | 27.7.1014                                  | - taren membr                                     | at lovenby                                                                                                    | sheet                     | 06.50    | 16.00              | +2-         |
| 12.      | 23-7-7024                                  | - Neut meeting<br>- members in                    | besama sel                                                                                                    | wh layawa sta             | 66.56    | 16.00              | tr          |
| s.       | 24-7-2024                                  | - menduplika                                      | when discusses                                                                                                    | den mengetimkannya        | 06.55    | 16.00              | tu          |
| 4.       | 25 - 7 -2024                               | - mengepun de<br>- menundelt-                     | manduple material                                                                                                    | reques the excel          | 06.58    | 16.00              | fr          |
| S        | THEREBY CERTIN<br>STATEMENTS I MA<br>CORRE | THAT THE<br>DE HERE ARE<br>CT                     | CHEC                                                                                                    | KED BY<br>M.Haris         | APPROVED | 3Y                 | RECEIVED BY |
| -        | Titter<br>Titter<br>CS Dipi                | m.<br>Mai der                                     | Harin<br>Ig <del>an Ca</del>                                                                                                 | m.Haris                   |          |                    | ,           |

Lampiran 4. Daftar Absensi Kerja Praktik

|     | ADHANA                                      | 1                                   | INTERNSHIP T                                                              | IME RECORD                        | )          |                   |             |
|-----|---------------------------------------------|-------------------------------------|---------------------------------------------------------------------------|-----------------------------------|------------|-------------------|-------------|
| MAL | E:                                          |                                     | LOCA                                                                      | TION :                            |            |                   | TTangan     |
| IOB | TITLE :                                     |                                     | CONT                                                                      | ACT PERSON :                      |            |                   | Pembimbing  |
| NO  | DATE                                        | 1                                   | WORK DESCRIPTION                                                          |                                   | START      | g Hours<br>Finish |             |
| 5   | 26-7-2024                                   | -mendoloume<br>-memouat             | nutriton da monratas ha<br>inventory sheet                                | and marking                       | 07.02      | 16.30             | to          |
| 16. | 27-72014                                    | -mengeceh d                         | a melerskapi data ta                                                      | yave                              | 09.00      | 16.00             | tr          |
| 17  | 29-7-7024                                   | -merebap a                          | bsense lagawan                                                            | kayawa                            |            |                   | tu          |
| 181 | 30-7-2024 - Meretap ab.<br>- My non tat Jan |                                     | bsens languan<br>am check in den check                                    | ast later                         | 67.25      | (6.39             | tu          |
| 9   | 31 - 7 - 7024                               | - mengimput<br>mengimput<br>menyuan | absensi lagana to 1 31<br>semun absensi di Zuta<br>oloku men laman peluga | - Juli 2024<br>wb.<br>catin layam | 07.20      | 16.45             | Hr          |
|     |                                             |                                     |                                                                           |                                   |            |                   |             |
|     |                                             |                                     |                                                                           |                                   |            |                   |             |
|     |                                             |                                     |                                                                           |                                   |            |                   |             |
|     | 1000                                        |                                     |                                                                           |                                   |            |                   |             |
|     |                                             |                                     | J                                                                         |                                   |            |                   |             |
|     |                                             |                                     |                                                                           |                                   | -          |                   |             |
|     |                                             |                                     |                                                                           |                                   |            |                   | *           |
|     |                                             |                                     |                                                                           |                                   |            |                   |             |
|     |                                             |                                     |                                                                           |                                   |            |                   | 2           |
| ST  | TATEMENTS I MAD                             | THAT THE<br>E HERE ARE<br>T         | CHECKED BY                                                                | -                                 | APPROVED B | Y                 | RECEIVED BY |
|     | Traf                                        | Tung +                              |                                                                           |                                   |            |                   |             |
|     | Twom 1                                      | M                                   | ann ComCoon                                                               | nor                               |            | 1.1.1             | X           |

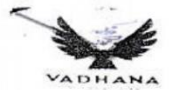

PT. Vadhana International

|    | VADHAN                            | •                                          | INTERNSHIP TIME RECO                                                                                           | ORD           |            |            |
|----|-----------------------------------|--------------------------------------------|----------------------------------------------------------------------------------------------------|---------------|------------|------------|
| NA | ME : TIFFAN                       | by AULIA                                   | LOCATION :                                                                                                    |               | *.         |            |
| JO | B TITLE : Mag                     | lang HRD                                   | CONTACT PERSO                                                                                                  | N ·           |            | T Tangan   |
| NC | DATE                              |                                            | WORK DESCRIPTION                                                                                               | WOR           | KING HOURS | Pembimbin  |
| 1. | 1/8/2024                          | - menscan<br>- mengupi                     | e phut karyawan<br>ood phut karyawan ke sistem                                                                 | 07.10         | 16 . 4y    | 1          |
| 2  | 21012024                          | - menscan r<br>- mengupla<br>- memasuk     | formulir evaluasi bineja taryawan<br>d hosil saan tersebut ke sutem<br>an formulir tersebut ke masing" map kar | yaun 07.07.   | 17.03      | 12         |
| 3. | 3/0/2004 - ngeprin p<br>- merekap |                                            | Ptwt karyawan<br>data Finger dibulan suli                                                                      | i 08.59 17.15 |            | l          |
| Ι. | 51812024                          | -ngeprin p<br>- meretap                    | kwit karyawan<br>data finger dibulan juli                                                                      | 07.05         | 17.05      | l.         |
|    | 7/8/2024.                         | - ke bangho                                | mendampingi HRD uik toten Ptwt                                                                                 | 07.08         | 18.37      | l.         |
|    | 0/012024                          | - mencari o<br>kanyawan be<br>- memisahtan | lan menyulun Pliwit Cs Rule sesuai loki<br>itego.<br>Picwit yang terdartar di lating                           | 07.26         | 19.18      | l          |
|    | 9181204                           | - mencari c<br>- memusahti                 | an ptur yong terdurtar di listing.                                                                             | 07.12         | 17.35      | l.         |
|    | 42021 B/CI                        | - mercari da<br>- memusahk                 | n menyusun ptwt es Rup<br>an ptwt yang Jadartar di lustan                                                      | 07.18         | 17.33      | h          |
|    | 13/0/2024                         | - merucan do<br>- merekap da               | kumen data kanyawan barut.<br>Kumen data banyawan baru kesustem                                                | 67.14         | 16.44      | h          |
|    | 14/0/2024.                        | - mension du                               | Ruman duta baryowan baru kesu karn.                                                                            | 07.16         | /6.38      | l          |
|    | 15/0/2024                         | - Pergi te m<br>- Meretap d                | ines mendempingi HRD<br>or tesustem                                                                            | 08.00         | 23.00      | Ri         |
|    | 16/012024                         | - mengimpu<br>- menyusun                   | + ot he sistem<br>plowt.                                                                                       | 07.28         | 17.07      | 1          |
| 1  | 9101200y .                        | Mangimpu                                   | or he sistem                                                                                                   | 07.66         | 19.25      | L.         |
| 2  | 0 60 100 24                       | - mengim pu                                | t ot he sistem                                                                                                 | 07.26         | 20.14      | L.         |
| ST | ATEMENTS I MAD                    | E HERE ARE                                 | CHECKED BY                                                                                                    | APPROVED F    | av I       |            |
|    | Tur                               | т                                          | M. ILHISTAP R.                                                                                                 | All A         |            | ALOENED BY |

· · · · ·

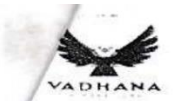

PT. Vadhana International

.

| 1   | VADHANA         |                                              | IN LERNSHIP TIME REC                                                                | CORD               |                                 |             |                                                                                                    |
|-----|-----------------|----------------------------------------------|-------------------------------------------------------------------------------------|--------------------|---------------------------------|-------------|----------------------------------------------------------------------------------------------------|
| NA  | ME: TIFF        | ANY AULIA                                    | LOCATION :                                                                          |                    | 1.11 Contractor 1.11 Contractor |             | 4                                                                                                    |
| JOI | B TITLE : M     | igang HIRD                                   | CONTACT PERS                                                                        | SON :              |                                 | T.Tangan    |                                                                                                    |
| NC  | DATE            |                                              | WORK DESCRIPTION                                                                    | WORK               | ING HOURS                       | Pembimbing  | 1                                                                                                    |
| 15  | 21/012024       | - mengimput<br>- mengimpu                    | or he sistem<br>+ permit request sakit dan cuti ta                                  | 08.0 8             | FINISH                          | la          | -                                                                                                    |
| 4.  | D 1012024       | - mengeret di<br>terlambat<br>- mengimpu     | n menandai kanyawan yang dt<br>data cuti banyawan 4e sistem                         | 5 07.18            | 16.43                           | l.          |                                                                                                    |
| n.  | 231012024       | - menambahl<br>agustus<br>- merekap al       | an absensi tanyuwan So Durei a<br>sensi tanyawan                                    | 11sch 07.26        | 17.09                           | h           | -                                                                                                    |
| 18. | 26/0/2024       | - lanjut me<br>- menscan f                   | ntkap absensi kanyuwan<br>nasil mcu kayawan.                                        | 07.22              | 16.36                           | l           |                                                                                                    |
| 13. | 271012024       | - menstemp<br>- Menscan                      | eldan menyusun Phut kanyau<br>Dhut kanyawan                                         | 07.22              | 16.40                           | l           |                                                                                                    |
| 20  | 20 18 1004      | -merekap                                     | absensi karyawan                                                                    | 07 19              | 16.24                           | le          |                                                                                                    |
| 21. | 29 10 12094     | - mempaction<br>petan bana.<br>- mension fo  | is phut kanyawan uto dikirim.<br>mulit evaluati kinega kanyawa                      | 4e 07.24           | 16.40                           | h           |                                                                                                    |
| 20. | 301012024       | - mensoan da<br>- memosublan<br>- memosublan | in onat kp / magang /pk/<br>prwr kayoue u maing ma<br>Semua date anat magang he map | p. 07.18<br>owner. | 17.10.                          | la          | -                                                                                                    |
|     |                 |                                              |                                                                                     | . 22 x             | 25.000                          | = 550.000,  |                                                                                                    |
| _   |                 |                                              |                                                                                     |                    |                                 |             | K                                                                                                    |
| -   |                 |                                              |                                                                                     |                    |                                 | e           |                                                                                                    |
| _   |                 |                                              |                                                                                     |                    |                                 |             | -                                                                                                    |
|     |                 |                                              |                                                                                     |                    |                                 |             | - martin                                                                                                    |
| ST  | TATEMENTS I MAD | E HERE ARE                                   | CHECKED BY                                                                          | APPROVED           | BY                              | RECEIVED BY | -                                                                                                    |
|     | Tim             |                                              | Attal<br>M. Nº HSTAT' P.                                                            | BLEFFA STOP        | 1.                              |             | the second second second second second second second second second second second second second second second se |

6.7

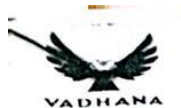

### PT. Vadhana International

.

### INTERNSHIP TIME RECORD

| NA       | HE: TIFFAN                                 | Y AULTA                                                  |                                                      | LOCATION :                                      |          |                    | <b>T T - - - - - - - - - -</b> |
|----------|--------------------------------------------|----------------------------------------------------------|------------------------------------------------------|-------------------------------------------------|----------|--------------------|--------------------------------|
| JOE      | TITLE : Mag                                | ang HRD                                                  |                                                      | CONTACT PERSON :                                |          |                    | Pembimbing                     |
| NO       | DATE                                       |                                                          | WORK DESCRIP                                         | TION                                            | START    | IG HOURS<br>FINISH | l.                             |
| 1.       | 2/9/2004                                   | 1. merekap ob<br>Agustus<br>2. mengimput<br>3. ngesan tu | ssenst karyawan so<br>comday taryawan<br>mesheet     | impai akhir bulan<br>ke excel                   | 67 30    | 16.30              | -Ald-                          |
| э.       | 31912024                                   | - meretap do<br>- mension su<br>licaryawan               | n menghitung con<br>rut keterangan p                 | nday karyawan<br>engalaman kerja                | 07.30    | 16.30              | the                            |
| 3.       | 9/912029                                   | -mengimput<br>-mencatat t                                | comday karyawa<br>anggal lumpsum l                   | n dani excel ke sistem<br>karyawan bulan Agukus | 07.30    | 16.30              | the                            |
| 1        | 51g12024                                   | - mengeret ki<br>- mengapprov<br>- mengimput             | ebenaran lumpsu<br>e lumsum karyaw<br>ot ke sistem   | m kuryawan y5 diajulan<br>an                    | 07.30    | 16.30              | And                            |
| ۶.       | 6 lg 12024                                 | - membuta f<br>- menscan<br>- menyusun                   | pkwt menyhekter                                      | di scan<br>PEWT kembali                         | 67.30    | 17.05              | And                            |
| 5.       | 71912024                                   | - membuba<br>- menscan                                   | hebter ptwr utk<br>ptwr                              | di scon                                         | 05.00    | 16.10              | And                            |
| 7        | 91912024                                   | - membuba<br>- mensean<br>- menyusun                     | hetter ptwt ut<br>ptwt kansawa                       | k di scan<br>sesuai`abjeel.                     | 07.30    | 16 30              | And                            |
| Э.       | 1019/2024                                  | - menscan  <br>- menscan  <br>- menscan                  | ut workher Ceh in<br>when per bayaran                | dan cet out kayaran<br>penjalanan dunas.        | 07. 30   | 16.30              | And                            |
| 9        | 11/9/2024                                  | - memprin pl<br>- menscon tàm<br>- mencari ad            | e sheet anak ma<br>entrim kanyawa y                  | gos<br>namanya sudeh kelu                       | 07.30    | 16.30              | the                            |
| 0        | 12 lg   2024                               | - menscan a<br>Jus mandal<br>- mengimpu                  | lafter nome don<br>t or request                      | timesheet manpoon                               | 07.30    | 16.30              | the .                          |
| 1.       | 13/g/2024                                  | -mengimput<br>-mengappini                                | or request he s<br>re gaji kayawa                    | da mengui remeksaya                             | 1:30     | 60. RJ             | the .                          |
| <b>.</b> | 17/9/2024                                  | - mension in<br>- mongimput<br>- Mengimput               | Formasi kayawa<br>with cele in don<br>+ OT Reques ke | project SLN<br>cel out koyawan<br>SUMM          | 07.30    | 16.30              | And .                          |
| 3.       | 18 ly 1 2 024                              | -menscar ha<br>-mengimpu<br>-mengimpu                    | t subit den cuti<br>t ot peques 40                   | uoyawa le suken                                 | 07.30    | 16.30              | And                            |
| ٩        | 19 19/2074                                 | -mengimpus<br>- mengimpu                                 | t of request he<br>t du melongkep                    | sistem<br>1° date korrewa disethe               | 07.10    | 16-30              | And                            |
|          | IHEREBY CERTIF<br>STATEMENTS I MA<br>CORRE | Y THAT THE<br>DE HERE ARE<br>CT                          | СНЕСКЕВ                                              | ) BY                                            | APPROVED | BY                 | RECEIVED BY                    |
|          | TIESCO                                     |                                                          | KHISTAT                                              |                                                 |          |                    |                                |
|          | Turtany                                    | Aulá                                                     |                                                      |                                                 |          |                    |                                |

|    | ADHANA                                      |                                              | ФТ Vadhana In<br>INTERNSHIP TIN                                          | aternational<br>ME RECORD |           |                |             |
|----|---------------------------------------------|----------------------------------------------|--------------------------------------------------------------------------|---------------------------|-----------|----------------|-------------|
| -  | E :                                         |                                              | LOCATI                                                                   | ON :                      |           |                |             |
| в  | TITLE :                                     |                                              | CONTAC                                                                   | T PERSON :                |           |                | T.Tangan    |
| 10 | DATE                                        |                                              | WORK DESCRIPTION                                                         |                           | WORKIN    | G HOURS        | Pembimbing  |
| 2  | 20/ 9/2024                                  | - mengimput<br>- mension m                   | ot request he sistem<br>neu den Plant kanyawan                           |                           | 07.30     | (7.00          | zte         |
| 6  | 211 912024                                  | - mengimpi                                   | it or Reques kessiske                                                    | -                         | .9.03     | 16.00          | And         |
| 4  | 231 9 12024                                 | - melaminatu<br>bs Fire<br>- minimput        | is informali lowanse pro                                                 | an utt groz               | 07.30     | 16.30          | the         |
| 6  | 24/9/2024                                   | - mension has<br>- memfotorop<br>- Mertku pa | il labor Mu bayawan<br>y Formulir Denilaia Kaya<br>Ssensi bula September | iwan                      | 07.30     | 16.30          | And         |
| 3  | 25 /g 12024                                 | - mempre b<br>- milamina tr                  | badse korawa                                                             |                           | 07.30     | 1630           | And         |
| v  | 26 1912024                                  | - mensen de<br>- menser da                   | tumen<br>merupta map dotumen<br>sensi bula september                     | Kayenwar                  | 07.30     | 16.30          | AH          |
| ~  | 27 19/2024                                  | - mengimput<br>International                 | data pelamar di pr. 0<br>Pada aran jut fair i                            | allana<br>le excel        | ०२.३०     | (A.00          | The         |
| 2  | 281912024                                   | den disacata                                 | oleh retor says Dea.                                                     | N Ys diece                | 09.00     | 16.730         | And         |
| 23 | 301912024                                   | - Mengimput<br>- Mengimput<br>PHR            | date pelama di pi<br>serreitat kuyawa kesi                               | vadhare<br>istem ecom     | 07.70     | 16.30          | - the       |
|    |                                             |                                              |                                                                          |                           |           |                | ( and       |
|    |                                             |                                              |                                                                          |                           |           | 170            |             |
|    |                                             |                                              |                                                                          |                           |           |                |             |
|    |                                             |                                              |                                                                          | 5                         | 8         | 1 Carl         |             |
|    |                                             |                                              | 1                                                                        |                           |           | Sec. 1         |             |
| -  | I HEREBY CERTIF<br>STATEMENTS I MA<br>CORRE | Y THAT THE<br>DE HERE ARE<br>CT              |                                                                          |                           | PPROVED E | N              | RECEIVED BY |
|    | Time                                        | f                                            | Kuton                                                                    | 110                       |           |                |             |
|    | tiffany                                     | Auto                                         |                                                                          |                           | DALL MA   | STREET, STREET |             |

| 1                                                                                                    | ·· ·· · · · · · · · · · · · · · · · ·                                                             | 78481          |            | HED         |
|----------------------------------------------------------------------------------------------------|---------------------------------------------------------------------------------------------------|----------------|------------|-------------|
| VADHANA                                                                                                    | INTERNSHIP TIME REC                                                                               | ORD            |            |             |
| NAME : TIFFANY                                                                                                    | ulth location 1                                                                                   | 1              |            |             |
| JOB TITLE : MAGANG HRD                                                                                                    | LOCATION: K                                                                                       | MB             |            |             |
| NO DATE                                                                                                    | CONTACT PERS                                                                                      | DN :           |            | T. Tangan   |
| and the second second sec | WORK DESCRIPTION                                                                                  | START          | KING HOURS | Pemoimbing  |
| 1. 02/10/2024 - mengimput<br>- mengimput<br>- mengimput abso<br>- mengimput com                                                                                                    | data pelomar ke pt.vaolhana htern<br>nji kayawan sampai abhir september<br>day kayawan ke excel   | a tional 07.20 | 16.30      | the         |
| 2. 03/10/2024 - mension prov                                                                                                    | mday karyawan ke excel<br>t clan Sortifitat karyawan                                              | 07.18          | 16.41.     | At          |
| 3. 09/10/2024 - mengaprove da<br>v - mengaprove da                                                                                                    | day karyawan ke excel<br>n mengimput comolay karyawan di aut<br>wa karyawan baru te comod. Sistem | em 07.22       | 16.47      | the         |
| (7.) OS/10/2024 - Menscon Mcu<br>- Mensecek lun<br>- Mensecek da                                                                                                    | l kanyelwan<br>njisun kanyawan<br>n mengimput lumpsum kanyawan kesis                              | km 09.09       | 16.43      | fit         |
| 5. 07/10/2024 - mengimput or<br>menginaput or<br>kehaduran di tan                                                                                                    | at cuti karygwan<br>F Fellyweit kesulton<br>Jam Majut borgawan dan menonatticha si<br>Ssal merah  | 07.0g          | 16.43      | Alt         |
| 6. OB/10/2024 - mengeret da                                                                                                    | n mencatat shirt schadule kanyawa.<br>Trequest ke sutem                                           | 07.24          | 16.38      | that        |
| 7. 14/10/2024 v- mengecele do                                                                                                    | n mencatat shirt schedule karyawa                                                                 | - 67.24        | 16.40      | the         |
| 8: 15/10/2024 - Mengepen du<br>- mengecet de<br>- mensican haint                                                                                                    | an melaminating bady- kanyawan<br>menanjat shirt schedule kanyawa<br>mcu buryawa                  | 07.25          | 16.30      | - fif       |
| 9.16/101202y ~- Mengecet dan                                                                                                    | Mencatat shirt schedule kayawa                                                                    | 07.20          | 16.92      | that        |
| 10. 17/10/2024 - mengerek dar<br>Sheet anat m                                                                                                    | Mencatat shirt schedule kayawa<br>ulur pembahan status kayawan dan hu<br>azas                     | . 07.73        | 16.38      | thet        |
| 11. 10/10/2024 - Mengeret dan m<br>- Mensron swat                                                                                                    | pennsata shict schedule konques<br>pennsata korjawan                                              | 07.26          | 17.05      | the         |
| 12) 13/10/2024 - Mensimput or                                                                                                    | Request kesisten.                                                                                 | 09.00          | 16.10      | Ant         |
| 13) 21/10/2024 + Mengerete da                                                                                                    | mencatat shirt schedule kayaw                                                                     | · 07.24        | 19.05      | And         |
| 4). 22/10/2024 - Mengecele da<br>- Menscan PKun<br>HEREBY CERTIFY THAT THE                                                                                                    | n manacitat shirt shedula karaw<br>t kanawan                                                      | · 07.20        | 19.40      | - Art       |
| STATEMENTS I MADE HERE ARE<br>CORRECT                                                                                                    | CHECKED BY                                                                                        | APPROVED B     | IΥ         | RECEIVED BY |
| Inday                                                                                                    | Att                                                                                               | Riff           |            |             |
| TICCON AULA                                                                                                    | M. lettran R.                                                                                     | Vit            |            |             |

INTERNSHIP TIME RECORD VADH A 14 A NAME : TIFFANY AULIA LOCATION : KM 8 JOB TITLE : Magang HED CONTACT PERSON : T.Tangan NO DATE WORK DESCRIPTION WORKING HOURS Pembimbing START FINISH 15. 23/10/2024 - mengerek dan mencatat shift schedule langavan menscan plant tangawan 07.21 17.56 16.24/10/2024 ~ mengecet dan mencatut shirt schedule bayawan 07.25 16.44. 17-25/10/2024 - mengeret da mencatat shirt schoolulo koryawa - mengeret da mencatat jan log in da log out bypour 07.24 utili perhuhura pembayaa pendaran diran 17.08 18. 28/10/2024 - Mension surat pernyataan - menseret absensi di bulan Oktober 07.26 16.41 19. 20/10/2024 - mengecet absensi kunyawa dibukan olebbar - mensca ptwit tanjawa 07.24 16.38 20.30/10/2024 - Mengeret abiensi Karawa di bulan deriber mengimput jam comolay karawa de excel - mencimbulta dutu taryawa bun di sukon tik 07.24 16.40 21. 31/10/2024 - mension certificat kompetensi kanyawan - mension certificat kompetensi kanyawan - mension put data kanyawan toam ke sukem HP. 07.23 16.35 17 hz x 25 000 = 925.000 .compay 4 Lunpson . 9 hk x 30 000 = 120 000, -Rp 545.000-F I HEREBY CERTIFY THAT THE STATEMENTS I MADE HERE ARE CORRECT CHECKED BY APPROVED BY RECEIVED BY MILLO M. WHSAP ELEFPH STOM TIFFANY AULIA

|                |                                               | INTERNOLUR                                                                                             | BEGGE                   |         |                    | •           |
|----------------|-----------------------------------------------|----------------------------------------------------------------------------------------------------|-------------------------|---------|--------------------|-------------|
| VADHAN         | A                                             | IN LERNSHIP TIME                                                                                       | RECORD                  |         |                    |             |
| AME : TIFFAN   | by Aulia                                      | LOCATION                                                                                               | 1:                      |         |                    | 1           |
| DB TITLE : /M  | AGANG HRD                                     | CONTACT                                                                                                | PERSON :                |         |                    | T.Tangan    |
| O DATE         |                                               | WORK DESCRIPTION                                                                                       |                         | WORKI   | NG HOURS<br>FINISH | Pembimbing  |
| _1-11-202      | - Mengimput<br>4 - Mengeret<br>- Mengimpu     | olata karyawan baru kesistem<br>absensi sampoj abhir bulan ottober<br>t Jam comoloy karyawan ke excel  |                         | 07.21   | 17.08              | G           |
| . 9-11-2024    | - mengecele  <br>- mengaprove<br>- menscan si | cebenaran lumpsum yang diajutan<br>lumpsum <i>tanyawan</i><br>wat sakit k <i>anj</i> awan dan mengimpu | karyawan<br>t ke sistem | 07.18   | 16.44              | h           |
| 5-11-2024      | -mengecele d<br>-menadat j<br>pembayaran      | an mencatat shirt schedule karya<br>am leg in den los out karyawan li<br>penjalahan dinas              | iwan<br>He Permohonon   | 67.22   | 16 46              | h           |
| 6-11-2024      | - mongeret d<br>- menscan tir                 | an mencatat shirt schedule karya<br>ne sheet anuc magang                                               | wan                     | 07.29   | 16 43              | l           |
| -7-11-2024     | - mengecek d<br>- meleny tapi<br>- mengim put | an mencatat shurt schedule kan<br>datuman data kanjawan ya turar<br>- data kanjawan sanu               | awan<br>ng di sukan     | 07.20   | 16.35              | h           |
| 0-11-2024      | - mengeceb                                    | dan Mencatat Shirt schedule h                                                                          | ayawan                  | 07.25   | 17 02              | h           |
| -11-11-2021    | - mengereb<br>- menscan                       | dan mencatat shirt shedule kay<br>Plowt kanyawan                                                       | yawan (                 | DA 25   | 16.35              | l           |
| 12-11-2024     | - mengereb<br>- mensaan v                     | dan mencatat shirt shedule k<br>cuma manpawar yang mandal                                              | argueran                | 07.19   | 16.36              | l           |
| -13-11-2021    | - mengimpi<br>- mengeceb                      | dan mencaded shirt she lule bay                                                                        | Awan (                  | 07.23   | 16.37              | h           |
| 14-11-2020     | -mensran si<br>-memprin f<br>-memperpar       | ortinitat kanyawan<br>obwi kanyawan<br>yang kontrat kanpawan di suste                                  | m HR.                   | 17.20   | 21.37              | h           |
| 15-11-2024     | - mengelip h<br>- mengeceb                    | dan menandat short shedule i                                                                           | 2 han ptan              | 07.26   | 17.42              | h           |
| 16-11-2024     | - memisahka<br>- mencari pt<br>- membasilan   | n phur taryawan sesuri ab<br>wit taryawan<br>phur kepah laryawan                                       | jed.                    | 08.45   | 16.20              | li          |
| 17-11-2024     | - membagil<br>mengerek                        | an plewit kepada banyawan<br>Plewit setelah dukanda kanga                                              | 13 datas (              | 0.16    | 14.44              | h           |
| 18-11-2024     | - mengeceb                                    | dan menculat shipt shede                                                                               | le lagura (             | 57.21   | 21.20              | le          |
| TATEMENTS I MA | FY THAT THE<br>ADE HERE ARE                   | CHECKED BY                                                                                             | AP                      | PROVEDB | Y                  | RECEIVED BY |
| CORRE          | ECT                                           | Atak                                                                                                   | 1                       | Kuis    |                    |             |

| VADHAN                       |                                             | PT. Vadhana Inter                                                   | national<br>RECORD |                 | ал (с. 1997)<br>ж |             |
|------------------------------|---------------------------------------------|---------------------------------------------------------------------|--------------------|-----------------|-------------------|-------------|
| NAME :                       |                                             | LOCATION                                                            |                    |                 |                   | 1           |
| JOB TITLE :                  |                                             | CONTACT F                                                           | ERSON :            |                 |                   | T.Tangan    |
| NO DATE                      |                                             | WORK DESCRIPTION                                                    |                    | WORKIN<br>START | g Hours<br>Finish | Pembimbing  |
| 15_19-11-2021                | 1 - mengecek d                              | lan mencatat shirt schedule                                         | earyawan           | 08.54           | /8.31             | h           |
| 16.20-11-202                 | u - mensan m<br>- mengeret                  | dan mencatat shirt shedule                                          | learycura          | 07.24           | 16.40             | h           |
| 1721-11-2024                 | 1 - mengimpu                                | t Shirt schedule karyawar                                           |                    | 07.70           | 16.51             | h           |
| 18.23-11-202                 | y - mengganti<br>Scan sesuai<br>- mengimput | nama file plant yang suda<br>nama kanyawan<br>plant lué sistem nerm | h di <sup>o</sup>  | 10.07           | 16.39             | h           |
| 9-25-11-2020                 | - mengmput<br>- mengimput                   | ptwt ke personal kangawan<br>Wcu itangawan di copm                  | di copm            | 07.20           | 16.39             | l           |
| 2226-11-202                  | 4 - mengimput                               | prot ke personal kenyawa                                            | n di (Cpin         | 07.24           | 16.40             | l.          |
| 21_28-11-202                 | y - mengimpul                               | t prwt lee personal langerwa                                        | n di copm          | 07.25           | 16.43             | l           |
| 22-29-11-202                 | 4 - Mengumput                               | ptwt te personal learyou                                            | xa di tapa         | 07.33           | 17.26             | h           |
| 23 30 - 11 - 202             | 4 - Menzimpu                                | + ptwt he personal learnau                                          | va di tepu         | 09.23           | 16.20             | h.          |
|                              |                                             | /                                                                   |                    |                 |                   | 5           |
|                              |                                             | HI                                                                  | < 16<br>SUM: 2     | × 25.00         | v = 4v            | 000         |
|                              |                                             | Com                                                                 | DY: d              | \$ 20.00        | - 70              | 000 1       |
|                              |                                             |                                                                     | 1                  | 1 50.00         | 2 610             | 5.000 ,- 4  |
|                              |                                             |                                                                     |                    |                 | =                 | F           |
|                              |                                             |                                                                     |                    |                 | ·-                |             |
| I HEREBY CER<br>STATEMENTS I | TIFY THAT THE<br>MADE HERE ARE              | CHECKED BY                                                          |                    | APPROVED        | BY                | RECEIVED BY |
| COR                          | RECT                                        | ILLISAD.                                                            |                    | This            |                   |             |

| NIA      | ME. TIPEAN     | 1/ A.J.                                                                                                    | <u>.</u>   |        |             |
|----------|----------------|----------------------------------------------------------------------------------------------------|------------|--------|-------------|
| IO       | BTITLE LIN     | LOCATION :                                                                                                    |            |        |             |
| 50       | BIILE. HK      | (magang) CONTACT PERSON                                                                                        | :          |        | T.Tangan    |
| INC      | DATE           | WORK DESCRIPTION                                                                                               | START      | FINISH | rembimbing  |
| 1.<br>Ce | 1-12-2024      | - mengimput picut ke personal karyawan di<br>Copm.                                                             | 0935       | 17.05  | l           |
| 2        | 2 - 12 - 20 24 | - mengimput ptwo ke personal karyawan di copm<br>- mengeret absensi taryawan di bulan November                 | 07.23      | 16.40  | l           |
| 3.       | 3-12-2024      | - Memprin cu karyawan<br>- Mengeret absensi karyawan di bulan November                                         | . 07.24    | 16.92  | h           |
| 4.       | 9-12-2024      | - mengimput dan menghitung biaya comday<br>baryawan oli excel.                                                 | 07.26      | l6.38  | h           |
| 5.       | 5-12-2024      | - Menghutung biaya comday karyawan oli ercel.<br>- memplotting comday karyuwan oli sistem                      | 07.23      | 20.40  | R           |
| 6.       | 6-12-2024      | - menghitung biaya canday karyuwan di excel<br>- memplotting comolay karyuwan oli sistem                       | 07.25      | 17.09  | h           |
| 7.<br>Ø  | 7-12-2024      | - Mindownload badge baryawan SLN<br>- menonaktiptan obsenvi taryawan di tanggal<br>29 november (tanggal meréh) | 09.45      | 17.45  | h           |
| 8.       | 9-12-2024      | - mension timesheet anat magang<br>- mengoretsi Poto karyawan di capin ya direjent                             | 07.29      | 16.48  | h           |
| 3.       | 10-12-2024     | -mongecet don mencator shirt schedule                                                                          | 67.20      | 16.35  | li          |
| 0.       | 11-12-2024     | - menyusun surat pernyatgan berdasartan abjau<br>- menyecesik dan mencatat shurt schedule                      | 07.25      | 16.50  | le          |
| u.       | 12-12-7024     | - menceri micu baryawan 49 di listing<br>- mensican micu baryawan                                              | 07.23      | 16.32  | h           |
| 8        | 13-12-2024     | mengereb dan mencalat shirt schoolule<br>Viaryawan                                                             | 07.23      | 17.16  | l           |
| 3.1      | 16-12-2024 -   | mengeret dan mencatat shirt shedule.<br>Karyawan                                                               | 07.19      | 16:37  | la          |
| 9.       | 17-12-2024     | mengimput summary lie excel<br>mension Dokumen cu baryawan<br>Ther the                                         | 07.23      | 16.47  | R           |
| ST       | CORRECT        | HERE ARE CHECKED BY                                                                                            | APPROVED B | SY I   | RECEIVED BY |
|          | Think          | Ath t                                                                                                    | ·          |        |             |
|          | TIFFANY        | pulia                                                                                                    |            |        |             |

| 1           | AME: TIPP      | ANY AULA LOCATION:                                                                                          |       |                     |             |
|-------------|----------------|----------------------------------------------------------------------------------------------------|-------|---------------------|-------------|
| JO          | B TITLE : H    | 20 (magang) CONTACT PERSON                                                                                  |       |                     | T.Tangan    |
| NO          | O DATE         | WORK DESCRIPTION                                                                                            | WORK  | ING HOURS<br>FINISH | Pembimbing  |
| 15          | · 10-12-2024   | -merespon chat pengirim lamaran dar wakanta<br>-mengimput lamaran yang ditinm dar wa<br>tantat ula ekcel.   | 67.2  | 16.25               | h           |
| 16          | 9-12-2024      | - merespon chat pengirim lamaran alan wa bantur<br>- Mingin put lamaran 45 dikim dan wa bantur<br>Le ekrel. | 07.21 | 21.30               | h           |
| 17          | - 20-12-2024   | - mongimput lamaron 43 diterim dari wA tantor<br>we excel<br>- menyecet dan mencatat shud scheolule tanyawa | 07.29 | 17.20               | h           |
| /8 .<br>@   | · 21-12-2024   | - mengimput ot request the sistem                                                                           | 09.12 | 17.19               | li          |
| 19.         | 23-12-2024     | - mengecet dan mencatat shirt schedule kangen                                                               | 07.25 | 16.49               | l           |
| р.          | 24-12-2024     | -mengeret dan mencatat shipt schoolule                                                                      | 07-26 | 16.20               | h           |
| 21.         | 26-12-2024     | - mengecet absensi kanyawa<br>mengimput dan menghutung conday kayawa                                        | 07.27 | 16.42               | h           |
| 22          | Q7-12-2024     | - mengecet absensi kanyawan<br>- mengimput ela menghiting comday kanyawa                                    | 07.23 | 17.16               | h           |
| 23          | 28-12-2024     | - mensecet dan mencatat shipt schedule baryawan<br>- mensecete cebsensi karyawar                            | 09.20 | 15.55               | h           |
| <b>24</b> . | 30-12-2024     | - mengeret absensi baryawan<br>- meng- memplotting blaya comday kanyawan                                    | 07.23 | 16.35               | h           |
| <b>S</b> .  | 31-12-7024     | - memplotting comday langawan<br>- menonaltifican langawa cs pue lana langak                                | 07.24 | 16.40               | h           |
| 6           | 01-01-2025     | - memplotting comoloy karyawan<br>- memplotting lumpsum baryawan<br>- mengimputtine sheet JIN               | 0728  | 20.40               | l           |
|             |                |                                                                                                    |       |                     |             |
| I           | HEREBY CERTIFY | THAT THE CHECKED BY                                                                                         |       | ·                   |             |
|             | TURE           | Autor Autor A                                                                                               |       | ۲                   | RECEIVED BY |

### Lampiran 5. Surat Pernyataan Selesai Melaksanakan Kerja Praktik

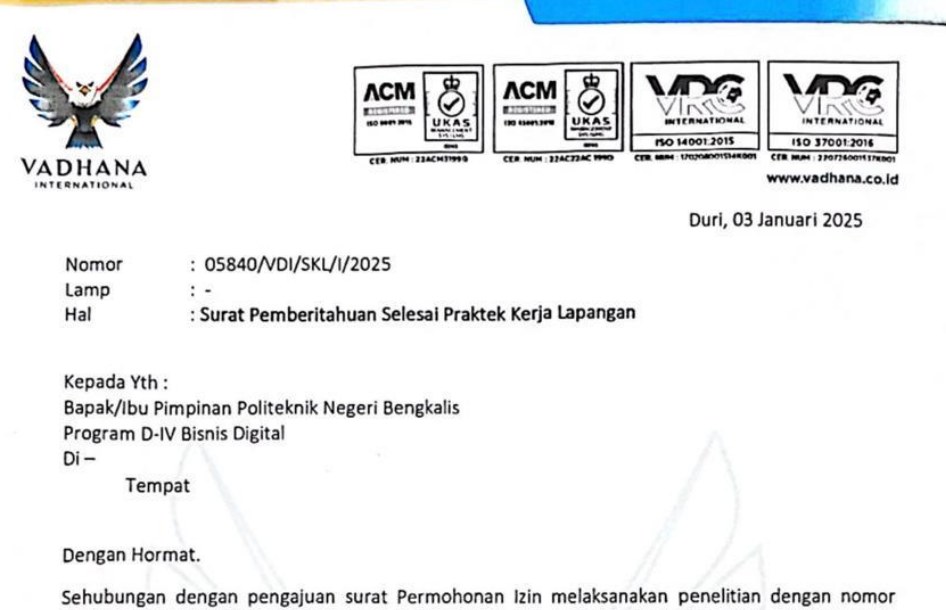

Surat : 3277/PL/31/TU/2024 untuk melalukan Praktek Kerja Lapangan/penilitian/menyebar angket/observasi, di PT Vadhana International, maka melalui surat ini kami dari PT. Vadhana International menyatakan bahwa mahasiswa/i yang identitasnya tertera dibawah ini :

| NO | NAMA                 | NPM / NIK  | Program Studi       |
|----|----------------------|------------|---------------------|
| 1  | Tiffany Aulia        | 5103211553 | D-IV Bisnis Digital |
| 2  | Dea Triani Lasmarito | 5103211540 | D-IV Bisnis Digital |

Telah selesai melakukan Praktek Kerja Lapangan/penilitian/menyebar angket/observasi, mulai dari tanggal 08 Juli 2024 sampai dengan tanggal 3 Januari 2025 dengan Baik dan mahasiswa/i tersebut diatas mentaati semua peraturan dan tata tertib yang berlaku di PT. Vadhana International

Demikianlah hal ini kami sampaikan, atas perhatiannya kami ucapkan terima kasih.

Hormat kami, PT. Vadhana International

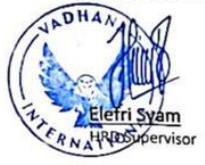

PT VADHANA INTERNATIONAL

#### PEKANBARU

JI. Soekarno Hatta No 88 (Simpang Arifin Ahmad), Kel. Tobek Godang Kec Tampan, Pekanbaru - 29297, Riau - Indonesia Hunting line : +62 761 787 5600

DURI

Jalan Lintas Duri - Dumai KM 8, Kel. Balai Makam Kec. Bathin Solapan, Duri - 28785, Riau - Indonesia Ph : +62 765 563 2599

#### JAKARTA

Soho Pancoran, Tower Noble 18-06 JI. Let.Jend. MT.Haryono, Kav 2-3 Pancoran Jakarta Selatan - 12810

# Lampiran 6. Lembar Penilaian Kerja Praktik

### PENILAIAN DARI PERUSAHAAN KERJA PRAKTEK PT. VADHANA INTERNATIONAL

| Nama          | : Tiffany Aulia             |
|---------------|-----------------------------|
| NIM           | : 5103211553                |
| Program Studi | : D-IV Bisnis Digital       |
|               | Politeknik Negeri Bengkalis |

| No.                             | Aspek Penilaian                                                                   | Bobot                       | Nilai                         |
|---------------------------------|-----------------------------------------------------------------------------------|-----------------------------|-------------------------------|
| 1.                              | Disiplin                                                                          | 20%                         | 98                            |
| 2.                              | Tanggung- jawab                                                                   | 25%                         | 98                            |
| 3.                              | Penyesuaian diri                                                                  | 10%                         | 95                            |
| 4.                              | Hasil Kerja                                                                       | 30%                         | 95                            |
| 5.                              | Perilaku secara umum                                                              | 15%                         | 90.                           |
|                                 | Total Jumlah ( 1+2+3+4+5 )                                                        | 100%                        |                               |
| 1 - 8<br>56 - 7                 | 30 : Baik sekali<br>70 : Baik<br>55 : Cukup Baik                                  |                             |                               |
| 51 - 6<br>56 - 6                | io : Cukup                                                                        |                             |                               |
| 61 – 6<br>56 – 6<br>Catat<br>ME | 0 : Cukup<br>an :<br>KINERJA DAN SIKAP TINGKAH<br>MUASKAT : MANNAR DI REETAHANKAH | LAKU SELAMA<br>DAN DI TINGH | PRAKTEIC (MP<br>LATILAN LINEO |

The for Syam

| JAKARTA<br>Soho Pancoran, Tower Noble 18-06<br>Ji. Let Jend. MT.Haryono, Kav 2-3 Pancoran<br>Jakarta Selatan - 12810 | CAPACIDIN COMPANY Solution Solapan.                               | Hunting line 162 761 787 |
|----------------------------------------------------------------------------------------------------|-------------------------------------------------------------------|--------------------------|
| nager Support                                                                                                    | The Andrew Mar                                                    |                          |
| ari 2025<br>International                                                                                            | Duri, 03 Janu<br>Duri, 03 Janu<br>Duri, 03 Janu<br>Duri, 03 Janu  |                          |
|                                                                                                    |                                                                   | Sangat Memuaskan.        |
| ampai tanggal 03 JANUARI 2025 dengan hasil                                                                           | Praktek di PT. Vadhana International dari tanggal 08 JULI 2024 si | Telah melaksanakan Kerja |
|                                                                                                    | D IV BISNIS DIGITAL                                               | Program Studi            |
|                                                                                                    | : POLITEKNIK NEGERI BENGKALIS                                     | Asal Universitas         |
|                                                                                                    | : 5103211553                                                      | NIM                      |
|                                                                                                    | : TIFFANY AULIA                                                   | Nama                     |
|                                                                                                    |                                                                   | Diberikan kepada,        |
| rletele                                                                                                    | Sertifikat Kerja Pro                                              |                          |
|                                                                                                    |                                                                   | VADHANA                  |
|                                                                                                    |                                                                   |                          |

Lampiran 7. Lembar Sertifikat Kerja Praktik

# Lampiran 8. Laporan Kegiatan Harian Kerja Praktik

# **KEGIATAN HARIAN**

# KERJA PRAKTIK (KP)

# BULAN : Juli 2024

| No | URAIAN KEGIATAN                      | PEMBERI           | PARAF |
|----|--------------------------------------|-------------------|-------|
|    |                                      | TUGAS             |       |
| 1. | Ikut agenda mingguan, Meeting        | Muhammad          |       |
|    | dilapangan bersama seluruh karyawan  | Firdaus           |       |
|    | SLN setiap hari selasa.              |                   |       |
|    |                                      |                   |       |
|    |                                      |                   |       |
| 2  | Mengubah dan menyusun SOP (Standar   | Salbet Intan Jaya |       |
|    | Operasional Prosedur)                |                   |       |
|    |                                      |                   |       |
|    |                                      |                   |       |
| 3  | Memindahkan data material request ke | Hendra Eka Putra  |       |
|    | excel.                               |                   |       |
|    |                                      |                   |       |
|    |                                      |                   |       |
|    | Catatan Pembimbing Industri : -      |                   |       |
|    |                                      |                   |       |
|    |                                      |                   |       |
|    |                                      |                   |       |
|    |                                      |                   |       |
|    |                                      |                   |       |
|    |                                      |                   |       |
|    |                                      |                   |       |

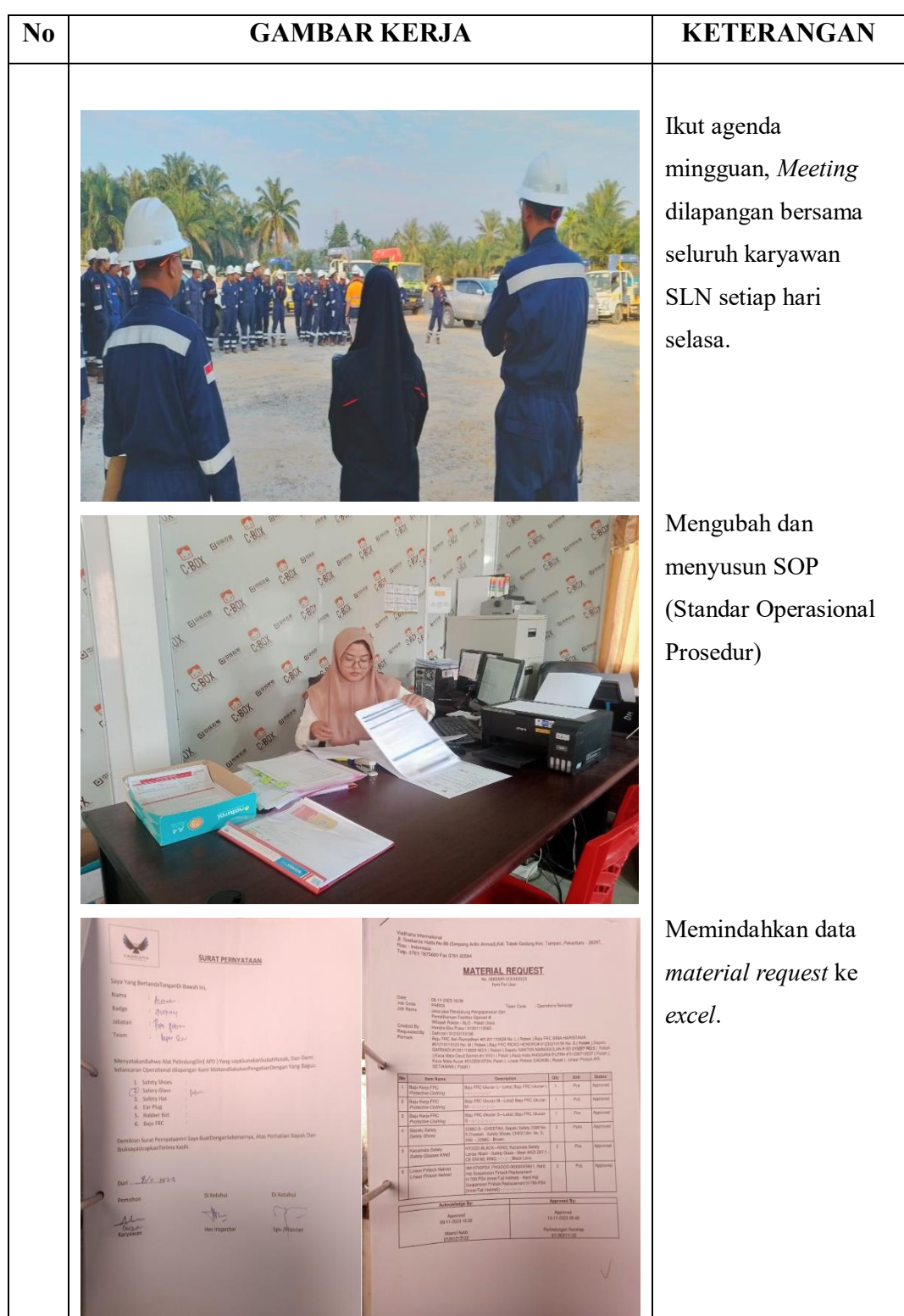

# BULAN : Agustus 2024

| No | URAIAN KEGIATAN                   | PEMBERI     | PARAF |
|----|-----------------------------------|-------------|-------|
|    |                                   | TUGAS       |       |
| 1. | Mencetak PKWT Karyawan.           | Elefri Syam |       |
|    |                                   |             |       |
|    |                                   |             |       |
|    |                                   |             |       |
| 2  | Membagikan PKWT kepada karyawan   | Elefri Syam |       |
|    | untuk ditandatangani.             |             |       |
|    |                                   |             |       |
|    |                                   |             |       |
|    |                                   |             |       |
| 3. | Memberi cap pada PKWT yang sudah  | Elefri Syam |       |
|    | ditanda tangani karyawan untuk di |             |       |
|    | kirim ke kantor Pekanbaru.        |             |       |
|    |                                   |             |       |
|    |                                   |             |       |
|    |                                   |             |       |
|    | Catatan Pembimbing Industri : -   |             |       |
|    |                                   |             |       |
|    |                                   |             |       |
|    |                                   |             |       |
|    |                                   |             |       |
|    |                                   |             |       |
|    |                                   |             |       |
|    |                                   |             |       |

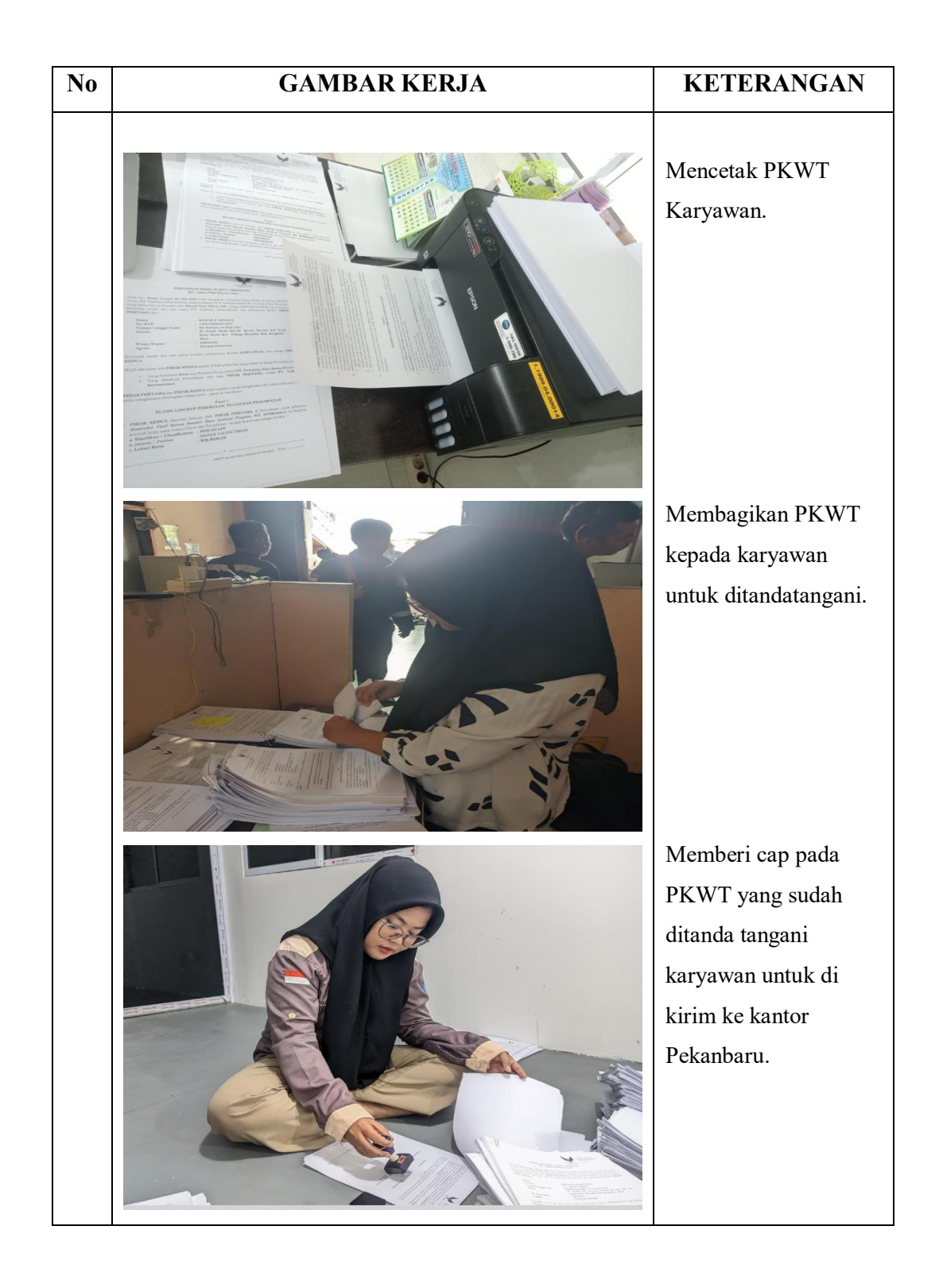

# **BULAN :** September 2024

| No | URAIAN KEGIATAN                                                 | PEMBERI<br>TUGAS | PARAF |
|----|-----------------------------------------------------------------|------------------|-------|
| 1. | Memindai PKWT Karyawan                                          | Elefri Syam      |       |
| 2  | Memasukkan OT <i>REQUEST</i> ke sistem.                         | Reshki Alpriandi |       |
| 3  | Memasukkan data pelamar di PT<br>Vadhana International ke Excel | Elefri Syam      |       |
|    | Catatan Pembimbing Industri : -                                 |                  |       |

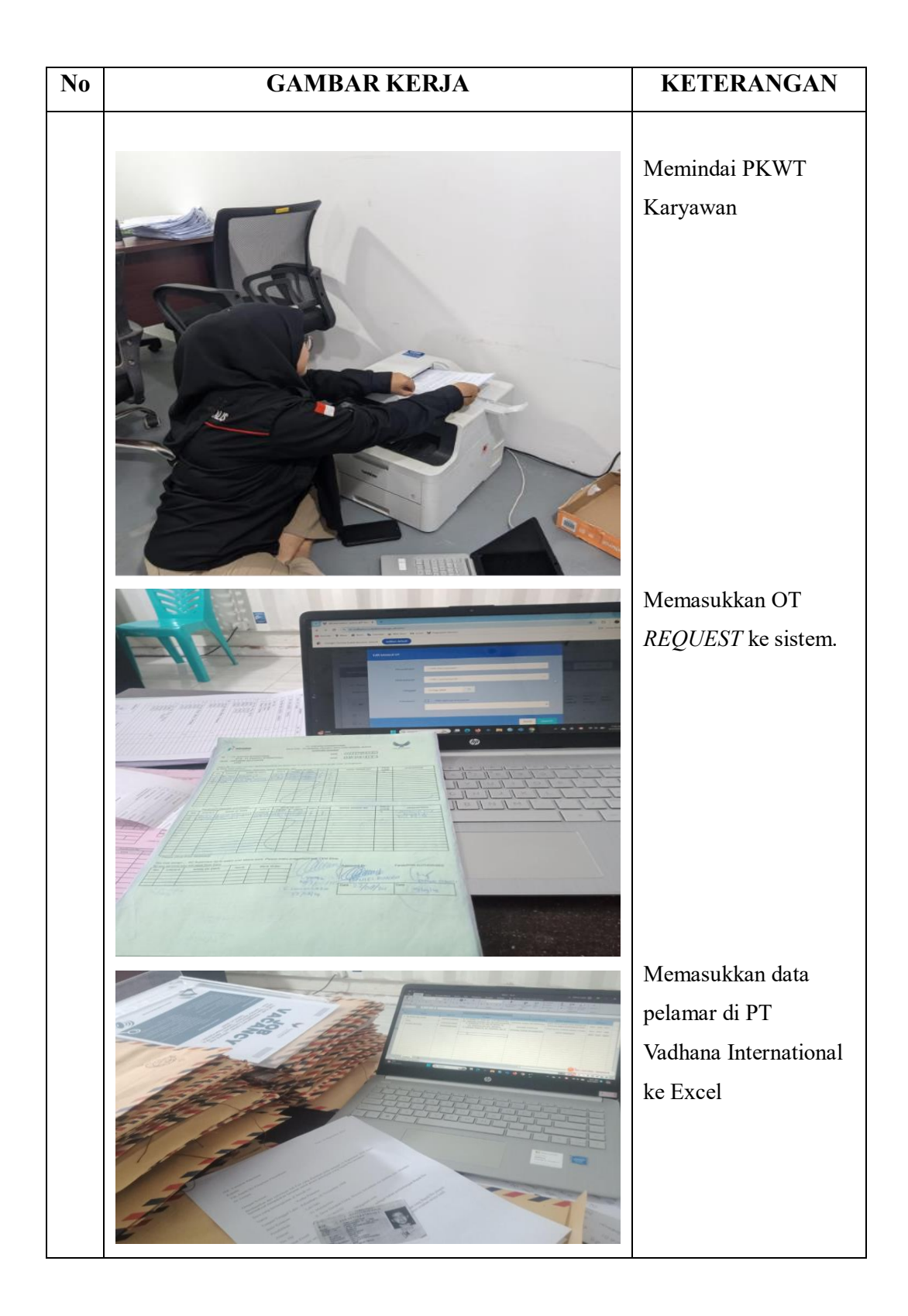

# BULAN : Oktober 2024

| Na | μιραμανι γεριατανι                                                                        | PEMBERI          |       |
|----|-------------------------------------------------------------------------------------------|------------------|-------|
|    | UKAIAN NÉGIAIAN                                                                           | TUGAS            | гакаг |
| 1. | Memeriksa absensi karyawan CS RUR.                                                        | Reshki Alpriandi |       |
| 2. | Memasukkan data <i>comday</i> dan<br>menghitung biaya <i>comday</i> karyawan di<br>excel. | Elefri Syam      |       |
| 3. | Mem <i>platting comday</i> dan <i>lumpsum</i><br>karyawan di sistem.                      | Elefri Syam      |       |
|    | Catatan Pembimbing Industri : -                                                           |                  |       |

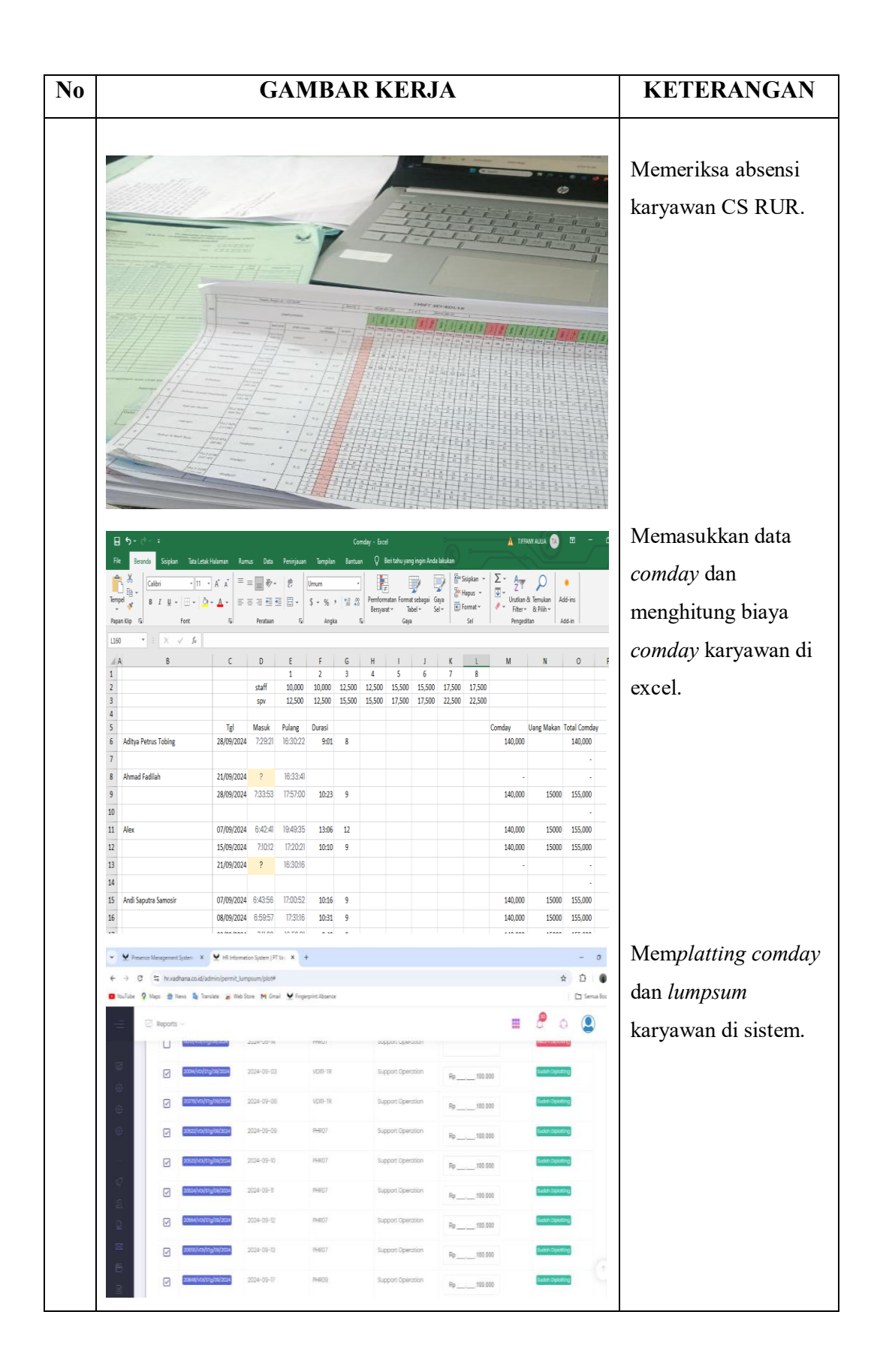

# BULAN : November 2024

| No | URAIAN KEGIATAN                    | PEMBERI       |       |
|----|------------------------------------|---------------|-------|
|    |                                    | TUGAS         | PAKAF |
| 1. | Mencetak PKWT karyawan Project     | Elefri Syam   |       |
|    | SLN                                |               |       |
|    |                                    |               |       |
|    |                                    |               |       |
|    |                                    |               |       |
| 2. | Menyusun PKWT sesuai abjad dan     | Elefri Syam   |       |
|    | membagikannya ke karyawan untuk    |               |       |
|    | ditandatangani.                    |               |       |
|    |                                    |               |       |
|    |                                    |               |       |
|    |                                    |               |       |
| 3. | Memasukkan PKWT ke personal        | Khairin Nisak |       |
|    | karyawan di Critical Chain Project |               |       |
|    | Management (CCPM) PHR sebanyak     |               |       |
|    | 750 Karyawan.                      |               |       |
|    |                                    |               |       |
|    |                                    |               |       |
|    |                                    |               |       |
|    |                                    |               |       |
|    | Catatan Pembimbing Industri : -    |               |       |
|    |                                    |               |       |
|    |                                    |               |       |
|    |                                    |               |       |
|    |                                    |               |       |
|    |                                    |               |       |
|    |                                    |               |       |
|    |                                    |               |       |
|    |                                    |               |       |
|    |                                    |               |       |
|    |                                    |               |       |

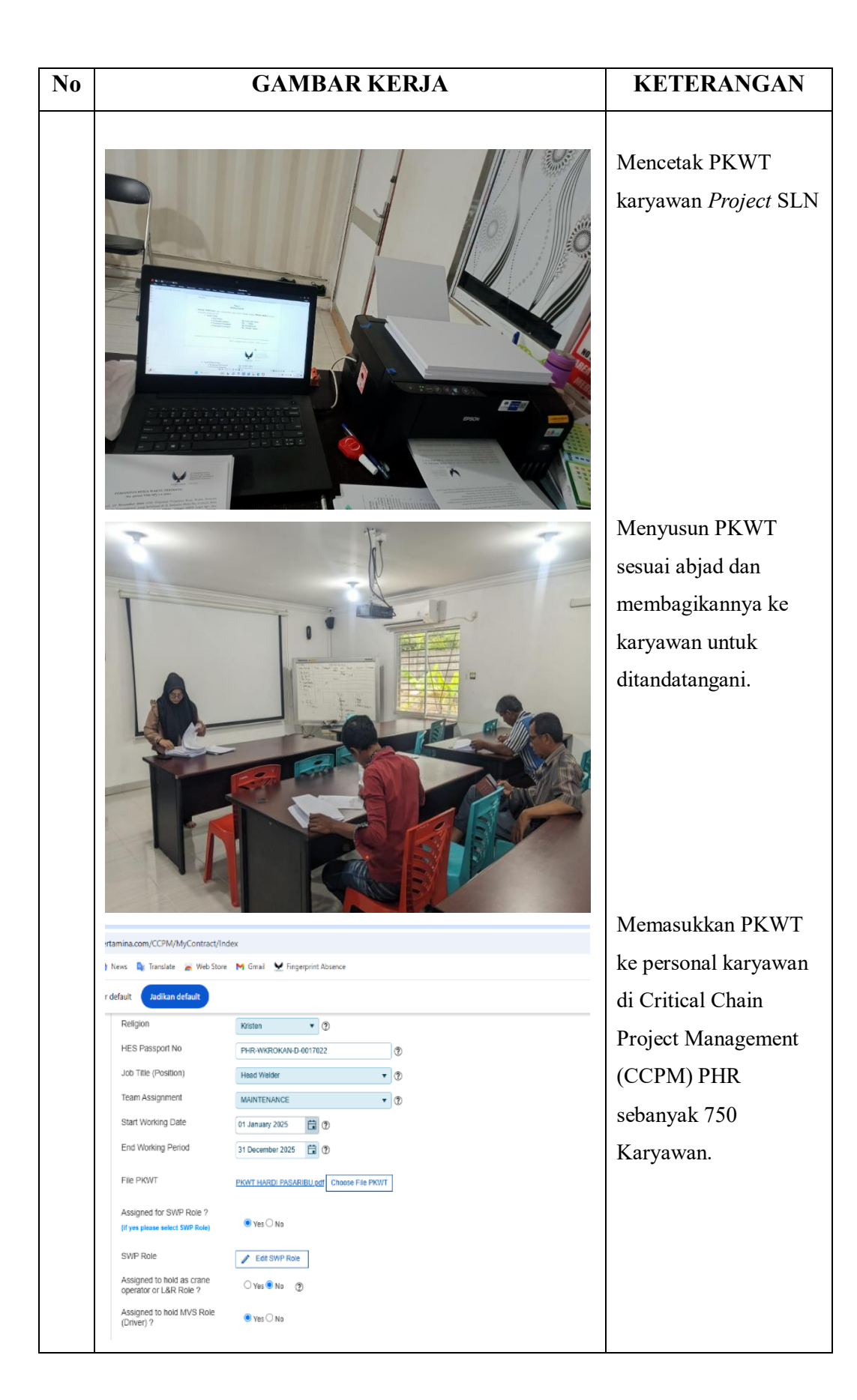
## BULAN : Desember 2024

| NI- |                                                      | PEMBERI     |       |
|-----|------------------------------------------------------|-------------|-------|
| NO  | UKAIAN KEGIAIAN                                      | TUGAS       | PAKAF |
| 1.  | Menanggapi chat pelamar yang                         | Elefri Syam |       |
|     | melamar di PT Vadhana International                  |             |       |
|     | melalui Whatsapp kantor                              |             |       |
|     |                                                      |             |       |
| 2.  | Memasukkan data pelamar ke excel                     | Elefri Syam |       |
| 3.  | Melengkapi kekurangan dokumen dari<br>calon karyawan | Elefri Syam |       |
|     | Catatan Pembimbing Industri : -                      |             |       |

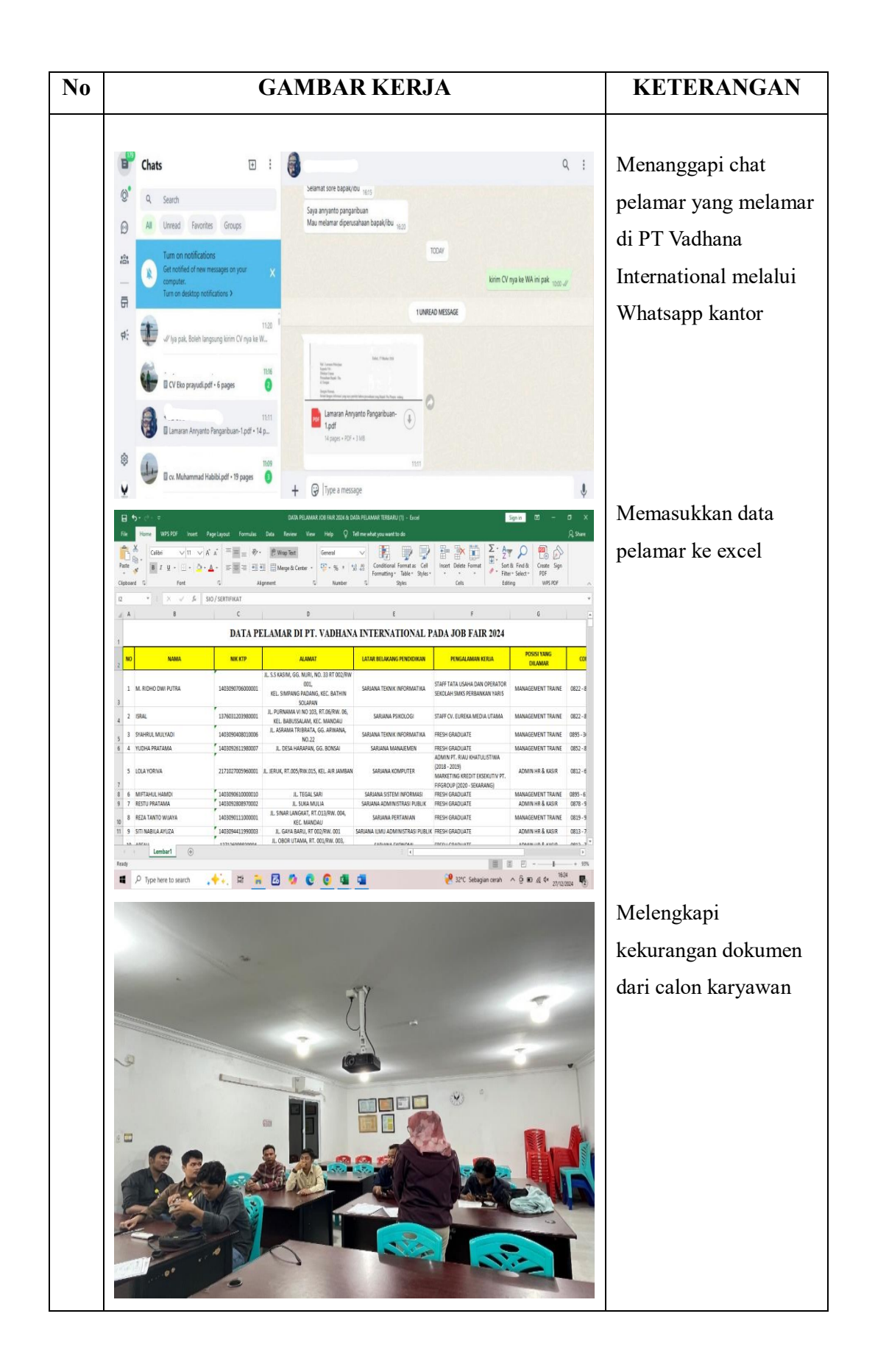

| ← → C 띀 po                                                                                                    | lbeng.siakadcloud.com/siaka                                                                                                    | id/set_kegiatankkn/877                                                                                                    |                                                                                                    |                                                                                                    |                                                                                                    | ☆                                                 | ₹ 🖞 🌗 :                       |
|----------------------------------------------------------------------------------------------------|----------------------------------------------------------------------------------------------------|----------------------------------------------------------------------------------------------------|----------------------------------------------------------------------------------------------------|----------------------------------------------------------------------------------------------------|----------------------------------------------------------------------------------------------------|---------------------------------------------------|-------------------------------|
| 🗄 🖸 YouTube 💡 M                                                                                                    | Maps 👩 News 嶐 Translat                                                                                                    | e 🏾 👗 Web Store 🛛 M Gma                                                                                                    | Fingerprint Absence                                                                                                    |                                                                                                    |                                                                                                    |                                                   | All Bookmarks                 |
|                                                                                                    | 107                                                                                                    | 7 Jumat, 25 Oktober<br>2024                                                                                                    | 198411082015042002 - NAZRANTIKA<br>SUNARTO, S.E., M.M,                                                                                                    | 5103211540 - Dea<br>Triani Lasmarito                                                                                                    | Kerja Prakter PT. Vadhana<br>International                                                                                                    | <b>-</b>                                          |                               |
|                                                                                                    | 101                                                                                                    | Kamis, 24 Oktober<br>2024                                                                                                    | 198411082015042002 - NAZRANTIKA<br>SUNARTO, S.E., M.M,                                                                                                    | 5103211553 - Tiffany<br>Aulia                                                                                                    | Kerja Praktek PT Vadhana<br>International                                                                                                    | <b>-</b>                                          |                               |
|                                                                                                    | 105                                                                                                    | Kamis, 24 Oktober<br>2024                                                                                                    | 198411082015042002 - NAZRANTIKA<br>SUNARTO, S.E., M.M,                                                                                                    | 5103211540 - Dea<br>Triani Lasmarito                                                                                                    | Kerja Prakter PT. Vadhana<br>International                                                                                                    | <b>-</b> (1)                                      |                               |
|                                                                                                    | 110                                                                                                    | Rabu, 23 Oktober<br>2024                                                                                                    | 198411082015042002 - NAZRANTIKA<br>SUNARTO, S.E., M.M,                                                                                                    | 5103211553 - Tiffany<br>Aulia                                                                                                    | Kerja Praktek PT Vadhana<br>International                                                                                                    | 🖵 💿 🔒                                             |                               |
|                                                                                                    | 111                                                                                                    | Rabu, 23 Oktober<br>2024                                                                                                    | 198411082015042002 - NAZRANTIKA<br>SUNARTO, S.E., M.M,                                                                                                    | 5103211540 - Dea<br>Triani Lasmarito                                                                                                    | Kerja Prakter PT. Vadhana<br>International                                                                                                    | <b>-</b>                                          |                               |
|                                                                                                    | 112                                                                                                    | Selasa, 22 Oktober<br>2024                                                                                                    | 198411082015042002 - NAZRANTIKA<br>SUNARTO, S.E., M.M,                                                                                                    | 5103211553 - Tiffany<br>Aulia                                                                                                    | Kerja Praktek PT Vadhana<br>International                                                                                                    | <b>-</b>                                          |                               |
|                                                                                                    | 113                                                                                                    | Selasa, 22 Oktober<br>2024                                                                                                    | 198411082015042002 - NAZRANTIKA<br>SUNARTO, S.E., M.M,                                                                                                    | 5103211540 - Dea<br>Triani Lasmarito                                                                                                    | Kerja Prakter PT. Vadhana<br>International                                                                                                    | <b>-</b>                                          |                               |
|                                                                                                    | 114                                                                                                    | Senin, 21 Oktober<br>2024                                                                                                    | 198411082015042002 - NAZRANTIKA<br>SUNARTO, S.E., M.M,                                                                                                    | 5103211553 - Tiffany<br>Aulia                                                                                                    | Kerja Praktek PT Vadhana<br>International                                                                                                    | <b>-</b>                                          |                               |
|                                                                                                    | 115                                                                                                    | Senin, 21 Oktober<br>2024                                                                                                    | 198411082015042002 - NAZRANTIKA<br>SUNARTO, S.E., M.M,                                                                                                    | 5103211540 - Dea<br>Triani Lasmarito                                                                                                    | Kerja Prakter PT. Vadhana<br>International                                                                                                    | <b>-</b> 2                                        |                               |
|                                                                                                    | 116                                                                                                    | Sabtu, 19 Oktober<br>2024                                                                                                    | 198411082015042002 - NAZRANTIKA<br>SUNARTO, S.E., M.M,                                                                                                    | 5103211540 - Dea<br>Triani Lasmarito                                                                                                    | Kerja Prakter PT. Vadhana<br>International                                                                                                    | <b>-</b>                                          |                               |
|                                                                                                    | 117                                                                                                    | Sabtu, 19 Oktober<br>2024                                                                                                    | 198411082015042002 - NAZRANTIKA<br>SUNARTO, S.E., M.M,                                                                                                    | 5103211553 - Tiffany<br>Aulia                                                                                                    | Kerja Praktek PT Vadhana<br>International                                                                                                    | <b>-</b> (1)                                      |                               |
|                                                                                                    |                                                                                                    | Q Search                                                                                                    | 🧼 🖬 📜 🗖                                                                                                    | 0 0 0                                                                                                    | j 🖷                                                                                                    | ∧ (\$ d))                                         | 9:57<br>19/01/2025            |
|                                                                                                    |                                                                                                    |                                                                                                    | •                                                                                                    |                                                                                                    | -                                                                                                    |                                                   |                               |
|                                                                                                    |                                                                                                    |                                                                                                    |                                                                                                    |                                                                                                    |                                                                                                    |                                                   |                               |
| ← → C <sup>2</sup> 5 pol                                                                                                    | lbeng.siakadcloud.com/siaka                                                                                                    | ud/set_kegiatankkn/877                                                                                                    |                                                                                                    |                                                                                                    |                                                                                                    | \$                                                | ⊒ ¥ 🌒 :                       |
| ← → C == pol<br>⊞ D YouTube ♥ M                                                                                                    | Ibeng.siakadcloud.com/siaka<br>Maps 💣 News 隆 Translat                                                                                        | ud/set_kegiatankkn/877<br>e 🛛 😹 Web Store 🛛 M Gma                                                                                                    | Fingerprint Absence                                                                                                    |                                                                                                    |                                                                                                    | \$                                                | <b>₹ ± ()</b> :               |
| ← → C S pol B VouTube ♀ M                                                                                                    | lbeng.siakadcloud.com/siaka<br>Maps 💮 News 隆 Translat<br>96                                                                                  | d/set_kegiatankkn/877<br>e 😹 Web Store M Gma<br>Jumat, 1 November<br>2024                                                                                                    | Fingerprint Absence<br>198411082015042002 - NAZRANTIKA<br>SUNARTO, S.E., M.M.                                                                                                    | 5103211553 - Tiffany<br>Aulia                                                                                                    | Kerja Praktek PT Vadhana<br>International                                                                                                    | ☆                                                 | ≕ 🛃 👔 :                       |
| ← → C S pol B O YouTube Q M                                                                                                    | Ilbeng.siakadcloud.com/siaka<br>Maps 🔮 News 峰 Translat<br>96<br>97                                                                           | d/set_kegiatankkn/877<br>Web Store M Gma<br>Jumat, 1 November<br>2024<br>Jumat, 1 November<br>2024                                                                                                    | Fingerprint Absence<br>198411082015042002 - NAZRANTIKA<br>SUNARTO, S.E., M.M.,<br>198411082015042002 - NAZRANTIKA<br>SUNARTO, S.E., M.M.,                                                                                                    | 5103211553 - Tilfany<br>Aulia<br>5103211540 - Dea<br>Triani Lasmarito                                                                                                    | Kerja Praktek PT Vadhana<br>International<br>Kerja Prakter PT. Vadhana<br>International                                                                                                    | ☆<br>                                             | ≕ Ł 📦 :<br>C All Bookmarks    |
| ← → C S pol B O YouTube Q M                                                                                                    | Ilbeng.siakadcloud.com/siaka<br>Maps 👚 News 隆 Translat<br>96<br>97<br>98                                                                     | d/set_kegiatankkn/877  Web Store Moma Jumat, 1 November 2024 Jumat, 1 November 2024 Kamis, 31 Oktober 2024                                                                                                    | Image: Print Absence           198411082015042002 - NAZRANTIKA           SUNARTO, S.E., M.M.           198411082015042002 - NAZRANTIKA           SUNARTO, S.E., M.M.           198411082015042002 - NAZRANTIKA           SUNARTO, S.E., M.M.           198411082015042002 - NAZRANTIKA           SUNARTO, S.E., M.M.                                                                                                    | 5103211553 - Tiffany<br>Aulia<br>5103211540 - Dea<br>Triani Lasmarito<br>5103211553 - Tiffany<br>Aulia                                                                                                    | Kerja Praktek PT Vadhana<br>International           Kerja Prakter PT. Vadhana<br>International           Kerja Praktek PT Vadhana<br>International                                                                                                    | ×                                                 | ≓7 🕁 🌒 :<br>  🗅 All Bookmarks |
| ← → C ⊆ pol B O YouTube ♥ M                                                                                                    | Ilbeng.siakadcloud.com/siaka<br>Maps 🔮 News 🃭 Translat<br>96<br>97<br>98<br>99                                                               | Advset_kegiatankkn/877<br>Web Store M Gma<br>Jurnat, I November<br>2024<br>Jurnat, I November<br>2024<br>Kamis, 31 Oktober<br>2024<br>Rabu, 30 Oktober<br>2024                                                                                                    | Image: Pringerprint Absence           198411082015042002 - NAZRANTIKA           SUNARTO, SE, M.M.           198411082015042002 - NAZRANTIKA           SUNARTO, SE, M.M.           198411082015042002 - NAZRANTIKA           SUNARTO, SE, M.M.           198411082015042002 - NAZRANTIKA           SUNARTO, SE, M.M.           198411082015042002 - NAZRANTIKA           SUNARTO, SE, M.M.           198411082015042002 - NAZRANTIKA           SUNARTO, SE, M.M.                                                                                                    | 5103211553 - Tiffany<br>Aulia<br>5103211540 - Dea<br>Triani Lasmorito<br>5103211553 - Tiffany<br>Aulia<br>5103211553 - Tiffany<br>Aulia                                                                                                    | Kerja Praktek PT Vadhana<br>International           Kerja Prakter PT. Vadhana<br>International           Kerja Praktek PT Vadhana<br>International           Kerja Praktek PT Vadhana<br>International                                                                                                    |                                                   | ≓∫ ⊍ ♥ :<br>All Bookmarks     |
| ← → C ⊆ pol B O YouTube ♥ M                                                                                                    | Ilbeng.siakadcloud.com/siaka<br>Maps 👚 News 🃭 Translat<br>96<br>97<br>98<br>99<br>101                                                        | al/set_kegiatankkn/877       al/set_kegiatankkn/877       al/set_kegiatankkn/877 <t< td=""><td>Image: Pringerprint Absence           198411082015042002 - NAZRANTIKA           SUNARTO, S.E., M.M.           198411082015042002 - NAZRANTIKA           SUNARTO, S.E., M.M.           198411082015042002 - NAZRANTIKA           SUNARTO, S.E., M.M.           198411082015042002 - NAZRANTIKA           SUNARTO, S.E., M.M.           198411082015042002 - NAZRANTIKA           SUNARTO, S.E., M.M.           198411082015042002 - NAZRANTIKA           SUNARTO, S.E., M.M.           198411082015042002 - NAZRANTIKA           SUNARTO, S.E., M.M.</td><td>5103211553 - Tiffany           Aulia           5103211540 - Dea           Triani Lasmarito           5103211553 - Tiffany           Aulia           5103211553 - Tiffany           Aulia           5103211553 - Tiffany           Aulia           5103211553 - Tiffany           Aulia           5103211553 - Tiffany           Aulia           5103211540 - Dea           Triani Lasmarito</td><td>Kerja Praktek PT Vadhana<br/>International           Kerja Prakter PT. Vadhana<br/>International           Kerja Praktek PT Vadhana<br/>International           Kerja Praktek PT Vadhana<br/>International           Kerja Prakter PT. Vadhana<br/>International</td><td>x<br/>••••<br/>••••<br/>••••<br/>••••</td><td>≂J &amp; ● :</td></t<>                                                                                                    | Image: Pringerprint Absence           198411082015042002 - NAZRANTIKA           SUNARTO, S.E., M.M.           198411082015042002 - NAZRANTIKA           SUNARTO, S.E., M.M.           198411082015042002 - NAZRANTIKA           SUNARTO, S.E., M.M.           198411082015042002 - NAZRANTIKA           SUNARTO, S.E., M.M.           198411082015042002 - NAZRANTIKA           SUNARTO, S.E., M.M.           198411082015042002 - NAZRANTIKA           SUNARTO, S.E., M.M.           198411082015042002 - NAZRANTIKA           SUNARTO, S.E., M.M.                                                                                                    | 5103211553 - Tiffany           Aulia           5103211540 - Dea           Triani Lasmarito           5103211553 - Tiffany           Aulia           5103211553 - Tiffany           Aulia           5103211553 - Tiffany           Aulia           5103211553 - Tiffany           Aulia           5103211553 - Tiffany           Aulia           5103211540 - Dea           Triani Lasmarito                                                                                                    | Kerja Praktek PT Vadhana<br>International           Kerja Prakter PT. Vadhana<br>International           Kerja Praktek PT Vadhana<br>International           Kerja Praktek PT Vadhana<br>International           Kerja Prakter PT. Vadhana<br>International                                                                                                    | x<br>••••<br>••••<br>••••<br>••••                 | ≂J & ● :                      |
| ← → C ⊆ po B O YouTube ♥ M                                                                                                    | Ilbeng.siakadcloud.com/siaka<br>Maps 👚 News 🃭 Translat<br>96<br>97<br>98<br>99<br>100<br>100                                                 | al/set/kegiatankkn/877       al/set/kegiatankkn/877       al/set/kegiatankkn/877       al/set/set/set/set/set/set/set/set/set/set                                                                                                    | Image: Pringerprint Absence           198411082015042002 - NAZRANTIKA           SUNARTO, SE, M.M.           198411082015042002 - NAZRANTIKA           SUNARTO, SE, M.M.           198411082015042002 - NAZRANTIKA           SUNARTO, SE, M.M.           198411082015042002 - NAZRANTIKA           SUNARTO, SE, M.M.           198411082015042002 - NAZRANTIKA           SUNARTO, SE, M.M.           198411082015042002 - NAZRANTIKA           SUNARTO, SE, M.M.           198411082015042002 - NAZRANTIKA           SUNARTO, SE, M.M.           198411082015042002 - NAZRANTIKA           SUNARTO, SE, M.M.           198411082015042002 - NAZRANTIKA           SUNARTO, SE, M.M.                                                                                                    | 5103211553 - Tilfany           Aulia           5103211540 - Dea           Triani Lasmarito           5103211553 - Tilfany           Aulia           5103211553 - Tilfany           Aulia           5103211553 - Tilfany           Aulia           5103211553 - Tilfany           Aulia           5103211553 - Tilfany           Aulia           5103211540 - Dea           Triani Lasmarito           5103211540 - Dea           Triani Lasmarito                                                                                                    | Kerja Praktek PT Vadhana<br>International           Kerja Praktek PT. Vadhana<br>International           Kerja Praktek PT. Vadhana<br>International           Kerja Praktek PT Vadhana<br>International           Kerja Praktek PT. Vadhana<br>International           Kerja Prakter PT. Vadhana<br>International           Kerja Prakter PT. Vadhana<br>International                                                                                                    | x<br>••••<br>••••<br>••••<br>••••<br>••••<br>•••• | ≡J &                          |
| ← → C ⊆ po B O YouTube ♥ M                                                                                                    | Ilbeng.siakadcloud.com/siaka<br>Maps 👚 News 🃭 Translat<br>96<br>97<br>98<br>99<br>100<br>100<br>100                                          | al/set/kegiatankkn/877       al/set/kegiatankkn/877       al/set/kegiatankkn/877 <t< td=""><td>Image: Pringerprint Absence           198411082015042002 - NAZRANTIKA           SUNARTO, SE, M.M.           198411082015042002 - NAZRANTIKA           SUNARTO, SE, M.M.           198411082015042002 - NAZRANTIKA           SUNARTO, SE, M.M.           198411082015042002 - NAZRANTIKA           SUNARTO, SE, M.M.           198411082015042002 - NAZRANTIKA           SUNARTO, SE, M.M.           198411082015042002 - NAZRANTIKA           SUNARTO, SE, M.M.           198411082015042002 - NAZRANTIKA           SUNARTO, SE, M.M.           198411082015042002 - NAZRANTIKA           SUNARTO, SE, M.M.           198411082015042002 - NAZRANTIKA           SUNARTO, SE, M.M.           198411082015042002 - NAZRANTIKA           SUNARTO, SE, M.M.</td><td>5103211553 - Tilfany           Aulia           5103211540 - Dea           Triani Lasmarito           5103211553 - Tilfany           Aulia           5103211553 - Tilfany           Aulia           5103211553 - Tilfany           Aulia           5103211553 - Tilfany           Aulia           5103211553 - Tilfany           Aulia           5103211540 - Dea           Triani Lasmarito           5103211540 - Dea           Triani Lasmarito           5103211553 - Tilfany           Aulia</td><td>Kerja Praktek PT Vadhana<br/>International           Kerja Praktek PT. Vadhana<br/>International           Kerja Praktek PT. Vadhana<br/>International           Kerja Praktek PT Vadhana<br/>International           Kerja Praktek PT. Vadhana<br/>International           Kerja Praktek PT. Vadhana<br/>International           Kerja Praktek PT. Vadhana<br/>International           Kerja Praktek PT. Vadhana<br/>International</td><td>x<br/></td><td>≡∫ ± € :</td></t<>                                                                                                    | Image: Pringerprint Absence           198411082015042002 - NAZRANTIKA           SUNARTO, SE, M.M.           198411082015042002 - NAZRANTIKA           SUNARTO, SE, M.M.           198411082015042002 - NAZRANTIKA           SUNARTO, SE, M.M.           198411082015042002 - NAZRANTIKA           SUNARTO, SE, M.M.           198411082015042002 - NAZRANTIKA           SUNARTO, SE, M.M.           198411082015042002 - NAZRANTIKA           SUNARTO, SE, M.M.           198411082015042002 - NAZRANTIKA           SUNARTO, SE, M.M.           198411082015042002 - NAZRANTIKA           SUNARTO, SE, M.M.           198411082015042002 - NAZRANTIKA           SUNARTO, SE, M.M.           198411082015042002 - NAZRANTIKA           SUNARTO, SE, M.M.                                                                                                    | 5103211553 - Tilfany           Aulia           5103211540 - Dea           Triani Lasmarito           5103211553 - Tilfany           Aulia           5103211553 - Tilfany           Aulia           5103211553 - Tilfany           Aulia           5103211553 - Tilfany           Aulia           5103211553 - Tilfany           Aulia           5103211540 - Dea           Triani Lasmarito           5103211540 - Dea           Triani Lasmarito           5103211553 - Tilfany           Aulia                                                                                                    | Kerja Praktek PT Vadhana<br>International           Kerja Praktek PT. Vadhana<br>International           Kerja Praktek PT. Vadhana<br>International           Kerja Praktek PT Vadhana<br>International           Kerja Praktek PT. Vadhana<br>International           Kerja Praktek PT. Vadhana<br>International           Kerja Praktek PT. Vadhana<br>International           Kerja Praktek PT. Vadhana<br>International                                                                                                    | x<br>                                             | ≡∫ ± € :                      |
| ← → C S pol                                                                                                    | Ibeng.siakadcloud.com/siaka<br>Maps 🔮 News 🕞 Translat<br>99<br>99<br>99<br>101<br>101<br>101<br>101<br>101                                   | al/set/kegiatankkn/877       al/set/kegiatankkn/877       al/set/kegiatankkn/877 <t< td=""><td>Fingerprint Absence      SUNARTO, S.E., M.M.      SUNARTO, S.E., M.M.      SUNARTO, S.E. M.M.      SUNARTO, S.E. M.M.      SUNARTO, S.E.      SUNARTO, S.E.      SUNARTO, S.E.      SUNARTO, S</td><td>5103211553 - Tilfany           Aulia           5103211540 - Dea           Triani Lasmarito           5103211553 - Tilfany           Aulia           5103211553 - Tilfany           Aulia           5103211553 - Tilfany           Aulia           5103211553 - Tilfany           Aulia           5103211553 - Tilfany           G103211540 - Dea           Triani Lasmarito           5103211553 - Tilfany           Aulia           5103211553 - Tilfany           Aulia</td><td>Kerja Praktek PT Vadhana<br/>International           Kerja Praktek PT. Vadhana<br/>International           Kerja Praktek PT. Vadhana<br/>International           Kerja Praktek PT Vadhana<br/>International           Kerja Praktek PT. Vadhana<br/>International           Kerja Praktek PT. Vadhana<br/>International           Kerja Praktek PT. Vadhana<br/>International           Kerja Praktek PT Vadhana<br/>International           Kerja Praktek PT Vadhana<br/>International</td><td>÷</td><td>≡J &amp;</td></t<> | Fingerprint Absence      SUNARTO, S.E., M.M.      SUNARTO, S.E., M.M.      SUNARTO, S.E. M.M.      SUNARTO, S.E. M.M.      SUNARTO, S.E.      SUNARTO, S.E.      SUNARTO, S.E.      SUNARTO, S | 5103211553 - Tilfany           Aulia           5103211540 - Dea           Triani Lasmarito           5103211553 - Tilfany           Aulia           5103211553 - Tilfany           Aulia           5103211553 - Tilfany           Aulia           5103211553 - Tilfany           Aulia           5103211553 - Tilfany           G103211540 - Dea           Triani Lasmarito           5103211553 - Tilfany           Aulia           5103211553 - Tilfany           Aulia                                                                                                    | Kerja Praktek PT Vadhana<br>International           Kerja Praktek PT. Vadhana<br>International           Kerja Praktek PT. Vadhana<br>International           Kerja Praktek PT Vadhana<br>International           Kerja Praktek PT. Vadhana<br>International           Kerja Praktek PT. Vadhana<br>International           Kerja Praktek PT. Vadhana<br>International           Kerja Praktek PT Vadhana<br>International           Kerja Praktek PT Vadhana<br>International                                                                                                    | ÷                                                 | ≡J &                          |
| ← → C S pol     S pol     S | Ibeng.siakadcloud.com/siaka<br>Maps 🔮 News 🕞 Translat<br>96<br>97<br>98<br>99<br>99<br>100<br>100<br>100<br>100<br>100<br>100<br>100         | All     Kapital       Web Store     M Gmai       Jumat, I November     2024       Jumat, I November     2024       Jumat, I November     2024       Kamis, 31 Oktober     2024       Rabu, 30 Oktober     2024       Q     Rabu, 30 Oktober       2024     Selasa, 29 Oktober       2024     Selasa, 29 Oktober       2024     Selasa, 29 Oktober       2024     Selasa, 29 Oktober       2024     Selasa, 29 Oktober       2024     Selasa, 29 Oktober       2024     Selasa, 29 Oktober                                                                                                    | Fingerprint Absence      SUNARTO, S.E., M.M.      SUNARTO, S.E., M.M.      SUNARTO, S.E. M.M.       SUNARTO, S.E.      SUNARTO, S.E.      SU | 5103211553 - Tiffany           Aulia           5103211540 - Dea           Triani Lasmarito           5103211553 - Tiffany           Aulia           5103211553 - Tiffany           Aulia           5103211553 - Tiffany           Aulia           5103211540 - Dea           Triani Lasmarito           5103211540 - Dea           Triani Lasmarito           5103211553 - Tiffany           S103211553 - Tiffany           S103211553 - Tiffany           S103211553 - Tiffany           S103211553 - Tiffany           S103211553 - Tiffany           S103211553 - Tiffany           S103211553 - Tiffany                                                                                                    | Kerja Praktek PT Vadhana           International           Kerja Prakter PT. Vadhana           International           Kerja Prakter PT. Vadhana           International           Kerja Prakter PT. Vadhana           International           Kerja Prakter PT. Vadhana           International           Kerja Prakter PT. Vadhana           International           Kerja Prakter PT. Vadhana           International           Kerja Prakter PT. Vadhana           International           Kerja Prakter PT. Vadhana           International           Kerja Prakter PT. Vadhana           International           Kerja Prakter PT. Vadhana           International                                                                                                    | ÷                                                 | EI & € :                      |
| ← → C S pol     S pol     S | Ibeng.siakadcloud.com/siaka<br>Naps 🔮 News 🕞 Translat<br>96<br>97<br>98<br>99<br>100<br>100<br>100<br>100<br>100<br>100<br>100<br>100<br>100 | Web Store     Marken (Kr) (Kr)       Web Store     Marken (Kr)       Jumat, I November<br>2024     Jumat, I November<br>2024       Jumat, I November<br>2024     Jumat, I November<br>2024       Rabu, 30 Oktober<br>2024     Rabu, 30 Oktober<br>2024       Rabu, 30 Oktober<br>2024     Selasa, 29 Oktober<br>2024       Selasa, 29 Oktober<br>2024     Selasa, 29 Oktober<br>2024       Selasa, 29 Oktober<br>2024     Selasa, 29 Oktober<br>2024       Selasa, 29 Oktober<br>2024     Selasa, 29 Oktober<br>2024       Selasa, 29 Oktober<br>2024     Selasa, 29 Oktober<br>2024                                                                                                    | Engerprint Absence      SUNARTO, S.E., M.M.      B98411082015042002 - NAZRANTIKA      SUNARTO, S.E., M.M.      B98411082015042002 - NAZRANTIKA      SUNARTO, S.E., M.M.      B98411082015042002 - NAZRANTIKA      B98411082015042002 - NAZRANTIKA      B98411082015042002 - NAZRANTIKA      B98411082015042002 - NAZRANTIKA      B98411082015042002 - NAZRANTIKA      B98411082015042002 - NAZRANTIKA      B98411082015042002 - NAZRANTIKA      B98411082015042002 - NAZRANTIKA      B98411082015042002 - NAZRANTIKA      B98411082015042002 - NAZRANTIKA      B98411082015042002 - NAZRANTIKA      B98411082015042002 - NAZRANTIKA      B98411082015042002 - NAZRANTIKA      SUNARTO, S.E., M.M.      B98411082015042002 - NAZRANTIKA      B98411082015042002 - NAZRANTIKA      SUNARTO, S.E., M.M.      B98411082015042002 - NAZRANTIKA      SUNARTO, S.E., M.M.      B98411082015042002 - NAZRANTIKA      SUNARTO, S.E., M.M.      B98411082015042002 - NAZRANTIKA      SUNARTO, S.E., M.M.      B98411082015042002 - NAZRANTIKA      B98411082015042002 - NAZRANTIKA      SUNARTO, S.E., M.M.      B98411082015042002 - NAZRANTIKA      SUNARTO, S.E., M.M.      B98411082015042002 - NAZRANTIKA      SUNARTO, S.E., M.M.      B98411082015042002 - NAZRANTIKA      B98411082015042002 - NAZRANTIKA      SUNARTO, S.E., M.M.      B98411082015042002 - NAZRANTIKA      B98411082015042002 - NAZRANTIKA      B9841108201504 | 5103211553 - Tiffony           Aulia           5103211540 - Dea           Triani Lasmarito           5103211553 - Tiffony           Aulia           5103211553 - Tiffony           Aulia           5103211553 - Tiffony           Aulia           5103211553 - Tiffony           Aulia           5103211540 - Dea           Triani Lasmarito           5103211553 - Tiffony           Aulia           5103211553 - Tiffony           Aulia           5103211553 - Tiffony           Aulia           5103211553 - Tiffony           Aulia           5103211553 - Tiffony           Aulia           5103211553 - Tiffony           Aulia           5103211553 - Tiffony           Aulia           5103211553 - Tiffony           Aulia           Filo3211540 - Dea           Tifoni Lasmarito           5103211540 - Dea           Tifoni Lasmarito                                                                                                    | Kerja Praktek PT Vadhana           International           Kerja Praktek PT Vadhana           International           Kerja Praktek PT Vadhana           International           Kerja Praktek PT Vadhana           International           Kerja Praktek PT Vadhana           International           Kerja Praktek PT Vadhana           International           Kerja Praktek PT Vadhana           International           Kerja Praktek PT Vadhana           International           Kerja Praktek PT Vadhana           International           Kerja Praktek PT Vadhana           International           Kerja Praktek PT Vadhana           International                                                                                                    |                                                   | EJ J D I Bookmarks            |
| ← → C S pol     B     O YouTube ♥ N                                                                                                    | Ibeng.siakadcloud.com/siaka<br>Maps     News                                                                                                 | kegiatankkn/877           kegiatankkn/877           Web Store         M Gma           Jumat, I November<br>2024         Jumat, I November<br>2024           Jumat, I November<br>2024         Jumat, I November<br>2024           Rabu, 30 Oktober<br>2024         Rabu, 30 Oktober<br>2024           Rabu, 30 Oktober<br>2024         Selasa, 29 Oktober<br>2024           Selasa, 29 Oktober<br>2024         Selasa, 29 Oktober<br>2024           Selasa, 29 Oktober<br>2024         Selasa, 29 Oktober<br>2024           Selasa, 29 Oktober<br>2024         Selasa, 29 Oktober<br>2024           Selasa, 29 Oktober<br>2024         Selasa, 29 Oktober<br>2024           Solbu, 26 Oktober<br>2024         Selasa, 29 Oktober<br>2024                                                                                                    | Yengerprint Absence      SUNARTO, S.E., M.M.      SUNARTO, S.E., M.M.      SUNARTO, S.E.,  | 5103211553 - Tiffony           Aulia           5103211540 - Dea           Triani Lasmarito           5103211553 - Tiffony           Aulia           5103211553 - Tiffony           Aulia           5103211553 - Tiffony           Aulia           5103211540 - Dea           Triani Lasmarito           5103211540 - Dea           Triani Lasmarito           5103211553 - Tiffony           Aulia           5103211553 - Tiffony           5103211553 - Tiffony           5103211540 - Dea           Tifani Lasmarito           5103211540 - Dea           5103211553 - Tiffony           5103211540 - Dea           5103211540 - Dea           511540 - Dea | Kerja Praktek PT Vadhana           International           Kerja Prakter PT. Vadhana           International           Kerja Praktek PT Vadhana           International           Kerja Praktek PT Vadhana           International           Kerja Praktek PT Vadhana           International           Kerja Prakter PT. Vadhana           International           Kerja Prakter PT. Vadhana           International           Kerja Prakter PT. Vadhana           International           Kerja Prakter PT. Vadhana           International           Kerja Prakter PT. Vadhana           International           Kerja Prakter PT. Vadhana           International           Kerja Prakter PT. Vadhana           International           Kerja Prakter PT. Vadhana           International           Kerja Prakter PT. Vadhana           International           Kerja Prakter PT. Vadhana           International           Kerja Prakter PT. Vadhana           International |                                                   | Ey L                          |

| I | ampiran | 9. | Laporan | Kegiatan | Siakad | Polbeng |
|---|---------|----|---------|----------|--------|---------|
|   |         |    |         |          |        |         |

|     |                     | SUNARTO, S.E., M.M,                                    | Aulia                                | International                             |            |
|-----|---------------------|--------------------------------------------------------|--------------------------------------|-------------------------------------------|------------|
| 262 | Jumat, 12 Juli 2024 | 198411082015042002 - NAZRANTIKA<br>SUNARTO, S.E., M.M, | 5103211553 - Tiffany<br>Aulia        | Kerja Praktek PT Vadhana<br>International | <b>-</b>   |
| 263 | Jumat, 12 Juli 2024 | 198411082015042002 - NAZRANTIKA<br>SUNARTO, S.E., M.M, | 5103211540 - Dea<br>Triani Lasmarito | Kerja Praktek PT Vadhana<br>International |            |
| 264 | Kamis, 11 Juli 2024 | 198411082015042002 - NAZRANTIKA<br>SUNARTO, S.E., M.M, | 5103211553 - Tiffany<br>Aulia        | Kerja Praktek PT Vadhana<br>International | 🖵 💿 🔒      |
| 265 | Kamis, 11 Juli 2024 | 198411082015042002 - NAZRANTIKA<br>SUNARTO, S.E., M.M, | 5103211540 - Dea<br>Triani Lasmarito | Kerja Praktek PT Vadhana<br>International |            |
| 266 | Rabu, 10 Juli 2024  | 198411082015042002 - NAZRANTIKA<br>SUNARTO, S.E., M.M, | 5103211553 - Tiffany<br>Aulia        | Kerja Praktek PT Vadhana<br>International | <b>-</b>   |
| 267 | Rabu, 10 Juli 2024  | 198411082015042002 - NAZRANTIKA<br>SUNARTO, S.E., M.M, | 5103211540 - Dea<br>Triani Lasmarito | Kerja Praktek PT Vadhana<br>International |            |
| 268 | Selasa, 9 Juli 2024 | 198411082015042002 - NAZRANTIKA<br>SUNARTO, S.E., M.M, | 5103211553 - Tiffany<br>Aulia        | Kerja Praktek PT Vadhana<br>International | <b>-</b> 2 |
| 269 | Selasa, 9 Juli 2024 | 198411082015042002 - NAZRANTIKA<br>SUNARTO, S.E., M.M, | 5103211540 - Dea<br>Triani Lasmarito | Kerja Praktek PT Vadhana<br>International | <b>-</b> 2 |
| 270 | Senin, 8 Juli 2024  | 198411082015042002 - NAZRANTIKA<br>SUNARTO, S.E., M.M, | 5103211553 - Tiffany<br>Aulia        | Kerja Praktek PT Vadhana<br>International | <b>-</b>   |
| 271 | Senin, 8 Juli 2024  | 198411082015042002 - NAZRANTIKA<br>SUNARTO, S.E., M.M, | 5103211540 - Dea<br>Triani Lasmarito | Kerja Praktek PT Vadhana<br>International |            |

← → C 😨 polbeng.siakadcloud.com/siakad/set\_kegiatankkn/877

☆ ⋾ 坐 🚯 :

| 🔡   🗈 YouTu | be 💡 Maps 👼 News 隆 Ti | ranslate | 🚡 Web Store 🛛 M Gma  | il 👱 Fingerprint Absence                               |                                      |                                           |                     | All Bookmarks      |
|-------------|-----------------------|----------|----------------------|--------------------------------------------------------|--------------------------------------|-------------------------------------------|---------------------|--------------------|
|             |                       | 251      | Sabtu, 20 Juli 2024  | 198411082015042002 - NAZRANTIKA<br>SUNARTO, S.E., M.M, | 5103211540 - Dea<br>Triani Lasmarito | Kerja Praktek PT Vadhana<br>International | <b>- 1</b>          |                    |
|             |                       | 252      | Jumat, 19 Juli 2024  | 198411082015042002 - NAZRANTIKA<br>SUNARTO, S.E., M.M, | 5103211540 - Dea<br>Triani Lasmarito | Kerja Praktek PT Vadhana<br>International | ₽ 2 8               |                    |
|             |                       | 253      | Jumat, 19 Juli 2024  | 198411082015042002 - NAZRANTIKA<br>SUNARTO, S.E., M.M, | 5103211553 - Tiffany<br>Aulia        | Kerja Praktek PT Vadhana<br>International | <b>-</b> 2          |                    |
|             |                       | 254      | Kamis, 18 Juli 2024  | 198411082015042002 - NAZRANTIKA<br>SUNARTO, S.E., M.M, | 5103211553 - Tiffany<br>Aulia        | Kerja Praktek PT Vadhana<br>International | <b>P</b> 2 2        |                    |
|             |                       | 255      | Kamis, 18 Juli 2024  | 198411082015042002 - NAZRANTIKA<br>SUNARTO, S.E., M.M, | 5103211540 - Dea<br>Triani Lasmarito | Kerja Praktek PT Vadhana<br>International | <b>- 2</b>          |                    |
|             |                       | 256      | Rabu, 17 Juli 2024   | 198411082015042002 - NAZRANTIKA<br>SUNARTO, S.E., M.M, | 5103211553 - Tiffany<br>Aulia        | Kerja Praktek PT Vadhana<br>International | <b>- 2</b>          |                    |
|             |                       | 257      | Rabu, 17 Juli 2024   | 198411082015042002 - NAZRANTIKA<br>SUNARTO, S.E., M.M, | 5103211540 - Dea<br>Triani Lasmarito | Kerja Praktek PT Vadhana<br>International | <b>-</b> • <b>1</b> |                    |
|             |                       | 258      | Selasa, 16 Juli 2024 | 198411082015042002 - NAZRANTIKA<br>SUNARTO, S.E., M.M, | 5103211553 - Tiffany<br>Aulia        | Kerja Praktek PT Vadhana<br>International | <b>- -</b>          |                    |
|             |                       | 259      | Selasa, 16 Juli 2024 | 198411082015042002 - NAZRANTIKA<br>SUNARTO, S.E., M.M, | 5103211540 - Dea<br>Triani Lasmarito | Kerja Praktek PT Vadhana<br>International | <b>- • •</b>        |                    |
|             |                       | 260      | Senin, 15 Juli 2024  | 198411082015042002 - NAZRANTIKA<br>SUNARTO, S.E., M.M, | 5103211540 - Dea<br>Triani Lasmarito | Kerja Praktek PT Vadhana<br>International | <b>-</b>            |                    |
|             |                       | 261      | Senin, 15 Juli 2024  | 198411082015042002 - NAZRANTIKA<br>SUNARTO, S.E., M.M, | 5103211553 - Tiffany<br>Aulia        | Kerja Praktek PT Vadhana<br>International | <b>- 1</b>          |                    |
|             |                       |          | Q Search             | 🧼 🖬 📮 🛽                                                | 🤨 C 💽                                | <b>i</b> 🖷                                | ^ 令句))              | 9:55<br>19/01/2025 |

| $\leftarrow \  \   \rightarrow \  \   {\tt G}$  | 25 polbeng.siakadcloud.com                                       | /siakad/s                                                                                                    | set_kegiatankkn/877                                                                                                    |                                                                                                    |                                                                                                    |                                                                                                    | \$                 | ≕ Ł 🌗 :            |
|-------------------------------------------------|------------------------------------------------------------------|----------------------------------------------------------------------------------------------------|----------------------------------------------------------------------------------------------------|----------------------------------------------------------------------------------------------------|----------------------------------------------------------------------------------------------------|----------------------------------------------------------------------------------------------------|--------------------|--------------------|
| 🗄 🕴 🖸 YouTul                                    | be 💡 Maps 👼 News 隆 Tr                                            | anslate                                                                                                    | 🚡 Web Store 🛛 M Gmai                                                                                                    | I 🔛 Fingerprint Absence                                                                                                    |                                                                                                    |                                                                                                    |                    | All Bookmarks      |
|                                                 |                                                                  | 240                                                                                                    | Sabtu, 27 Juli 2024                                                                                                    | 198411082015042002 - NAZRANTIKA<br>SUNARTO, S.E., M.M,                                                                                                    | 5103211553 - Tiffany<br>Aulia                                                                                                    | Kerja Praktek PT Vadhana<br>International                                                                                                    | <b>-</b> • •       |                    |
|                                                 |                                                                  | 241                                                                                                    | Jumat, 26 Juli 2024                                                                                                    | 198411082015042002 - NAZRANTIKA<br>SUNARTO, S.E., M.M,                                                                                                    | 5103211540 - Dea<br>Triani Lasmarito                                                                                                    | Kerja Praktek PT Vadhana<br>International                                                                                                    | <b>- • •</b>       |                    |
|                                                 |                                                                  | 242                                                                                                    | Jumat, 26 Juli 2024                                                                                                    | 198411082015042002 - NAZRANTIKA<br>SUNARTO, S.E., M.M,                                                                                                    | 5103211553 - Tiffany<br>Aulia                                                                                                    | Kerja Praktek PT Vadhana<br>International                                                                                                    | <b>-</b>           |                    |
|                                                 |                                                                  | 243                                                                                                    | Kamis, 25 Juli 2024                                                                                                    | 198411082015042002 - NAZRANTIKA<br>SUNARTO, S.E., M.M,                                                                                                    | 5103211553 - Tiffany<br>Aulia                                                                                                    | Kerja Praktek PT Vadhana<br>International                                                                                                    | 200                |                    |
|                                                 |                                                                  | 244                                                                                                    | Kamis, 25 Juli 2024                                                                                                    | 198411082015042002 - NAZRANTIKA<br>SUNARTO, S.E., M.M,                                                                                                    | 5103211540 - Dea<br>Triani Lasmarito                                                                                                    | Kerja Praktek PT Vadhana<br>International                                                                                                    | <b>- 2</b>         |                    |
|                                                 |                                                                  | 245                                                                                                    | Rabu, 24 Juli 2024                                                                                                    | 198411082015042002 - NAZRANTIKA<br>SUNARTO, S.E., M.M,                                                                                                    | 5103211540 - Dea<br>Triani Lasmarito                                                                                                    | Kerja Praktek PT Vadhana<br>International                                                                                                    | <b>-</b> 2         |                    |
|                                                 |                                                                  | 246                                                                                                    | Rabu, 24 Juli 2024                                                                                                    | 198411082015042002 - NAZRANTIKA<br>SUNARTO, S.E., M.M,                                                                                                    | 5103211553 - Tiffany<br>Aulia                                                                                                    | Kerja Praktek PT Vadhana<br>International                                                                                                    | <b>-</b> 2         |                    |
|                                                 |                                                                  | 247                                                                                                    | Selasa, 23 Juli 2024                                                                                                    | 198411082015042002 - NAZRANTIKA<br>SUNARTO, S.E., M.M,                                                                                                    | 5103211553 - Tiffany<br>Aulia                                                                                                    | Kerja Praktek PT Vadhana<br>International                                                                                                    | <b>-</b> 2         |                    |
|                                                 |                                                                  | 248                                                                                                    | Selasa, 23 Juli 2024                                                                                                    | 198411082015042002 - NAZRANTIKA<br>SUNARTO, S.E., M.M,                                                                                                    | 5103211540 - Dea<br>Triani Lasmarito                                                                                                    | Kerja Praktek PT Vadhana<br>International                                                                                                    | <b>-</b> 2         |                    |
|                                                 |                                                                  | 249                                                                                                    | Senin, 22 Juli 2024                                                                                                    | 198411082015042002 - NAZRANTIKA<br>SUNARTO, S.E., M.M,                                                                                                    | 5103211553 - Tiffany<br>Aulia                                                                                                    | Kerja Praktek PT Vadhana<br>International                                                                                                    | <b>-</b> 2         |                    |
|                                                 |                                                                  | 250                                                                                                    | Senin, 22 Juli 2024                                                                                                    | 198411082015042002 - NAZRANTIKA<br>SUNARTO, S.E., M.M,                                                                                                    | 5103211540 - Dea<br>Triani Lasmarito                                                                                                    | Kerja Praktek PT Vadhana<br>International                                                                                                    | <b>-</b> 2         |                    |
|                                                 |                                                                  |                                                                                                    | Q Search                                                                                                    | 🦚 🖬 📒 🖪                                                                                                    | 🧔 🖸 🚺 1                                                                                                    | 🍈 🚾                                                                                                    | ∧ (\$\overline\$\) | 9:55<br>19/01/2025 |
|                                                 |                                                                  |                                                                                                    |                                                                                                    |                                                                                                    |                                                                                                    |                                                                                                    |                    |                    |
| ← → C<br>H   ● YouTut                           | 😇 polbeng.siakadcloud.com<br>be 💡 Maps 🌚 News 隆 Tr               | /siakad/s<br>anslate                                                                                                    | set_kegiatankkn/877<br>🚡 Web Store 🛛 M Gmail                                                                                                    | 💆 Fingerprint Absence                                                                                                    |                                                                                                    |                                                                                                    | ☆                  | 🗊 🛃 🌒 🗄            |
| ← → C<br>⊞   ■ YouTut                           | 😂 polbeng.siakadcloud.com<br>be 💡 Maps 🌚 News 隆 Tr               | /siakad/s<br>anslate<br>228                                                                                                    | set_kegiatankkn/877<br>Web Store M Gmail<br>Sabtu, 3 Agustus<br>2024                                                                                                    | Fingerprint Absence<br>198411082015042002 - NAZRANTIKA<br>SUNARTO, S.E., M.M.                                                                                                    | 5103211553 - Tiffany<br>Aulia                                                                                                    | Kerja Praktek PT Vadhana<br>International                                                                                                    | *                  | FI ⊥ ● :           |
| ← → で<br>⊞ □ YouTut                             | c5 polbeng.siakadcloud.com<br>be • Maps • News • Tr              | /siakad/s<br>anslate<br>228<br>229                                                                                                    | web Store M Gmail<br>Sobtu, 3 Agustus<br>2024<br>Jumot, 2 Agustus<br>2024                                                                                                    | Fingerprint Absence<br>198411082015042002 - NAZRANTIKA<br>SUNARTO, S.E., M.M.<br>198411082015042002 - NAZRANTIKA<br>SUNARTO, S.E., M.M.                                                                                                    | 5103211553 - Tiffany<br>Aulia<br>5103211540 - Dea<br>Triani Lasmarito                                                                                                    | Kerja Praktek PT Vadhana<br>International<br>Kerja Praktek PT Vadhana<br>International                                                                                                    | ×                  | 🖬 🛓 🌒 🗄            |
| <ul> <li>← → C</li> <li>⊞ □ YouTut</li> </ul>   | c5 polbeng.siakadcloud.com<br>be ♥ Maps 	 News 	 Tr<br>News 	 Tr | /siakad/s<br>anslate<br>228<br>229<br>230                                                                                                    | Web Store M Gmai.<br>Sobtu, 3 Agustus<br>2024<br>Jumat, 2 Agustus<br>2024<br>Jumat, 2 Agustus<br>2024                                                                                                    | Fingerprint Absence<br>198411082015042002 - NAZRANTIKA<br>SUNARTO, S.E., M.M.<br>198411082015042002 - NAZRANTIKA<br>SUNARTO, S.E., M.M.<br>198411082015042002 - NAZRANTIKA<br>SUNARTO, S.E., M.M.                                                                                                    | 5103211553 - Tiffany<br>Aulia<br>5103211540 - Dea<br>Triani Lasmarito<br>5103211553 - Tiffany<br>Aulia                                                                                                    | Kerja Praktek PT Vadhana<br>International<br>Kerja Praktek PT Vadhana<br>International<br>Kerja Praktek PT Vadhana<br>International                                                                                                    |                    | Il Bookmarks       |
| <ul> <li>← → C</li> <li>⊞ □ YouTut</li> </ul>   | Es polbeng.siakadcloud.com<br>be ♥ Maps 	 News ■ Tr              | /siakad/s<br>anslate<br>228<br>229<br>230<br>231                                                                                                    | Web Store M Gmai<br>Sobtu, 3 Agustus<br>2024<br>Jurnat, 2 Agustus<br>2024<br>Jurnat, 2 Agustus<br>2024<br>Kamis, 1 Agustus<br>2024                                                                                                    | Image: Provint Absence           198411082015042002 - NAZRANTIKA           SUNARTO, S.E., M.M.           198411082015042002 - NAZRANTIKA           SUNARTO, S.E., M.M.           198411082015042002 - NAZRANTIKA           SUNARTO, S.E., M.M.           198411082015042002 - NAZRANTIKA           SUNARTO, S.E., M.M.           198411082015042002 - NAZRANTIKA           SUNARTO, S.E., M.M.           198411082015042002 - NAZRANTIKA           SUNARTO, S.E., M.M.                                                                                                    | 5103211553 - Tiffany<br>Aulia<br>5103211540 - Dea<br>Triani Lasmarito<br>5103211553 - Tiffany<br>Aulia<br>5103211553 - Tiffany<br>Aulia                                                                                                    | Kerja Praktek PT Vadhana<br>International<br>Kerja Praktek PT Vadhana<br>International<br>Kerja Praktek PT Vadhana<br>International<br>Kerja Praktek PT Vadhana<br>International                                                                                                    |                    | Il Bookmarks       |
| <ul> <li>← → C</li> <li>⊞ □ YouTut</li> </ul>   | Es polbeng.siakadcloud.com<br>be ♥ Maps                          | /siakad/s<br>anslate<br>228<br>229<br>230<br>231<br>232                                                                                                    | <ul> <li>kegiatankkn/877</li> <li>Web Store M Gmai</li> <li>Sobtu, 3 Agustus<br/>2024</li> <li>Jurnat, 2 Agustus<br/>2024</li> <li>Jurnat, 2 Agustus<br/>2024</li> <li>Kamis, 1 Agustus<br/>2024</li> <li>Kamis, 1 Agustus<br/>2024</li> </ul>                                                          | Image: Provint Absence           198411082015042002 - NAZRANTIKA           SUNARTO, S.E., M.M.           198411082015042002 - NAZRANTIKA           SUNARTO, S.E., M.M.           198411082015042002 - NAZRANTIKA           SUNARTO, S.E., M.M.           198411082015042002 - NAZRANTIKA           SUNARTO, S.E., M.M.           198411082015042002 - NAZRANTIKA           SUNARTO, S.E., M.M.           198411082015042002 - NAZRANTIKA           SUNARTO, S.E., M.M.           198411082015042002 - NAZRANTIKA           SUNARTO, S.E., M.M.                                                                                                    | 5103211553 - Tiffany<br>Aulia<br>5103211540 - Dea<br>Triani Lasmarito<br>5103211553 - Tiffany<br>Aulia<br>5103211553 - Tiffany<br>Aulia<br>5103211540 - Dea<br>Triani Lasmarito                                                                                                    | Kerja Praktek PT Vadhana<br>International<br>Kerja Praktek PT Vadhana<br>International<br>Kerja Praktek PT Vadhana<br>International<br>Kerja Praktek PT Vadhana<br>International                                                                                                    |                    | I dl Bookmarks     |
| ← → C                                           | Es polbeng.siakadcloud.com<br>be ♥ Maps                          | /siakad/siakad/sia                                                                                                    | set_kegiatankkn/877  Web Store M Gmail Sobtu, 3 Agustus 2024 Jurnat, 2 Agustus 2024 Jurnat, 2 Agustus 2024 Kamis, 1 Agustus 2024 Kamis, 1 Agustus 2024 Rabu, 31 Juli 2024                                                                                                    | Image: Print Absence           198411082015042002 - NAZRANTIKA           SUNARTO, S.E., M.M.           198411082015042002 - NAZRANTIKA           198411082015042002 - NAZRANTIKA           198411082015042002 - NAZRANTIKA           198411082015042002 - NAZRANTIKA           198411082015042002 - NAZRANTIKA           198411082015042002 - NAZRANTIKA           198411082015042002 - NAZRANTIKA           198411082015042002 - NAZRANTIKA           198411082015042002 - NAZRANTIKA           198411082015042002 - NAZRANTIKA           198411082015042002 - NAZRANTIKA           198411082015042002 - NAZRANTIKA           SUNARTO, S.E., M.M.                                                                                                    | 5103211553 - Tiffany<br>Aulia<br>5103211540 - Dea<br>friani Lasmarito<br>5103211553 - Tiffany<br>Aulia<br>5103211553 - Tiffany<br>5103211540 - Dea<br>friani Lasmarito<br>5103211553 - Tiffany<br>Aulia                                                                                                    | Kerja Praktek PT Vadhana<br>International<br>Kerja Praktek PT Vadhana<br>International<br>Kerja Praktek PT Vadhana<br>International<br>Kerja Praktek PT Vadhana<br>International<br>Kerja Praktek PT Vadhana<br>International                                                                                                    |                    | All Bookmarks      |
| <ul> <li>← → C</li> <li>⊞ □ YouTut</li> </ul>   | Es polbeng.siakadcloud.com<br>be ♥ Maps                          | /siakad/siakad/sia                                                                                                    | set_kegiatankkn/877<br>Web Store M Gmail<br>Sobtu, 3 Agustus<br>2024<br>Jurnat, 2 Agustus<br>2024<br>Jurnat, 2 Agustus<br>2024<br>Karnis, 1 Agustus<br>2024<br>Karnis, 1 Agustus<br>2024<br>Rabu, 31 Juli 2024                                                                                          | Fingerprint Absence     Fingerprint Absence     Ingerprint Absence     Ingerprint Absence     Ingertprint Absence     Ingertprint     Ingertprint Absence     Ingertprint Absence     Ingertprin | 5103211553 - Tiffany<br>Aulia<br>5103211540 - Dea<br>friani Lasmarito<br>5103211553 - Tiffany<br>Aulia<br>5103211553 - Tiffany<br>5103211540 - Dea<br>friani Lasmarito<br>5103211553 - Tiffany<br>Aulia                                                                                                    | Kerja Proktek PT Vadhana<br>International       Kerja Proktek PT Vadhana<br>International       Kerja Proktek PT Vadhana<br>International       Kerja Proktek PT Vadhana<br>International       Kerja Proktek PT Vadhana<br>International       Kerja Proktek PT Vadhana<br>International       Kerja Proktek PT Vadhana<br>International       Kerja Proktek PT Vadhana<br>International       Kerja Proktek PT Vadhana<br>International                                                                                                    |                    | All Bookmarks      |
| <ul> <li>← → C</li> <li>⊞ ■ VouTut</li> </ul>   | Es polbeng.siakadcloud.com<br>be ♥ Maps ♥ News № Tr              | /siakad/siakad/siaka                                                                                                    | set_kegiatankkn/877<br>Web Store M Gmail<br>Sobtu, 3 Agustus<br>2024<br>Jurnat, 2 Agustus<br>2024<br>Jurnat, 2 Agustus<br>2024<br>Karnis, 1 Agustus<br>2024<br>Karnis, 1 Agustus<br>2024<br>Rabu, 31 Juli 2024<br>Selasa, 30 Juli 2024                                                                  | Fingerprint Absence     Fingerprint Absence     SUNARTO, S.E., M.M.     SUNARTO, S.E., M.M.                                                                                                    | 5103211553 - Tiffany<br>Aulia<br>5103211540 - Dea<br>friani Lasmarito<br>5103211553 - Tiffany<br>Aulia<br>5103211553 - Tiffany<br>5103211540 - Dea<br>friani Lasmarito<br>5103211553 - Tiffany<br>5103211540 - Dea<br>friani Lasmarito                                                                                                    | Kerja Praktek PT Vadhana           International           Kerja Praktek PT Vadhana           International           Kerja Praktek PT Vadhana           International           Kerja Praktek PT Vadhana           International           Kerja Praktek PT Vadhana           International           Kerja Praktek PT Vadhana           International           Kerja Praktek PT Vadhana           International           Kerja Praktek PT Vadhana           International           Kerja Praktek PT Vadhana           International                                                                                                    |                    | All Bookmarks      |
| <ul> <li>← → C</li> <li>III ■ VouTut</li> </ul> | c₅ polbeng.siakadcloud.com be ♥ Maps ♥ News ♣ Tr                 | (siakad):<br>anslate<br>228<br>229<br>230<br>231<br>232<br>233<br>233<br>234<br>235<br>236                                                                                                    | set_kegiatankkn/877<br>Web Store M Gmail<br>Sobtu, 3 Agustus<br>2024<br>Jurnat, 2 Agustus<br>2024<br>Jurnat, 2 Agustus<br>2024<br>Komis, 1 Agustus<br>2024<br>Komis, 1 Agustus<br>2024<br>Robu, 31 Juli 2024<br>Seloso, 30 Juli 2024<br>Seloso, 30 Juli 2024                                            | Fingerprint Absence     Fingerprint Absence     SUNARTO, S.E., M.M.     SUNARTO, S.E., M.M.      | 5/032/1553 - Tiffany           5/032/1553 - Tiffany           5/032/1540 - Dea           friani Lasmarito           5/032/1553 - Tiffany           Aulia           5/032/1553 - Tiffany           Aulia           5/032/1553 - Tiffany           Aulia           5/032/1553 - Tiffany           5/032/1553 - Tiffany           Aulia           5/032/1553 - Tiffany           6/032/1553 - Tiffany           Aulia           5/032/1553 - Tiffany           Aulia           5/032/1553 - Tiffany           Aulia           5/032/1553 - Tiffany           Aulia           5/032/1553 - Tiffany           Aulia                                                                                                    | Kerja Praktek PT Vadhana<br>International           Kerja Praktek PT Vadhana<br>International           Kerja Praktek PT Vadhana<br>International           Kerja Praktek PT Vadhana<br>International           Kerja Praktek PT Vadhana<br>International           Kerja Praktek PT Vadhana<br>International           Kerja Praktek PT Vadhana<br>International           Kerja Praktek PT Vadhana<br>International           Kerja Praktek PT Vadhana<br>International           Kerja Praktek PT Vadhana<br>International           Kerja Praktek PT Vadhana<br>International                                                                                                    |                    | All Bookmarks      |
| ← → C III ■ VouTut                              | polbeng.siakadcloud.com be  Maps  News  Tr                       | <ul> <li>/siakad/siakad</li></ul> | ket kegiatankkn/877<br>Web Store M Gmai<br>Sobtu, 3 Agustus<br>2024<br>Jurnat, 2 Agustus<br>2024<br>Jurnat, 2 Agustus<br>2024<br>Komis, 1 Agustus<br>2024<br>Komis, 1 Agustus<br>2024<br>Robu, 31 Juli 2024<br>Robu, 31 Juli 2024<br>Seloso, 30 Juli 2024<br>Seloso, 30 Juli 2024                       | Fingerprint Absence     Fingerprint Absence     Ingerprint Absence     Ingerprint Absence     Ingertprint Absence     Ingertprint     Ingertprint Absence     Ingertprint Absence     Ingertprin | 5/032/1553 - Tiffany           5/032/1553 - Tiffany           5/032/1540 - Dea           friani Lasmarito           5/032/1553 - Tiffany           5/032/1553 - Tiffany                                                                                                    | Kerja Praktek PT Vadhana           International           Kerja Praktek PT Vadhana           International           Kerja Praktek PT Vadhana           International           Kerja Praktek PT Vadhana           International           Kerja Praktek PT Vadhana           International           Kerja Praktek PT Vadhana           International           Kerja Praktek PT Vadhana           International           Kerja Praktek PT Vadhana           International           Kerja Praktek PT Vadhana           International           Kerja Praktek PT Vadhana           International           Kerja Praktek PT Vadhana           International           Kerja Praktek PT Vadhana           International |                    | All Bookmarks      |
| ← → C III ■ VouTut                              | polbeng.siakadcloud.com be  Maps  News  Tr                       | <ul> <li>/siakad/siakad</li></ul> | ke kegiatankkn/877<br>Web Store M Gmai<br>Sobtu, 3 Agustus<br>2024<br>Jurnat, 2 Agustus<br>2024<br>Jurnat, 2 Agustus<br>2024<br>Komis, 1 Agustus<br>2024<br>Komis, 1 Agustus<br>2024<br>Robu, 31 Juli 2024<br>Robu, 31 Juli 2024<br>Seloso, 30 Juli 2024<br>Seloso, 30 Juli 2024<br>Senin, 29 Juli 2024 | Fingerprint Absence     Fingerprint Absence     SUNARTO, S.E., M.M.     SUNARTO, S.E., M.M.      | 5/032/1553 - Tiffany           5/032/1553 - Tiffany           5/032/1540 - Dea           friani Lasmarito           5/032/1553 - Tiffany           5/032/1553 - Tiffany | Kerja Praktek PT Vadhana<br>International           Kerja Praktek PT Vadhana<br>International           Kerja Praktek PT Vadhana<br>International           Kerja Praktek PT Vadhana<br>International           Kerja Praktek PT Vadhana<br>International           Kerja Praktek PT Vadhana<br>International           Kerja Praktek PT Vadhana<br>International           Kerja Praktek PT Vadhana<br>International           Kerja Praktek PT Vadhana<br>International           Kerja Praktek PT Vadhana<br>International           Kerja Praktek PT Vadhana<br>International           Kerja Praktek PT Vadhana<br>International                                                                                     |                    | ₹ L @ :            |

| 🗈 YouTube 💡 Maps 🍈 News | 🛊 Translate | 🚡 Web Store 🛛 M Gmai      | i 👷 Fingerprint Absence                                |                                      |                                            |            | 🗅 All Bookm |
|-------------------------|-------------|---------------------------|--------------------------------------------------------|--------------------------------------|--------------------------------------------|------------|-------------|
|                         | 217         | Senin, 12 Agustus<br>2024 | 198411082015042002 - NAZRANTIKA<br>SUNARTO, S.E., M.M, | 5103211553 - Tiffany<br>Aulia        | Kerja Praktek PT Vadhana<br>International  | <b>-</b>   |             |
|                         | 218         | Jumat, 9 Agustus<br>2024  | 198411082015042002 - NAZRANTIKA<br>SUNARTO, S.E., M.M, | 5103211553 - Tiffany<br>Aulia        | Kerja Praktek PT Vadhana<br>International  | <b>-</b>   |             |
|                         | 219         | Jumat, 9 Agustus<br>2024  | 198411082015042002 - NAZRANTIKA<br>SUNARTO, S.E., M.M, | 5103211540 - Dea<br>Triani Lasmarito | Kerja Prakter PT. Vadhana<br>International | <b>-</b>   |             |
|                         | 220         | Kamis, 8 Agustus<br>2024  | 198411082015042002 - NAZRANTIKA<br>SUNARTO, S.E., M.M, | 5103211553 - Tiffany<br>Aulia        | Kerja Praktek PT Vadhana<br>International  | 🖵 🧿 🔒      |             |
|                         | 221         | Kamis, 8 Agustus<br>2024  | 198411082015042002 - NAZRANTIKA<br>SUNARTO, S.E., M.M, | 5103211540 - Dea<br>Triani Lasmarito | Kerja Prakter PT. Vadhana<br>International | <b>-</b>   |             |
|                         | 222         | Rabu, 7 Agustus<br>2024   | 198411082015042002 - NAZRANTIKA<br>SUNARTO, S.E., M.M, | 5103211540 - Dea<br>Triani Lasmarito | Kerja Prakter PT. Vadhana<br>International | <b>-</b>   |             |
|                         | 223         | Rabu, 7 Agustus<br>2024   | 198411082015042002 - NAZRANTIKA<br>SUNARTO, S.E., M.M, | 5103211553 - Tiffany<br>Aulia        | Kerja Prakter PT. Vadhana<br>International | <b>- 2</b> |             |
|                         | 224         | Selasa, 6 Agustus<br>2024 | 198411082015042002 - NAZRANTIKA<br>SUNARTO, S.E., M.M, | 5103211540 - Dea<br>Triani Lasmarito | Kerja Prakter PT. Vadhana<br>International | <b>- 2</b> |             |
|                         | 225         | Senin, 5 Agustus<br>2024  | 198411082015042002 - NAZRANTIKA<br>SUNARTO, S.E., M.M, | 5103211553 - Tiffany<br>Aulia        | Kerja Praktek PT Vadhana<br>International  | <b>- 0</b> |             |
|                         | 226         | Senin, 5 Agustus<br>2024  | 198411082015042002 - NAZRANTIKA<br>SUNARTO, S.E., M.M, | 5103211540 - Dea<br>Triani Lasmarito | Kerja Praktek PT Vadhana<br>International  | <b>-</b>   |             |
|                         | 227         | Sabtu, 3 Agustus<br>2024  | 198411082015042002 - NAZRANTIKA<br>SUNARTO, S.E., M.M, | 5103211540 - Dea<br>Triani Lasmarito | Kerja Praktek PT Vadhana<br>International  | <b>- (</b> |             |

| 206 | Senin, 19 Agustus<br>2024  | 198411082015042002 - NAZRANTIKA<br>SUNARTO, S.E., M.M, | 5103211540 - Dea<br>Triani Lasmarito | Kerja Prakter PT. Vadhana<br>International | <b>- 1</b>   |
|-----|----------------------------|--------------------------------------------------------|--------------------------------------|--------------------------------------------|--------------|
| 207 | Senin, 19 Agustus<br>2024  | 198411082015042002 - NAZRANTIKA<br>SUNARTO, S.E., M.M, | 5103211553 - Tiffany<br>Aulia        | Kerja Prakter PT. Vadhana<br>International | <b>- 1</b>   |
| 208 | Jumat, 16 Agustus<br>2024  | 198411082015042002 - NAZRANTIKA<br>SUNARTO, S.E., M.M, | 5103211553 - Tiffany<br>Aulia        | Kerja Prakter PT. Vadhana<br>International | <b>-</b> 1   |
| 209 | Jumat, 16 Agustus<br>2024  | 198411082015042002 - NAZRANTIKA<br>SUNARTO, S.E., M.M, | 5103211540 - Dea<br>Triani Lasmarito | Kerja Prakter PT. Vadhana<br>International | <b>- 1</b>   |
| 210 | Kamis, 15 Agustus<br>2024  | 198411082015042002 - NAZRANTIKA<br>SUNARTO, S.E., M.M, | 5103211540 - Dea<br>Triani Lasmarito | Kerja Prakter PT. Vadhana<br>International | <b>- • •</b> |
| 211 | Kamis, 15 Agustus<br>2024  | 198411082015042002 - NAZRANTIKA<br>SUNARTO, S.E., M.M, | 5103211553 - Tiffany<br>Aulia        | Kerja Praktek PT Vadhana<br>International  |              |
| 212 | Rabu, 14 Agustus<br>2024   | 198411082015042002 - NAZRANTIKA<br>SUNARTO, S.E., M.M, | 5103211540 - Dea<br>Triani Lasmarito | Kerja Prakter PT. Vadhana<br>International | <b>- -</b>   |
| 213 | Rabu, 14 Agustus<br>2024   | 198411082015042002 - NAZRANTIKA<br>SUNARTO, S.E., M.M, | 5103211553 - Tiffany<br>Aulia        | Kerja Praktek PT Vadhana<br>International  |              |
| 214 | Selasa, 13 Agustus<br>2024 | 198411082015042002 - NAZRANTIKA<br>SUNARTO, S.E., M.M, | 5103211540 - Dea<br>Triani Lasmarito | Kerja Prakter PT. Vadhana<br>International | <b>- • •</b> |
| 215 | Selasa, 13 Agustus<br>2024 | 198411082015042002 - NAZRANTIKA<br>SUNARTO, S.E., M.M, | 5103211553 - Tiffany<br>Aulia        | Kerja Praktek PT Vadhana<br>International  |              |
| 216 | Senin, 12 Agustus<br>2024  | 198411082015042002 - NAZRANTIKA<br>SUNARTO, S.E., M.M. | 5103211540 - Dea<br>Triani Lasmarito | Kerja Prakter PT. Vadhana<br>International | 🖵 💿 🔒        |

| $\leftrightarrow$ $\rightarrow$ G                                                                                                    | polbeng.siakad                              | lcloud.com/siakad/                                                                     | /set_kegiatankkn/877                                                                                                    |                                                                                                    |                                                                                                    |                                                                                                    | ☆          | ≕ ± 🌗 :                                 |
|----------------------------------------------------------------------------------------------------|---------------------------------------------|----------------------------------------------------------------------------------------|----------------------------------------------------------------------------------------------------|----------------------------------------------------------------------------------------------------|----------------------------------------------------------------------------------------------------|----------------------------------------------------------------------------------------------------|------------|-----------------------------------------|
| 🔡 🛛 🗈 YouTub                                                                                                    | be 🍳 Maps 👼 Ne                              | ews 🧕 Translate                                                                        | 🚡 Web Store 🛛 M Gma                                                                                                    | il 💆 Fingerprint Absence                                                                                                    |                                                                                                    |                                                                                                    |            | All Bookmarks                           |
|                                                                                                    |                                             | 195                                                                                    | Selasa, 27 Agustus<br>2024                                                                                                    | 198411082015042002 - NAZRANTIKA<br>SUNARTO, S.E., M.M,                                                                                                    | 5103211553 - Tiffany<br>Aulia                                                                                                    | Kerja Praktek PT Vadhana<br>International                                                                                                    | <b>-</b> • |                                         |
|                                                                                                    |                                             | 196                                                                                    | Selasa, 27 Agustus<br>2024                                                                                                    | 198411082015042002 - NAZRANTIKA<br>SUNARTO, S.E., M.M,                                                                                                    | 5103211540 - Dea<br>Triani Lasmarito                                                                                                    | Kerja Prakter PT. Vadhana<br>International                                                                                                    | <b>-</b>   |                                         |
|                                                                                                    |                                             | 197                                                                                    | Senin, 26 Agustus<br>2024                                                                                                    | 198411082015042002 - NAZRANTIKA<br>SUNARTO, S.E., M.M,                                                                                                    | 5103211540 - Dea<br>Triani Lasmarito                                                                                                    | Kerja Prakter PT. Vadhana<br>International                                                                                                    | <b>-</b>   |                                         |
|                                                                                                    |                                             | 198                                                                                    | Senin, 26 Agustus<br>2024                                                                                                    | 198411082015042002 - NAZRANTIKA<br>SUNARTO, S.E., M.M,                                                                                                    | 5103211553 - Tiffany<br>Aulia                                                                                                    | Kerja Prakter PT. Vadhana<br>International                                                                                                    | <b>-</b>   |                                         |
|                                                                                                    |                                             | 199                                                                                    | Jumat, 23 Agustus<br>2024                                                                                                    | 198411082015042002 - NAZRANTIKA<br>SUNARTO, S.E., M.M,                                                                                                    | 5103211553 - Tiffany<br>Aulia                                                                                                    | Kerja Prakter PT. Vadhana<br>International                                                                                                    | <b>-</b>   |                                         |
|                                                                                                    |                                             | 200                                                                                    | Kamis, 22 Agustus<br>2024                                                                                                    | 198411082015042002 - NAZRANTIKA<br>SUNARTO, S.E., M.M,                                                                                                    | 5103211540 - Dea<br>Triani Lasmarito                                                                                                    | Kerja Prakter PT. Vadhana<br>International                                                                                                    | <b>-</b>   |                                         |
|                                                                                                    |                                             | 201                                                                                    | Kamis, 22 Agustus<br>2024                                                                                                    | 198411082015042002 - NAZRANTIKA<br>SUNARTO, S.E., M.M,                                                                                                    | 5103211553 - Tiffany<br>Aulia                                                                                                    | Kerja Prakter PT. Vadhana<br>International                                                                                                    | <b>-</b>   |                                         |
|                                                                                                    |                                             | 202                                                                                    | Rabu, 21 Agustus<br>2024                                                                                                    | 198411082015042002 - NAZRANTIKA<br>SUNARTO, S.E., M.M,                                                                                                    | 5103211553 - Tiffany<br>Aulia                                                                                                    | Kerja Prakter PT. Vadhana<br>International                                                                                                    | <b>-</b>   |                                         |
|                                                                                                    |                                             | 203                                                                                    | Rabu, 21 Agustus<br>2024                                                                                                    | 198411082015042002 - NAZRANTIKA<br>SUNARTO, S.E., M.M,                                                                                                    | 5103211540 - Dea<br>Triani Lasmarito                                                                                                    | Kerja Prakter PT. Vadhana<br>International                                                                                                    | <b>-</b>   |                                         |
|                                                                                                    |                                             | 204                                                                                    | Selasa, 20 Agustus<br>2024                                                                                                    | 198411082015042002 - NAZRANTIKA<br>SUNARTO, S.E., M.M,                                                                                                    | 5103211540 - Dea<br>Triani Lasmarito                                                                                                    | Kerja Prakter PT. Vadhana<br>International                                                                                                    | <b>-</b>   |                                         |
|                                                                                                    |                                             | 205                                                                                    | Selasa, 20 Agustus<br>2024                                                                                                    | 198411082015042002 - NAZRANTIKA<br>SUNARTO, S.E., M.M,                                                                                                    | 5103211553 - Tiffany<br>Aulia                                                                                                    | Kerja Prakter PT. Vadhana<br>International                                                                                                    | <b>-</b>   |                                         |
|                                                                                                    |                                             |                                                                                        | Q Search                                                                                                    | 🦚 🖬 📒 🛃                                                                                                    | 🧔 🖸 🔘                                                                                                    | <b>tji w</b>                                                                                                    | ∧ ⊕ Φ)     | 9:56<br>19/01/2025                      |
|                                                                                                    |                                             |                                                                                        |                                                                                                    |                                                                                                    |                                                                                                    |                                                                                                    |            |                                         |
| ← → C<br>H VouTub                                                                                                    | 😇 polbeng.siakad<br>be 💡 Maps 🙍 Ne          | lcloud.com/siakad/<br>ews 🔤 Translate                                                  | /set_kegiatankkn/877<br>🚡 Web Store 🛛 M Gma                                                                                                    | 🛛 💟 Fingerprint Absence                                                                                                    |                                                                                                    |                                                                                                    | ☆          | <b>≕ Ł 🍈 :</b><br>D All Bookmarks       |
| ← → C<br>⊞   ⊃ YouTut                                                                                                    | 25 polbeng.siakad<br>be 💡 Maps 🔮 Ne         | Icloud.com/siakad/<br>ews 💁 Translate<br>184                                           | /set_kegiatankkn/877<br>Web Store M Gma<br>Rαbu, 4 September<br>2024                                                                                                    | Image: Ingerprint Absence<br>I98411082015042002 - NAZRANTIKA<br>SUNARTO, S.E., M.M.,                                                                                                    | 5103211540 - Dea<br>Triani Lasmarito                                                                                                    | Kerja Prakter PT. Vadhana<br>International                                                                                                    | ☆          | ≂ <b>J ⊥ ()</b> :<br>C All Bookmarks    |
| ← → C<br>⊞   ■ YouTut                                                                                                    | 🗢 polbeng.siakad<br>be 💡 Maps 💣 Ne          | Icloud.com/siakad/<br>ews 💁 Translate<br>184<br>185                                    | <ul> <li>Set_kegiatankkn/877</li> <li>Web Store M Gma</li> <li>Rabu, 4 September<br/>2024</li> <li>Selasa, 3</li> <li>September 2024</li> </ul>                                                                                                    | Fingerprint Absence<br>198411082015042002 - NAZRANTIKA<br>SUNARTO, S.E., M.M,<br>198411082015042002 - NAZRANTIKA<br>SUNARTO, S.E., M.M,                                                                                                    | 5103211540 - Dea<br>Triani Lasmarito<br>5103211553 - Tiffany<br>Aulia                                                                                                    | Kerja Prakter PT. Vadhana<br>International<br>Kerja Praktek PT Vadhana<br>International                                                                                                    | ×          | ₹ <b>7 ± ()</b> :<br>  Cn All Bookmarks |
| ← → C                                                                                                    | 25 polbengsiakad<br>be • Maps • No          | Icloud.com/siakad/<br>ews Translate<br>184<br>185<br>186                               | <ul> <li>Kecjatankkn/877</li> <li>Web Store M Gma</li> <li>Robu, 4 September 2024</li> <li>September 2024</li> <li>September 2024</li> </ul>                                                                                                    | Image: Pringerprint Absence           198411082015042002 - NAZRANTIKA           SUNARTO, S.E., M.M,           198411082015042002 - NAZRANTIKA           SUNARTO, S.E., M.M,           198411082015042002 - NAZRANTIKA           SUNARTO, S.E., M.M,           198411082015042002 - NAZRANTIKA           SUNARTO, S.E., M.M,                                                                                                    | 5103211540 - Dea<br>Triani Lasmarito<br>5103211553 - Tiffany<br>Aulia<br>5103211540 - Dea<br>Triani Lasmarito                                                                                                    | Kerja Prakter PT. Vadhana<br>International<br>Kerja Praktek PT Vadhana<br>International                                                                                                    | ×          | ≓7 🤳 🌒 🗄                                |
| <ul> <li>← → C</li> <li>⊕ YouTub</li> </ul>                                                                                                    | polbeng.siakad<br>be Q Maps  No             | Icloud.com/siakad/<br>ews Erranslate<br>184<br>185<br>186<br>187                       | <ul> <li>Web Store M Gma</li> <li>Web Store M Gma</li> <li>Rabu, 4 September 2024</li> <li>Selasa, 3</li> <li>September 2024</li> <li>Senin, 2 September 2024</li> </ul>                                                                                                    | Image: Pringerprint Absence           198411082015042002 - NAZRANTIKA           SUNARTO, S.E., M.M.           198411082015042002 - NAZRANTIKA           SUNARTO, S.E., M.M.           198411082015042002 - NAZRANTIKA           SUNARTO, S.E., M.M.           198411082015042002 - NAZRANTIKA           SUNARTO, S.E., M.M.           198411082015042002 - NAZRANTIKA           SUNARTO, S.E., M.M.                                                                                                    | 5103211540 - Dea<br>Triani Lasmarito<br>5103211553 - Tiffany<br>Aulia<br>5103211540 - Dea<br>Triani Lasmarito<br>5103211540 - Dea<br>Triani Lasmarito                                                                                                    | Kerja Prakter PT. Vadhana           International           Kerja Praktek PT Vadhana           International           Kerja Prakter PT. Vadhana           International           Kerja Prakter PT. Vadhana           International                                                                                                    | ×          | ≂J Ł Φ :                                |
| <ul> <li>← → C</li> <li>BB</li> <li>■ YouTub</li> </ul>                                                                                                    | polbeng.siakad<br>be Q Maps  No             | tcloud.com/siakad/<br>ews Translate<br>184<br>185<br>186<br>187<br>188                 | <ul> <li>Web Store M Gma</li> <li>Web Store 2024</li> <li>September 2024</li> <li>September 2024</li> <li>Senin, 2 September 2024</li> <li>Senin, 2 September 2024</li> <li>Senin, 2 September 2024</li> </ul>                                                                                                    | Isgetprint Absence           Isgetprint Absence           Isgetprister                                                                                                    | 5103211540 - Dea           Friani Lasmarito           5103211553 - Tiffany           Aulia           5103211540 - Dea           5103211540 - Dea           5103211540 - Dea           5103211540 - Dea           5103211540 - Dea           5103211540 - Dea           5103211540 - Dea           5103211540 - Dea           5103211553 - Tiffany                                                                                                    | Kerja Prakter PT. Vadhana       International       Kerja Praktek PT Vadhana       International       Kerja Prakter PT. Vadhana       International       Kerja Prakter PT. Vadhana       International       Kerja Prakter PT. Vadhana       International                                                                                                    | *          | ₹7 🛃 🕦 🗄                                |
| <ul> <li>↔ C</li> <li>↔ O</li> <li>↔ O</li></ul> | polbeng.siakad<br>be Q Maps I No            | Icloud.com/siakad/<br>ews Variate<br>184<br>185<br>186<br>187<br>188<br>189            | <ul> <li>Web Store M Gma</li> <li>Web Store 2024</li> <li>Rabu, 4 September 2024</li> <li>September 2024</li> <li>September 2024</li> <li>Senin, 2 September 2024</li> <li>Senin, 2 September 2024</li> <li>Senin, 2 September 2024</li> <li>Jumat, 30 Agustus 2024</li> </ul>                                                                                                    | Image: Second Second | 5103211540 - Dea           Filo3211553 - Tiffany           5103211553 - Tiffany           5103211540 - Dea           Triani Lasmarito           5103211540 - Dea           Triani Lasmarito           5103211540 - Dea           Triani Lasmarito           5103211540 - Dea           Triani Lasmarito           5103211540 - Dea           Triani Lasmarito           5103211540 - Dea           Filo3211553 - Tiffany                                                                                                    | Kerja Prakter PT. Vadhana       International       Kerja Praktek PT Vadhana       International       Kerja Prakter PT. Vadhana       International       Kerja Prakter PT. Vadhana       International       Kerja Prakter PT. Vadhana       International       Kerja Prakter PT. Vadhana       International       Kerja Prakter PT. Vadhana       International                                                                                                    | *          | ₹/ と ● :                                |
| <ul> <li>← → C</li> <li>⊞ ■ YouTub</li> </ul>                                                                                                    | polbeng.siakad<br>be Q Maps M Ne            | Icloud.com/siakad/<br>ews  Translate  184  185  186  187  188  189  190                | <ul> <li>Kecjatankkn/877</li> <li>Web Store M Gma</li> <li>Robu, 4 September 2024</li> <li>September 2024</li> <li>September 2024</li> <li>Senin, 2 September 2024</li> <li>Senin, 2 September 2024</li> <li>Senin, 2 September 2024</li> <li>Jumat, 30 Agustus 2024</li> <li>Jumat, 30 Agustus 2024</li> </ul>                                                                                                    | Image: Section 2002         NAZRANTIKA           Image: Section 2002         NAZRANTIKA           Image: Section 2002         NAZRANTIKA           Image: Section 2002         NAZRANTIKA           Image: Section 2002         NAZRANTIKA           Image: Section 2002         NAZRANTIKA           Image: Section 2002         NAZRANTIKA           Image: Section 2005         NAZRANTIKA           Image: Section 2005         NAZRANTIKA           Image:                                                                                                    | 5103211540 - Dea           Triani Lasmarito           5103211553 - Tiffany           Aulia           5103211540 - Dea           Triani Lasmarito           5103211540 - Dea           Triani Lasmarito           5103211540 - Dea           5103211553 - Tiffany           Aulia           5103211553 - Tiffany           S103211553 - Tiffany           Aulia                                                                                                    | Kerja Prakter PT. Vadhana<br>International           Kerja Prakter PT. Vadhana<br>International           Kerja Prakter PT. Vadhana<br>International           Kerja Prakter PT. Vadhana<br>International           Kerja Prakter PT. Vadhana<br>International           Kerja Prakter PT. Vadhana<br>International           Kerja Prakter PT. Vadhana<br>International           Kerja Prakter PT. Vadhana<br>International                                                                                                    | ×          | ≓/ Ŀ ● :                                |
| <ul> <li>← → C</li> <li>⊞ ■ YouTub</li> </ul>                                                                                                    | polbeng.siakad<br>be Q Maps I Ne            | Icloud.com/siakad/<br>ews  Translate  184  184  185  186  187  188  189  190  191      | <ul> <li>Kecjatankkn/877</li> <li>Web Store M Gma</li> <li>Robu, 4 September 2024</li> <li>Seloso, 3</li> <li>September 2024</li> <li>Senin, 2 September 2024</li> <li>Senin, 2 September 2024</li> <li>Senin, 2 September 2024</li> <li>Jurnot, 30 Agustus 2024</li> <li>Jurnot, 30 Agustus 2024</li> <li>Komis, 29 Agustus 2024</li> </ul>                                                                                                    | Image: Section 2002         NAZRANTIKA           Image: Section 2002         NAZRANTIKA           Image: Section 2002         NAZRANTIKA           Image: Section 2002         NAZRANTIKA           Image: Section 2002         NAZRANTIKA           Image: Section 2002         NAZRANTIKA           Image: Section 2002         NAZRANTIKA           Image: Section 2002         NAZRANTIKA           Image: Section 2005         NAZRANTIKA           Image: Section 2005         NAZRANTIKA           Image:                                                                                                    | 5103211540 - Dea<br>Triani Lasmarito           5103211553 - Tiffany<br>Aulia           5103211540 - Dea<br>Triani Lasmarito           5103211540 - Dea<br>Triani Lasmarito           5103211553 - Tiffany<br>Aulia           5103211553 - Tiffany<br>Aulia           5103211553 - Tiffany<br>Aulia           5103211553 - Tiffany<br>Aulia                                                                                                    | Kerja Prakter PT. Vadhana           International           Kerja Praktek PT Vadhana           International           Kerja Prakter PT. Vadhana           International           Kerja Prakter PT. Vadhana           International           Kerja Prakter PT. Vadhana           International           Kerja Prakter PT. Vadhana           International           Kerja Prakter PT. Vadhana           International           Kerja Prakter PT. Vadhana           International           Kerja Prakter PT. Vadhana           International           Kerja Prakter PT. Vadhana           International                                                                                                    | *          | ₹/ Ŀ ● :                                |
| ← → C Image: Provide the second second s                | 25 polbeng.siakad<br>be ♀ Maps ☎ No         | Icloud.com/siakad/<br>ews  Translate  184  184  185  186  187  188  189  190  191  192 | <ul> <li>Kecjkegjatankkn/877</li> <li>Web Store M Gma</li> <li>Robu, 4 September 2024</li> <li>Seloso, 3<br/>September 2024</li> <li>Seloso, 3<br/>September 2024</li> <li>Senin, 2 September<br/>2024</li> <li>Senin, 2 September<br/>2024</li> <li>Jumot, 30 Agustus<br/>2024</li> <li>Jumot, 30 Agustus<br/>2024</li> <li>Komis, 29 Agustus<br/>2024</li> <li>Komis, 29 Agustus<br/>2024</li> </ul>                                                                  | Image: Section 2002 - NAZRANTIKA           Image: Section 2002 - NAZRANTIKA           Image: Section 2002 -                                                                                                    | 5103211540 - Dea<br>Triani Lasmarito           5103211553 - Tiffany<br>Aulia           5103211540 - Dea<br>Triani Lasmarito           5103211540 - Dea<br>Triani Lasmarito           5103211553 - Tiffany<br>Aulia           5103211553 - Tiffany<br>Aulia           5103211553 - Tiffany<br>Aulia           5103211553 - Tiffany<br>Aulia           5103211553 - Tiffany<br>Aulia           5103211553 - Tiffany<br>Aulia                                                                                                    | Kerja Prakter PT. Vadhana           International           Kerja Praktek PT Vadhana           International           Kerja Prakter PT. Vadhana           International           Kerja Prakter PT. Vadhana           International           Kerja Prakter PT. Vadhana           International           Kerja Prakter PT. Vadhana           International           Kerja Praktek PT Vadhana           International           Kerja Praktek PT Vadhana           International           Kerja Praktek PT Vadhana           International           Kerja Praktek PT Vadhana           International                                                                                                    | ×          | ≓                                       |
| <ul> <li>← → C</li> <li>□ YouTub</li> </ul>                                                                                                    | S polbeng.siakad<br>be ♥ Maps ₪ No          | kloud.com/siakad/<br>ews                                                               | Web Store     Main       Web Store     Main       Rabu, 4 September     2024       Selasa, 3     September 2024       Selasa, 3     September 2024       Senin, 2 September 2024     Senin, 2 September 2024       Senin, 2 September 2024     Senin, 2 September 2024       Jumat, 30 Agustus 2024     2024       Jumat, 30 Agustus 2024     Senin, 2 September 2024       Kamis, 29 Agustus 2024     September 2024                                                   | Image: Pringerprint Absence           198411082015042002 - NAZRANTIKA           198411082015042002 - NAZRANTIKA                                                                                                    | 5/1032/11540 - Dea           5/1032/11553 - Tiffany           5/1032/11553 - Tiffany           5/1032/11553 - Tiffany           5/1032/11540 - Dea           5/1032/11553 - Tiffany           5/1032/11553 - Tiffany           5/1032/11540 - Dea           5/1032/11540 - Dea           5/1032/11540 - Dea           5/1032/11540 - Dea           5/1032/11540 - Dea           5/1032/11540 - Dea           5/1032/11540 - Dea           5/1032/11540 - Dea           5/1032/11540 - Dea           5/1032/11540 - Dea           5/1032/11540 - Dea           5/1032/115 | Kerja Prakter PT. Vadhana           International           Kerja Praktek PT Vadhana           International           Kerja Praktek PT Vadhana           International           Kerja Praktek PT Vadhana           International           Kerja Praktek PT Vadhana           International           Kerja Praktek PT Vadhana           International           Kerja Praktek PT Vadhana           International           Kerja Praktek PT Vadhana           International           Kerja Praktek PT Vadhana           International           Kerja Praktek PT Vadhana           International           Kerja Praktek PT Vadhana           International           Kerja Praktek PT Vadhana           International           Kerja Prakter PT. Vadhana           International                                                                                                    | ×          | ≓ L D All Bookmarks                     |
| <ul> <li>← → C</li> <li>□ YouTub</li> </ul>                                                                                                    | polbeng.siakad be <b>9</b> Maps <b>1</b> No | teloud.com/siakad/<br>ews                                                              | Veb Store       M Gma         Web Store       M Gma         Rabu, 4 September       2024         Selasa, 3       September 2024         Senin, 2 September 2024       Senin, 2 September 2024         Senin, 2 September 2024       Senin, 2 September 2024         Jumat, 30 Agustus 2024       2024         Karnis, 29 Agustus 2024       Song September 2024         Karnis, 29 Agustus 2024       September 2024         Rabu, 28 Agustus 2024       September 2024 | Image: Pringerprint Absence           198411082015042002 - NAZRANTIKA           SUNARTO, S.E., M.M.           198411082015042002 - NAZRANTIKA           198411082015042002 - NAZRANTIKA           SUNARTO, S.E., M.M.           198411082015042002 - NAZRANTIKA           SUNARTO, S.E., M.M.           198411082015042002 - NAZRANTIKA           SUNARTO, S.E., M.M.           198411082015042002 - NAZRANTIKA           SUNARTO, S.E., M.M.           198411082015042002 - NAZRANTIKA           SUNARTO, S.E., M.M.,           198411082015042002 - NAZRANTIKA           SUNARTO, S.E., M.M.,           198411082015042002 - NAZRANTIKA           198411082015042002 - NAZRANTIKA           198411082015042002 - NAZRANTIKA           198411082015042002 - NAZRANTIKA           198411082015042002 - NAZRANTIKA           198411082015042002 - NAZRANTIKA           198411082015042002 - NAZRANTIKA           198411082015042002 - NAZRANTIKA           198411082015042002 - NAZRANTIKA           198411082015042002 - NAZRANTIKA           198411082015042002 - NAZRANTIKA           198411082015042002 - NAZRANTIKA           198411082015042002 - NAZRANTIKA           SUNARTO, S.E., M.M.           198411082015042002 - NAZRANTIKA           SUNARTO, S.E                                                                                                    | 5/1032/11540 - Dea           5/1032/11553 - Tiffany           5/1032/11553 - Tiffany           6/1032/11553 - Tiffany           6/1032/11540 - Dea           7/1011 Lasmarito           5/1032/11553 - Tiffany           5/1032/11553 - Tiffany           5/1032/11553 - Tiffany           5/1032/11553 - Tiffany           5/1032/11553 - Tiffany           5/1032/11553 - Tiffany           5/1032/11553 - Tiffany           5/1032/11553 - Tiffany           5/1032/11554 - Dea           5/1032/11540 - Dea           5/1032/11540 - Dea           5                           | Kerja Prakter PT. Vadhana           International           Kerja Praktek PT Vadhana           International           Kerja Praktek PT. Vadhana           International           Kerja Praktek PT. Vadhana | ×          | ₹J L Dookmarks                          |

| $\leftrightarrow$ $\rightarrow$ C $_{5}$ polbeng.siakadcloud.com/s | siakad/s | set_kegiatankkn/877          |                                                        |                                      |                                            | ☆            | ≕ ¥ 🌒 i                |
|--------------------------------------------------------------------|----------|------------------------------|--------------------------------------------------------|--------------------------------------|--------------------------------------------|--------------|------------------------|
| 🔡 📔 VouTube 💡 Maps 👼 News 峰 Trai                                   | nslate   | 属 Web Store 🛛 M Gmai         | I 🖌 Fingerprint Absence                                |                                      |                                            |              | All Bookmarks          |
|                                                                    | 173      | Selasa, 10<br>September 2024 | 198411082015042002 - NAZRANTIKA<br>SUNARTO, S.E., M.M, | 5103211553 - Tiffany<br>Aulia        | Kerja Praktek PT Vadhana<br>International  | <b>-</b> • • |                        |
|                                                                    | 174      | Selasa, 10<br>September 2024 | 198411082015042002 - NAZRANTIKA<br>SUNARTO, S.E., M.M, | 5103211540 - Dea<br>Triani Lasmarito | Kerja Prakter PT. Vadhana<br>International | <b>-</b> 2   |                        |
|                                                                    | 175      | Senin, 9 September<br>2024   | 198411082015042002 - NAZRANTIKA<br>SUNARTO, S.E., M.M, | 5103211540 - Dea<br>Triani Lasmarito | Kerja Prakter PT. Vadhana<br>International | <b>-</b> •   |                        |
|                                                                    | 176      | Senin, 9 September<br>2024   | 198411082015042002 - NAZRANTIKA<br>SUNARTO, S.E., M.M, | 5103211553 - Tiffany<br>Aulia        | Kerja Praktek PT Vadhana<br>International  | <b>P e i</b> |                        |
|                                                                    | 177      | Sabtu, 7<br>September 2024   | 198411082015042002 - NAZRANTIKA<br>SUNARTO, S.E., M.M, | 5103211553 - Tiffany<br>Aulia        | Kerja Praktek PT Vadhana<br>International  | <b>-</b> 2   |                        |
|                                                                    | 178      | Sabtu, 7<br>September 2024   | 198411082015042002 - NAZRANTIKA<br>SUNARTO, S.E., M.M, | 5103211540 - Dea<br>Triani Lasmarito | Kerja Prakter PT. Vadhana<br>International | <b>-</b>     |                        |
|                                                                    | 179      | Jumat, 6<br>September 2024   | 198411082015042002 - NAZRANTIKA<br>SUNARTO, S.E., M.M, | 5103211540 - Dea<br>Triani Lasmarito | Kerja Prakter PT. Vadhana<br>International | <b>-</b> 2   |                        |
|                                                                    | 180      | Jumat, 6<br>September 2024   | 198411082015042002 - NAZRANTIKA<br>SUNARTO, S.E., M.M, | 5103211553 - Tiffany<br>Aulia        | Kerja Praktek PT Vadhana<br>International  | <b>-</b>     |                        |
|                                                                    | 181      | Kamis, 5<br>September 2024   | 198411082015042002 - NAZRANTIKA<br>SUNARTO, S.E., M.M, | 5103211553 - Tiffany<br>Aulia        | Kerja Praktek PT Vadhana<br>International  | <b>-</b>     |                        |
|                                                                    | 182      | Kamis, 5<br>September 2024   | 198411082015042002 - NAZRANTIKA<br>SUNARTO, S.E., M.M, | 5103211540 - Dea<br>Triani Lasmarito | Kerja Prakter PT. Vadhana<br>International | <b>-</b>     |                        |
|                                                                    | 183      | Rabu, 4 September<br>2024    | 198411082015042002 - NAZRANTIKA<br>SUNARTO, S.E., M.M, | 5103211553 - Tiffany<br>Aulia        | Kerja Praktek PT Vadhana<br>International  | <b>P e i</b> |                        |
|                                                                    |          | Q Search                     | 🧼 🖬 📮 🛛                                                | 🤹 C 🧕                                | ð 🖷                                        | ∧ \\$\\$\\$  | 9:56 🖡<br>19/01/2025 🖡 |

| 🖸 YouTube 💡 Maps   🔂 News | 🔤 Translate | 🚡 Web Store 🛛 M Gma          | il 🔛 Fingerprint Absence                               |                                      |                                            |            | 🗋 All Bookm |
|---------------------------|-------------|------------------------------|--------------------------------------------------------|--------------------------------------|--------------------------------------------|------------|-------------|
|                           | 162         | Kamis, 19<br>September 2024  | 198411082015042002 - NAZRANTIKA<br>SUNARTO, S.E., M.M, | 5103211553 - Tiffany<br>Aulia        | Kerja Prakter PT. Vadhana<br>International | <b>-</b> 1 |             |
|                           | 163         | Kamis, 19<br>September 2024  | 198411082015042002 - NAZRANTIKA<br>SUNARTO, S.E., M.M, | 5103211540 - Dea<br>Triani Lasmarito | Kerja Prakter PT. Vadhana<br>International | <b>-</b> 2 |             |
|                           | 164         | Rabu, 18<br>September 2024   | 198411082015042002 - NAZRANTIKA<br>SUNARTO, S.E., M.M, | 5103211553 - Tiffany<br>Aulia        | Kerja Praktek PT Vadhana<br>International  | <b>-</b> 0 |             |
|                           | 165         | Selasa, 17<br>September 2024 | 198411082015042002 - NAZRANTIKA<br>SUNARTO, S.E., M.M, | 5103211553 - Tiffany<br>Aulia        | Kerja Praktek PT Vadhana<br>International  | <b>-</b> 0 |             |
|                           | 166         | Selasa, 17<br>September 2024 | 198411082015042002 - NAZRANTIKA<br>SUNARTO, S.E., M.M, | 5103211540 - Dea<br>Triani Lasmarito | Kerja Prakter PT. Vadhana<br>International | <b>-</b> 0 |             |
|                           | 167         | Jumat, 13<br>September 2024  | 198411082015042002 - NAZRANTIKA<br>SUNARTO, S.E., M.M, | 5103211553 - Tiffany<br>Aulia        | Kerja Praktek PT Vadhana<br>International  | <b>-</b> • |             |
|                           | 168         | Jumat, 13<br>September 2024  | 198411082015042002 - NAZRANTIKA<br>SUNARTO, S.E., M.M, | 5103211540 - Dea<br>Triani Lasmarito | Kerja Prakter PT. Vadhana<br>International | <b>-</b>   |             |
|                           | 169         | Kamis, 12<br>September 2024  | 198411082015042002 - NAZRANTIKA<br>SUNARTO, S.E., M.M, | 5103211553 - Tiffany<br>Aulia        | Kerja Praktek PT Vadhana<br>International  | <b>-</b> 1 |             |
|                           | 170         | Kamis, 12<br>September 2024  | 198411082015042002 - NAZRANTIKA<br>SUNARTO, S.E., M.M, | 5103211540 - Dea<br>Triani Lasmarito | Kerja Prakter PT. Vadhana<br>International | <b>-</b> • |             |
|                           | 171         | Rabu, 11 September<br>2024   | 198411082015042002 - NAZRANTIKA<br>SUNARTO, S.E., M.M, | 5103211553 - Tiffany<br>Aulia        | Kerja Praktek PT Vadhana<br>International  | <b>-</b> 1 |             |
|                           | 172         | Rabu, 11 September<br>2024   | 198411082015042002 - NAZRANTIKA<br>SUNARTO, S.E., M.M, | 5103211540 - Dea<br>Triani Lasmarito | Kerja Prakter PT. Vadhana<br>International | <b>-</b> • |             |

| $\leftarrow \  \   \rightarrow \  \   {\tt G}$ | 25 polbeng.siakadcloud.com                          | /siakad/s                                                                                                    | et_kegiatankkn/877                                                                                                    |                                                                                                    |                                                                                                    |                                                                                                    | \$         | च 🗄 🌒 :                           |
|------------------------------------------------|-----------------------------------------------------|----------------------------------------------------------------------------------------------------|----------------------------------------------------------------------------------------------------|----------------------------------------------------------------------------------------------------|----------------------------------------------------------------------------------------------------|----------------------------------------------------------------------------------------------------|------------|-----------------------------------|
| 🔡 🛛 🕨 YouTut                                   | oe 🍳 Maps 📑 News 🍇 Tr                               | anslate                                                                                                    | 🚡 Web Store 🛛 M Gmai                                                                                                    | il 🔛 Fingerprint Absence                                                                                                    |                                                                                                    |                                                                                                    |            | All Bookmarks                     |
|                                                |                                                     | 151                                                                                                    | Kamis, 26<br>September 2024                                                                                                    | 198411082015042002 - NAZRANTIKA<br>SUNARTO, S.E., M.M,                                                                                                    | 5103211540 - Dea<br>Triani Lasmarito                                                                                                    | Kerja Prakter PT. Vadhana<br>International                                                                                                    | <b>P 1</b> |                                   |
|                                                |                                                     | 152                                                                                                    | Rabu, 25<br>September 2024                                                                                                    | 198411082015042002 - NAZRANTIKA<br>SUNARTO, S.E., M.M,                                                                                                    | 5103211540 - Dea<br>Triani Lasmarito                                                                                                    | Kerja Prakter PT. Vadhana<br>International                                                                                                    | <b>-</b>   |                                   |
|                                                |                                                     | 153                                                                                                    | Rabu, 25<br>September 2024                                                                                                    | 198411082015042002 - NAZRANTIKA<br>SUNARTO, S.E., M.M,                                                                                                    | 5103211553 - Tiffany<br>Aulia                                                                                                    | Kerja Praktek PT Vadhana<br>International                                                                                                    | <b>-</b>   |                                   |
|                                                |                                                     | 154                                                                                                    | Selasa, 24<br>September 2024                                                                                                    | 198411082015042002 - NAZRANTIKA<br>SUNARTO, S.E., M.M,                                                                                                    | 5103211553 - Tiffany<br>Aulia                                                                                                    | Kerja Prakter PT. Vadhana<br>International                                                                                                    | <b>-</b>   |                                   |
|                                                |                                                     | 155                                                                                                    | Selasa, 24<br>September 2024                                                                                                    | 198411082015042002 - NAZRANTIKA<br>SUNARTO, S.E., M.M,                                                                                                    | 5103211540 - Dea<br>Triani Lasmarito                                                                                                    | Kerja Prakter PT. Vadhana<br>International                                                                                                    | <b>-</b> 2 |                                   |
|                                                |                                                     | 156                                                                                                    | Senin, 23<br>September 2024                                                                                                    | 198411082015042002 - NAZRANTIKA<br>SUNARTO, S.E., M.M,                                                                                                    | 5103211540 - Dea<br>Triani Lasmarito                                                                                                    | Kerja Prakter PT. Vadhana<br>International                                                                                                    | <b>-</b>   |                                   |
|                                                |                                                     | 157                                                                                                    | Senin, 23<br>September 2024                                                                                                    | 198411082015042002 - NAZRANTIKA<br>SUNARTO, S.E., M.M,                                                                                                    | 5103211553 - Tiffany<br>Aulia                                                                                                    | Kerja Praktek PT Vadhana<br>International                                                                                                    | <b>-</b> 2 |                                   |
|                                                |                                                     | 158                                                                                                    | Sabtu, 21<br>September 2024                                                                                                    | 198411082015042002 - NAZRANTIKA<br>SUNARTO, S.E., M.M,                                                                                                    | 5103211540 - Dea<br>Triani Lasmarito                                                                                                    | Kerja Prakter PT. Vadhana<br>International                                                                                                    | <b>-</b>   |                                   |
|                                                |                                                     | 159                                                                                                    | Sabtu, 21<br>September 2024                                                                                                    | 198411082015042002 - NAZRANTIKA<br>SUNARTO, S.E., M.M,                                                                                                    | 5103211553 – Tiffany<br>Aulia                                                                                                    | Kerja Prakter PT. Vadhana<br>International                                                                                                    | <b>-</b>   |                                   |
|                                                |                                                     | 160                                                                                                    | Jumat, 20<br>September 2024                                                                                                    | 198411082015042002 - NAZRANTIKA<br>SUNARTO, S.E., M.M,                                                                                                    | 5103211540 - Dea<br>Triani Lasmarito                                                                                                    | Kerja Prakter PT. Vadhana<br>International                                                                                                    | <b>-</b>   |                                   |
|                                                |                                                     | 161                                                                                                    | Jumat, 20<br>September 2024                                                                                                    | 198411082015042002 - NAZRANTIKA<br>SUNARTO, S.E., M.M,                                                                                                    | 5103211553 – Tiffany<br>Aulia                                                                                                    | Kerja Prakter PT. Vadhana<br>International                                                                                                    | <b>-</b> 2 |                                   |
|                                                |                                                     |                                                                                                    |                                                                                                    |                                                                                                    |                                                                                                    |                                                                                                    |            |                                   |
| ← → C                                          | s polbeng.siakadcloud.com                           | /siakad/s                                                                                                    | et_kegiatankkn/877                                                                                                    | il 🔰 Einnamnint Abranca                                                                                                    |                                                                                                    |                                                                                                    | \$         | T 🛃 🌒 :                           |
| ← → C<br>⊞   ■ YouTut                          | 😋 polbeng.siakadcloud.com                           | /siakad/s<br>anslate<br>140                                                                                                    | et_kegiatankkn/877<br>Web Store M Gmai<br>Kamis, 3 Oktober<br>2024                                                                                                    | Fingerprint Absence     198411082015042002 - NAZRANTIKA     SUNAPTO SF. M.M.                                                                                                    | 5103211540 - Dea<br>Triani Jasmarita                                                                                                    | Kerja Prakter PT. Vadhana                                                                                                    | *          | ₹ 🛃 🌒 :                           |
| ← → C<br>⊞   ■ YouTut                          | 25 polbeng.siakadcloud.com<br>pe 💡 Maps 🎡 News 🎥 Tr | /siakad/s<br>anslate<br>140<br>141                                                                                                    | et_kegiatankkn/877                                                                                                    | I                                                                                                    | 5103211540 - Dea<br>Triani Lasmarito<br>5103211553 - Tiffany<br>Aulia                                                                                                    | Kerja Prakter PT. Vadhana<br>International<br>Kerja Praktek PT Vadhana<br>International                                                                                                    |            | <b>≕ ± ① :</b><br>⊡ All Bookmarks |
| <ul> <li>← → C</li> <li>□ YouTut</li> </ul>    | 25 polbeng.siakadcloud.com<br>be 💡 Maps 🚡 News 隆 Tr | /siakad/s<br>anslate<br>140<br>141<br>142                                                                                                    | Web Store M Gmai<br>Komis, 3 Oktober<br>2024<br>Robu, 2 Oktober<br>2024                                                                                                    | I ♥ Fingerprint Absence<br>198411082015042002 - NAZRANTIKA<br>SUNARTO, S.E., M.M,<br>198411082015042002 - NAZRANTIKA<br>SUNARTO, S.E., M.M,<br>198411082015042002 - NAZRANTIKA<br>SUNARTO, S.E., M.M,                                                                                                    | 5103211540 - Dea<br>Triani Lasmarito<br>5103211553 - Tiffany<br>Aulia<br>5103211540 - Dea<br>Triani Lasmarito                                                                                                    | Kerja Prakter PT. Vadhana<br>International<br>Kerja Praktek PT Vadhana<br>International<br>Kerja Prakter PT. Vadhana<br>International                                                                                                    |            | All Bookmarks                     |
| ← → C                                          | 25 polbeng.siakadcloud.com<br>re 🛛 Maps 🌚 News 🎥 Tr | /siakad/s<br>anslate<br>140<br>141<br>142<br>143                                                                                                    | <ul> <li>Web Store M Gmail</li> <li>Web Store M Gmail</li> <li>Kornis, 3 Oktober<br/>2024</li> <li>Robu, 2 Oktober<br/>2024</li> <li>Robu, 2 Oktober<br/>2024</li> <li>Selaso, 1 Oktober<br/>2024</li> </ul>                                                                                                    | Image: Pringerprint Absence           198411082015042002 - NAZRANTIKA           SUNARTO, S.E., M.M.           198411082015042002 - NAZRANTIKA           SUNARTO, S.E., M.M.           198411082015042002 - NAZRANTIKA           SUNARTO, S.E., M.M.           198411082015042002 - NAZRANTIKA           SUNARTO, S.E., M.M.           198411082015042002 - NAZRANTIKA           SUNARTO, S.E., M.M.           198411082015042002 - NAZRANTIKA           SUNARTO, S.E., M.M.                                                                                                    | 5103211540 - Dea<br>Triani Losmarito<br>5103211553 - Tiffany<br>Aulia<br>5103211540 - Dea<br>Triani Losmarito<br>5103211540 - Dea<br>Triani Losmarito                                                                                                    | Kerja Prakter PT. Vadhana<br>International<br>Kerja Praktek PT Vadhana<br>International<br>Kerja Prakter PT. Vadhana<br>International<br>Kerja Praktek di PT<br>Vadhana International                                                                                                    |            | All Bookmarks                     |
| ← → C                                          | 25 polbeng.siakadcloud.com<br>re 🖗 Maps 🌚 News 🎥 Tr | /siakad/s<br>anslate<br>140<br>141<br>142<br>143<br>144                                                                                                    | <ul> <li>Web Store M Gmai</li> <li>Web Store M Gmai</li> <li>Kornis, 3 Oktober<br/>2024</li> <li>Robu, 2 Oktober<br/>2024</li> <li>Robu, 2 Oktober<br/>2024</li> <li>Robu, 2 Oktober<br/>2024</li> <li>Seloso, 1 Oktober<br/>2024</li> <li>Seloso, 1 Oktober<br/>2024</li> <li>September 2024</li> </ul>                                                                                                    | Image: Pringerprint Absence           198411082015042002 - NAZRANTIKA           SUNARTO, S.E., M.M.           198411082015042002 - NAZRANTIKA           SUNARTO, S.E., M.M.           198411082015042002 - NAZRANTIKA           SUNARTO, S.E., M.M.           198411082015042002 - NAZRANTIKA           SUNARTO, S.E., M.M.           198411082015042002 - NAZRANTIKA           SUNARTO, S.E., M.M.           198411082015042002 - NAZRANTIKA           SUNARTO, S.E., M.M.           198411082015042002 - NAZRANTIKA           SUNARTO, S.E., M.M.                                                                                                    | 5103211540 - Dea<br>Triani Lasmarito           5103211553 - Tiffany           Aulia           5103211540 - Dea<br>Triani Lasmarito           5103211540 - Dea<br>Triani Lasmarito           5103211540 - Dea<br>Triani Lasmarito           5103211540 - Dea<br>Triani Lasmarito                                                                                                    | Kerja Prakter PT. Vadhana<br>International<br>Kerja Praktek PT Vadhana<br>International<br>Kerja Prakter PT. Vadhana<br>International<br>Kerja Praktek di PT<br>Vadhana International<br>Kerja Praktek di PT<br>Vadhana International                                                                                                    |            | All Bookmarks                     |
| ← → C  <br>⊞   ● YouTut                        | 25 polbeng.siakadcloud.com<br>pe 🖗 Maps 🌚 News 🕞 Tr | /siakad/s<br>anslate<br>140<br>141<br>142<br>143<br>144<br>145                                                                                                    | <ul> <li>Web Store M Gmail</li> <li>Web Store M Gmail</li> <li>Kornis, 3 Oktober 2024</li> <li>Robu, 2 Oktober 2024</li> <li>Robu, 2 Oktober 2024</li> <li>Robu, 2 Oktober 2024</li> <li>Seloso, 1 Oktober 2024</li> <li>Seloso, 1 Oktober 2024</li> <li>September 2024</li> <li>September 2024</li> <li>September 2024</li> <li>September 2024</li> </ul>                                                                | Image: Pringerprint Absence           198411082015042002 - NAZRANTIKA           SUNARTO, S.E., M.M.           198411082015042002 - NAZRANTIKA           SUNARTO, S.E., M.M.           198411082015042002 - NAZRANTIKA           SUNARTO, S.E., M.M.           198411082015042002 - NAZRANTIKA           SUNARTO, S.E., M.M.           198411082015042002 - NAZRANTIKA           SUNARTO, S.E., M.M.           198411082015042002 - NAZRANTIKA           SUNARTO, S.E., M.M.           198411082015042002 - NAZRANTIKA           SUNARTO, S.E., M.M.           198411082015042002 - NAZRANTIKA           SUNARTO, S.E., M.M.                                                                                                    | 5103211540 - Dea<br>Triani Lasmarito           5103211553 - Tiffany<br>Aulia           5103211553 - Tiffany<br>Aulia           5103211540 - Dea<br>Triani Lasmarito           5103211540 - Dea<br>Triani Lasmarito           5103211540 - Dea<br>Triani Lasmarito           5103211540 - Dea<br>Triani Lasmarito           5103211540 - Jea<br>Triani Lasmarito           5103211540 - Dea<br>Triani Lasmarito           5103211540 - Jea<br>Triani Lasmarito                                                                                                    | Kerja Prakter PT. Vadhana<br>International       Kerja Praktek PT Vadhana<br>International       Kerja Prakter PT. Vadhana<br>International       Kerja Praktek di PT<br>Vadhana International       Kerja Praktek di PT<br>Vadhana International       Kerja Praktek di PT<br>Vadhana International       Kerja Praktek di PT<br>Vadhana International                                                                                                    |            | All Bookmarks                     |
| ← → C  <br>⊞   ■ YouTut                        | 25 polbeng.siakadcloud.com<br>pe 🖗 Maps 🌚 News 🕞 Tr | /siakad/siakad                                                                                                    | <ul> <li>kegiatankkn/877</li> <li>Web Store M Gmai</li> <li>Komis, 3 Oktober<br/>2024</li> <li>Robu, 2 Oktober<br/>2024</li> <li>Robu, 2 Oktober<br/>2024</li> <li>Robu, 2 Oktober<br/>2024</li> <li>Seloso, 1 Oktober<br/>2024</li> <li>Seloso, 1 Oktober<br/>2024</li> <li>September 2024</li> <li>September 2024</li> <li>September 2024</li> <li>September 2024</li> <li>Sobtu, 28</li> <li>September 2024</li> </ul> | Image: Pringerprint Absence           198411082015042002 - NAZRANTIKA           SUNARTO, S.E., M.M.           198411082015042002 - NAZRANTIKA           SUNARTO, S.E., M.M.           198411082015042002 - NAZRANTIKA           SUNARTO, S.E., M.M.           198411082015042002 - NAZRANTIKA           SUNARTO, S.E., M.M.           198411082015042002 - NAZRANTIKA           SUNARTO, S.E., M.M.           198411082015042002 - NAZRANTIKA           SUNARTO, S.E., M.M.           198411082015042002 - NAZRANTIKA           SUNARTO, S.E., M.M.           198411082015042002 - NAZRANTIKA           SUNARTO, S.E., M.M.           198411082015042002 - NAZRANTIKA           SUNARTO, S.E., M.M.           198411082015042002 - NAZRANTIKA           SUNARTO, S.E., M.M.                                                                                                    | 5103211540 - Dea<br>Triani Lasmarito           5103211553 - Tiffany<br>Aulia           5103211553 - Tiffany<br>Aulia           5103211540 - Dea<br>Triani Lasmarito           5103211540 - Dea<br>Triani Lasmarito           5103211540 - Dea<br>Triani Lasmarito           5103211540 - Dea<br>Triani Lasmarito           5103211540 - Dea<br>Triani Lasmarito           5103211540 - Dea<br>Triani Lasmarito           5103211553 - Tiffany<br>Aulia                                                                                                    | Kerja Prakter PT. Vadhana<br>International       Kerja Praktek PT Vadhana<br>International       Kerja Praktek PT. Vadhana<br>International       Kerja Praktek di PT<br>Vadhana International       Kerja Praktek di PT<br>Vadhana International       Kerja Praktek di PT<br>Vadhana International       Kerja Praktek di PT<br>Vadhana International       Kerja Praktek di PT<br>Vadhana International       Kerja Praktek di PT<br>Vadhana International                                                                                                    |            | All Bookmarks                     |
| ← → C                                          | 25 polbeng.siakadcloud.com<br>pe 🖗 Maps 👚 News 🕞 Tr | /siakad/s<br>anslate<br>140<br>141<br>142<br>143<br>144<br>145<br>146<br>147                                                                                                    | et kegiatankkn/877<br>Web Store M Gmai<br>Komis, 3 Oktober<br>2024<br>Robu, 2 Oktober<br>2024<br>Robu, 2 Oktober<br>2024<br>Robu, 2 Oktober<br>2024<br>Seloso, 1 Oktober<br>2024<br>Seloso, 1 Oktober<br>2024<br>Seloso, 1 Oktober<br>2024<br>September 2024<br>September 2024<br>Sobtu, 28<br>September 2024                                                                                                    | Image: Pringerprint Absence           198411082015042002 - NAZRANTIKA           SUNARTO, S.E., M.M.           198411082015042002 - NAZRANTIKA           SUNARTO, S.E., M.M.           198411082015042002 - NAZRANTIKA           SUNARTO, S.E., M.M.           198411082015042002 - NAZRANTIKA           SUNARTO, S.E., M.M.           198411082015042002 - NAZRANTIKA           SUNARTO, S.E., M.M.           198411082015042002 - NAZRANTIKA           SUNARTO, S.E., M.M.           198411082015042002 - NAZRANTIKA           SUNARTO, S.E., M.M.           198411082015042002 - NAZRANTIKA           SUNARTO, S.E., M.M.           198411082015042002 - NAZRANTIKA           SUNARTO, S.E., M.M.           198411082015042002 - NAZRANTIKA           SUNARTO, S.E., M.M.           198411082015042002 - NAZRANTIKA           SUNARTO, S.E., M.M.           198411082015042002 - NAZRANTIKA           SUNARTO, S.E., M.M.                                                                                                    | 5103211540 - Dea<br>Triani Lasmarito           5103211553 - Tiffany<br>Aulia           5103211553 - Tiffany<br>Aulia           5103211540 - Dea<br>Triani Lasmarito           5103211540 - Dea<br>Triani Lasmarito           5103211540 - Dea<br>Triani Lasmarito           5103211540 - Dea<br>Triani Lasmarito           5103211540 - Dea<br>Triani Lasmarito           5103211540 - Dea<br>Triani Lasmarito           5103211553 - Tiffany<br>Aulia           5103211553 - Tiffany<br>Aulia                                                                                                    | Kerja Prakter PT. Vadhana<br>International       Kerja Praktek PT Vadhana<br>International       Kerja Praktek PT. Vadhana<br>International       Kerja Praktek di PT<br>Vadhana International       Kerja Praktek di PT<br>Vadhana International       Kerja Praktek di PT<br>Vadhana International       Kerja Praktek di PT<br>Vadhana International       Kerja Praktek PT Vadhana<br>International       Kerja Praktek PT Vadhana<br>International                                                                                                    |            | All Bookmarks                     |
| ← → C                                          | 25 polbeng.siakadcloud.com<br>pe 🖗 Maps 👚 News 🕞 Tr | <ul> <li>isiakad/siakad/siaka</li></ul> | et kegiatankkn/877<br>Web Store M Gmai<br>Komis, 3 Oktober<br>2024<br>Robu, 2 Oktober<br>2024<br>Robu, 2 Oktober<br>2024<br>Robu, 2 Oktober<br>2024<br>Seloso, 1 Oktober<br>2024<br>Seloso, 1 Oktober<br>2024<br>Seloso, 1 Oktober<br>2024<br>September 2024<br>September 2024<br>Sobtu, 28<br>September 2024<br>Sobtu, 28<br>September 2024<br>Jumot, 27<br>September 2024                                               | Image: Pringerprint Absence           198411082015042002 - NAZRANTIKA           SUNARTO, S.E., M.M.           198411082015042002 - NAZRANTIKA           SUNARTO, S.E., M.M.           198411082015042002 - NAZRANTIKA           SUNARTO, S.E., M.M.           198411082015042002 - NAZRANTIKA           SUNARTO, S.E., M.M.           198411082015042002 - NAZRANTIKA           SUNARTO, S.E., M.M.           198411082015042002 - NAZRANTIKA           SUNARTO, S.E., M.M.           198411082015042002 - NAZRANTIKA           SUNARTO, S.E., M.M.           198411082015042002 - NAZRANTIKA           SUNARTO, S.E., M.M.           198411082015042002 - NAZRANTIKA           SUNARTO, S.E., M.M.           198411082015042002 - NAZRANTIKA           SUNARTO, S.E., M.M.           198411082015042002 - NAZRANTIKA           SUNARTO, S.E., M.M.           198411082015042002 - NAZRANTIKA           SUNARTO, S.E., M.M.           198411082015042002 - NAZRANTIKA           SUNARTO, S.E., M.M.           198411082015042002 - NAZRANTIKA           SUNARTO, S.E., M.M.                                                                                                    | 5103211540 - Dea<br>Triani Lasmarito           5103211553 - Tiffany<br>Aulia           5103211553 - Tiffany<br>Aulia           5103211540 - Dea<br>Triani Lasmarito           5103211540 - Dea<br>Triani Lasmarito           5103211540 - Dea<br>Triani Lasmarito           5103211540 - Dea<br>Triani Lasmarito           5103211540 - Dea<br>Triani Lasmarito           5103211540 - Dea<br>Triani Lasmarito           5103211553 - Tiffany<br>Aulia           5103211553 - Tiffany<br>Aulia                                                                                                    | Kerja Prakter PT. Vadhana<br>International       Kerja Praktek PT Vadhana<br>International       Kerja Praktek PT. Vadhana<br>International       Kerja Praktek di PT<br>Vadhana International       Kerja Praktek di PT<br>Vadhana International       Kerja Praktek di PT<br>Vadhana International       Kerja Praktek di PT<br>Vadhana International       Kerja Praktek PT Vadhana<br>International       Kerja Praktek PT Vadhana<br>International       Kerja Praktek PT Vadhana<br>International                                                                                                    |            | All Bookmarks                     |
| <ul> <li>← → C</li> <li>⊞ ■ YouTut</li> </ul>  | S polbeng.siakadcloud.com                           | /siakad/s<br>anslate<br>140<br>141<br>142<br>143<br>144<br>145<br>146<br>147<br>148<br>149                                                                                                    | et kegiatankkn/877<br>Web Store M Gmai<br>Kornis, 3 Oktober<br>2024<br>Robu, 2 Oktober<br>2024<br>Robu, 2 Oktober<br>2024<br>Robu, 2 Oktober<br>2024<br>Selosa, 1 Oktober<br>2024<br>Selosa, 1 Oktober<br>2024<br>Selosa, 1 Oktober<br>2024<br>September 2024<br>September 2024<br>Sobtu, 28<br>September 2024<br>Sobtu, 28<br>September 2024<br>Jumat, 27<br>September 2024                                              | Image: Pringerprint Absence           198411082015042002 - NAZRANTIKA           SUNARTO, S.E., M.M.           198411082015042002 - NAZRANTIKA           SUNARTO, S.E., M.M.           198411082015042002 - NAZRANTIKA           SUNARTO, S.E., M.M.           198411082015042002 - NAZRANTIKA           SUNARTO, S.E., M.M.           198411082015042002 - NAZRANTIKA           SUNARTO, S.E., M.M.           198411082015042002 - NAZRANTIKA           SUNARTO, S.E., M.M.           198411082015042002 - NAZRANTIKA           SUNARTO, S.E., M.M.           198411082015042002 - NAZRANTIKA           SUNARTO, S.E., M.M.           198411082015042002 - NAZRANTIKA           SUNARTO, S.E., M.M.           198411082015042002 - NAZRANTIKA           SUNARTO, S.E., M.M.           198411082015042002 - NAZRANTIKA           SUNARTO, S.E., M.M.           198411082015042002 - NAZRANTIKA           SUNARTO, S.E., M.M.           SUNARTO, S.E., M.M.           SUNARTO, S.E., M.M.           SUNARTO, S.E., M.M.                                                                                                    | 5103211540 - Dea<br>Triani Lasmarito           5103211553 - Tiffany<br>Aulia           5103211553 - Tiffany<br>Aulia           5103211540 - Dea<br>Triani Lasmarito           5103211540 - Dea<br>Triani Lasmarito           5103211540 - Dea<br>Triani Lasmarito           5103211540 - Dea<br>Triani Lasmarito           5103211540 - Dea<br>Triani Lasmarito           5103211540 - Dea<br>Triani Lasmarito           5103211553 - Tiffany<br>Aulia           5103211553 - Tiffany<br>Aulia           5103211553 - Tiffany<br>Aulia           5103211553 - Tiffany<br>Aulia           5103211553 - Tiffany<br>Aulia                                                | Kerja Prakter PT. Vadhana<br>International           Kerja Praktek PT Vadhana<br>International           Kerja Praktek PT Vadhana<br>International           Kerja Praktek PT Vadhana<br>International           Kerja Praktek di PT<br>Vadhana International           Kerja Praktek di PT<br>Vadhana International           Kerja Praktek di PT<br>Vadhana International           Kerja Praktek PT Vadhana<br>International           Kerja Praktek PT Vadhana<br>International           Kerja Praktek PT Vadhana<br>International           Kerja Praktek PT Vadhana<br>International           Kerja Praktek PT Vadhana<br>International  |            | All Bookmarks                     |
| ← → C                                          | S polbeng.siakadcloud.com                           | /siakad/s<br>anslate<br>140<br>141<br>142<br>143<br>144<br>145<br>146<br>147<br>148<br>149<br>150                                                                                                    | et kegiatankkn/877<br>Web Store M Gmai<br>Komis, 3 Oktober<br>2024<br>Robu, 2 Oktober<br>2024<br>Robu, 2 Oktober<br>2024<br>Robu, 2 Oktober<br>2024<br>Selaso, 1 Oktober<br>2024<br>Selaso, 1 Oktober<br>2024<br>Selaso, 1 Oktober<br>2024<br>September 2024<br>September 2024<br>Sobtu, 28<br>September 2024<br>Sobtu, 28<br>September 2024<br>Jumat, 27<br>September 2024<br>Jumat, 27<br>September 2024                | Image: Pringerprint Absence           198411082015042002 - NAZRANTIKA           SUNARTO, S.E., M.M.           198411082015042002 - NAZRANTIKA           SUNARTO, S.E., M.M.           SUNARTO, S.E., M.M. | 5103211540 - Dea<br>Triani Lasmarito           5103211553 - Tiffany<br>Aulia           5103211553 - Tiffany<br>Aulia           5103211540 - Dea<br>Triani Lasmarito           5103211540 - Dea<br>Triani Lasmarito           5103211540 - Dea<br>Triani Lasmarito           5103211540 - Dea<br>Triani Lasmarito           5103211540 - Dea<br>Triani Lasmarito           5103211540 - Dea<br>Triani Lasmarito           5103211553 - Tiffany<br>Aulia           5103211553 - Tiffany<br>Aulia           5103211553 - Tiffany<br>Aulia           5103211553 - Tiffany<br>Aulia           5103211540 - Dea<br>Triani Lasmarito           5103211553 - Tiffany<br>Aulia | Kerja Prakter PT. Vadhana<br>International           Kerja Praktek PT Vadhana<br>International           Kerja Praktek PT Vadhana<br>International           Kerja Praktek PT. Vadhana<br>International           Kerja Praktek di PT<br>Vadhana International           Kerja Praktek di PT<br>Vadhana International           Kerja Praktek di PT<br>Vadhana International           Kerja Praktek PT Vadhana<br>International           Kerja Praktek PT Vadhana<br>International           Kerja Praktek PT Vadhana<br>International           Kerja Praktek PT Vadhana<br>International           Kerja Praktek PT Vadhana<br>International |            | All Bookmarks                     |

|         | et_keglatankkn/877                                                                                                    |                                                                                                    |                                                                                                    |                                                                                                    | ☆ ☜ ⊻ 🌘                                                                                                    |
|---------|----------------------------------------------------------------------------------------------------|----------------------------------------------------------------------------------------------------|----------------------------------------------------------------------------------------------------|----------------------------------------------------------------------------------------------------|----------------------------------------------------------------------------------------------------|
| anslate | 🚡 Web Store 🛛 M Gma                                                                                                    | il 👱 Fingerprint Absence                                                                                                    |                                                                                                    |                                                                                                    | C All Bookma                                                                                                    |
| 129     | Kamis, 10 Oktober<br>2024                                                                                                    | 198411082015042002 - NAZRANTIKA<br>SUNARTO, S.E., M.M,                                                                                                    | 5103211540 - Dea<br>Triani Lasmarito                                                                                                    | Kerja Prakter PT. Vadhana<br>International                                                                                                    |                                                                                                    |
| 130     | Rabu, 9 Oktober<br>2024                                                                                                    | 198411082015042002 - NAZRANTIKA<br>SUNARTO, S.E., M.M,                                                                                                    | 5103211540 - Dea<br>Triani Lasmarito                                                                                                    | Kerja Prakter PT. Vadhana<br>International                                                                                                    | 🖵 💿 🔒                                                                                                    |
| 131     | Selasa, 8 Oktober<br>2024                                                                                                    | 198411082015042002 - NAZRANTIKA<br>SUNARTO, S.E., M.M,                                                                                                    | 5103211553 - Tiffany<br>Aulia                                                                                                    | Kerja Praktek PT Vadhana<br>International                                                                                                    |                                                                                                    |
| 132     | Selasa, 8 Oktober<br>2024                                                                                                    | 198411082015042002 - NAZRANTIKA<br>SUNARTO, S.E., M.M,                                                                                                    | 5103211540 - Dea<br>Triani Lasmarito                                                                                                    | Kerja Prakter PT. Vadhana<br>International                                                                                                    |                                                                                                    |
| 133     | Senin, 7 Oktober<br>2024                                                                                                    | 198411082015042002 - NAZRANTIKA<br>SUNARTO, S.E., M.M,                                                                                                    | 5103211553 - Tiffany<br>Aulia                                                                                                    | Kerja Praktek PT Vadhana<br>International                                                                                                    |                                                                                                    |
| 134     | Senin, 7 Oktober<br>2024                                                                                                    | 198411082015042002 - NAZRANTIKA<br>SUNARTO, S.E., M.M,                                                                                                    | 5103211540 - Dea<br>Triani Lasmarito                                                                                                    | Kerja Prakter PT. Vadhana<br>International                                                                                                    |                                                                                                    |
| 135     | Sabtu, 5 Oktober<br>2024                                                                                                    | 198411082015042002 - NAZRANTIKA<br>SUNARTO, S.E., M.M,                                                                                                    | 5103211540 - Dea<br>Triani Lasmarito                                                                                                    | Kerja Prakter PT. Vadhana<br>International                                                                                                    |                                                                                                    |
| 136     | Sabtu, 5 Oktober<br>2024                                                                                                    | 198411082015042002 - NAZRANTIKA<br>SUNARTO, S.E., M.M,                                                                                                    | 5103211553 - Tiffany<br>Aulia                                                                                                    | Kerja Praktek PT Vadhana<br>International                                                                                                    |                                                                                                    |
| 137     | Jumat, 4 Oktober<br>2024                                                                                                    | 198411082015042002 - NAZRANTIKA<br>SUNARTO, S.E., M.M,                                                                                                    | 5103211540 - Dea<br>Triani Lasmarito                                                                                                    | Kerja Prakter PT. Vadhana<br>International                                                                                                    |                                                                                                    |
| 138     | Jumat, 4 Oktober<br>2024                                                                                                    | 198411082015042002 - NAZRANTIKA<br>SUNARTO, S.E., M.M,                                                                                                    | 5103211553 - Tiffany<br>Aulia                                                                                                    | Kerja Praktek PT Vadhana<br>International                                                                                                    |                                                                                                    |
| 139     | Kamis, 3 Oktober<br>2024                                                                                                    | 198411082015042002 - NAZRANTIKA<br>SUNARTO, S.E., M.M,                                                                                                    | 5103211553 - Tiffany<br>Aulia                                                                                                    | Kerja Praktek PT Vadhana<br>International                                                                                                    |                                                                                                    |
|         | Q Search                                                                                                    | an 🖬 🖬 🗖                                                                                                    | 0 0 0                                                                                                    | rii w                                                                                                    | へ 奈 ψ) D 9:57                                                                                                    |
| anslate | 🚡 Web Store 🛛 M Gma                                                                                                    | il Y Fingerprint Absence                                                                                                    |                                                                                                    |                                                                                                    | 🗅 All Bookma                                                                                                    |
| 118     | Jumat, 18 Oktober<br>2024                                                                                                    | 198411082015042002 - NAZRANTIKA<br>SUNARTO, S.E., M.M,                                                                                                    | 5103211553 - Tiffany<br>Aulia                                                                                                    | Kerja Praktek PT Vadhana<br>International                                                                                                    |                                                                                                    |
| 119     | Jumat, 18 Oktober<br>2024                                                                                                    | 198411082015042002 - NAZRANTIKA<br>SUNARTO, S.E., M.M,                                                                                                    | 5103211540 - Dea<br>Triani Lasmarito                                                                                                    | Kerja Prakter PT. Vadhana<br>International                                                                                                    |                                                                                                    |
| 120     | Kamis, 17 Oktober<br>2024                                                                                                    | 198411082015042002 - NAZRANTIKA<br>SUNARTO, S.E., M.M,                                                                                                    | 5103211553 - Tiffany<br>Aulia                                                                                                    | Kerja Praktek PT Vadhana<br>International                                                                                                    |                                                                                                    |
| 121     | Kamis, 17 Oktober<br>2024                                                                                                    | 198411082015042002 - NAZRANTIKA<br>SUNARTO, S.E., M.M,                                                                                                    | 5103211540 - Dea<br>Triani Lasmarito                                                                                                    | Kerja Prakter PT. Vadhana<br>International                                                                                                    |                                                                                                    |
| 122     | Rabu, 16 Oktober<br>2024                                                                                                    | 198411082015042002 - NAZRANTIKA<br>SUNARTO, S.E., M.M,                                                                                                    | 5103211540 - Dea<br>Triani Lasmarito                                                                                                    | Kerja Prakter PT. Vadhana<br>International                                                                                                    | 🖵 💿 🔒                                                                                                    |
| 123     | Rabu, 16 Oktober<br>2024                                                                                                    | 198411082015042002 - NAZRANTIKA<br>SUNARTO, S.E., M.M,                                                                                                    | 5103211553 - Tiffany<br>Aulia                                                                                                    | Kerja Praktek PT Vadhana<br>International                                                                                                    |                                                                                                    |
| 124     | Selasa, 15 Oktober<br>2024                                                                                                    | 198411082015042002 - NAZRANTIKA<br>SUNARTO, S.E., M.M,                                                                                                    | 5103211540 - Dea<br>Triani Lasmarito                                                                                                    | Kerja Prakter PT. Vadhana<br>International                                                                                                    | <b>P</b> • 8                                                                                                    |
| 125     | Selasa, 15 Oktober                                                                                                    | 198411082015042002 - NAZRANTIKA<br>SUNARTO S.F. M.M.                                                                                                    | 5103211553 - Tiffany<br>Aulia                                                                                                    | Kerja Praktek PT Vadhana<br>International                                                                                                    |                                                                                                    |
|         | 2024                                                                                                    | oortharro, o.c., many                                                                                                    |                                                                                                    |                                                                                                    |                                                                                                    |
| 126     | Senin, 14 Oktober<br>2024                                                                                                    | 198411082015042002 - NAZRANTIKA<br>SUNARTO, S.E., M.M.,                                                                                                    | 5103211553 - Tiffany<br>Aulia                                                                                                    | Kerja Praktek PT Vadhana<br>International                                                                                                    |                                                                                                    |
| 126     | Senin, 14 Oktober<br>2024<br>Senin, 14 Oktober<br>2024                                                                                                 | 198411082015042002 - NAZRANTIKA<br>SUNARTO, S.E., M.M.<br>198411082015042002 - NAZRANTIKA<br>SUNARTO, S.E., M.M.                                                                                                    | 5103211553 - Tiffany<br>Aulia<br>5103211540 - Dea<br>Triani Lasmarito                                                                                                    | Kerja Praktek PT Vadhana<br>International<br>Kerja Prakter PT. Vadhana<br>International                                                                                                    |                                                                                                    |
|         | 129<br>130<br>131<br>132<br>133<br>134<br>135<br>136<br>137<br>136<br>137<br>138<br>139<br>139<br>139<br>139<br>139<br>120<br>121<br>122<br>123<br>124 | 129         Karnis, 10 Oktober<br>2024           130         Robu, 9 Oktober<br>2024           131         Selass, 8 Oktober<br>2024           132         Selass, 8 Oktober<br>2024           133         Senin, 7 Oktober<br>2024           134         Senin, 7 Oktober<br>2024           135         Sabtu, 5 Oktober<br>2024           136         Sabtu, 5 Oktober<br>2024           137         Jurnat, 4 Oktober<br>2024           138         Jurnat, 4 Oktober<br>2024           139         Karnis, 3 Oktober<br>2024           139         Karnis, 3 Oktober<br>2024           139         Karnis, 3 Oktober<br>2024           139         Jurnat, 4 Oktober<br>2024           139         Jurnat, 18 Oktober<br>2024           139         Jurnat, 18 Oktober<br>2024           19         Jurnat, 18 Oktober<br>2024           19         Jurnat, 18 Oktober<br>2024           120         Karnis, 17 Oktober<br>2024           121         Karnis, 17 Oktober<br>2024           122         Robu, 16 Oktober<br>2024           123         Robu, 16 Oktober<br>2024           124         Selasa, 15 Oktober<br>2024 | 129         Kornis, J0 Oktober<br>2024         199411082015042002 - NAZRANTIKA<br>SUNARTO, SE, M.M.           130         Rebu, 9 Oktober<br>2024         199411082015042002 - NAZRANTIKA<br>SUNARTO, SE, M.M.           131         Seloso, 8 Oktober<br>2024         199411082015042002 - NAZRANTIKA<br>SUNARTO, SE, M.M.           132         Seloso, 8 Oktober<br>2024         199411082015042002 - NAZRANTIKA<br>SUNARTO, SE, M.M.           133         Senin, 7 Oktober<br>2024         199411082015042002 - NAZRANTIKA<br>SUNARTO, SE, M.M.           134         Senin, 7 Oktober<br>2024         199411082015042002 - NAZRANTIKA<br>SUNARTO, SE, M.M.           135         Sobtu, 5 Oktober<br>2024         198411082015042002 - NAZRANTIKA<br>SUNARTO, SE, M.M.           136         Sobtu, 5 Oktober<br>2024         198411082015042002 - NAZRANTIKA<br>SUNARTO, SE, M.M.           137         Jurnot, 4 Oktober<br>2024         198411082015042002 - NAZRANTIKA<br>SUNARTO, SE, M.M.           138         Jurnot, 4 Oktober<br>2024         198411082015042002 - NAZRANTIKA<br>SUNARTO, SE, M.M.           139         Kornis, 3 Oktober<br>2024         198411082015042002 - NAZRANTIKA<br>SUNARTO, SE, M.M.           139         Jurnot, 18 Oktober<br>2024         198411082015042002 - NAZRANTIKA<br>SUNARTO, SE, M.M.           139         Jurnot, 18 Oktober<br>2024         198411082015042002 - NAZRANTIKA<br>2024           139         Jurnot, 18 Oktober<br>2024         198411082015042002 - NAZRANTIKA<br>2024 | 129         Kornis, 10 Oktober         1984/1082015042002 - NAZRANTIKA         5103211540 - Dea<br>Trioni Lasmartito           130         Rabu, 9 Oktober         1984/1082015042002 - NAZRANTIKA         5103211540 - Dea<br>Trioni Lasmartito           131         Selaso, 8 Oktober         1984/1082015042002 - NAZRANTIKA         5103211540 - Dea<br>Trioni Lasmartito           132         Selaso, 8 Oktober         1984/1082015042002 - NAZRANTIKA         5103211540 - Dea<br>Trioni Lasmartito           133         Senin, 7 Oktober         1984/1082015042002 - NAZRANTIKA         5103211540 - Dea<br>Trioni Lasmartito           134         Senin, 7 Oktober         1984/1082015042002 - NAZRANTIKA         5103211540 - Dea<br>Trioni Lasmartito           135         Sabtu, 5 Oktober         1984/1082015042002 - NAZRANTIKA         5103211540 - Dea<br>Trioni Lasmartito           136         Sabtu, 5 Oktober         1984/1082015042002 - NAZRANTIKA         5103211540 - Dea<br>Trioni Lasmartito           137         Jurnat, 4 Oktober         1984/1082015042002 - NAZRANTIKA         5103211540 - Dea<br>Trioni Lasmartito           138         Jurnat, 4 Oktober         1984/1082015042002 - NAZRANTIKA         5103211543 - Tifforry<br>Aulia           139         Karnis, 3 Oktober         1984/1082015042002 - NAZRANTIKA         5103211553 - Tifforry<br>Aulia           139         Jurnat, 18 Oktober         1984/1082015042002 - NAZRANTIKA <td< td=""><td>129         Kamis, ID Oktober         1984/10820164.0020 - NAZBANTIKA         510321164 - Dead<br/>International         Keigi Prokter PT, Vadhana<br/>International           130         Robu, 9 Oktober         1994/10820164.2002 - NAZBANTIKA         5103211653 - Tiffany<br/>Aulia         Keigi Prokter PT, Vadhana           131         Selasa, 8 Oktober         1994/10820164.2002 - NAZBANTIKA         5103211654 - Dea<br/>International         Keigi Prokter PT, Vadhana           132         Selasa, 8 Oktober         1994/10820164.2002 - NAZBANTIKA         5103211654 - Dea<br/>International         Keigi Prokter PT, Vadhana           133         Senin, 7 Oktober         1994/108201604.2002 - NAZBANTIKA         5103211640 - Dea<br/>International         Keigi Prokter PT, Vadhana           134         Senin, 7 Oktober         1994/108201604.2002 - NAZBANTIKA         5103211640 - Dea<br/>International         Keigi Prokter PT, Vadhana           135         Sabh, S Oktober         1994/108201604.2002 - NAZBANTIKA         5103211640 - Dea<br/>International         Keigi Prokter PT, Vadhana           136         Sabh, S Oktober         1994/108201604.2002 - NAZBANTIKA         5103211640 - Dea<br/>International         Keigi Prokter PT, Vadhana           137         Jurnat, 4 Oktober         1994/108201604.2002 - NAZBANTIKA         5103211654 - Dea<br/>International         Keigi Prokter PT, Vadhana           138         Jurnat, 18 Oktober         1994/108201604.2002 - N</td></td<> | 129         Kamis, ID Oktober         1984/10820164.0020 - NAZBANTIKA         510321164 - Dead<br>International         Keigi Prokter PT, Vadhana<br>International           130         Robu, 9 Oktober         1994/10820164.2002 - NAZBANTIKA         5103211653 - Tiffany<br>Aulia         Keigi Prokter PT, Vadhana           131         Selasa, 8 Oktober         1994/10820164.2002 - NAZBANTIKA         5103211654 - Dea<br>International         Keigi Prokter PT, Vadhana           132         Selasa, 8 Oktober         1994/10820164.2002 - NAZBANTIKA         5103211654 - Dea<br>International         Keigi Prokter PT, Vadhana           133         Senin, 7 Oktober         1994/108201604.2002 - NAZBANTIKA         5103211640 - Dea<br>International         Keigi Prokter PT, Vadhana           134         Senin, 7 Oktober         1994/108201604.2002 - NAZBANTIKA         5103211640 - Dea<br>International         Keigi Prokter PT, Vadhana           135         Sabh, S Oktober         1994/108201604.2002 - NAZBANTIKA         5103211640 - Dea<br>International         Keigi Prokter PT, Vadhana           136         Sabh, S Oktober         1994/108201604.2002 - NAZBANTIKA         5103211640 - Dea<br>International         Keigi Prokter PT, Vadhana           137         Jurnat, 4 Oktober         1994/108201604.2002 - NAZBANTIKA         5103211654 - Dea<br>International         Keigi Prokter PT, Vadhana           138         Jurnat, 18 Oktober         1994/108201604.2002 - N |

| ← → C S polbeng.siakadcloud.com Image: Polbeng.siakadcloud.com Image: Polbeng.siakadcloud. | n/siakad/<br>Translate | set_kegiatankkn/877<br>🚡 Web Store 🛛 M Gma | 🖌 🖌 Fingerprint Absence                                |                                      |                                            | ☆          | I All Bookma       |
|----------------------------------------------------------------------------------------------------|------------------------|--------------------------------------------|--------------------------------------------------------|--------------------------------------|--------------------------------------------|------------|--------------------|
|                                                                                                    | 85                     | Senin, 11 November<br>2024                 | 198411082015042002 - NAZRANTIKA<br>SUNARTO, S.E., M.M, | 5103211540 - Dea<br>Triani Lasmarito | Kerja Prakter PT. Vadhana<br>International | <b>-</b>   |                    |
|                                                                                                    | 86                     | Jumat, 8<br>November 2024                  | 198411082015042002 - NAZRANTIKA<br>SUNARTO, S.E., M.M, | 5103211553 - Tiffany<br>Aulia        | Kerja Praktek PT Vadhana<br>International  | <b>-</b>   |                    |
|                                                                                                    | 87                     | Jumat, 8<br>November 2024                  | 198411082015042002 - NAZRANTIKA<br>SUNARTO, S.E., M.M, | 5103211540 - Dea<br>Triani Lasmarito | Kerja Prakter PT. Vadhana<br>International | <b>-</b>   |                    |
|                                                                                                    | 88                     | Kamis, 7 November<br>2024                  | 198411082015042002 - NAZRANTIKA<br>SUNARTO, S.E., M.M, | 5103211540 - Dea<br>Triani Lasmarito | Kerja Prakter PT. Vadhana<br>International | <b>-</b>   |                    |
|                                                                                                    | 89                     | Kamis, 7 November<br>2024                  | 198411082015042002 - NAZRANTIKA<br>SUNARTO, S.E., M.M, | 5103211553 - Tiffany<br>Aulia        | Kerja Praktek PT Vadhana<br>International  | <b>-</b>   |                    |
|                                                                                                    | 90                     | Rabu, 6 November<br>2024                   | 198411082015042002 - NAZRANTIKA<br>SUNARTO, S.E., M.M, | 5103211553 - Tiffany<br>Aulia        | Kerja Praktek PT Vadhana<br>International  | <b>-</b>   |                    |
|                                                                                                    | 91                     | Rabu, 6 November<br>2024                   | 198411082015042002 - NAZRANTIKA<br>SUNARTO, S.E., M.M, | 5103211540 - Dea<br>Triani Lasmarito | Kerja Prakter PT. Vadhana<br>International | <b>- 3</b> |                    |
|                                                                                                    | 92                     | Selasa, 5<br>November 2024                 | 198411082015042002 - NAZRANTIKA<br>SUNARTO, S.E., M.M, | 5103211553 - Tiffany<br>Aulia        | Kerja Praktek PT Vadhana<br>International  | <b>-</b>   |                    |
|                                                                                                    | 93                     | Selasa, 5<br>November 2024                 | 198411082015042002 - NAZRANTIKA<br>SUNARTO, S.E., M.M, | 5103211540 - Dea<br>Triani Lasmarito | Kerja Prakter PT. Vadhana<br>International | <b>- 2</b> |                    |
|                                                                                                    | 94                     | Senin, 4 November<br>2024                  | 198411082015042002 - NAZRANTIKA<br>SUNARTO, S.E., M.M, | 5103211553 - Tiffany<br>Aulia        | Kerja Praktek PT Vadhana<br>International  | <b>-</b>   |                    |
|                                                                                                    | 95                     | Senin, 4 November<br>2024                  | 198411082015042002 - NAZRANTIKA<br>SUNARTO, S.E., M.M, | 5103211540 - Dea<br>Triani Lasmarito | Kerja Prakter PT. Vadhana<br>International | <b>-</b>   |                    |
|                                                                                                    |                        | Q Search                                   | 🧼 🖬 📮 🗖                                                | 🤨 C 🧕                                | ji 🖷                                       | ~ 命句)      | 9:58<br>19/01/2025 |

## ← → C 🙄 polbeng.siakadcloud.com/siakad/set\_kegiatankkn/877

☆ 키 土 🌒 :

| P YouTul | be 💡 Maps 🎡 News 峰 Tr | anslate | 🚡 Web Store 🛛 M Gmai        | i 🔛 Fingerprint Absence                                |                                      |                                            |              | All Bookmarks      |
|----------|-----------------------|---------|-----------------------------|--------------------------------------------------------|--------------------------------------|--------------------------------------------|--------------|--------------------|
|          |                       | 74      | Minggu, 17<br>November 2024 | 198411082015042002 - NAZRANTIKA<br>SUNARTO, S.E., M.M, | 5103211553 - Tiffany<br>Aulia        | Kerja Praktek PT Vadhana<br>International  | <b>Q</b> 💿 📋 |                    |
|          |                       | 75      | Sabtu, 16<br>November 2024  | 198411082015042002 - NAZRANTIKA<br>SUNARTO, S.E., M.M, | 5103211540 - Dea<br>Triani Lasmarito | Kerja Prakter PT. Vadhana<br>International | <b>-</b>     |                    |
|          |                       | 76      | Sabtu, 16<br>November 2024  | 198411082015042002 - NAZRANTIKA<br>SUNARTO, S.E., M.M, | 5103211553 - Tiffany<br>Aulia        | Kerja Praktek PT Vadhana<br>International  | <b>P</b> 💿 â |                    |
|          |                       | 77      | Jumat, 15<br>November 2024  | 198411082015042002 - NAZRANTIKA<br>SUNARTO, S.E., M.M, | 5103211553 - Tiffany<br>Aulia        | Kerja Praktek PT Vadhana<br>International  |              |                    |
|          |                       | 78      | Jumat, 15<br>November 2024  | 198411082015042002 - NAZRANTIKA<br>SUNARTO, S.E., M.M, | 5103211540 - Dea<br>Triani Lasmarito | Kerja Prakter PT. Vadhana<br>International | <b>P e e</b> |                    |
|          |                       | 79      | Kamis, 14<br>November 2024  | 198411082015042002 - NAZRANTIKA<br>SUNARTO, S.E., M.M, | 5103211553 - Tiffany<br>Aulia        | Kerja Praktek PT Vadhana<br>International  | <b>P e e</b> |                    |
|          |                       | 80      | Kamis, 14<br>November 2024  | 198411082015042002 - NAZRANTIKA<br>SUNARTO, S.E., M.M, | 5103211540 - Dea<br>Triani Lasmarito | Kerja Prakter PT. Vadhana<br>International | <b>-</b>     |                    |
|          |                       | 81      | Rabu, 13 November<br>2024   | 198411082015042002 - NAZRANTIKA<br>SUNARTO, S.E., M.M, | 5103211540 - Dea<br>Triani Lasmarito | Kerja Prakter PT. Vadhana<br>International | <b>-</b> 2   |                    |
|          |                       | 82      | Rabu, 13 November<br>2024   | 198411082015042002 - NAZRANTIKA<br>SUNARTO, S.E., M.M, | 5103211553 - Tiffany<br>Aulia        | Kerja Praktek PT Vadhana<br>International  | <b>-</b>     |                    |
|          |                       | 83      | Selasa, 12<br>November 2024 | 198411082015042002 - NAZRANTIKA<br>SUNARTO, S.E., M.M, | 5103211553 - Tiffany<br>Aulia        | Kerja Praktek PT Vadhana<br>International  | <b>-</b> 2   |                    |
|          |                       | 84      | Senin, 11 November<br>2024  | 198411082015042002 - NAZRANTIKA<br>SUNARTO, S.E., M.M, | 5103211553 - Tiffany<br>Aulia        | Kerja Praktek PT Vadhana<br>International  | <b>-</b>     |                    |
|          |                       |         | Q Search                    | 🧼 🖬 🎽 🔤                                                | 🧔 C 🖸 🛛                              | ji 🖷                                       | ^ 奈ψ)।       | 9:58<br>19/01/2025 |

| $\leftrightarrow$ $\rightarrow$ C $\sim$ polbeng.siakadcloud.com | /siakad/s | et_kegiatankkn/877          |                                                        |                                      |                                            | ☆            | ₹ ¥ 🌒 i                  |
|------------------------------------------------------------------|-----------|-----------------------------|--------------------------------------------------------|--------------------------------------|--------------------------------------------|--------------|--------------------------|
| 🔡   🗈 YouTube 💡 Maps 📅 News 隆 Ti                                 | ranslate  | 🚡 Web Store 🛛 M Gmai        | Fingerprint Absence                                    |                                      |                                            |              | All Bookmarks            |
|                                                                  | 63        | Sabtu, 23<br>November 2024  | 198411082015042002 - NAZRANTIKA<br>SUNARTO, S.E., M.M, | 5103211540 - Dea<br>Triani Lasmarito | Kerja Prakter PT. Vadhana<br>International | <b>-</b> • 1 |                          |
|                                                                  | 64        | Jumat, 22<br>November 2024  | 198411082015042002 - NAZRANTIKA<br>SUNARTO, S.E., M.M, | 5103211540 - Dea<br>Triani Lasmarito | Kerja Prakter PT. Vadhana<br>International | 🖵 💿 🔒        |                          |
|                                                                  | 65        | Kamis, 21<br>November 2024  | 198411082015042002 - NAZRANTIKA<br>SUNARTO, S.E., M.M, | 5103211553 - Tiffany<br>Aulia        | Kerja Praktek PT Vadhana<br>International  | <b>- •</b>   |                          |
|                                                                  | 66        | Kamis, 21<br>November 2024  | 198411082015042002 - NAZRANTIKA<br>SUNARTO, S.E., M.M, | 5103211540 - Dea<br>Triani Lasmarito | Kerja Prakter PT. Vadhana<br>International | <b>-</b> 1   |                          |
|                                                                  | 67        | Rabu, 20<br>November 2024   | 198411082015042002 - NAZRANTIKA<br>SUNARTO, S.E., M.M, | 5103211553 - Tiffany<br>Aulia        | Kerja Praktek PT Vadhana<br>International  | <b>-</b>     |                          |
|                                                                  | 68        | Rabu, 20<br>November 2024   | 198411082015042002 - NAZRANTIKA<br>SUNARTO, S.E., M.M, | 5103211540 - Dea<br>Triani Lasmarito | Kerja Prakter PT. Vadhana<br>International | <b>-</b>     |                          |
|                                                                  | 69        | Selasa, 19<br>November 2024 | 198411082015042002 - NAZRANTIKA<br>SUNARTO, S.E., M.M, | 5103211553 - Tiffany<br>Aulia        | Kerja Praktek PT Vadhana<br>International  | <b>-</b>     |                          |
|                                                                  | 70        | Selasa, 19<br>November 2024 | 198411082015042002 - NAZRANTIKA<br>SUNARTO, S.E., M.M, | 5103211540 - Dea<br>Triani Lasmarito | Kerja Prakter PT. Vadhana<br>International | <b>-</b>     |                          |
|                                                                  | 71        | Senin, 18 November<br>2024  | 198411082015042002 - NAZRANTIKA<br>SUNARTO, S.E., M.M, | 5103211553 – Tiffany<br>Aulia        | Kerja Praktek PT Vadhana<br>International  | <b>-</b>     |                          |
|                                                                  | 72        | Senin, 18 November<br>2024  | 198411082015042002 - NAZRANTIKA<br>SUNARTO, S.E., M.M, | 5103211540 - Dea<br>Triani Lasmarito | Kerja Prakter PT. Vadhana<br>International | <b>-</b>     |                          |
|                                                                  | 73        | Minggu, 17<br>November 2024 | 198411082015042002 - NAZRANTIKA<br>SUNARTO, S.E., M.M, | 5103211540 - Dea<br>Triani Lasmarito | Kerja Prakter PT. Vadhana<br>International | <b>-</b>     |                          |
|                                                                  |           | Q Search                    | 🧼 🖬 📮 🗖                                                | 🤨 C 🧕 🕈                              | ) 🖷                                        | <b>^</b> ⊜⊄≬ | ) 🗈 9:58<br>19/01/2025 📮 |

| ← → C <sup>2</sup> polbeng.siakadcloud. | com/siakad/set kegiatankkn/877 |
|-----------------------------------------|--------------------------------|
|-----------------------------------------|--------------------------------|

☆ 학 🕹 🌒 :

| 🗄 📔 🖸 YouTube 💡 Maps 👼 News 峰 Tran | nslate | 属 Web Store 🛛 M Gma         | 🛛 💆 Fingerprint Absence                                |                                      |                                            |              | All Bookmarks        |
|------------------------------------|--------|-----------------------------|--------------------------------------------------------|--------------------------------------|--------------------------------------------|--------------|----------------------|
|                                    | 52     | Minggu, 1<br>Desember 2024  | 198411082015042002 - NAZRANTIKA<br>SUNARTO, S.E., M.M, | 5103211553 - Tiffany<br>Aulia        | Kerja Praktek PT Vadhana<br>International  | <b>P e</b>   |                      |
|                                    | 53     | Sabtu, 30<br>November 2024  | 198411082015042002 - NAZRANTIKA<br>SUNARTO, S.E., M.M, | 5103211553 - Tiffany<br>Aulia        | Kerja Praktek PT Vadhana<br>International  | <b>- 1</b>   |                      |
|                                    | 54     | Jumat, 29<br>November 2024  | 198411082015042002 - NAZRANTIKA<br>SUNARTO, S.E., M.M, | 5103211553 - Tiffany<br>Aulia        | Kerja Praktek PT Vadhana<br>International  | ₽ . 8        |                      |
|                                    | 55     | Jumat, 29<br>November 2024  | 198411082015042002 - NAZRANTIKA<br>SUNARTO, S.E., M.M, | 5103211540 - Dea<br>Triani Lasmarito | Kerja Prakter PT. Vadhana<br>International | <b>-</b> 2   |                      |
|                                    | 56     | Kamis, 28<br>November 2024  | 198411082015042002 - NAZRANTIKA<br>SUNARTO, S.E., M.M, | 5103211540 - Dea<br>Triani Lasmarito | Kerja Prakter PT. Vadhana<br>International | <b>P</b> 2 2 |                      |
|                                    | 57     | Kamis, 28<br>November 2024  | 198411082015042002 - NAZRANTIKA<br>SUNARTO, S.E., M.M, | 5103211553 - Tiffany<br>Aulia        | Kerja Praktek PT Vadhana<br>International  | <b>-</b> •   |                      |
|                                    | 58     | Selasa, 26<br>November 2024 | 198411082015042002 - NAZRANTIKA<br>SUNARTO, S.E., M.M, | 5103211553 - Tiffany<br>Aulia        | Kerja Prakter PT. Vadhana<br>International | <b>P e</b>   |                      |
|                                    | 59     | Selasa, 26<br>November 2024 | 198411082015042002 - NAZRANTIKA<br>SUNARTO, S.E., M.M, | 5103211540 - Dea<br>Triani Lasmarito | Kerja Prakter PT. Vadhana<br>International | <b>-</b> 1   |                      |
|                                    | 60     | Senin, 25<br>November 2024  | 198411082015042002 - NAZRANTIKA<br>SUNARTO, S.E., M.M, | 5103211540 - Dea<br>Triani Lasmarito | Kerja Prakter PT. Vadhana<br>International | <b>-</b>     |                      |
|                                    | 61     | Senin, 25<br>November 2024  | 198411082015042002 - NAZRANTIKA<br>SUNARTO, S.E., M.M, | 5103211553 - Tiffany<br>Aulia        | Kerja Praktek PT Vadhana<br>International  | <b>P 2</b>   |                      |
|                                    | 62     | Sabtu, 23<br>November 2024  | 198411082015042002 - NAZRANTIKA<br>SUNARTO, S.E., M.M, | 5103211553 - Tiffany<br>Aulia        | Kerja Praktek PT Vadhana<br>International  | <b>-</b>     |                      |
|                                    |        | Q Search                    | 🧼 🖬 🎽 🖉                                                | 🤹 C 🧕 🕯                              | ji 👊                                       | ^ 奈ψ)[       | D 9:58<br>19/01/2025 |

| 🖸 YouTube 💡 Maps 🍈 News 🗳 | Translate | 🚡 Web Store 🛛 M Gma        | il 👷 Fingerprint Absence                               |                                      |                                            |            | 🗅 All Bo |
|---------------------------|-----------|----------------------------|--------------------------------------------------------|--------------------------------------|--------------------------------------------|------------|----------|
|                           | 41        | Jumat, 6<br>Desember 2024  | 198411082015042002 - NAZRANTIKA<br>SUNARTO, S.E., M.M, | 5103211553 - Tiffany<br>Aulia        | Kerja Praktek PT Vadhana<br>International  | <b>-</b> 1 |          |
|                           | 42        | Jumat, 6<br>Desember 2024  | 198411082015042002 - NAZRANTIKA<br>SUNARTO, S.E., M.M, | 5103211540 - Dea<br>Triani Lasmarito | Kerja Prakter PT. Vadhana<br>International | <b>-</b>   |          |
|                           | 43        | Kamis, 5 Desember<br>2024  | 198411082015042002 - NAZRANTIKA<br>SUNARTO, S.E., M.M, | 5103211553 - Tiffany<br>Aulia        | Kerja Praktek PT Vadhana<br>International  |            |          |
|                           | 44        | Kamis, 5 Desember<br>2024  | 198411082015042002 - NAZRANTIKA<br>SUNARTO, S.E., M.M, | 5103211540 - Dea<br>Triani Lasmarito | Kerja Prakter PT. Vadhana<br>International | <b>-</b>   |          |
|                           | 45        | Rabu, 4 Desember<br>2024   | 198411082015042002 - NAZRANTIKA<br>SUNARTO, S.E., M.M, | 5103211553 – Tiffany<br>Aulia        | Kerja Praktek PT Vadhana<br>International  | <b>-</b> 2 |          |
|                           | 46        | Rabu, 4 Desember<br>2024   | 198411082015042002 - NAZRANTIKA<br>SUNARTO, S.E., M.M, | 5103211540 - Dea<br>Triani Lasmarito | Kerja Prakter PT. Vadhana<br>International | <b>Q</b>   |          |
|                           | 47        | Selasa, 3<br>Desember 2024 | 198411082015042002 - NAZRANTIKA<br>SUNARTO, S.E., M.M, | 5103211553 - Tiffany<br>Aulia        | Kerja Praktek PT Vadhana<br>International  | <b>-</b> 2 |          |
|                           | 48        | Selasa, 3<br>Desember 2024 | 198411082015042002 - NAZRANTIKA<br>SUNARTO, S.E., M.M, | 5103211540 - Dea<br>Triani Lasmarito | Kerja Prakter PT. Vadhana<br>International | <b>-</b>   |          |
|                           | 49        | Senin, 2 Desember<br>2024  | 198411082015042002 - NAZRANTIKA<br>SUNARTO, S.E., M.M, | 5103211540 - Dea<br>Triani Lasmarito | Kerja Prakter PT. Vadhana<br>International |            |          |
|                           | 50        | Senin, 2 Desember<br>2024  | 198411082015042002 - NAZRANTIKA<br>SUNARTO, S.E., M.M, | 5103211553 - Tiffany<br>Aulia        | Kerja Praktek PT Vadhana<br>International  | <b>-</b>   |          |
|                           | 51        | Minggu, 1<br>Desember 2024 | 198411082015042002 - NAZRANTIKA<br>SUNARTO, S.E., M.M, | 5103211540 - Dea<br>Triani Lasmarito | Kerja Prakter PT. Vadhana<br>International | 🖵 💿 🔒      |          |

← → C 🙄 polbeng.siakadcloud.com/siakad/set\_kegiatankkn/877

☆ ₹ 🖞 🚯 :

| 🔡 🛛 🕨 YouTu | be 💡 Maps 🏾 👼 News 🔤 Tr | anslate | 🚡 Web Store 🛛 M Gma         | il 🔛 Fingerprint Absence                               |                                      |                                            |              | All Bookmarks      |
|-------------|-------------------------|---------|-----------------------------|--------------------------------------------------------|--------------------------------------|--------------------------------------------|--------------|--------------------|
|             |                         | 30      | Jumat, 13<br>Desember 2024  | 198411082015042002 - NAZRANTIKA<br>SUNARTO, S.E., M.M, | 5103211553 - Tiffany<br>Aulia        | Kerja Praktek PT Vadhana<br>International  | <b>-</b> • 1 |                    |
|             |                         | 31      | Kamis, 12<br>Desember 2024  | 198411082015042002 - NAZRANTIKA<br>SUNARTO, S.E., M.M, | 5103211553 - Tiffany<br>Aulia        | Kerja Praktek PT Vadhana<br>International  | 🖵 💿 🔒        |                    |
|             |                         | 32      | Kamis, 12<br>Desember 2024  | 198411082015042002 - NAZRANTIKA<br>SUNARTO, S.E., M.M, | 5103211540 - Dea<br>Triani Lasmarito | Kerja Prakter PT. Vadhana<br>International | <b>- 1</b>   |                    |
|             |                         | 33      | Rabu, 11 Desember<br>2024   | 198411082015042002 - NAZRANTIKA<br>SUNARTO, S.E., M.M, | 5103211540 - Dea<br>Triani Lasmarito | Kerja Prakter PT. Vadhana<br>International | <b>Q</b> 💿 🔒 |                    |
|             |                         | 34      | Rabu, 11 Desember<br>2024   | 198411082015042002 - NAZRANTIKA<br>SUNARTO, S.E., M.M, | 5103211553 - Tiffany<br>Aulia        | Kerja Praktek PT Vadhana<br>International  | <b>-</b>     |                    |
|             |                         | 35      | Selasa, 10<br>Desember 2024 | 198411082015042002 - NAZRANTIKA<br>SUNARTO, S.E., M.M, | 5103211553 - Tiffany<br>Aulia        | Kerja Praktek PT Vadhana<br>International  | <b>-</b>     |                    |
|             |                         | 36      | Selasa, 10<br>Desember 2024 | 198411082015042002 - NAZRANTIKA<br>SUNARTO, S.E., M.M, | 5103211540 - Dea<br>Triani Lasmarito | Kerja Prakter PT. Vadhana<br>International | <b>-</b>     |                    |
|             |                         | 37      | Senin, 9 Desember<br>2024   | 198411082015042002 - NAZRANTIKA<br>SUNARTO, S.E., M.M, | 5103211540 - Dea<br>Triani Lasmarito | Kerja Prakter PT. Vadhana<br>International | <b>- 2</b>   |                    |
|             |                         | 38      | Senin, 9 Desember<br>2024   | 198411082015042002 - NAZRANTIKA<br>SUNARTO, S.E., M.M, | 5103211553 - Tiffany<br>Aulia        | Kerja Praktek PT Vadhana<br>International  | <b>-</b>     |                    |
|             |                         | 39      | Sabtu, 7 Desember<br>2024   | 198411082015042002 - NAZRANTIKA<br>SUNARTO, S.E., M.M, | 5103211553 - Tiffany<br>Aulia        | Kerja Praktek PT Vadhana<br>International  | <b>- 2</b>   |                    |
|             |                         | 40      | Sabtu, 7 Desember<br>2024   | 198411082015042002 - NAZRANTIKA<br>SUNARTO, S.E., M.M, | 5103211540 - Dea<br>Triani Lasmarito | Kerja Prakter PT. Vadhana<br>International | <b>-</b>     |                    |
|             |                         |         | Q Search                    | 🧼 🖬 🎽 🗖                                                | 🧕 C 🧕                                | ji 🖷                                       | ^ 奈ψ)        | 9:58<br>19/01/2025 |

| YouTube V Maps Maps Mews | Translate | n Web Store M Gmai          | Fingerprint Absence                                    |                                      |                                            |                     | 🗅 All Boo |
|--------------------------|-----------|-----------------------------|--------------------------------------------------------|--------------------------------------|--------------------------------------------|---------------------|-----------|
|                          | 19        | Sabtu, 21<br>Desember 2024  | 198411082015042002 - NAZRANTIKA<br>SUNARTO, S.E., M.M, | 5103211553 - Tiffany<br>Aulia        | Kerja Praktek PT Vadhana<br>International  | <b>- -</b>          |           |
|                          | 20        | Jumat, 20<br>Desember 2024  | 198411082015042002 - NAZRANTIKA<br>SUNARTO, S.E., M.M, | 5103211540 - Dea<br>Triani Lasmarito | Kerja Praktek PT Vadhana<br>International  | <b>- -</b>          |           |
|                          | 21        | Jumat, 20<br>Desember 2024  | 198411082015042002 - NAZRANTIKA<br>SUNARTO, S.E., M.M, | 5103211553 - Tiffany<br>Aulia        | Kerja Praktek PT Vadhana<br>International  | <b>- • •</b>        |           |
|                          | 22        | Kamis, 19<br>Desember 2024  | 198411082015042002 - NAZRANTIKA<br>SUNARTO, S.E., M.M, | 5103211553 - Tiffany<br>Aulia        | Kerja Praktek PT Vadhana<br>International  | <b>-</b> • <b>1</b> |           |
|                          | 23        | Kamis, 19<br>Desember 2024  | 198411082015042002 - NAZRANTIKA<br>SUNARTO, S.E., M.M, | 5103211540 - Dea<br>Triani Lasmarito | Kerja Prakter PT. Vadhana<br>International | <b>- -</b>          |           |
|                          | 24        | Rabu, 18 Desember<br>2024   | 198411082015042002 - NAZRANTIKA<br>SUNARTO, S.E., M.M, | 5103211553 - Tiffany<br>Aulia        | Kerja Praktek PT Vadhana<br>International  | <b>- -</b>          |           |
|                          | 25        | Rabu, 18 Desember<br>2024   | 198411082015042002 - NAZRANTIKA<br>SUNARTO, S.E., M.M, | 5103211540 - Dea<br>Triani Lasmarito | Kerja Prakter PT. Vadhana<br>International | <b>-</b>            |           |
|                          | 26        | Selasa, 17<br>Desember 2024 | 198411082015042002 - NAZRANTIKA<br>SUNARTO, S.E., M.M, | 5103211553 - Tiffany<br>Aulia        | Kerja Praktek PT Vadhana<br>International  | <b>-</b> •          |           |
|                          | 27        | Senin, 16 Desember<br>2024  | 198411082015042002 - NAZRANTIKA<br>SUNARTO, S.E., M.M, | 5103211540 - Dea<br>Triani Lasmarito | Kerja Prakter PT. Vadhana<br>International | <b>-</b> •          |           |
|                          | 28        | Senin, 16 Desember<br>2024  | 198411082015042002 - NAZRANTIKA<br>SUNARTO, S.E., M.M, | 5103211553 - Tiffany<br>Aulia        | Kerja Praktek PT Vadhana<br>International  | <b>- -</b>          |           |
|                          | 29        | Jumat, 13<br>Desember 2024  | 198411082015042002 - NAZRANTIKA<br>SUNARTO, S.E., M.M, | 5103211540 - Dea<br>Triani Lasmarito | Kerja Prakter PT. Vadhana<br>International | <b>-</b>            |           |

← → C 😴 polbeng.siakadcloud.com/siakad/set\_kegiatankkn/877

☆ ≕ ⊻ 🚯 :

| 🗄 🕒 YouTul | be 💡 Maps   🔂 News 🔤 Tr | anslate | 🚡 Web Store 🛛 M Gma         | il 🔛 Fingerprint Absence                               |                                      |                                            |              | All Bookmarks      |
|------------|-------------------------|---------|-----------------------------|--------------------------------------------------------|--------------------------------------|--------------------------------------------|--------------|--------------------|
|            |                         | 8       | Senin, 30<br>Desember 2024  | 198411082015042002 - NAZRANTIKA<br>SUNARTO, S.E., M.M, | 5103211553 - Tiffany<br>Aulia        | Kerja Praktek PT Vadhana<br>International  | <b>-</b> • • |                    |
|            |                         | 9       | Sabtu, 28<br>Desember 2024  | 198411082015042002 - NAZRANTIKA<br>SUNARTO, S.E., M.M, | 5103211540 - Dea<br>Triani Lasmarito | Kerja Prakter PT. Vadhana<br>International | <b>- • •</b> |                    |
|            |                         | 10      | Sabtu, 28<br>Desember 2024  | 198411082015042002 - NAZRANTIKA<br>SUNARTO, S.E., M.M, | 5103211553 - Tiffany<br>Aulia        | Kerja Praktek PT Vadhana<br>International  | <b>-</b> 🥥 🔒 |                    |
|            |                         | 11      | Jumat, 27<br>Desember 2024  | 198411082015042002 - NAZRANTIKA<br>SUNARTO, S.E., M.M, | 5103211553 - Tiffany<br>Aulia        | Kerja Praktek PT Vadhana<br>International  | 🖵 💿 🗊        |                    |
|            |                         | 12      | Jumat, 27<br>Desember 2024  | 198411082015042002 - NAZRANTIKA<br>SUNARTO, S.E., M.M, | 5103211540 - Dea<br>Triani Lasmarito | Kerja Prakter PT. Vadhana<br>International | 🖵 💿 🔒        |                    |
|            |                         | 13      | Kamis, 26<br>Desember 2024  | 198411082015042002 - NAZRANTIKA<br>SUNARTO, S.E., M.M, | 5103211553 - Tiffany<br>Aulia        | Kerja Praktek PT Vadhana<br>International  | <b>- •</b>   |                    |
|            |                         | 14      | Kamis, 26<br>Desember 2024  | 198411082015042002 - NAZRANTIKA<br>SUNARTO, S.E., M.M, | 5103211540 - Dea<br>Triani Lasmarito | Kerja Prakter PT. Vadhana<br>International | 🖵 💿 🔒        |                    |
|            |                         | 15      | Selasa, 24<br>Desember 2024 | 198411082015042002 - NAZRANTIKA<br>SUNARTO, S.E., M.M, | 5103211553 - Tiffany<br>Aulia        | Kerja Praktek PT Vadhana<br>International  | <b>-</b> •   |                    |
|            |                         | 16      | Selasa, 24<br>Desember 2024 | 198411082015042002 - NAZRANTIKA<br>SUNARTO, S.E., M.M, | 5103211540 - Dea<br>Triani Lasmarito | Kerja Prakter PT. Vadhana<br>International | <b>-</b>     |                    |
|            |                         | 17      | Senin, 23<br>Desember 2024  | 198411082015042002 - NAZRANTIKA<br>SUNARTO, S.E., M.M, | 5103211553 - Tiffany<br>Aulia        | Kerja Praktek PT Vadhana<br>International  | <b>-</b>     |                    |
|            |                         | 18      | Senin, 23<br>Desember 2024  | 198411082015042002 - NAZRANTIKA<br>SUNARTO, S.E., M.M, | 5103211540 - Dea<br>Triani Lasmarito | Kerja Prakter PT. Vadhana<br>International | <b>- • •</b> |                    |
|            |                         |         | Q Search                    | 🧼 🖬 📮 🖪                                                | 🧕 C 🧕                                | <b>i</b> 🖷                                 | ^            | 9:59<br>19/01/2025 |

| < → C ( | polbeng.siakadcloud.com/ | /siakad/s  | et_kegiatankkn/877          |                                                        |                                      |                                            | \$         | ≕ ¥ 🌒 :           |
|---------|--------------------------|------------|-----------------------------|--------------------------------------------------------|--------------------------------------|--------------------------------------------|------------|-------------------|
| YouTube | 💡 Maps   🔂 News 🔤 Tra    | anslate    | 😹 Web Store 🛛 M Gma         | il 🔛 Fingerprint Absence                               |                                      |                                            |            | All Bookmarks     |
|         | Data Kegiatan            | Peri       | ode 202                     | 24 Ganjil                                              | Unit                                 | D4 Bisnis Digital                          |            |                   |
|         | Peserta                  | Aka<br>Jen | demik<br>is Keaiatan Ker    | ria Praktek/PKL                                        | Instansi                             | PT. Vadhana Internasional                  |            |                   |
|         | Pembimbing               | Nan        | na Kegiatan Ker             | ja Praktik (KP)                                        | Kelompok                             |                                            |            |                   |
|         | Rincian Kegiatan         |            |                             |                                                        |                                      |                                            |            |                   |
|         |                          | No.        | Tgl. Kegiatan               | Pembimbing                                             | Penulis                              | Topik                                      | Aksi       |                   |
|         |                          | 1          | Jumat, 3 Januari<br>2025    | 198411082015042002 - NAZRANTIKA<br>SUNARTO, S.E., M.M, | 5103211540 - Dea<br>Triani Lasmarito | Kerja Praktek PT Vadhana<br>International  | <b>-</b> 2 |                   |
|         |                          | 2          | Jumat, 3 Januari<br>2025    | 198411082015042002 - NAZRANTIKA<br>SUNARTO, S.E., M.M, | 5103211553 - Tiffany<br>Aulia        | Kerja Praktek PT Vadhana<br>International  | <b>-</b> 2 |                   |
|         |                          | 3          | Kamis, 2 Januari<br>2025    | 198411082015042002 - NAZRANTIKA<br>SUNARTO, S.E., M.M, | 5103211553 - Tiffany<br>Aulia        | Kerja Praktek PT Vadhana<br>International  | <b>-</b> 2 |                   |
|         |                          | 4          | Kamis, 2 Januari<br>2025    | 198411082015042002 - NAZRANTIKA<br>SUNARTO, S.E., M.M, | 5103211540 - Dea<br>Triani Lasmarito | Kerja Prakter PT. Vadhana<br>International | <b>-</b> 2 |                   |
|         |                          | 5          | Selasa, 31<br>Desember 2024 | 198411082015042002 - NAZRANTIKA<br>SUNARTO, S.E., M.M, | 5103211553 - Tiffany<br>Aulia        | Kerja Praktek PT Vadhana<br>International  | <b>-</b> 2 |                   |
|         |                          | 6          | Selasa, 31<br>Desember 2024 | 198411082015042002 - NAZRANTIKA<br>SUNARTO, S.E., M.M, | 5103211540 - Dea<br>Triani Lasmarito | Kerja Prakter PT. Vadhana<br>International | <b>-</b>   |                   |
|         |                          | 7          | Senin, 30<br>Desember 2024  | 198411082015042002 - NAZRANTIKA<br>SUNARTO, S.E., M.M, | 5103211540 - Dea<br>Triani Lasmarito | Kerja Prakter PT. Vadhana<br>International | <b>-</b> 2 |                   |
|         |                          | 8          | Senin, 30                   | 198411082015042002 - NAZRANTIKA                        | 5103211553 - Tiffany                 | Kerja Praktek PT Vadhana                   | 🖵 💿 🗃      |                   |
|         |                          |            | Q Search                    | 🧼 🖬 📮 🗖                                                | 🧔 🖸 🖉                                | <b>1 1</b>                                 | ∧ @ di     | 9:59 🖡 19/01/2025 |

## Lampiran 10. Foto Bersama

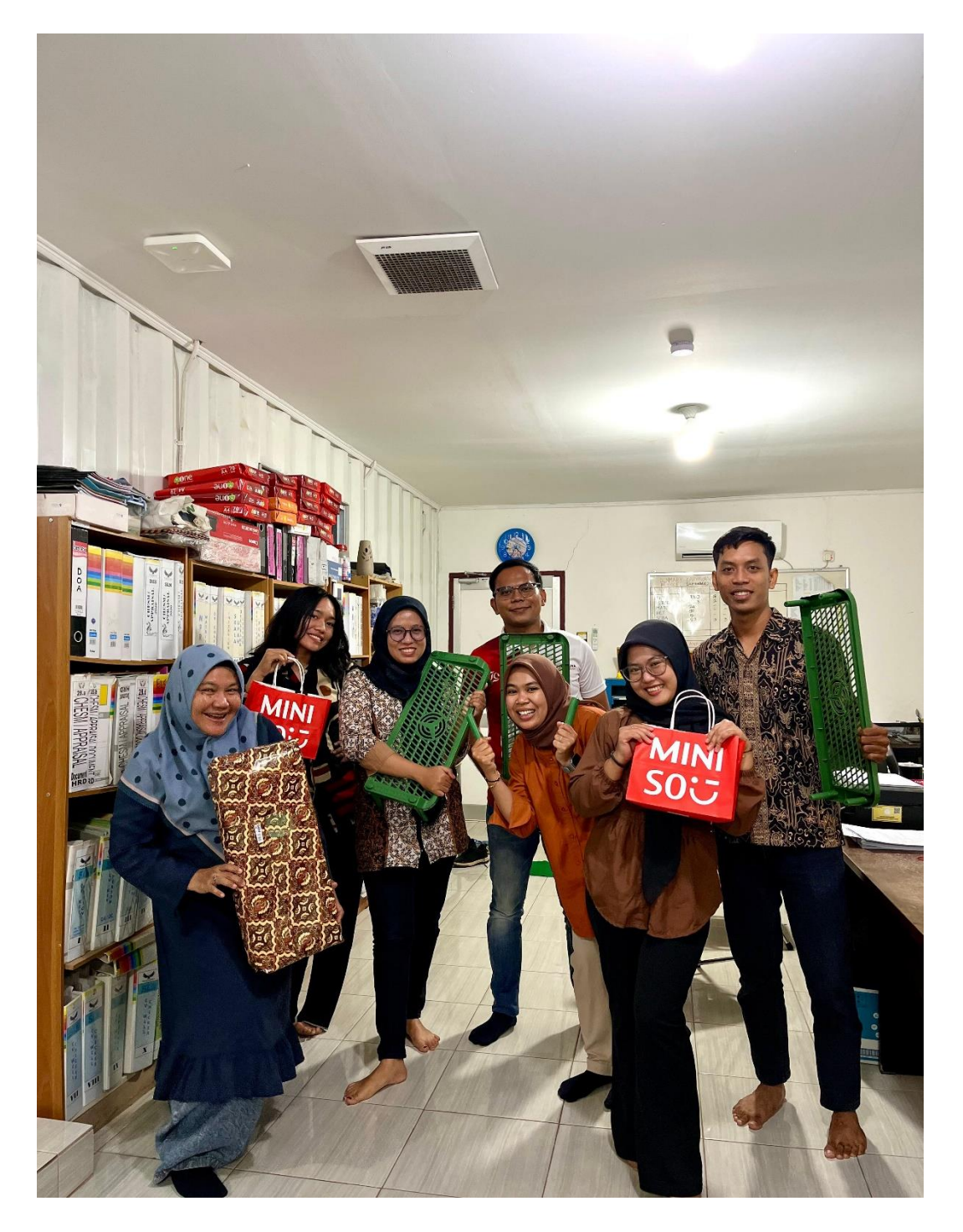

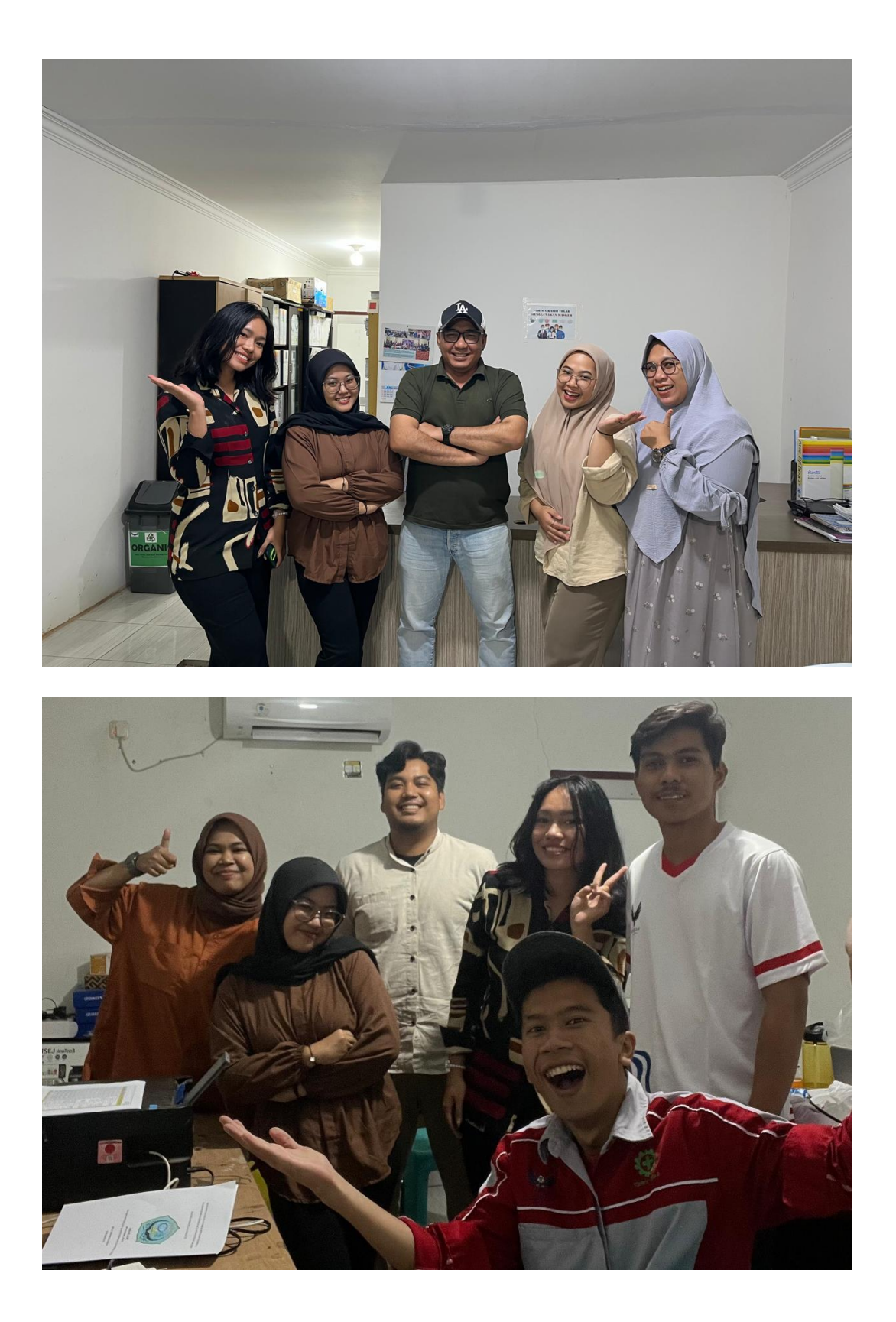

## Lampiran 11. Kartu Bimbingan Kerja Praktik

|                 | J<br>PRO<br>Jalan<br>Felepon.(+62766) | URUSAN ADMINISTRASI NIA<br>GRAM STUDI D-IV BISNIS DI<br>Bathin Alam,Sungai Alam,Bengkalis,Ria<br>, FAX (+62766) 8001000 <u>http://www.po<br/>polbeng@polbeng.ac.id</u> | GA<br>GITAL<br>au 28711<br>olbeng.ac.id/, E-mail: |
|-----------------|---------------------------------------|----------------------------------------------------------------------------------------------------|---------------------------------------------------|
| Nama            | KAR                                   | TU BIMBINGAN KERJA PRAKT<br>: Tiffany Aulia                                                                                                    | ТК (КР)                                           |
| NIM<br>Dosei    | n Pembimbing                          | 5103211553<br>: Nazrantika Sunarto, S.E., M.M.                                                                                                    |                                                   |
| Perus           | ahaan/Instansi                        | : PT. Vadhana International                                                                                                    | Descent 11 11                                     |
| <u>No.</u><br>1 | 14/1/25                               | - Tata Tulis<br>- Spenifikan , perlenglag<br>- Kesimpulan                                                                                                    | J.                                                |
| 2               | 16/1/28                               | -lata tulit - Daptar<br>- Penpinetan 151, dll                                                                                                    | - fi                                              |
| 3               | 20/1/25                               | Taya Tulis                                                                                                    | -+>                                               |
| 4               | 21/1/25                               | - Acc u/ utian                                                                                                    |                                                   |
|                 |                                       |                                                                                                    | 1                                                 |

Bengkalis, 14 Januari 2025

Pembimbing KP

IJ

Nazrantika Sunarto, S.E., M.M. NIP. 198411082015042002